**USER MANUAL** 

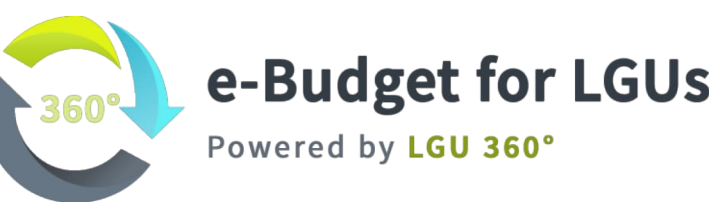

NOVEMBER 2021

## **Document Version Control Log**

| Version Control # | Description   | Date       | Modified By |
|-------------------|---------------|------------|-------------|
| V0.1              | Draft Version | 02/22/2021 | JBALIAO     |
| V0.2              | Final Version | 11/23/2021 | IBORROMEO   |

## Contents

| Introduction                                                          | 8  |
|-----------------------------------------------------------------------|----|
| Purpose of this Document                                              | 9  |
| Conventions                                                           | 9  |
| Getting Started                                                       | 9  |
| Pre-requisites                                                        | 9  |
| Friendly Features                                                     | 10 |
| System Roles                                                          | 11 |
| Accessing the System                                                  | 17 |
| Logging In                                                            | 17 |
| Logging Out                                                           | 18 |
| Dashboard                                                             | 19 |
| Complete the task using To Dos                                        | 19 |
| Budget Year                                                           | 20 |
| Check Active Budget Year                                              | 20 |
| Annual Investment Program                                             | 21 |
| Preparing the Annual Investment Program (AIP)                         | 21 |
| Preparing the Programs and MFO                                        | 21 |
| Replicate and Editing Previous Year's Annual Investment Program (AIP) | 28 |
| Replicate Annual Investment Program (AIP)                             | 28 |
| Editing Replicated Annual Investment Program (AIP)                    | 30 |
| Submit Annual Investment Program                                      | 31 |
| Return or Approve the Annual Investment Program                       | 33 |
| Supplemental Annual Investment Program                                | 35 |
| Creating Supplemental Annual Investment Program (AIP)                 | 35 |
| Preparing the Programs, MFOs, and Performance Indicators              | 35 |
| Create Project or Activity under each Program                         | 37 |
| Submit Supplemental Annual Investment Program                         | 39 |
| Return or Approve the Supplemental Annual Investment Program          | 41 |
| Project Procurement Management Plan                                   | 43 |
| Preparing the Project Procurement Management Plan (PPMP)              | 43 |
| Set-up Procurement Mode Activity Duration                             | 43 |
| Prepare Project Procurement Management Plan                           | 45 |
| Submit Project Procurement Management Plan                            | 47 |
| Return or Approve the Project Procurement Management Plan             | 49 |
| Annual Procurement Plan (APP)                                         | 51 |
| Generate, Submit, and Approve the Annual Procurement Plan (APP)       | 51 |
| Generate and Submit the Annual Procurement Plan                       | 51 |

| Return or Approve the Annual Procurement Plan                                                      | 53   |
|----------------------------------------------------------------------------------------------------|------|
| LBP Form No. 1: Budget of Expenditures and Sources of Financing                                    | 55   |
| Prepare, Submit, and Approve the LBP Form No. 1                                                    | 55   |
| Prepare LBP Form No. 1                                                                             | 55   |
| Submit LBP Form No. 1                                                                              | 57   |
| Return or Approve the LBP Form No. 1                                                               | 59   |
| LBP Form No. 2: Programmed Appropriation and Obligation by Object of Expenditure                   | 61   |
| Prepare, Submit, and Approve the LBP Form No. 2                                                    | 61   |
| Prepare LBP Form No. 2                                                                             | 61   |
| Submit LBP Form No. 2                                                                              | 63   |
| Return or Verify the LBP Form No. 2                                                                | 65   |
| Return or Approve the LBP Form No. 2                                                               | 67   |
| LBP Form No. 2a: Programmed Appropriation and Obligation for Special Purpose Appropriation         | n 69 |
| Prepare, Submit, and Approve the LBP Form No. 2a                                                   | 69   |
| Prepare LBP Form No. 2a                                                                            | 69   |
| Submit LBP Form No. 2a                                                                             | 71   |
| Return or Verify the LBP Form No. 2a                                                               | 73   |
| Return or Approve the LBP Form No. 2a                                                              | 75   |
| LBP Form No. 3a: Personnel Schedule                                                                | 77   |
| Prepare, Submit, and Approve the LBP Form No. 3a                                                   | 77   |
| Prepare LBP Form No. 3a                                                                            | 77   |
| Submit LBP Form No. 3a for review                                                                  | 79   |
| Submit LBP Form No. 3a for approval                                                                | 81   |
| Return or Approve the LBP Form No. 3a                                                              | 83   |
| LBP Form No. 3: Plantilla of LGU Personnel                                                         | 85   |
| Submit, and Approve the LBP Form No. 3                                                             | 85   |
| Submit LBP Form No. 3 for review                                                                   | 85   |
| Submit LBP Form No. 3 for approval                                                                 | 87   |
| Return or Approve the LBP Form No. 3                                                               | 89   |
| LBP Form No. 4: Mandate, Vision/Mission, Major Final Output, Performance Indicators and<br>Targets | 91   |
| Prepare, Submit, and Approve the LBP Form No. 4                                                    | 91   |
| Prepare LBP Form No. 4                                                                             | 91   |
| Submit LBP Form No. 4                                                                              | 94   |
| Return or Verify the LBP Form No. 4                                                                | 96   |
| Return or Approve the LBP Form No. 4                                                               | 98   |
| LBP Form No. 5: Statement of Indebtedness                                                          | 100  |
| Prepare, Submit, and Approve the LBP Form No. 5                                                    | 100  |

| Prepare LBP Form No. 5                                                              | 100        |
|-------------------------------------------------------------------------------------|------------|
| Submit LBP Form No. 5                                                               | 102        |
| Return or Acknowledge the LBP Form No. 5                                            | 104        |
| LBP Form No. 6: Statement of Statutory and Contractual Obligations and Budgetary Re | quirements |
|                                                                                     | 106        |
| Generate, Submit, and Approve the LBP Form No. 6                                    | 106        |
| Generate and Submit the LBP Form No. 6                                              | 106        |
| Return or Approve the LBP Form No. 6                                                | 108        |
| LBP Form No. 7: Statement of Fund Allocation by Sector                              | 110        |
| Generate, Submit, and Approve the LBP Form No. 7                                    | 110        |
| Generate and Submit the LBP Form No. 7                                              | 110        |
| Return or Approve the LBP Form No. 7                                                | 112        |
| LBP Form No. 8: Statement of Funding Sources (Supplemental Budget)                  | 114        |
| Prepare and Certify the LBP Form No. 8                                              | 114        |
| Prepare LBP Form No. 8                                                              | 114        |
| Certify LBP Form No. 8                                                              | 115        |
| LBP Form No. 9: Statement of Supplemental Appropriation                             | 117        |
| Prepare, Submit, and Approve the LBP Form No. 9                                     | 117        |
| Prepare LBP Form No. 9                                                              | 117        |
| Submit LBP Form No. 9                                                               | 119        |
| Return or Approve the LBP Form No. 9                                                | 121        |
| Local Expenditure Program (LEP)                                                     | 123        |
| Generate Local Expenditure Program (LEP)                                            | 123        |
| Prepare Local Expenditure Program (LEP)                                             | 125        |
| Prepare Another Local Expenditure Program (LEP)                                     | 126        |
| Upload LEP Attachment                                                               | 127        |
| Manage Special Purpose Appropriations                                               | 129        |
| Manage General Provisions                                                           | 130        |
| Manage Budget Message                                                               | 131        |
| Authorization – LEP (Executive Budget) WIP                                          | 132        |
| Replicate LEP (Executive Budget)                                                    | 132        |
| Add Receipt                                                                         | 133        |
| Add PPA                                                                             | 135        |
| Add Expense                                                                         | 137        |
| Finalize LEP (Executive Budget)                                                     | 139        |
| Authorization – Ordinance Authorizing the Annual Appropriations                     | 140        |
| Download Ordinance Authorizing the Annual Appropriations                            | 140        |
| Update Ordinance Authorizing the Annual Appropriation                               | 141        |

| Update Section                                                             | 142 |
|----------------------------------------------------------------------------|-----|
| Submit OAAA for Review                                                     | 143 |
| Return or Submit OAAA for Approval (Presiding Officer)                     | 144 |
| Return or Submit OAAA for Approval (Local Chief Executive)                 | 145 |
| Authorization – Ordinance Authorizing Supplemental Appropriations          | 146 |
| Download Ordinance Authorizing Supplemental Appropriations                 | 146 |
| Update Ordinance Authorizing Supplemental Appropriation                    | 147 |
| Update Section                                                             | 148 |
| Submit OASA for Review                                                     | 149 |
| Return or Submit OASA for Approval (Presiding Officer)                     | 150 |
| Return or Submit OASA for Approval (Local Chief Executive)                 | 151 |
| Execution: Allotment Release Orders                                        | 152 |
| Prepare, Submit, and Approve the Allotment Release Orders                  | 152 |
| Prepare Allotment Release Order                                            | 152 |
| Import Allotment Release Order                                             | 153 |
| Submit Allotment Release Order                                             | 154 |
| Return or Approve the Allotment Release Order                              | 156 |
| Execution: Financial and Physical Performance Target                       | 158 |
| Prepare, Submit, and Approve the Financial and Physical Performance Target | 158 |
| Prepare Financial and Physical Performance Target                          | 158 |
| Submit Financial and Physical Performance Target                           | 160 |
| Return or Approve the Financial and Physical Performance Target            | 162 |
| Execution: Obligation Request Slip                                         | 164 |
| Prepare Obligation Request Slip                                            | 164 |
| Prepare Obligation Request Slip                                            | 164 |
| Import Obligation Request Slip                                             | 166 |
| Accountability: Quarterly Report of Income                                 | 167 |
| Prepare, Submit, and Approve the Quarterly Report of Income                | 167 |
| Prepare Quarterly Report of Income                                         | 167 |
| Submit Quarterly Report of Income                                          | 169 |
| Return or Approve the Quarterly Report of Income                           | 170 |
| Accountability: Quarterly Financial Report of Operations                   | 172 |
| Prepare, Submit the Quarterly Financial Report of Operations               | 172 |
| Prepare Quarterly Financial Report of Operations                           | 172 |
| Submit Quarterly Financial Report of Operations                            | 174 |
| Accountability: Quarterly Physical Report of Operations                    | 175 |
| Prepare, Submit, and Approve the Quarterly Physical Report of Operations   | 175 |
| Prepare Quarterly Physical Report of Operations                            | 175 |

| Submit Quarterly Report of Income                                       | 176 |
|-------------------------------------------------------------------------|-----|
| Return or Approve the Quarterly Physical Report of Operations           | 177 |
| Accountability: Statements of Receipts and Expenditures                 | 179 |
| Prepare, Submit, and Approve the Statement of Receipts and Expenditures | 179 |
| Prepare Statement of Receipts and Expenditures                          | 179 |
| Submit Statement of Receipts and Expenditures                           | 181 |
| Return or Approve the Statement of Receipts and Expenditures            | 182 |
| Accountability: Physical and Financial Performance Evaluation Form      | 184 |
| Prepare, Submit the Physical and Financial Performance Evaluation       | 184 |
| Prepare Physical and Financial Performance Evaluation                   | 184 |
| Submit Physical and Financial Performance Evaluation                    | 186 |
| eSRE: Projected Expenditures                                            | 187 |
| Encode Projected Expenditure                                            | 187 |
| eSRE: Budget Appropriation - Expenditures                               | 189 |
| Encode Budget Appropriation - Expenditures                              | 189 |
| eSRE: Budget Appropriation – Debt Services                              | 191 |
| Encode Budget Appropriation – Debt Services                             | 191 |
| eSRE: Supplemental Budget                                               | 193 |
| Encode Supplemental Budget                                              | 193 |
| eSRE: Expenditures Tagging                                              | 195 |
| Encode Expenditures Tagging                                             | 195 |
| eSRE: Report Submission                                                 | 197 |
| Report Submission                                                       | 197 |
| Files                                                                   | 199 |
| Upload Files                                                            | 199 |
| Upload a new version                                                    | 202 |

## Introduction

The **eBudget for LGUs**, powered by **LGU 360 Financial Suite**, takes out the complexity in matching plans and budget. As a tool built exactly to deliver results-focused budgeting to Philippine LGUs, **eBudget for LGUs** is a simple yet powerful solution that is ready-to-use and up-to-date with the latest processes and forms mandated by the **Department of Budget and Management**.

This following are the features of the eBudget for LGUs.

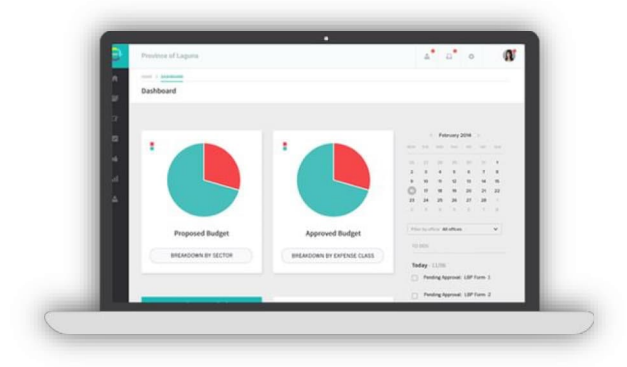

- **Dashboard**
- Preparation of Programs, MFOs, and Performance Indicators
- Preparation of Annual Investment Program
- **Vert** Preparation of Project Procurement Plan
- Ve Preparation of LBP Forms 1-9

- Construction of Annual Procurement Plan
- Construction of Plantilla of Personnel
- Constraint Generation of Local Expenditure Program
- **We constant and a set of a set of a se**
- **Marchiving**

## Purpose of this Document

This User Manual provides the necessary information for users to effectively use the **eBudget for LGUs**. The reader is provided with screen shots and procedure steps to be able to use the system efficiently.

## Conventions

The term '**User**' is used throughout this document to refer to a person who can access and who is required to have access in the System. The following are other conventions used in this document:

| Bold            | Field name, buttons, radio button options, checkbox |
|-----------------|-----------------------------------------------------|
| Italicized      | Web page name, window name, application name        |
| <value></value> | Dropdown values                                     |

## **Getting Started**

#### **Pre-requisites**

The **eBudget for LGUs** is a web-based application. To access the system, the user must ensure the following requirements are compiled with:

1. Dedicated Machine (Server or Laptop)

| Processor | 64 Bit Processors, Dual Core, Four Threads, Intel i7 Processor |
|-----------|----------------------------------------------------------------|
| HDD       | 350 GB fast drives                                             |
| Memory    | 8 GB of DDR 4 RAM or up to 16GB                                |
| OS        | Windows                                                        |
| Internet  | Required for email notifications to work                       |

- 2. End User Workstation:
  - a. Windows

| Processor | CPU-Inter core i3-2120(3.30GHZ)         |
|-----------|-----------------------------------------|
| HDD       | 500 GB                                  |
| Memory    | 4 GB of DDR 3 RAM                       |
| OS        | Windows 10                              |
| Monitor   | 18.5" LED Monitor (1280x600 Resolution) |

b. MAC

| Processor | Core 2 Duo |  |  |  |  |
|-----------|------------|--|--|--|--|
| HDD       | 250 GB     |  |  |  |  |
| Memory    | 4 GB       |  |  |  |  |
| OS        | MAC OS X   |  |  |  |  |

- 2. Access to the LGU's Local Area Network (LAN)
- 3. Mozilla Firefox (stable version), Google Chrome (stable version), Safari v.7 or higher.
- 4. A registered user account

### **Friendly Features**

The **eBudget for LGUs** powered by LGU 360 was designed and developed to help you work efficiently and to make your work life easier. Below are some of the features that the LGU 360 Team added so it is easier for you to use the system.

| Ø        |
|----------|
| Ľ        |
| <b>±</b> |
|          |

Full screen: Click this icon to have a full view of the forms.

**Quick Save:** Some of the summary pages of the forms have this icon. This allows you to save the changes made to the amounts on the summary pages after quick editing.

**Export to Image:** Use this icon to convert graphical report into image.

Replicate Replicate: Use this button to replicate your previous year's Annual Investment Program (AIP).

# System Roles

|              | Roles      |            |        |      |      |            |            |         |         |          |      |      |
|--------------|------------|------------|--------|------|------|------------|------------|---------|---------|----------|------|------|
|              | LGU        | DH         | BS     | LFC  | HRMO | LPDC       | LBO        | LA      | LT      | LCE      | SCC  | РО   |
| Modules      | ADMIN      |            |        |      |      |            |            |         |         |          |      |      |
| Dashboard    | View       | View       | View   | View | View | View       | View       | View    | View    | View     | View | View |
| Preparation  | View       | View       | View   |      | View | View       | View       | View    | View    | View     |      |      |
| AIP          | Add, Edit, |            |        |      |      | Add, Edit, | Add, Edit, |         |         | View,    |      |      |
|              | Delete,    |            |        |      |      | Delete,    | Delete,    |         |         | Download |      |      |
|              | View,      |            |        |      |      | View,      | View,      |         |         |          |      |      |
|              | Download   |            |        |      |      | Download   | Download   |         |         |          |      |      |
| SAIP         | Add, Edit, |            |        |      |      | Add, Edit, | Add, Edit, |         |         | View,    |      |      |
|              | Delete,    |            |        |      |      | Delete,    | Delete,    |         |         | Download |      |      |
|              | View,      |            |        |      |      | View,      | View,      |         |         |          |      |      |
|              | Download   |            |        |      |      | Download   | Download   |         |         |          |      |      |
| PPMP         | Add, Edit, | Add,       |        |      |      |            | View,      |         |         |          |      |      |
|              | Delete,    | Edit,      |        |      |      |            | Downloa    |         |         |          |      |      |
|              | View,      | Delete,    |        |      |      |            | d          |         |         |          |      |      |
|              | Download   | View,      |        |      |      |            |            |         |         |          |      |      |
|              |            | Downlo     |        |      |      |            |            |         |         |          |      |      |
|              |            | ad         |        |      |      |            |            |         |         |          |      |      |
| APP          | View,      |            | View,  |      |      |            |            |         |         | View,    |      |      |
|              | Download   |            | Downlo |      |      |            |            |         |         | Download |      |      |
|              |            |            | ad     |      |      |            |            |         |         |          |      |      |
| LBP Forms    | View       | View       | View   |      | View | View       | View       | View    | View    | View     |      |      |
| LBP Form No. | Add, Edit, |            |        |      |      | Add,       | Add,       | Add,    | Add,    | View,    |      |      |
| 1            | Delete,    |            |        |      |      | Edit,      | Edit,      | Edit,   | Edit,   | Download |      |      |
|              | View,      |            |        |      |      | Delete,    | Delete,    | Delete, | Delete, |          |      |      |
|              | Download   |            |        |      |      | View,      | View,      | View,   | View,   |          |      |      |
|              |            |            |        |      |      | Downloa    | Downloa    | Downlo  | Downlo  |          |      |      |
|              |            |            |        |      |      | d          | d          | ad      | ad      |          |      |      |
| LBP Form No. | Add, Edit, | Add, Edit, |        |      |      | View,      | View,      |         | View,   | View,    |      |      |
| 2            | Delete,    | Delete,    |        |      |      | Downloa    | Downloa    |         | Downlo  | Download |      |      |
|              |            | View,      |        |      |      | d          | d          |         | ad      |          |      |      |

|              | View,      | Downloa    |      |            |          |         |         |         |          |          |  |
|--------------|------------|------------|------|------------|----------|---------|---------|---------|----------|----------|--|
|              | Download   | d          | <br> |            |          |         |         |         |          |          |  |
| LBP Form No. | Add, Edit, | Add,       |      |            | View,    | View,   |         | View,   |          |          |  |
| 2a           | Delete,    | Edit,      |      |            | Download | Downloa |         | Downloa |          |          |  |
|              | View,      | Delete,    |      |            |          | d       |         | d       |          |          |  |
|              | Download   | View,      |      |            |          |         |         |         |          |          |  |
|              |            | Downlo     |      |            |          |         |         |         |          |          |  |
|              |            | ad         |      |            |          |         |         |         |          | <b></b>  |  |
| LBP Form No. | Add, Edit, | Add, Edit, |      | Add, Edit, |          |         |         |         |          |          |  |
| 3            | Delete,    | Delete,    |      | Delete,    |          |         |         |         |          |          |  |
|              | View,      | view,      |      | View,      |          |         |         |         |          |          |  |
|              | Download   | d          |      | Download   |          |         |         |         |          |          |  |
| LBP Form No  |            | Add Edit   |      | View       |          |         |         |         | View     | +        |  |
| 3a           |            | Delete.    |      | Download   |          |         |         |         | Download |          |  |
|              |            | View,      |      |            |          |         |         |         |          |          |  |
|              |            | Downloa    |      |            |          |         |         |         |          |          |  |
|              |            | d          |      |            |          |         |         |         |          |          |  |
| LBP Form No. | Add, Edit, | Add,       |      |            | View,    | View,   |         | View,   |          |          |  |
| 4            | Delete,    | Edit,      |      |            | Download | Downloa |         | Downloa |          |          |  |
|              | View,      | Delete,    |      |            |          | d       |         | d       |          |          |  |
|              | Download   | View,      |      |            |          |         |         |         |          |          |  |
|              |            | Downlo     |      |            |          |         |         |         |          |          |  |
|              |            | ad         |      |            |          |         |         |         |          |          |  |
| LBP Form No. | Add, Edit, |            |      |            |          |         | Add,    |         | View,    |          |  |
| 5            | Delete,    |            |      |            |          |         | Edit,   |         | Download |          |  |
|              | View,      |            |      |            |          |         | Delete, |         |          |          |  |
|              | Download   |            |      |            |          |         | View,   |         |          |          |  |
|              |            |            |      |            |          |         | Downio  |         |          |          |  |
| I BP Form No | View       |            |      |            | View     | View    | au      | View    | View     |          |  |
| 6            | Download   |            |      |            | Download | Downloa |         | Downloa | Download |          |  |
| Ŭ            | 2000000    |            |      |            | 20000000 | d       |         | d       | Download |          |  |
| LBP Form No. | View.      |            |      |            |          | View.   | View    |         | View.    | <u> </u> |  |
| 7            | Download   |            |      |            |          | Downloa | ,       |         | Download |          |  |
|              |            |            |      |            |          | d       | ,       |         |          |          |  |

|                |            |                |  |  |         | Downlo     |         |          |              |        |
|----------------|------------|----------------|--|--|---------|------------|---------|----------|--------------|--------|
| I BP Form No   | Save       |                |  |  |         | ad<br>Save | Save    |          |              |        |
| 8              | View.      |                |  |  |         | View.      | View.   |          |              |        |
| -              | Download   |                |  |  |         | Downlo     | Downloa |          |              |        |
|                |            |                |  |  |         | ad         | d       |          |              |        |
| LBP Form No.   | Add, Edit, |                |  |  | Add,    |            |         | View,    |              |        |
| 9              | Delete,    |                |  |  | Edit,   |            |         | Download |              |        |
|                | View,      |                |  |  | Delete, |            |         |          |              |        |
|                | Download   |                |  |  | View,   |            |         |          |              |        |
|                |            |                |  |  | Downloa |            |         |          |              |        |
|                |            | ∧dd ⊏di+       |  |  | a       |            |         |          |              |        |
| AUB            |            | Αυά, εάιι,<br> |  |  |         |            |         |          |              |        |
|                |            | Delete         |  |  |         |            |         |          |              |        |
|                |            | Save.          |  |  |         |            |         |          |              |        |
|                |            | Downloa        |  |  |         |            |         |          |              |        |
|                |            | d              |  |  |         |            |         |          |              |        |
| LEP Form       |            |                |  |  |         |            |         |          |              |        |
| Authorization  |            |                |  |  |         |            |         |          |              |        |
| LEP (Executive |            |                |  |  |         |            |         | View,    | Add,         | View,  |
| Budget)        |            |                |  |  |         |            |         | Download | Edit,        | Downlo |
|                |            |                |  |  |         |            |         |          | View,        | ad     |
|                |            |                |  |  |         |            |         |          | Delete,      |        |
|                |            |                |  |  |         |            |         |          | Downlo       |        |
|                |            |                |  |  |         |            |         |          | ad           |        |
| OAAA           |            |                |  |  |         |            |         | View,    | Save,        | View,  |
| -              |            |                |  |  |         |            |         | Download | View,        | Downlo |
|                |            |                |  |  |         |            |         |          | Downlo       | ad     |
|                |            |                |  |  |         |            |         |          | ad           |        |
| OASA           |            |                |  |  |         |            |         | View,    | Save,        | View,  |
|                |            |                |  |  |         |            |         | Download | View,        | Downlo |
|                |            |                |  |  |         |            |         |          |              |        |
|                |            |                |  |  |         |            |         |          | Downlo       | ad     |
| :              |            |                |  |  |         |            |         |          | Downlo<br>ad | ad     |

| ARO            |              |   |      |   |          | Add,     |         |             | View,            |   |   |
|----------------|--------------|---|------|---|----------|----------|---------|-------------|------------------|---|---|
|                |              |   |      |   |          | Edit,    |         |             | Download         |   |   |
|                |              |   |      |   |          | Delete,  |         |             |                  |   |   |
|                |              |   |      |   |          | View,    |         |             |                  |   |   |
| FDDT           | ام ۵         |   |      |   |          | Download |         |             | Mienne           |   |   |
| FFFI           | Adu,<br>Edit |   |      |   |          |          |         |             | New,<br>Download |   |   |
|                | Delete       |   |      |   |          |          |         |             | Download         |   |   |
|                | View,        |   |      |   |          |          |         |             |                  |   |   |
|                | Downloa      |   |      |   |          |          |         |             |                  |   |   |
|                | d            |   |      |   |          |          |         |             |                  |   |   |
| ORS            |              |   |      |   |          | Add,     |         |             |                  |   |   |
|                |              |   |      |   |          | Edit,    |         |             |                  |   |   |
|                |              |   |      |   |          | Delete,  |         |             |                  |   |   |
|                |              |   |      |   |          | View,    |         |             |                  |   |   |
| Accountability | View         |   | Vlow |   | View     | Download | View    | View        |                  |   |   |
|                | VIEW         |   | VIEW |   | VIEW     | VIEW     | View    | Welv<br>bbA |                  |   |   |
| QIOI           |              |   |      |   |          |          | Downloa | Fdit.       |                  |   |   |
|                |              |   |      |   |          |          | d       | Delete.     |                  |   |   |
|                |              |   |      |   |          |          |         | View,       |                  |   |   |
|                |              |   |      |   |          |          |         | Download    |                  |   |   |
| QFRO           |              |   |      |   |          | Add,     |         |             |                  |   |   |
|                |              |   |      |   |          | Edit,    |         |             |                  |   |   |
|                |              |   |      |   |          | Delete,  |         |             |                  |   |   |
|                |              |   |      |   |          | View,    |         |             |                  |   |   |
|                | V44          |   |      |   | View     | Download |         |             |                  |   |   |
| UF NU          | Edit         |   |      |   | Download |          |         |             |                  |   |   |
|                | Delete.      |   |      |   | Download |          |         |             |                  |   |   |
|                | View,        |   |      |   |          |          |         |             |                  |   |   |
|                | Downloa      |   |      |   |          |          |         |             |                  |   |   |
|                | <br>d        |   |      |   |          |          |         |             |                  |   |   |
| SRE            |              |   |      |   |          |          | View,   | Add,        |                  |   |   |
|                |              |   |      |   |          |          | Downloa | Edit,       |                  |   |   |
|                |              | 1 | 1    | 1 | 1        | 1        | 4       |             | 1                | 1 | 1 |

|               |            |  |          |  |            | Delete,  |  |  |
|---------------|------------|--|----------|--|------------|----------|--|--|
|               |            |  |          |  |            | View,    |  |  |
|               |            |  |          |  |            | Download |  |  |
| PFPEF         |            |  | Add.     |  |            |          |  |  |
|               |            |  | Edit.    |  |            |          |  |  |
|               |            |  | Delete   |  |            |          |  |  |
|               |            |  | View     |  |            |          |  |  |
|               |            |  | Download |  |            |          |  |  |
| eSRE          |            |  |          |  | View       |          |  |  |
| Budget        |            |  |          |  | Add, Edit, |          |  |  |
| Appropriation |            |  |          |  | Delete.    |          |  |  |
| Expenditures  |            |  |          |  | View       |          |  |  |
| Budget        |            |  |          |  | Add. Edit. |          |  |  |
| Appropriation |            |  |          |  | Delete.    |          |  |  |
| Debt Services |            |  |          |  | View       |          |  |  |
| Supplemental  |            |  |          |  | Add, Edit, |          |  |  |
| Budget        |            |  |          |  | Delete,    |          |  |  |
| -             |            |  |          |  | View       |          |  |  |
| Expenditures  |            |  |          |  | Add, Edit, |          |  |  |
| Tagging       |            |  |          |  | Delete,    |          |  |  |
| 00 0          |            |  |          |  | View       |          |  |  |
| User          | View       |  |          |  |            |          |  |  |
| Management    |            |  |          |  |            |          |  |  |
| Users         | Add, Edit, |  |          |  |            |          |  |  |
|               | Delete,    |  |          |  |            |          |  |  |
|               | View       |  |          |  |            |          |  |  |
| Roles         | Add, Edit, |  |          |  |            |          |  |  |
|               | Delete,    |  |          |  |            |          |  |  |
|               | View       |  |          |  |            |          |  |  |
| Permissions   | Add, Edit, |  |          |  |            |          |  |  |
|               | Delete,    |  |          |  |            |          |  |  |
|               | View       |  |          |  |            |          |  |  |
| Maintenance   | View       |  |          |  |            |          |  |  |
| Offices       | Add, Edit, |  |          |  |            |          |  |  |
|               | Delete,    |  |          |  |            |          |  |  |
|               | View       |  |          |  |            |          |  |  |

| Programs    | Add, Edit, | Add, Edit, |  |  |  |  |  |
|-------------|------------|------------|--|--|--|--|--|
|             | Delete,    | Delete,    |  |  |  |  |  |
|             | View       | View       |  |  |  |  |  |
| Procurement | Add, Edit, |            |  |  |  |  |  |
| Activities  | Delete,    |            |  |  |  |  |  |
|             | View       |            |  |  |  |  |  |
| Salary      | Add, Edit, |            |  |  |  |  |  |
| Schedule    | Delete,    |            |  |  |  |  |  |
|             | View       |            |  |  |  |  |  |
| Chart of    | Add, Edit, |            |  |  |  |  |  |
| Accounts    | Delete,    |            |  |  |  |  |  |
|             | View       |            |  |  |  |  |  |
| Sectors/Sub | Add, Edit, |            |  |  |  |  |  |
| Sectors     | Delete,    |            |  |  |  |  |  |
|             | View       |            |  |  |  |  |  |
| System      | Add, Edit, |            |  |  |  |  |  |
| Parameters  | Delete,    |            |  |  |  |  |  |
|             | View       |            |  |  |  |  |  |

## Accessing the System

Launch your web browser.

Enter the **eBudget for LGUs** *URL* in the web browser. Note: *Contact your System Administrator for the exact URL*.

You will be directed to the *Log In* page.

| 🖪 Opps - Tasks - Asiagate N 🗙 🔯 eBudget for LGUs 🛛 🗙 🖪 Dashboard - Asiagate Net 🗙 🕇 + |                  |                                                                                                    |     |                  | - 0 | ×       |
|---------------------------------------------------------------------------------------|------------------|----------------------------------------------------------------------------------------------------|-----|------------------|-----|---------|
| ( 192.168.192.181/lgu360/                                                             | C Q Search       | ☆ 自 ♥                                                                                                    | ∔ ก | ● *              | - 0 | - =     |
| ENTER YOUR ACCOUNT CREDENTIALS TO CONTINUE                                            | e-Bud<br>For Let | In the second second se | •   | *                |     |         |
|                                                                                       | Governer         |                                                                                                    | A # | an da <i>k</i> a |     | 1:56 PM |

# Logging In

Enter the username and password provided to you.

| ENTER YOUR ACCOUNT CREDENTIALS TO CONTINUE |                                                                                   |
|--------------------------------------------|-----------------------------------------------------------------------------------|
| Username                                   | 360°                                                                              |
| Enter Username                             | o Dudrot                                                                          |
| Enter Password                             | e-Buaget                                                                          |
| LOG IN                                     | A Project of Department of Budget and                                             |
| Forgot password?                           | Management Funded by the EU<br>Technical Assistance for Local<br>Government Units |
|                                            | •••                                                                               |

Click LOG IN.

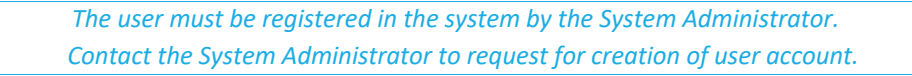

### Forgot Password?

In case that you forgot your password, click **Forgot Password?** on the Log In page.

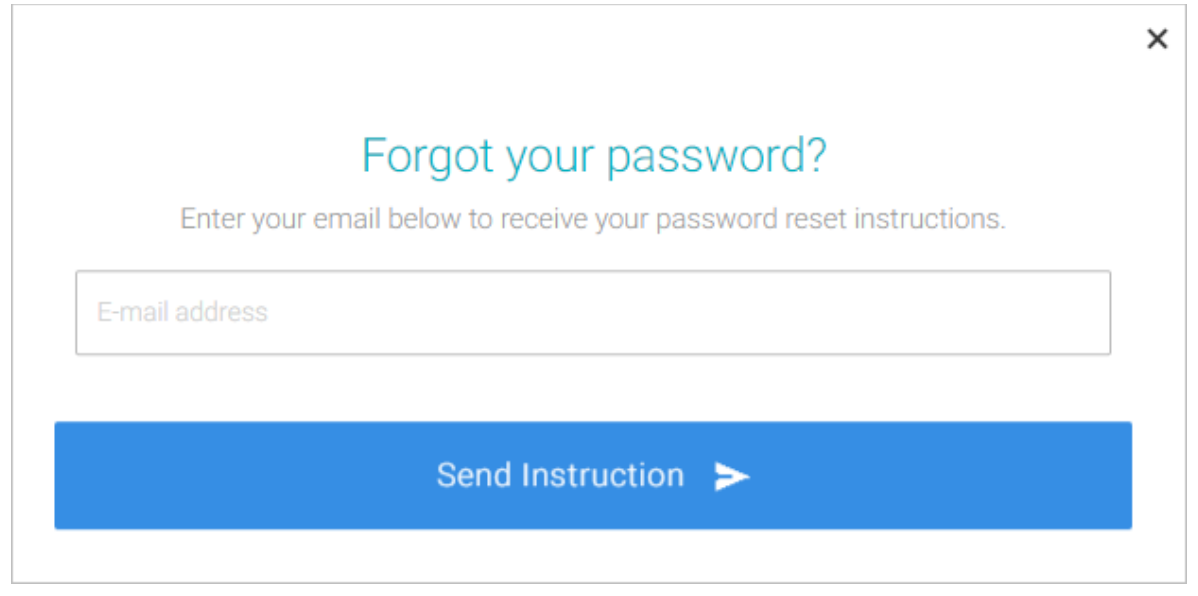

Enter the email registered with your account.

Click **Send Instructions.** A link where you can change your password will be sent to the email address registered with your account. Note: *If you can't find the email in your inbox, please check in spam or junk folder.* 

## Logging Out

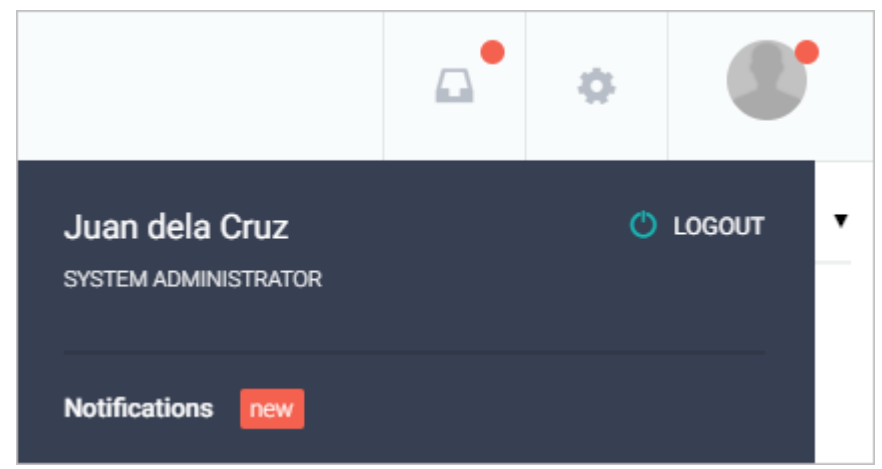

Click your profile photo displayed on the upper right area of the page and click LOG OUT.

You will be logged out and redirected to the *Log In* page.

## Dashboard

|   | eBudget for LGU:<br>Powered by LGU 360 © | s | ltogon                           |           |        | ø            |      |
|---|------------------------------------------|---|----------------------------------|-----------|--------|--------------|------|
|   |                                          | < | HOME > DASHBOARD                 |           |        |              |      |
| A |                                          |   | Dashboard                        |           |        |              |      |
|   |                                          | > |                                  |           | TO DOS |              |      |
| ľ |                                          | • | Revenue                          |           | No     | available ta | asks |
|   |                                          | • | BREAKDOWN OF REVENU              | E SOURCES |        |              |      |
|   |                                          | > | Professional Tax<br>P 100,000.00 | <         |        |              |      |
|   |                                          | > | P 150,000.00<br>Permit Fees      |           |        |              |      |
|   |                                          |   | P 50,000.00                      |           |        |              |      |

The Dashboard is the landing page presented once logged in.

## Complete the task using To Dos

On the left-side of the dashboard page, click **Check** the specific task to be completed.

| TO DOS |                                                      |  |  |  |  |  |  |
|--------|------------------------------------------------------|--|--|--|--|--|--|
| Tod    | <b>ay -</b> 06/01/2021                               |  |  |  |  |  |  |
|        | Supplemental AIP was submitted for LCE verification. |  |  |  |  |  |  |

Click **OK** button on the confirmation page to complete the specific task.

| Are you sure you want to complete                                                      | this  |
|----------------------------------------------------------------------------------------|-------|
| task?                                                                                  |       |
| This action will mark this task complete and will no lor<br>display as an active task. | nger  |
| ок                                                                                     | ancel |

# **Budget Year**

## **Check Active Budget Year**

When preparing forms, you must always check the active budget year to prevent data integrity issues.

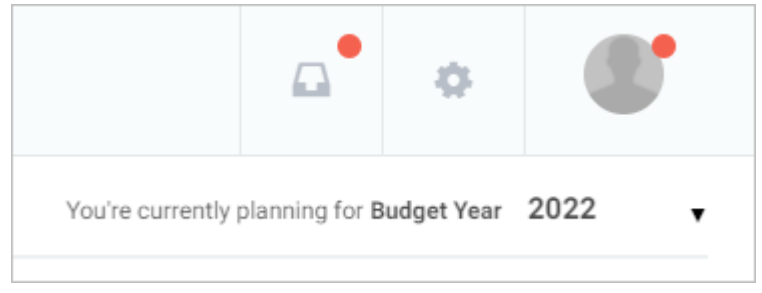

### You can change the active year by selecting from the dropdown list.

| You're currently planning for Budget | Year | 20 <b>2022</b>           | v |
|--------------------------------------|------|--------------------------|---|
| P Replicate                          | ₩    | 2023<br>Download<br>2024 |   |

## Annual Investment Program

### Preparing the Annual Investment Program (AIP)

When preparing the AIP, the system requires that all of departments' programs and major final output must be set-up first in the **Maintenance > Programs** module.

- Prepare Programs and MFO
- Create Program's Projects and Activities
- Submit Annual Investment Program
- Return or Approve the Annual Investment Program

#### **Preparing the Programs and MFO**

On the left-sidebar of the page, click Maintenance and select Programs.

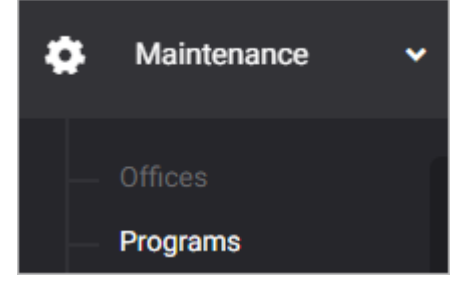

#### The *Programs* summary page is presented.

| Itogon                                        |               |                      |                     |                             |             | ø        |         |
|-----------------------------------------------|---------------|----------------------|---------------------|-----------------------------|-------------|----------|---------|
| HOME > MAINTENANCE > PROGRAMS                 |               |                      |                     |                             |             |          |         |
| Programs<br>Manage programs.                  |               |                      |                     |                             |             | ADD      | PROGRAM |
| Filter Result<br>Use filters to limit results | Sector<br>All | •                    | Implementing<br>All | J Unit                      | Status      | ľ        | RESET   |
| 10 v Q Search                                 |               |                      |                     |                             |             |          |         |
| PROGRAM CODE A PROGRAMS                       |               | SECTORS              |                     | IMPLEMENTING UNIT           | <b>♦</b> S1 | TATUS 🍦  | ACTIONS |
| 1000-101-3-01-001-001 Program A (20           | 210525)       | General Public Servi | ces Sector          | Office of the Municipal May | or Acti     | ive      | × 🖻     |
| Showing 1 to 1 of 1 entries                   |               |                      |                     |                             |             | Previous | 1 Next  |

Click ADD PROGRAM button.

#### The *Program* data entry form is displayed.

Note: You cannot enter values in the dropdown fields. If you cannot find what you're looking for, please re-visit your data set-up. Sectors and Sub-sectors can be added/edited/deleted under **Maintenance** > **Sectors/Sub-sectors module**, while Implementing Unit can be added/edited/deleted under **Maintenance** > **Offices.** 

| Program                                    |                            |        |                      | ×              |
|--------------------------------------------|----------------------------|--------|----------------------|----------------|
| Sector *                                   |                            |        | Sub Sector           | *              |
|                                            |                            |        |                      |                |
| Implementing Unit *<br>Select implementing | •<br>unit                  |        |                      | *              |
| Program Code *<br>00                       | Program *<br>Enter Program |        |                      | Active         |
| Major Final Output<br>Enter Major Final (  | Dutput                     |        |                      |                |
|                                            |                            |        |                      |                |
|                                            |                            | CANCEL | SAVE AND ADD ANOTHER | SAVE AND CLOSE |

Select and Enter details. All fields marked with asterisk \* are required.

Click **SAVE AND ADD ANOTHER** if you want to save details and encode another program, or **SAVE AND CLOSE** to save details and close window. Otherwise, click **CANCEL** to discard entry.

#### Create Project or Activity under each Program

On the left-sidebar of the page, click **Preparation** and select **Annual Investment Program**.

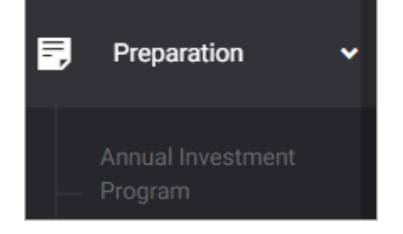

#### The Annual Investment Program summary page is presented.

| nnual Investment P                            | rogram                       |                                  |               | D Replica       | te 🛓 Download              | ADD PP |
|-----------------------------------------------|------------------------------|----------------------------------|---------------|-----------------|----------------------------|--------|
| Filter Result<br>Jse filters to limit results | Budget Year<br>2017          | Sector     All Sectors           |               |                 | RESE                       | T      |
| 10 v Q Search                                 |                              |                                  |               |                 | (                          | Ø      |
|                                               |                              |                                  | SCHEDULE OF   | IMPLEMENTATION  |                            |        |
|                                               | ROGRAM / PROJECT / ACTIVITY  | IMPLEMENTING OFFICE / DEPARTMENT | STARTING DATE | COMPLETION DATE | EXPECTED OUTPUT            |        |
| 000-3-01-001-01 Exe                           | cutive Governance / Services |                                  |               |                 |                            |        |
| 1000-3-01-001-01-01                           | General Management and       | Office of the Municipal Mayor    | January       | December        | 100% Supervised and Contro | olled  |

#### Click ADD PPA

#### The *Program/Project/Activity* data entry form is displayed.

| Program/Project/Activity               |                                 |                                     |      |                             |    |                |      |               | ×           |
|----------------------------------------|---------------------------------|-------------------------------------|------|-----------------------------|----|----------------|------|---------------|-------------|
| Select sector                          | Sub Sector<br>Select sub sector | r                                   | Ŧ    | Program *<br>Select program |    |                | Ŧ    | AIP Reference | ce Code     |
| Project @<br>Enter Project             |                                 | Activity <b>2</b><br>Enter Activity |      |                             |    | Starting Date  | *    | Completion    | Date 👻      |
| Expected Ouputs Enter Expected Ouputs  |                                 |                                     |      |                             |    |                |      |               |             |
| Amount                                 |                                 |                                     |      |                             |    |                |      | +             | FUND SOURCE |
| Funding Source * Select funding source | PS                              | 0.00                                | MOOE | 0.00                        | CO | 0.00           | FE   | 0.0           | 00          |
| CANCEL SAVE AND A                      |                                 |                                     |      |                             |    | ID ADD ANOTHER | SAVI | E AND CLOSE   |             |

Select **Sector, Sub Sector** and **Program**. Note: The programs that will be displayed in the dropdown list will depend on the office of the logged in account.

Enter Project/Activity Code in the AIP Reference Code. Note: The codes assigned to the sector and program selected will be automatically displayed in the AIP Reference Code. Only the Project/Activity Code shall be inputted.

| Program/Project/Activity |                   |                  |                    |  |  |  |  |
|--------------------------|-------------------|------------------|--------------------|--|--|--|--|
| Sector *                 | Sub Sector        | Program *        | AIP Reference Code |  |  |  |  |
| Select sector            | Select sub sector | Select program 👻 | хохо-хохох 0000    |  |  |  |  |

Enter Project or Activity, Starting and Completion Dates, and Expected Outputs. Note: The system will not

| allow you to enter both Project and Activity. You can only enter value on either one of those two fields. |                |               |                 |  |  |  |  |
|----------------------------------------------------------------------------------------------------|----------------|---------------|-----------------|--|--|--|--|
| Project @                                                                                                 | Activity @     | Starting Date | Completion Date |  |  |  |  |
| Enter Project                                                                                             | Enter Activity | •             | -               |  |  |  |  |
| Expected Ouputs                                                                                           |                |               |                 |  |  |  |  |
| Enter Expected Ouputs                                                                                     |                |               |                 |  |  |  |  |

Select and Enter other details. Note: *All fields are required except for the Climate Change.* 

#### For multiple Fund Sources, click +FUND SOURCE button to add row.

| Amount                                              |      |                |            |      |      |                 |                                 | + FU | ND SOURCE |
|-----------------------------------------------------|------|----------------|------------|------|------|-----------------|---------------------------------|------|-----------|
| Funding Source * Select funding source              | PS   | 0.00           | MOOE       | 0.00 | со   | 0.00            | FE                              | 0.00 |           |
| Items By Attribution<br>Select Items By Attribution |      |                |            |      |      |                 |                                 |      |           |
| Amount of Climate Change PPAs                       |      |                |            |      |      |                 |                                 |      |           |
| Climate Change Adaptation                           | 0.00 | Climate Change | Mitigation |      | 0.00 | CC Typology Coo | <b>te</b><br>inge typology code |      | *         |
| CANCEL SAVE AND ADD ANOTHER SAVE AND CLOSE          |      |                |            |      |      | AND CLOSE       |                                 |      |           |

Click **SAVE AND ADD ANOTHER** if you want to save details and encode another project or activity, or **SAVE AND CLOSE** to save details and close window. Otherwise, click **CANCEL** to discard entry.

### Submit Annual Investment Program (AIP)

On the left-sidebar of the page, click **Preparation** and select **Annual Investment Program**.

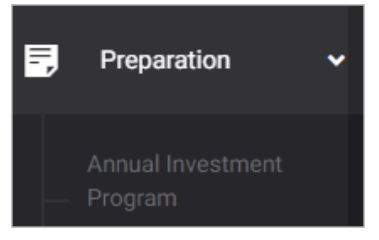

#### The Annual Investment Program summary page is presented.

| BUDGET PREPARATION > ANNUAL INVEST              | MENT PROGRAM                                  |                                     | You're currently p | lanning for Budget Yea | r 2022 🔻                               |
|-------------------------------------------------|-----------------------------------------------|-------------------------------------|--------------------|------------------------|----------------------------------------|
| Annual Investment Progra                        | im                                            |                                     | P Replicate        | 🛓 Download             | ADD PPA                                |
| Filter Result<br>Use filters to limit results   | Budget Year<br>2022 -                         | Sector All Sectors                  |                    | <b>•</b>               | RESET                                  |
| 10 v Q Search                                   |                                               |                                     |                    |                        | Ø                                      |
|                                                 |                                               |                                     | SCHEDULE OF IMPL   | EMENTATION             |                                        |
| AIP REFERENCE CODE 🔶 PROGRAM /                  | PROJECT / ACTIVITY 🔶 IMPLE                    | MENTING OFFICE / DEPARTMENT         | STARTING DATE C    | OMPLETION DATE         | EXPECTED                               |
| 1000-000-2-01-017-01 GENERAL SEF                | RVICES PROGRAM SUPPORT                        |                                     |                    |                        |                                        |
| 1000-000-2-01- Publicati<br>017-01-0001 Newspaj | ion to Local Office o<br>per in compliance to | f the City General Services Officer | January            | December               | Transparency of I<br>on disposal of un |

Click the **Download** button and select specific format to download AIP/Budgetary Items By Attribution.

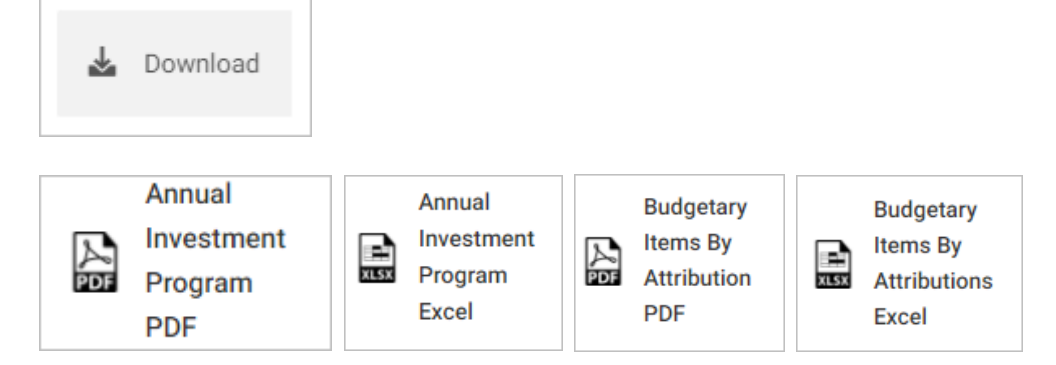

#### Scroll down the summary page and you will see the approval trail.

| PREPARED BY     PREPARED BY     ATTESTED BY       LPD Coordinator User     Image: Coord Develop     Image: Coord Develop     Image: Coord Develop |
|----------------------------------------------------------------------------------------------------|
|----------------------------------------------------------------------------------------------------|

#### Mouse over and click the check icon to submit the AIP for verification.

|  | Submit AIP for verification | PREPARED BY Local Budget Officer | ATTESTED BY  Local Chief Executive |
|--|-----------------------------|----------------------------------|------------------------------------|
|--|-----------------------------|----------------------------------|------------------------------------|

### Confirmation message displays. Click **OK** button.

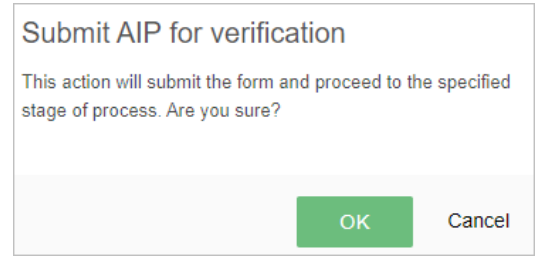

#### Return or Approve the Annual Investment Program (AIP)

On the left-sidebar of the page, click Preparation and select Annual Investment Program.

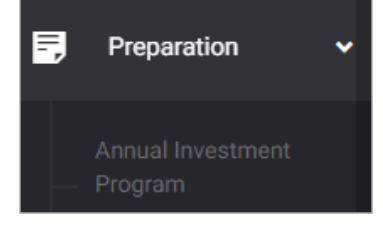

#### The Annual Investment Program summary page is presented.

| BUDGET PREPARATION > ANNUAL INVESTM           | IENT PROGRAM                                                                                                    |                                          | You're currently p | lanning for <b>Budget Yea</b> | r 2022 🔻                               |
|-----------------------------------------------|----------------------------------------------------------------------------------------------------|------------------------------------------|--------------------|-------------------------------|----------------------------------------|
| Annual Investment Progra                      | m                                                                                                    |                                          |                    | 🛓 Download                    | ADD PPA                                |
| Filter Result<br>Use filters to limit results | Budget Year 2022                                                                                                    | Sector<br>All Sectors                    |                    | •                             | RESET                                  |
| 10 v Q Search                                 |                                                                                                    |                                          |                    |                               | Ø                                      |
|                                               |                                                                                                    |                                          | SCHEDULE OF IMPL   | EMENTATION                    |                                        |
| AIP REFERENCE CODE 🍦 PROGRAM / F              | PROJECT / ACTIVITY 🔶 IMPLEME                                                                                                    | ENTING OFFICE / DEPARTMENT $\Rightarrow$ | STARTING DATE C    | OMPLETION DATE                | EXPECTED                               |
| 1000-000-2-01-017-01 GENERAL SER              | VICES PROGRAM SUPPORT                                                                                                    |                                          |                    |                               |                                        |
| 1000-000-2-01-<br>017-01-0001 Publicatio      | on to Local Office of the of the office of the office office of the office of the office of the office of the office of the office of the office of the office office of the office office offi | he City General Services Officer         | January            | December                      | Transparency of I<br>on disposal of un |

Click the **Download** button and select specific format to download AIP/Budgetary Items By Attribution.

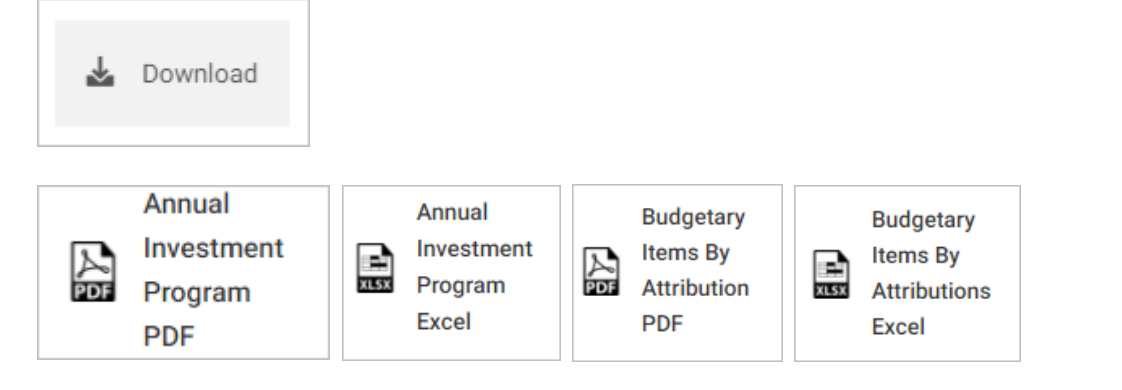

Scroll down the summary page and you will see the approval trail. Note: The approval of the LCE will be enabled only after the submission of both LPDC and LBO.

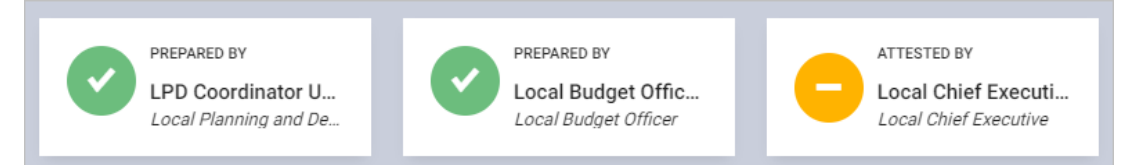

Mouse over and click the Attest AIP icon to approve the AIP. Otherwise, click the Return AIP icon.

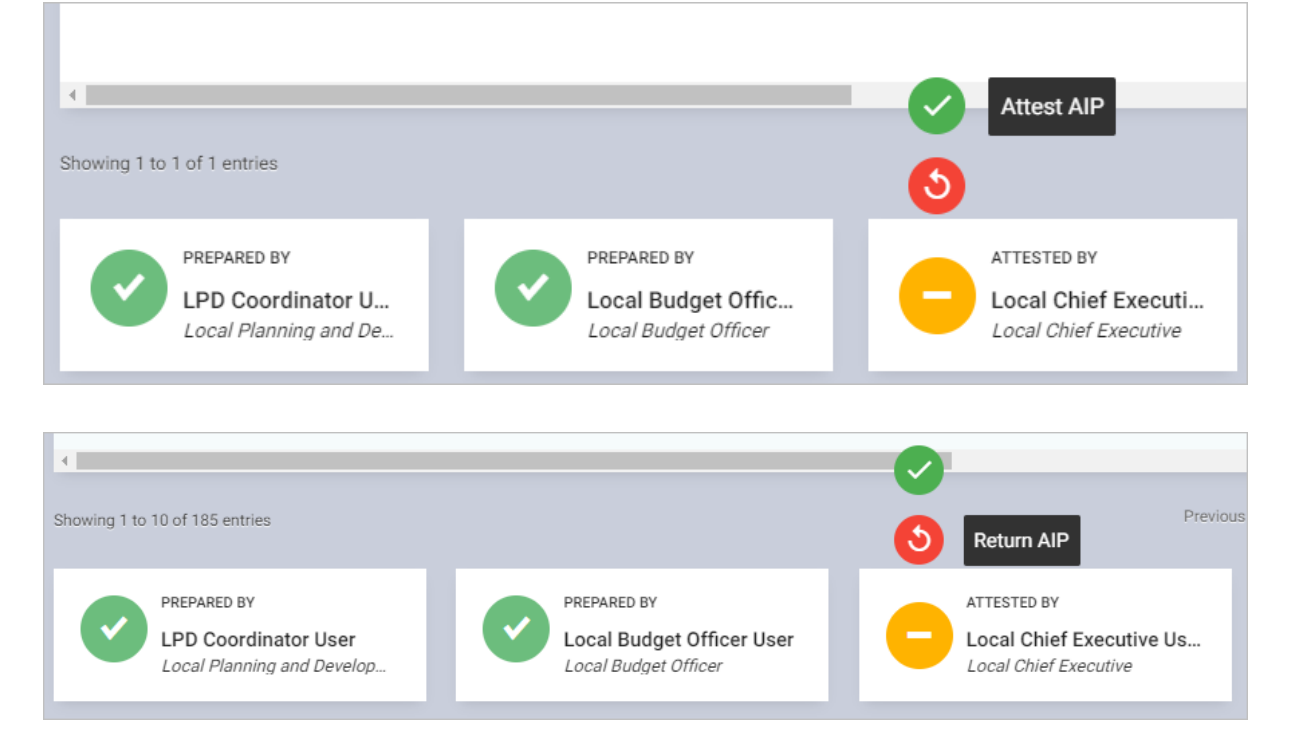

### Replicate and Editing Previous Year's Annual Investment Program (AIP)

The replicate facility allows user to copy the previous year's approved AIP instead of re-encoding all the Programs, Projects, Activities, and their respective amounts.

#### **Replicate Annual Investment Program (AIP)**

On the left-sidebar of the page, click **Preparation** and select **Annual Investment Program**.

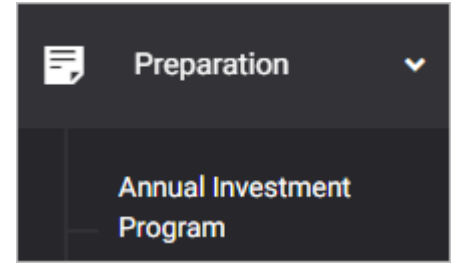

#### The Annual Investment Program summary page is presented.

| BUDGET PREPARATION > ANNUAL INVES             | STMENT PROGRAM                                   |                                      | You're currently | planning for Budget Year | 2022 🔻                                 |
|-----------------------------------------------|--------------------------------------------------|--------------------------------------|------------------|--------------------------|----------------------------------------|
| Annual Investment Prog                        | ram                                              |                                      | D Replicate      | 🛓 Download               | ADD PPA                                |
| Filter Result<br>Use filters to limit results | Budget Year 2022                                 | Sector All Sectors                   |                  | •                        | RESET                                  |
| 10 v Q Search                                 |                                                  |                                      |                  |                          | Ø                                      |
|                                               |                                                  |                                      | SCHEDULE OF IMP  | EMENTATION               |                                        |
| AIP REFERENCE CODE  PROGRAM                   | I / PROJECT / ACTIVITY                           | EMENTING OFFICE / DEPARTMENT         | STARTING DATE    | COMPLETION DATE          | EXPECTED                               |
| 1000-000-2-01-017-01 GENERAL S                | SERVICES PROGRAM SUPPORT                         |                                      |                  |                          |                                        |
| 1000-000-2-01- Public<br>017-01-0001 News     | cation to Local Office of paper in compliance to | of the City General Services Officer | January          | December                 | Transparency of I<br>on disposal of un |

Click the Replicate button.

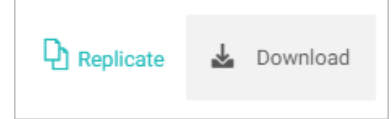

The Replicate AIP window is presented.

| Replicate AIP                                                                                                    | × |
|----------------------------------------------------------------------------------------------------|---|
|                                                                                                    |   |
| Replicate your previous year's approved AIP so you don't have to re-encode all the Programs, Activities, and Projects! |   |
| Copy year 🗸 to 🗸                                                                                                    |   |
| REPLICATE                                                                                                    |   |

Select year that you wish to copy and then select year to which you want the selected AIP be replicated. Click the view icon to preview the selected AIP to be replicated.

| FY 2022 ANNUAL INVESTMENT PROGRAM (AIP)<br>BY PROGRAM/PROJECT/ACTIVITY BY SECTOR<br>AS OF <u>MAY, 2021</u><br>Itogon |                                        |                                   |                              |                    |                                  |                                   |                              |                                                                   |                           |                |                                 |                                 |                     |
|----------------------------------------------------------------------------------------------------|----------------------------------------|-----------------------------------|------------------------------|--------------------|----------------------------------|-----------------------------------|------------------------------|-------------------------------------------------------------------|---------------------------|----------------|---------------------------------|---------------------------------|---------------------|
|                                                                                                    |                                        |                                   | SCHEDULE OF<br>MPLEMENTATION |                    | AMOU!<br>(IN THOUSAND            | AMOUNT<br>HOUSAND PESOS)          |                              | AMOUNT OF CLIMATE<br>CHANGE<br>EXPENDITURE<br>(IN THOUSAND PESOS) |                           |                |                                 |                                 |                     |
| AIP REFERENCE CODE                                                                                                   | PROGRAMPROJECTIACTIVITY<br>DESCRIPTION | IMPLEMENTING<br>OFFICE/DEPARTMENT | Start<br>Date                | Completion<br>Date | EXPECTED FUNDIN<br>OUTPUTS SOURC | SOURCE                            | Personal<br>Services<br>(PS) | Maintenance<br>and Other<br>Operating<br>Expenses<br>(MOOE)       | Capital<br>Outlay<br>(CO) | Total          | Climate<br>Change<br>Adaptation | Climate<br>Change<br>Mitigation | CC TYPOLOGY<br>CODE |
| t                                                                                                    | 2                                      | 3                                 | 4                            | 5                  | 6                                | 7                                 | 8                            | 9                                                                 | 10                        | 11<br>(8+9+10) | 12                              | 13                              | 14                  |
| General Public Services Sector<br>(1000)                                                                             |                                        |                                   |                              |                    |                                  |                                   |                              |                                                                   |                           |                |                                 |                                 |                     |
| 1000-101-3-01-001-001                                                                                                | Program A (20210525)                   | Office of the Municipal<br>Mayor  |                              |                    |                                  |                                   |                              |                                                                   |                           |                |                                 |                                 |                     |
| 1000-101-3-01-001-001-00001                                                                                          | Sample Project ABC                     |                                   | January                      | December           | For testing used<br>only.        | General<br>Fund<br>(GF)<br>Proper | 5000                         | 5000                                                              | 5000                      | 15000          | 1000                            | 1000                            | A111-01             |
| Social Services Sector (3000)                                                                                        |                                        |                                   |                              |                    |                                  |                                   |                              |                                                                   |                           |                |                                 |                                 |                     |
| Economic Services Sector<br>(8000)                                                                                   |                                        |                                   |                              |                    |                                  |                                   |                              |                                                                   |                           |                |                                 |                                 |                     |
| Other Services (9000)                                                                                                |                                        |                                   |                              |                    |                                  |                                   |                              |                                                                   |                           |                |                                 |                                 |                     |
| Dessared By:                                                                                                    |                                        |                                   |                              |                    |                                  |                                   |                              |                                                                   |                           |                |                                 |                                 |                     |
|                                                                                                    |                                        |                                   |                              |                    | leas                             |                                   |                              |                                                                   |                           |                |                                 |                                 |                     |
| LPD Coordinator User                                                                                                 |                                        |                                   | Local Bu                     | aget Officer       | User                             |                                   |                              | Loc                                                               | al Chief E                | xecutive       | User                            |                                 |                     |
| LOCAL BUDGET OFFICER LOCAL BUDGET OFFICER LOCAL CHIEF EXECUTIVE                                                      |                                        |                                   |                              |                    |                                  |                                   |                              |                                                                   |                           |                |                                 |                                 |                     |

On the Replicate AIP window, click REPLICATE button. Success message displays.

#### Editing Replicated Annual Investment Program (AIP)

After the replication, select the **Budget Year** to which you have replicated the previous year's AIP in *the Filter Result* area.

| BUDGET PREPARATION > ANNUAL INVESTM | IENT PROGRAM | You're currently planning for Budge | et Year 2022 v |
|-------------------------------------|--------------|-------------------------------------|----------------|
| Annual Investment Progra            | m            | P Replicate                         | 🛃 Download     |
| Filter Result                       | Budget Year  | Sector                              |                |
| Use filters to limit results        | 2022         | All Sectors 👻                       | RESET          |
|                                     | 2019         |                                     |                |
|                                     | 2020         |                                     |                |
|                                     | 2021         |                                     | F2             |
| u v Q Search                        | 2022         |                                     |                |
|                                     | 2023         |                                     | _              |
|                                     | 2024         | SCHEDULE OF IMPLEMENTATION          |                |

#### Click Full screen icon for easier viewing.

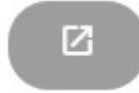

#### The Full screen view is presented.

| 10 ~                            | Q Search                     |                                  |                  |                    |                           |                             |              |                           |              |                  |                           |                        | $\otimes$ |
|---------------------------------|------------------------------|----------------------------------|------------------|--------------------|---------------------------|-----------------------------|--------------|---------------------------|--------------|------------------|---------------------------|------------------------|-----------|
|                                 |                              |                                  | SCHED<br>IMPLEME | ULE OF<br>NTATION  |                           |                             | (11          | AMOUNT<br>I THOUSAND PESC | )S)          | AMOUNT O         | CLIMATE CHA<br>(IN PESOS) | NGE PAPS               |           |
| AIP REFERENCE CODE              | PROGRAM / PROJECT / ACTIVITY | IMPLEMENTING<br>OFFICE / DEPT.   | STARTING<br>DATE | COMPLETION<br>DATE | EXPECTED<br>OUTPUT        | FUNDING<br>SOURCE           | PS           | MOOE                      | со           | CC<br>ADAPTATION | CC<br>MITIGATION          | CC<br>TYPOLOGY<br>CODE | ACTION    |
| 1000-101-3-01-001-<br>001       | Program A (20210525)         |                                  |                  |                    |                           |                             |              |                           |              |                  |                           |                        |           |
| 1000-101-3-01-<br>001-001-00001 | Sample Project ABC           | Office of the<br>Municipal Mayor | January          | December           | For testing used<br>only. | General Fund<br>(GF) Proper | 5,000,000.00 | 5,000,000.00              | 5,000,000.00 | 1,000,000.)      | 1,000,000.1               | A111-01                | 🗎 🖊 🖬     |
| Showing 1 to 1 of 1 entr        | ies                          |                                  |                  |                    |                           |                             |              |                           |              |                  |                           | Previous               | 1 Next    |

#### Locate the **Project** or **Activity** that you wish to edit.

#### You may use the quick editing of amounts by clicking the amount/s that you wish to edit.

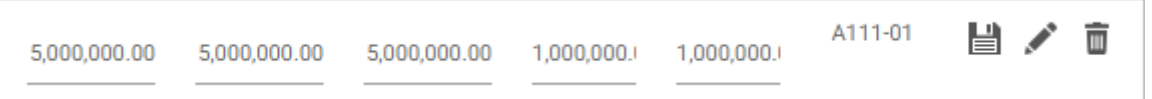

Click the quick save icon when done.

#### Submit Annual Investment Program

On the left-sidebar of the page, click Preparation and select Annual Investment Program

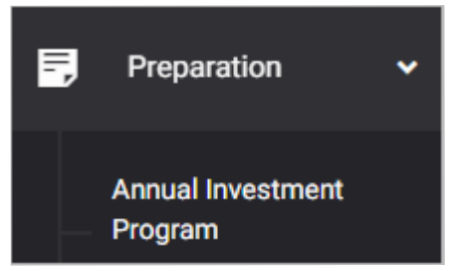

The Annual Investment Program summary page is presented.

| BUDGET PREPARATION > ANNUAL IN                        | VESTMENT PROGRAM                               | You're currently p                          | 2022 🔻           |                |                                        |  |  |  |  |
|-------------------------------------------------------|------------------------------------------------|---------------------------------------------|------------------|----------------|----------------------------------------|--|--|--|--|
| Annual Investment Pro                                 | gram                                           |                                             |                  | 🛓 Download     | ADD PPA                                |  |  |  |  |
| Filter Result<br>Use filters to limit results         | Budget Year 2022                               | Sector     All Sectors                      |                  | <b>•</b>       | RESET                                  |  |  |  |  |
|                                                       |                                                |                                             |                  |                |                                        |  |  |  |  |
| 10 v Q Search                                         |                                                |                                             |                  |                | Z                                      |  |  |  |  |
|                                                       |                                                |                                             | SCHEDULE OF IMPL | EMENTATION     |                                        |  |  |  |  |
| AIP REFERENCE CODE  PROGR                             | AM / PROJECT / ACTIVITY                        | IMPLEMENTING OFFICE / DEPARTMENT            | STARTING DATE C  | OMPLETION DATE | EXPECTED                               |  |  |  |  |
| 1000-000-2-01-017-01 GENERAL SERVICES PROGRAM SUPPORT |                                                |                                             |                  |                |                                        |  |  |  |  |
| 1000-000-2-01- Put<br>017-01-0001 Net                 | blication to Local<br>wspaper in compliance to | Office of the City General Services Officer | January          | December       | Transparency of I<br>on disposal of un |  |  |  |  |

Click the **Download** button and select specific format to download AIP/Budgetary Items By Attribution.

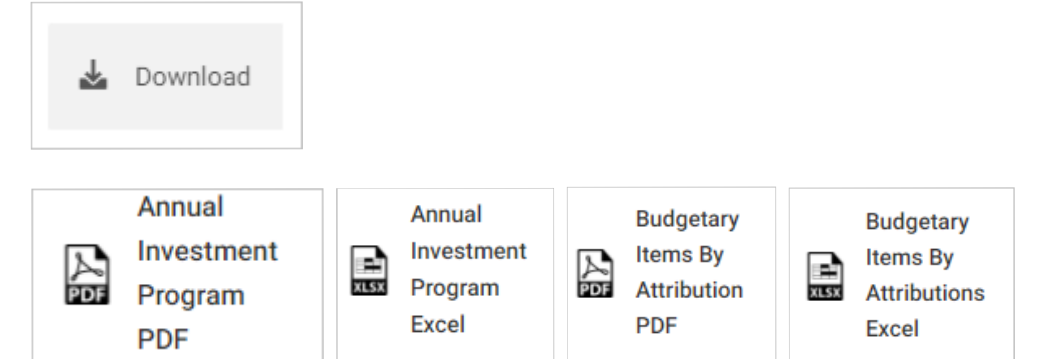

#### Scroll down the summary page and you will see the approval trail.

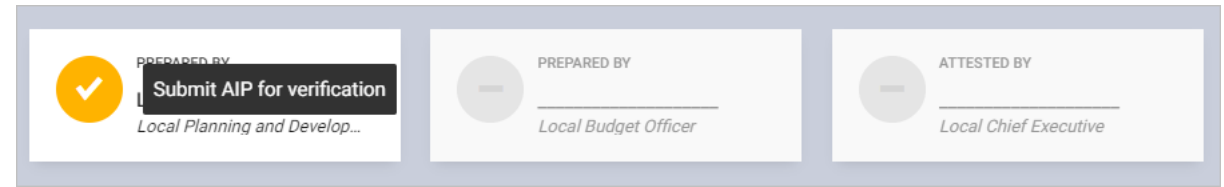

Mouse over and click the check icon to submit the AIP for verification.

### Confirmation message displays. Click **OK** button.

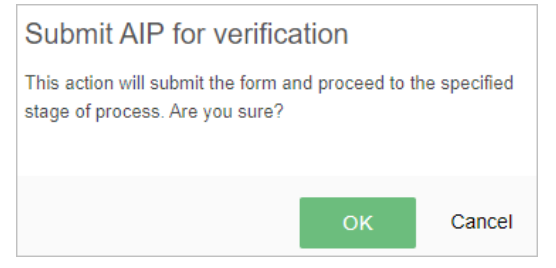

#### **Return or Approve the Annual Investment Program**

On the left-sidebar of the page, click Preparation and select Annual Investment Program

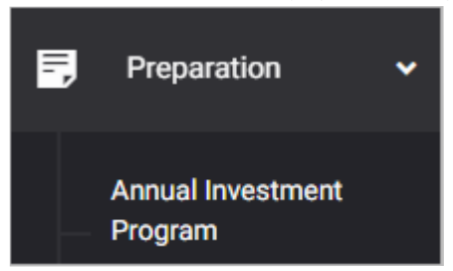

The Annual Investment Program summary page is presented.

| Itogon                                                                                   |                           |                            |               |                | o 🗶              |  |  |  |
|------------------------------------------------------------------------------------------|---------------------------|----------------------------|---------------|----------------|------------------|--|--|--|
| BUDGET PREPARATION > ANNUAL INVESTMENT PROGRAM You're currently planning for Budget Year |                           |                            |               |                |                  |  |  |  |
| Annual Investment Program                                                                | 1                         |                            | D Replicate   | 🛓 Downlo       | ad ADD PPA       |  |  |  |
| Filter Result<br>Use filters to limit results                                            | Budget Year 2022          | Sector<br>All Sectors      |               | •              | RESET            |  |  |  |
| 10 v Q Search                                                                            |                           |                            |               |                | Ø                |  |  |  |
| AIP REFERENCE CODE                                                                       | DJECT / ACTIVITY 👌 IMPLEM | ENTING OFFICE / DEPARTMENT | STARTING DATE | COMPLETION DAT | E EXPECTED       |  |  |  |
| 1000-101-3-01-001-001 Program A (2021                                                    | 0525)                     |                            |               |                |                  |  |  |  |
| 1000-101-3-01- Sample Proj<br>001-001-00001                                              | ject ABC Offi             | ce of the Municipal Mayor  | January       | December       | For testing used |  |  |  |

Click the **Download** button and select specific format to download AIP/Budgetary Items By Attribution.

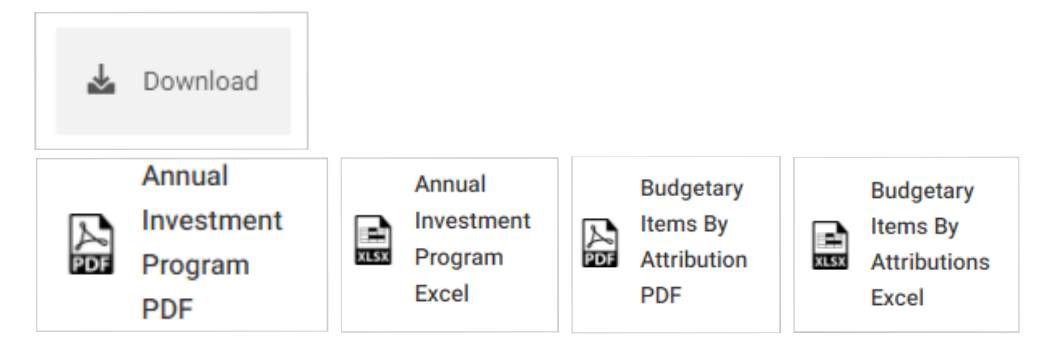

Scroll down the summary page and you will see the approval trail. Note: The approval of the LCE will be enabled only after the submission of both LPDC and LBO.

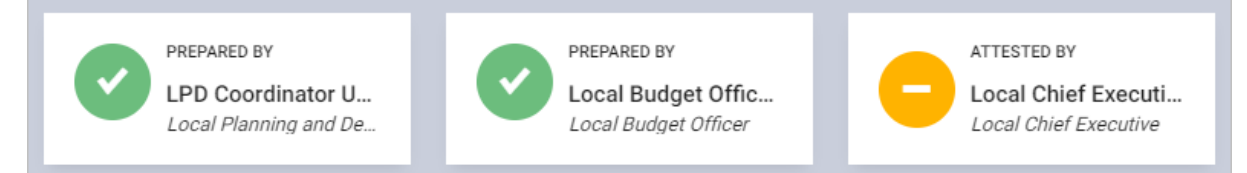

# Mouse over and click the **Attest AIP** icon to approve the AIP. Otherwise, click the **Return AIP** icon.

| Showing 1 to 10 of 185 entries                                                |                                                                  | Attest AIP<br>Previous                                           |
|-------------------------------------------------------------------------------|------------------------------------------------------------------|------------------------------------------------------------------|
| PREPARED BY<br>LPD Coordinator User<br>Local Planning and Develop             | PREPARED BY<br>Local Budget Officer User<br>Local Budget Officer | ATTESTED BY<br>Local Chief Executive Us<br>Local Chief Executive |
| * Approval process not yet done<br>** Records cannot be edited once approved. |                                                                  |                                                                  |
| 4                                                                             |                                                                  |                                                                  |
| Showing 1 to 10 of 185 entries                                                |                                                                  | Previous Previous                                                |
| PREPARED BY<br>LPD Coordinator User<br>Local Planning and Develop             | PREPARED BY<br>Local Budget Officer User<br>Local Budget Officer | ATTESTED BY<br>Local Chief Executive Us<br>Local Chief Executive |
| * Approval process not yet done<br>** Records cannot be edited once approved. |                                                                  |                                                                  |

# Supplemental Annual Investment Program

### Creating Supplemental Annual Investment Program (AIP)

A supplemental AIP can only be created if the Annual Investment Program (AIP) of the activated budget year has already been approved by the Local Chief Executive. Note: The Supplemental AIP form can only be used to create new PPA and not intended to add additional amount to the existing PPAs.

- Prepare Programs and MFO
- Create Program's Projects and Activities
- Submit Supplemental Annual Investment Program
- Return or Approve the Supplemental Annual Investment Program

#### Preparing the Programs, MFOs, and Performance Indicators

On the left-sidebar of the page, click Maintenance and select Programs.

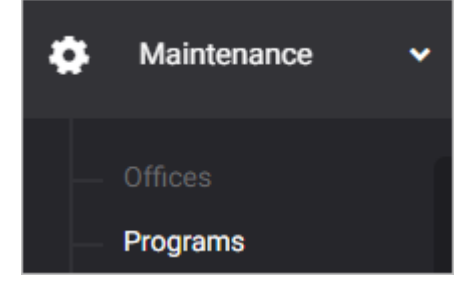

#### The *Programs* summary page is presented.

| Itogon                                        |         |                  |                |                  |               |        | 0        |         |
|-----------------------------------------------|---------|------------------|----------------|------------------|---------------|--------|----------|---------|
| HOME > MAINTENANCE > PROGRAMS                 |         |                  |                |                  |               |        |          |         |
| Programs<br>Manage programs.                  |         |                  |                |                  |               |        | ADD F    | PROGRAM |
| Filter Result<br>Use filters to limit results | Sector  | -                | Implemer       | nting Unit       | •             | Status | R        | ESET    |
| 10 V Search                                   |         |                  |                |                  |               |        |          |         |
| PROGRAM CODE A PROGRAMS                       |         | SECTORS          |                |                  | G UNIT        |        | ratus 🍦  | ACTIONS |
| 1000-101-3-01-001-001 Program A (20)          | 210525) | General Public S | ervices Sector | Office of the Mu | nicipal Mayor | Acti   | ive      | 1       |
| Showing 1 to 1 of 1 entries                   |         |                  |                |                  |               |        | Previous | 1 Next  |

Click ADD PROGRAM button.

### The Program data entry form is displayed.

| Program                                    |                            |        |                                 | ×              |
|--------------------------------------------|----------------------------|--------|---------------------------------|----------------|
| Sector *<br>Select sector                  |                            | *      | Sub Sector<br>Select sub sector | Ŧ              |
| Implementing Unit *<br>Select implementing | •<br>unit                  |        |                                 | *              |
| Program Code *<br>00                       | Program *<br>Enter Program |        |                                 | Active         |
| Major Final Output<br>Enter Major Final (  | Dutput                     |        |                                 |                |
|                                            |                            |        |                                 |                |
|                                            |                            | CANCEL | SAVE AND ADD ANOTHER            | SAVE AND CLOSE |

Select and Enter details. All fields are required.

Click **SAVE AND ADD ANOTHER** if you want to save details and encode another program, or **SAVE AND CLOSE** to save details and close window. Otherwise, click **CANCEL** to discard entry.
#### Create Project or Activity under each Program

On the left-sidebar of the page, click Preparation and select Supplemental

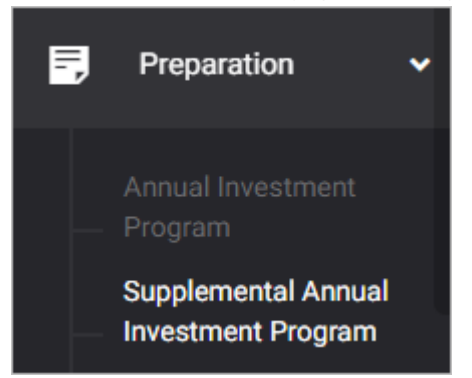

The Supplemental Annual Investment Program summary page is presented.

| Itogon                                                                                                   | Itogon                      |                                           |                 |               |             |  |  |
|----------------------------------------------------------------------------------------------------|-----------------------------|-------------------------------------------|-----------------|---------------|-------------|--|--|
| BUDGET PREPARATION > SUPPLEMENTAL ANNUAL INVESTMENT PROGRAM You're currently planning for Budget Year 20 |                             |                                           |                 |               |             |  |  |
| Supplemental Annual Inve                                                                                 | stment Program              |                                           |                 | 🕹 Downle      | oad ADD PPA |  |  |
| Filter Result<br>Use filters to limit results                                                            | Budget Year                 | Sector<br>All Sectors                     |                 | •             | RESET       |  |  |
| 10 V Q Search                                                                                            |                             |                                           | SCHEDULE OF IMP | LEMENTATION   |             |  |  |
| AIP REFERENCE CODE 🍦 PROGRAM / F                                                                         | PROJECT / ACTIVITY 🚔 IMPLEI | MENTING OFFICE / DEPARTMENT $\buildrel =$ | STARTING DATE   | COMPLETION DA | TE EXPECTED |  |  |
| 1000-101-3-01-001-001 Program A (20                                                                      | 0210525)                    |                                           |                 |               |             |  |  |
| 1000-101-3-01- Sample A<br>001-001-00001                                                                 | Activity ABC Of             | fice of the Municipal Mayor               | January         | December      |             |  |  |

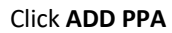

#### The *Program/Project/Activity* data entry form is displayed.

| Program/Project/Activity                   |            |                              |      |           |     |            |       |             |            | ×            |
|--------------------------------------------|------------|------------------------------|------|-----------|-----|------------|-------|-------------|------------|--------------|
| Sector *                                   | Sub Sector |                              |      | Program * |     |            |       |             | AIP Refere | nce Code     |
| Select sector                              |            | t sub sector                 |      |           |     |            |       | *           | XXXX-XXXX  | 0000         |
| Project @<br>Enter Project                 |            | Activity @<br>Enter Activity |      |           |     | Starting D | ate   | •           | Completion | n Date 🔻     |
| Expected Ouputs @<br>Enter Expected Ouputs |            |                              |      |           |     |            |       |             |            |              |
|                                            |            |                              |      |           |     |            |       |             |            |              |
| Amount                                     |            |                              |      |           |     |            |       |             | +          | FUND SOURCE  |
| Funding Source                             | PS         | 0.00                         | MOOE | 0.00      | CO  | (          | 0.00  | FE          | 0          | .00          |
| Select running source                      |            |                              |      |           | CAN | CEL SAVE   | AND A | ADD ANOTHER | SA         | VE AND CLOSE |

Select Sector and Program. Note: The programs that will be displayed in the dropdown list will depend on the office of the logged in account.

Enter Project/Activity Code in the AIP Reference Code. Note: The codes assigned to the sector and program selected will be automatically displayed in the AIP Reference Code. Only the Project/Activity Code shall be inputted.

| Sector *      |   | Sub Sector        | Program *      | AIP Refere  | nce Code |
|---------------|---|-------------------|----------------|-------------|----------|
| Select sector | , | Select sub sector | Select program | XXXXX-XXXXX | 0000     |

Enter **Project** or **Activity, Starting** and **Completion** Dates, and Expected Outputs. Note: The system will not

| allow you to enter both P | roject and Activity. You can only ent | er value on either or | ne of those tw | <i>ields.</i>   |
|---------------------------|---------------------------------------|-----------------------|----------------|-----------------|
| Project @                 | Activity 🖉                            | Starting              | Date           | Completion Date |
| Enter Project             | Enter Activity                        |                       | ~              |                 |
| -                         |                                       |                       |                |                 |
| Expected Ouputs 🔮         |                                       |                       |                |                 |
| Enter Expected Ouputs     |                                       |                       |                |                 |
|                           |                                       |                       |                |                 |
|                           |                                       |                       |                |                 |
|                           |                                       |                       |                |                 |

Select and Enter other details. Note: *All fields are required except for the Climate Change.* 

#### For multiple **Fund Sources**, click **+FUND SOURCE** button to add row.

| Amount                                |    |                |            |      |        |                                     | 🕂 FUN                    | D SOURCE |          |
|---------------------------------------|----|----------------|------------|------|--------|-------------------------------------|--------------------------|----------|----------|
| Funding Source                        | PS | 0.00           | MOOE       | 0.00 | со     | 0.00                                | FE                       | 0.00     |          |
| Amount of Climate Change PPAs         |    |                |            |      |        |                                     |                          |          |          |
| Climate Change Adaptation Climat 0.00 |    | Climate Change | Mitigation |      | 0.00   | CC Typology Co<br>Select climate ch | de<br>ange typology code |          | Ŧ        |
|                                       |    |                |            |      | CANCEL | SAVE AND                            | ADD ANOTHER              | SAVE AN  | ND CLOSE |

Click **SAVE AND ADD ANOTHER** if you want to save details and encode another project or activity, or **SAVE AND CLOSE** to save details and close window. Otherwise, click **CANCEL** to discard entry.

#### Submit Supplemental Annual Investment Program

On the left-sidebar of the page, click **Preparation** and select **Supplemental Annual Investment Program**.

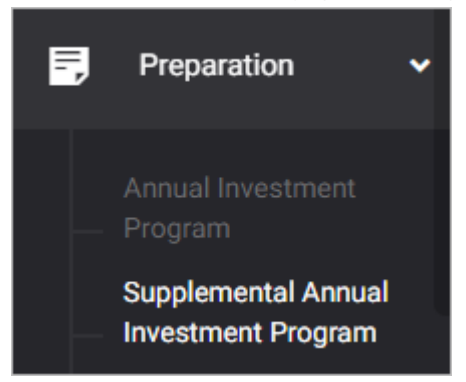

#### The Supplemental Annual Investment Program summary page is presented.

| ltogon                                        | ltogon                   |                                               |                 |                 |          |  |  |
|-----------------------------------------------|--------------------------|-----------------------------------------------|-----------------|-----------------|----------|--|--|
| BUDGET PREPARATION > SUPPLEMENTAL A           | planning for Budget Year | 2022 🔻                                        |                 |                 |          |  |  |
| Supplemental Annual Inve                      | stment Program           |                                               |                 | 🛓 Download      | ADD PPA  |  |  |
| Filter Result<br>Use filters to limit results | Budget Year<br>2022      | Sector     All Sectors                        |                 | •               | RESET    |  |  |
| 10 V Q Search                                 |                          |                                               | SCHEDULE OF IMP | 4 EMENTATION    | Ľ        |  |  |
| AIP REFERENCE CODE 🍦 PROGRAM / F              |                          | MPLEMENTING OFFICE / DEPARTMENT $\Rightarrow$ | STARTING DATE   | COMPLETION DATE | EXPECTED |  |  |
| 1000-101-3-01-001-001 Program A (20           | 210525)                  |                                               |                 |                 |          |  |  |
| 1000-101-3-01- Sample A                       | ctivity ABC              | Office of the Municipal Mayor                 | January         | December        |          |  |  |

Click the **Download** button and select specific format to download AIP/Budgetary Items By Attribution.

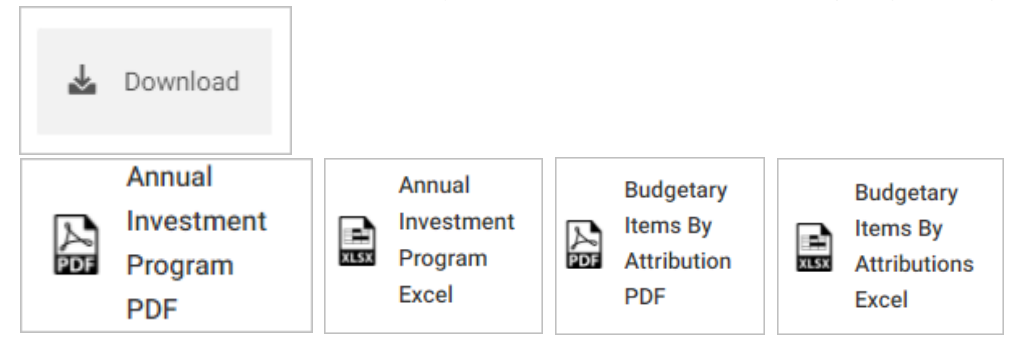

#### Scroll down the summary page and you will see the approval trail.

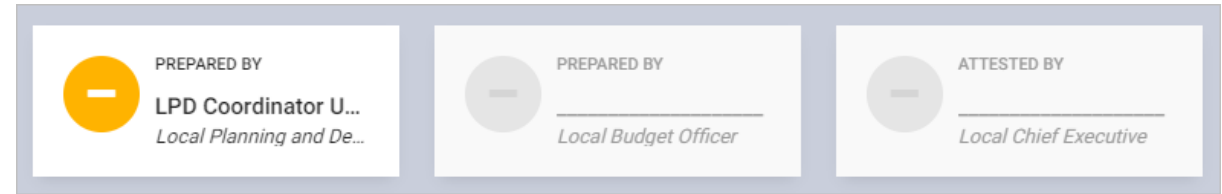

#### Mouse over and click the check icon to submit supplemental AIP for verification.

| Submit Supplemental AIP for verification                                                      | PREPARED BY<br> | • | ATTESTED BY |
|-----------------------------------------------------------------------------------------------|-----------------|---|-------------|
| * Click the icon to Submit AIP for verification<br>** Records cannot be edited once approved. |                 |   |             |

#### Confirmation message displays. Click **OK** button.

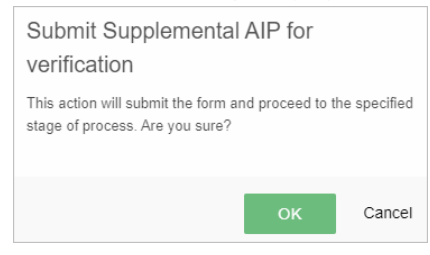

#### **Return or Approve the Supplemental Annual Investment Program**

On the left-sidebar of the page, click Preparation and select Supplemental Annual Investment Program

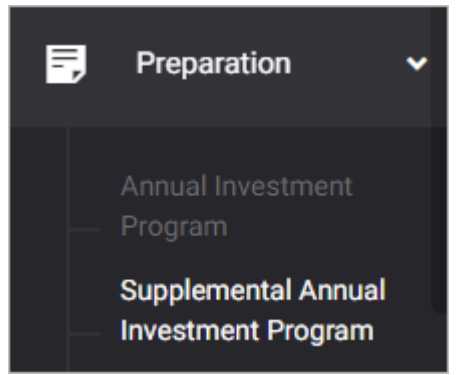

#### The Supplemental Annual Investment Program summary page is presented.

| Itogon                                        |                               |                           |                  | <b>□</b>        |          |
|-----------------------------------------------|-------------------------------|---------------------------|------------------|-----------------|----------|
| BUDGET PREPARATION > SUPPLEMENTAL A           | elanning for Budget Year      | 2022 🔻                    |                  |                 |          |
| Supplemental Annual Inve                      | stment Program                |                           |                  | 🛓 Download      | ADD PPA  |
| Filter Result<br>Use filters to limit results | Budget Year 2022              | Sector<br>All Sectors     |                  | -               | RESET    |
| 10 V Q Search                                 |                               |                           |                  |                 | Ø        |
|                                               |                               |                           | SCHEDULE OF IMPL | EMENTATION      |          |
| AIP REFERENCE CODE  PROGRAM / P               | PROJECT / ACTIVITY 🍦 IMPLEMEN | NTING OFFICE / DEPARTMENT | STARTING DATE (  | COMPLETION DATE | EXPECTED |
| 1000-101-3-01-001-001 Program A (20           | 210525)                       |                           |                  |                 |          |
| 1000-101-3-01- Sample A                       | Activity ABC Office           | e of the Municipal Mayor  | January          | December        |          |

Click the **Download** button and select specific format to download AIP/Budgetary Items By Attribution.

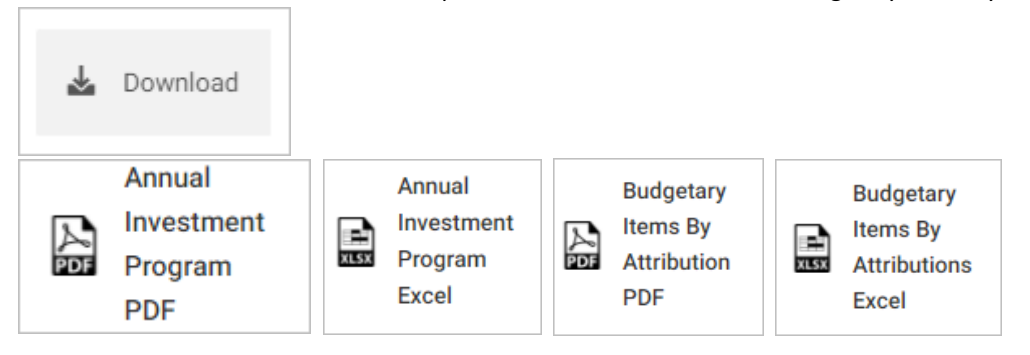

Scroll down the summary page and you will see the approval trail. Note: The approval of the LCE will be enabled only after the submission of both LPDC and LBO.

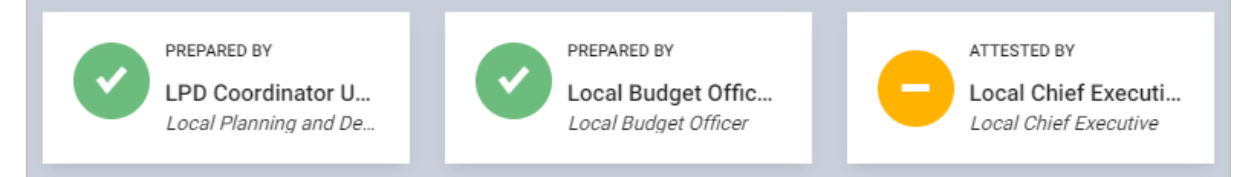

## Mouse over and click the **Attest Supplemental AIP** icon to approve the AIP. Otherwise, click the **Return Supplemental AIP** icon.

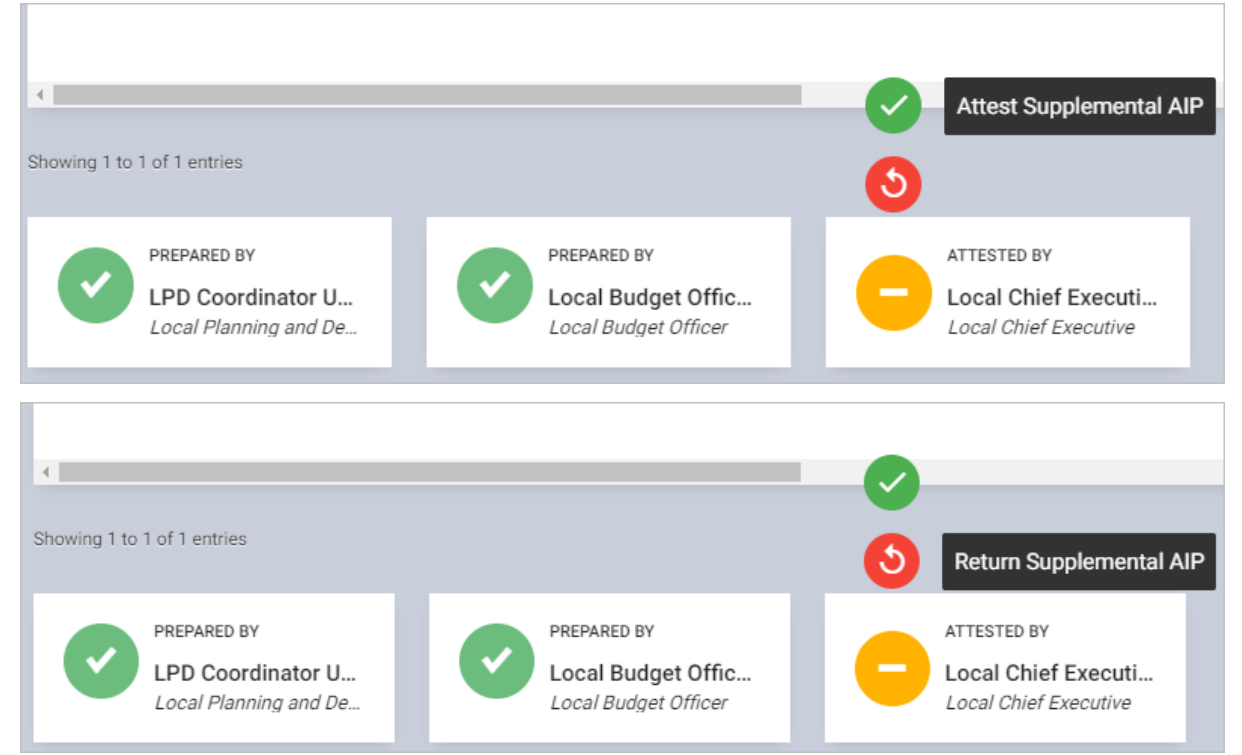

### **Project Procurement Management Plan**

#### Preparing the Project Procurement Management Plan (PPMP)

When preparing the PPMP, the system requires that procurement milestones/activities duration are already set-up in the **Maintenance > Procurement Activities** module.

- Set-up Procurement Mode Activity Duration (one-time only)
- Prepare Project Procurement Management Plan
- Submit Project Procurement Management Plan
- Return or Approve the Project Procurement Management Plan

#### Set-up Procurement Mode Activity Duration

On the left-sidebar of the page, click Maintenance and select Procurement Activities.

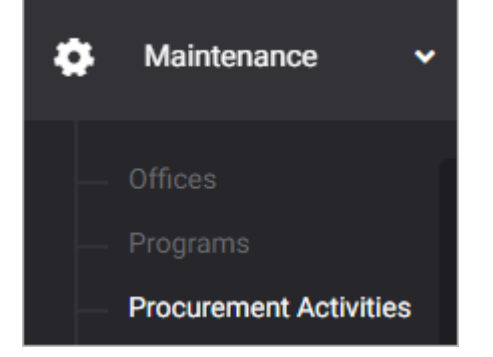

#### The Procurement Mode summary page is presented.

| ltogon                                      |                                                                | 0 |  |         |  |  |  |  |
|---------------------------------------------|----------------------------------------------------------------|---|--|---------|--|--|--|--|
| HOME > MAINTENANCE > PROCUREMENT ACTIVITIES |                                                                |   |  |         |  |  |  |  |
| Procureme<br>Manage procurer                | ent Activities<br>ment activites.                              |   |  |         |  |  |  |  |
|                                             |                                                                |   |  |         |  |  |  |  |
| Procureme<br>Lorem ipsum c                  | Procurement Modes<br>Lorem ipsum dolor sit amet, nunc vivatur. |   |  |         |  |  |  |  |
| ID                                          | PROCUREMENT MODES                                              |   |  | ACTIONS |  |  |  |  |
| 1                                           | Public Bidding                                                 |   |  |         |  |  |  |  |
| 2                                           | Selective Bidding                                              |   |  | i       |  |  |  |  |
| 3                                           | Direct Contracting                                             |   |  |         |  |  |  |  |

Click ACTIVITIES icon.

#### The Activities data entry form is displayed.

| Activities |                    |                                          |                  | ×                                          |
|------------|--------------------|------------------------------------------|------------------|--------------------------------------------|
| 10 🗸       | Q Search           |                                          |                  | Procurement Type<br>Public Bidding         |
| SEQUENCE 🔺 | DURATION<br>(DAYS) | ACTIVITY                                 |                  | Procurement Category<br>Goods and Services |
| 1          | 7                  | Advertisement / Posting                  | <i>▶</i> <b></b> | Activity                                   |
| 2          | 5                  | Distribution / Sale of Bidding Documents | <i>▲</i> <b></b> |                                            |
| 3          | 1                  | Pre-Bid Conference                       | / 亩              | Sequence                                   |
| 4          | 7                  | Issuance of Supplemental Bid Bulletin    | ✓ 前              | Duration ( Days )                          |
|            |                    |                                          | A 1991           |                                            |
|            |                    |                                          |                  | CANCEL SAVE                                |

#### Select Procurement Type.

#### Select Procurement Category.

Select Activity.

Enter Duration (Days) and Sequence.

Click **SAVE** button to save details. Otherwise, click **CANCEL** to discard entry.

#### Prepare Project Procurement Management Plan

On the left-sidebar of the page, click **Preparation** and select **Project Procurement Management Plan**.

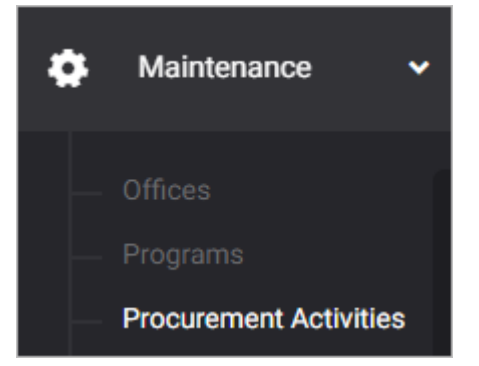

#### The Project Procurement Management Plan summary page is presented.

| ltogon                                                 |                  |                     |                |             | ÷.      |           |
|--------------------------------------------------------|------------------|---------------------|----------------|-------------|---------|-----------|
| BUDGET PREPARATION > PROJECT PROCURI                   |                  | You're currently    | planning for l | Budget Year | 2022    |           |
| Project Procurement Mana                               | gement Plan      |                     | 🛓 Dov          | wnload      | ADD PPA | MILESTONE |
| Filter Result<br>Use filters to limit results          | Budget Year 2022 | Mode of Procurement |                | -           |         | RESET     |
|                                                        |                  |                     |                |             |         |           |
| Approved Project Procurement Management Select PPMP 10 | Plan             |                     |                |             |         |           |

#### Click ADD PPA MILESTONE.

#### The Program/Project/Activity Milestone data entry form is displayed.

| Program/Project/Activity Milest                             | one                              |                                                     |                |                     |                            | ×     |
|-------------------------------------------------------------|----------------------------------|-----------------------------------------------------|----------------|---------------------|----------------------------|-------|
| Program/Project/Activity<br>Select program/project/activity | Ŧ                                | Procurement Category<br>Select procurement category | Ŧ              | Mode of Proc        | curement<br>of procurement | •     |
| Procurement Activity @                                      | Unit of measure 🔍                | Quantity/Size 🔍                                     | MOOE 🎱         |                     | CO @                       |       |
| Schedule / Milestone of Activities                          |                                  |                                                     |                |                     |                            |       |
|                                                             |                                  | Actual Date                                         |                | Suggested Date      |                            |       |
| Milestones / Activities                                     | Start Dat                        | Start Date End Date                                 |                | Start Date End Date |                            | Skip  |
| List of activities                                          | will be shown after selecting Pr | rocurement Category and Mode                        | of Procurement |                     |                            |       |
|                                                             |                                  |                                                     |                |                     |                            |       |
|                                                             |                                  | CANCEL SAVE                                         | AND ADD AND    | THER                | SAVE AND C                 | CLOSE |

Select **Program/Project/Activity**. Note: The PPA that will be displayed in the dropdown list will be pulled from the approved AIP and will be filtered by the office of the logged in account.

Select **Procurement Category** and **Mode of Procurement**. Note: List of Milestone/Activities will only appear after selecting Procurement Category and Mode of Procurement.

#### Enter other details.

|                        |                 |               | N005 @ |      |
|------------------------|-----------------|---------------|--------|------|
| Procurement Activity 🧐 | Unit of measure | Quantity/Size | MOOE   | CO 🔮 |

Select target Start Date. Note: Suggested Dates will only appear after target start date of the first milestone/activity has been set.

Enter target **Start Date** and **End Date** of each milestone/activity. <u>Note</u>: You may skip a milestone/activity by ticking the skip checkbox.

| Schedule / Milestone of Activities       |                            |                 |                 |          |       |
|------------------------------------------|----------------------------|-----------------|-----------------|----------|-------|
|                                          | Actual Date Suggested Date |                 |                 |          |       |
| Milestones / Activities                  | Start Date                 | End Date        | Start Date      | End Date | Skip  |
| Advertisement / Posting                  | 12000a<br>12000a           | 12000<br>12111  |                 |          | •     |
| Distribution / Sale of Bidding Documents | 12000<br>11111             | 12002a<br>12111 |                 |          | •     |
| Pre-Bid Conference                       | 12000<br>12111             | 12003<br>12111  |                 |          |       |
|                                          | 0                          | CANCEL SAVE     | AND ADD ANOTHER | SAVE AND | CLOSE |

Click **SAVE AND ADD ANOTHER** if you want to save details and encode another procurement activity, or **SAVE AND CLOSE** to save details and close window. Otherwise, click **CANCEL** to discard entry.

#### Submit Project Procurement Management Plan

On the left-sidebar of the page, click **Preparation** and select **Project Procurement Management Plan**.

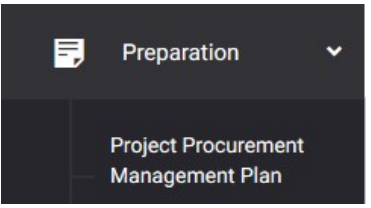

The Project Procurement Management Plan summary page is presented.

| ltogon                                        |                        |                     |                  |                       | •           |           |
|-----------------------------------------------|------------------------|---------------------|------------------|-----------------------|-------------|-----------|
| BUDGET PREPARATION > PROJECT PROCU            | REMENT MANAGEMENT PLAN |                     | You're currently | planning for <b>E</b> | Budget Year | 2022      |
| Project Procurement Man                       | agement Plan           |                     | 🕹 Dov            | vnload                | ADD PPA     | MILESTONE |
| Filter Result<br>Use filters to limit results | Budget Year 2022       | Mode of Procurement |                  | •                     |             | RESET     |
| Approved Project Procurement Mapprove         | nt Plan                |                     |                  |                       |             |           |
| Select PPMP                                   |                        |                     |                  |                       |             |           |
| 10 V Q Search                                 |                        |                     |                  |                       |             | Z         |

Click the **Download** button and select *PDF/Excel* to view the PPMP.

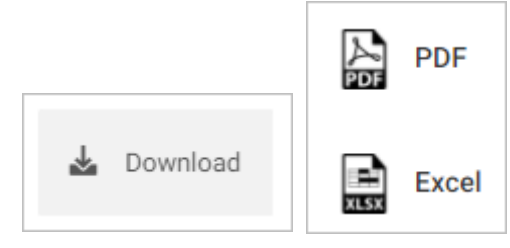

#### Scroll down the summary page and you will see the approval trail.

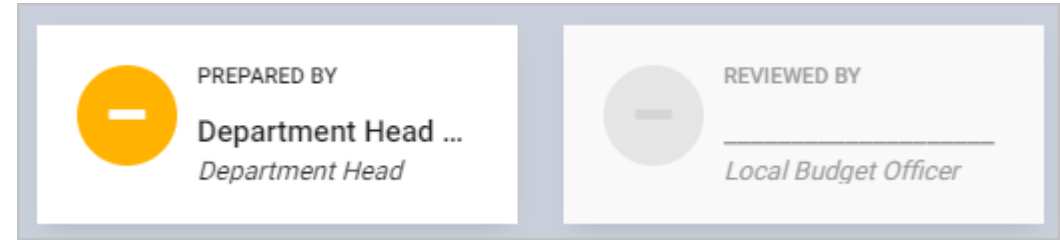

Mouse over and click the check icon to submit the PPMP for review.

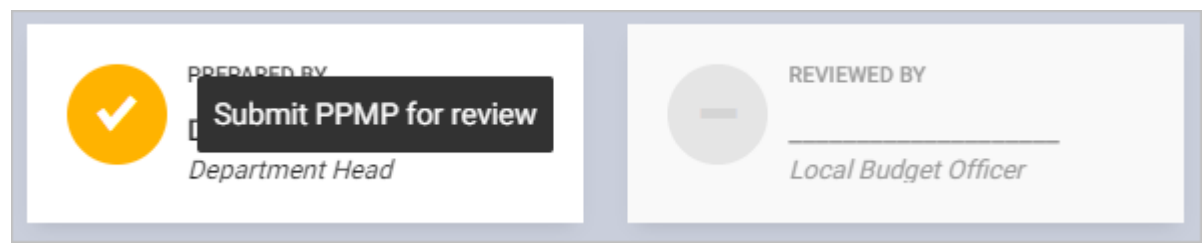

#### Confirmation message displays. Click **OK** button.

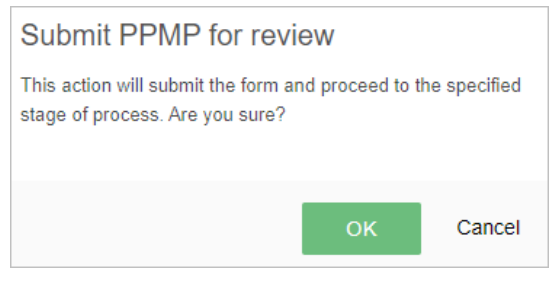

#### **Return or Approve the Project Procurement Management Plan**

On the left-sidebar of the page, click **Preparation** and select **Project Procurement Management Plan.** 

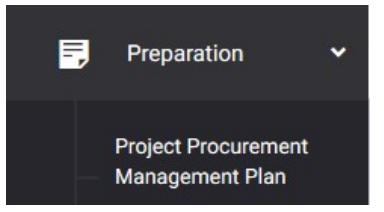

#### The Project Procurement Management Plan summary page is presented.

| ltogon                                                |                                                                                                    |                                                |        | •       |           |  |  |  |  |  |
|-------------------------------------------------------|----------------------------------------------------------------------------------------------------|------------------------------------------------|--------|---------|-----------|--|--|--|--|--|
| BUDGET PREPARATION > PROJECT PROCUP                   | EMENT MANAGEMENT PLAN                                                                                                    | You're currently planning for Budget Year 2022 |        |         |           |  |  |  |  |  |
| Project Procurement Man                               | agement Plan                                                                                                    | 🕹 Dov                                          | vnload | ADD PPA | MILESTONE |  |  |  |  |  |
| Filter Result<br>Use filters to limit results         | Budget Year Mode of Procurement       2022 <ul> <li>All</li> <li>All</li> <li>Al</li></ul> |                                                | •      | ŗ       | RESET     |  |  |  |  |  |
|                                                       |                                                                                                    |                                                |        |         |           |  |  |  |  |  |
| Approved Project Procurement Managemen<br>Select PPMP | Plan<br>▼                                                                                                    |                                                |        |         |           |  |  |  |  |  |

Click the **Download** button and select *PDF/Excel* to view the PPMP.

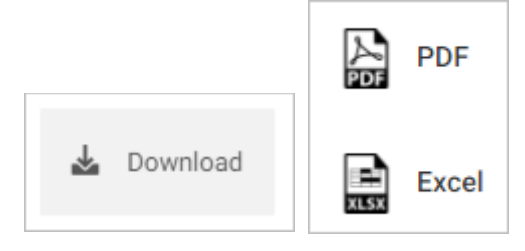

#### Scroll down the summary page and you will see the approval trail.

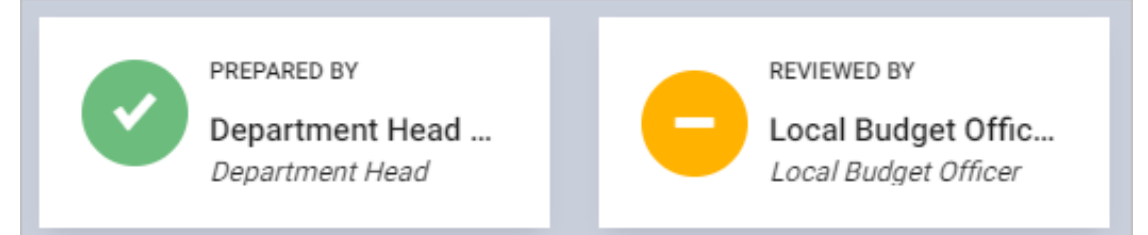

Mouse over and click the **Approve PPMP** icon to approve the PPMP. Otherwise, click the **Return PPMP** icon.

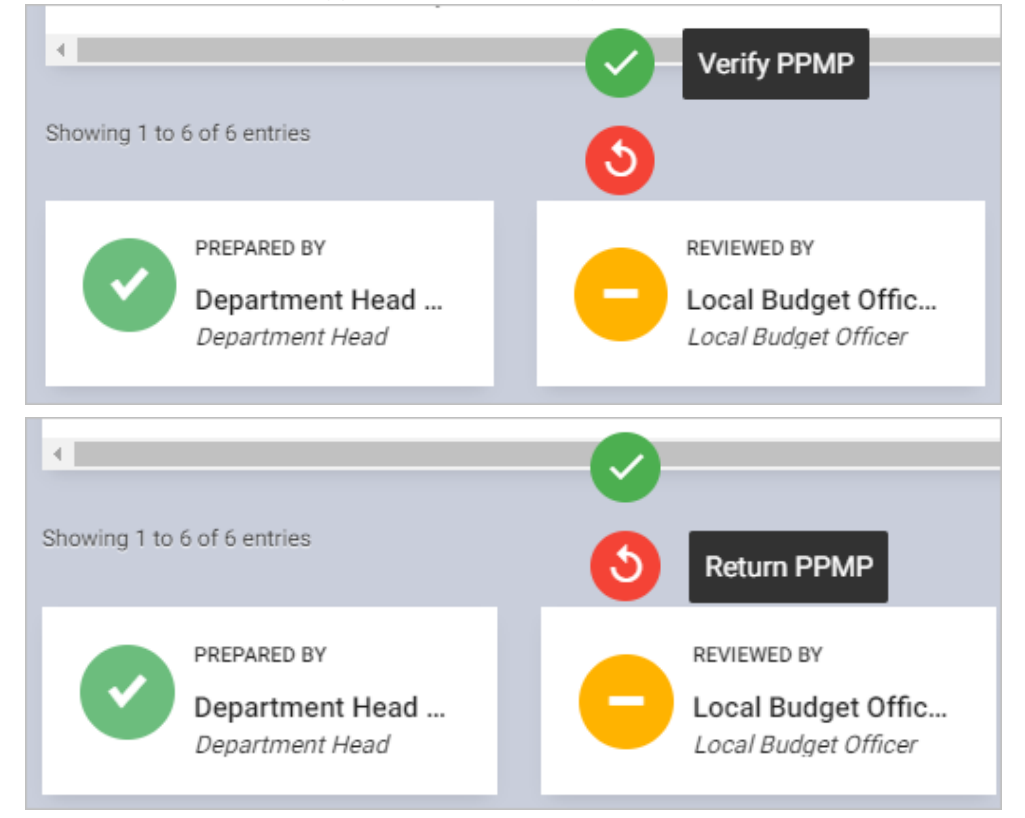

## Annual Procurement Plan (APP)

#### Generate, Submit, and Approve the Annual Procurement Plan (APP)

The APP will be automatically generated based on the PPMP of all offices.

- Generate and Submit the Annual Procurement Plan
- Return or Approve the Annual Procurement Plan

#### **Generate and Submit the Annual Procurement Plan**

On the left-sidebar of the page, click Preparation and select Annual Procurement Plan.

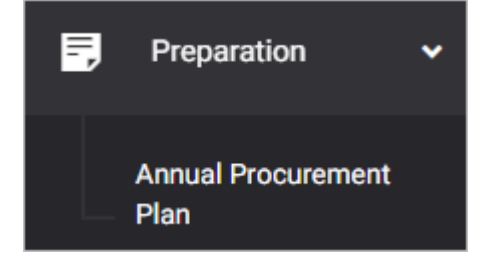

#### The Annual Procurement Plan summary page is presented.

| Itogon                                                                                            |                        | φ.         |                 |
|---------------------------------------------------------------------------------------------------|------------------------|------------|-----------------|
| BUDGET PREPARATION > ANNUAL PROCUREMENT PLAN You're currently                                     | planning for <b>Bu</b> | udget Year | 2022 🔻          |
| Annual Procurement Plan                                                                           |                        | 4          | Download        |
| Approved Annual Procurement Plan Select APP                                                       |                        |            |                 |
| 10 V Q Search                                                                                     |                        |            | Ø               |
|                                                                                                   |                        |            |                 |
| AIP REFERENCE CODE 🔶 PPA/PROCUREMENT ACTIVITY 👙 PMO/END-USER 🔅 MODE OF PROCUREMENT 🖨 ADVERTISEMEN | T / POSTING            | DISTRI     | BUTION / SALE C |
| 1000-101-3-01-001-<br>001-00001 Program A (20210525) / Sample Project ABC                         |                        |            |                 |
| Sample Procurement Activity Office of the Public Bidding<br>Municipal Mayor                       |                        |            |                 |

Click the **Download** button and select *PDF/Excel* to view the APP.

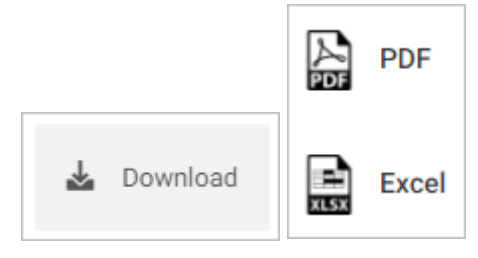

The APP in *pdf format* will be shown in a new tab.

|                             | ANNUAL PROCUREMENT PLAN FOR FY 2021<br>Itogon                           |                                                        |                        |                            |                                                   |                       |                                                  |                   |                                                     |                                        |                               |                    |                    |                                        |                    |                             |                 |           |               |
|-----------------------------|-------------------------------------------------------------------------|--------------------------------------------------------|------------------------|----------------------------|---------------------------------------------------|-----------------------|--------------------------------------------------|-------------------|-----------------------------------------------------|----------------------------------------|-------------------------------|--------------------|--------------------|----------------------------------------|--------------------|-----------------------------|-----------------|-----------|---------------|
| AIP REFERENCE CODE          | PPA/PROCUREMENT<br>ACTIVITY                                             | PMO/END-USER                                           | MODE OF<br>PROCUREMENT | Advertisement<br>/ Posting | Distribution<br>/ Sale of<br>Bidding<br>Documents | Pre-Bid<br>Conference | S<br>Issuance of<br>Supplemental<br>Bid Bulletin | Bid<br>Submission | EACH PROC<br>Opening<br>of<br>Technical<br>Proposal | Opening<br>of<br>Financial<br>Proposal | Detailed<br>Bid<br>Evaluation | Post-qualification | Issuance<br>of NOA | Contract<br>Signing<br>and<br>Approval | Issuance<br>of NTP | SOURCE OF<br>FUNDS          | ESTIMA<br>Total | NOOE      | r (PHP)<br>CO |
| 1000-101-3-01-001-000-00001 | Program A (20210525)<br>Program A<br>(20210525) / Sample<br>Project ABC | Sample Project ABC<br>Office of the<br>Municipal Mayor | Public Bidding         |                            |                                                   |                       |                                                  |                   |                                                     |                                        |                               |                    |                    |                                        |                    | General Fund (GF)<br>Proper | 20,000.00       | 10,000.00 | 10,000.00     |
| Prepared By                 | Prepared By Approved By                                                 |                                                        |                        |                            |                                                   |                       |                                                  |                   |                                                     |                                        |                               |                    |                    |                                        |                    |                             |                 |           |               |
| BAC SECRETARIAT             |                                                                         |                                                        |                        |                            |                                                   |                       |                                                  | LOCAL             | CHIEF E                                             | KECUTIV                                | Έ                             |                    |                    |                                        |                    |                             |                 |           |               |

On the APP summary page, scroll down and you will see the approval trail.

| PREPARED BY     | APPROVED BY           |
|-----------------|-----------------------|
| BAC Secretariat | Local Chief Executive |

#### Mouse over and click the check icon to submit the APP for approval.

| Submit APP for approval | APPROVED BY           |
|-------------------------|-----------------------|
| BAC Secretariat         | Local Chief Executive |

#### Confirmation message displays. Click **OK** button.

| Submit APP for approval                                            |                 |              |  |  |  |  |  |  |
|--------------------------------------------------------------------|-----------------|--------------|--|--|--|--|--|--|
| This action will submit the form a stage of process. Are you sure? | nd proceed to t | he specified |  |  |  |  |  |  |
|                                                                    | ок              | Cancel       |  |  |  |  |  |  |

#### Return or Approve the Annual Procurement Plan

On the left-sidebar of the page, click **Preparation** and select **Annual Procurement Plan.** 

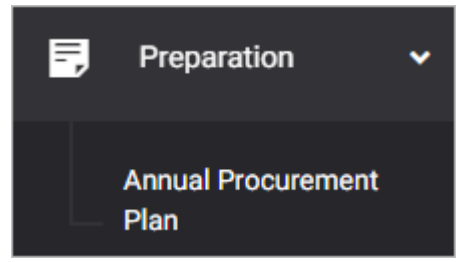

#### The Annual Procurement Plan summary page is presented.

| Itogon                                                                                            | <b>□</b>                |                    |
|---------------------------------------------------------------------------------------------------|-------------------------|--------------------|
| BUDGET PREPARATION > ANNUAL PROCUREMENT PLAN You're currently                                     | planning for Budget Yea | r 2022 🔻           |
| Annual Procurement Plan                                                                           |                         | 🕹 Download         |
|                                                                                                   |                         |                    |
| Approved Annual Procurement Plan                                                                  |                         |                    |
| Select APP                                                                                        |                         |                    |
| 10 V Search                                                                                       |                         | Ø                  |
|                                                                                                   |                         |                    |
| AIP REFERENCE CODE 🔶 PPA/PROCUREMENT ACTIVITY 🔶 PMO/END-USER 🔶 MODE OF PROCUREMENT 🔶 ADVERTISEMEN | T / POSTING DIS         | TRIBUTION / SALE C |
| 1000-101-3-01-001-<br>001-00001 Program A (20210525) / Sample Project ABC                         |                         |                    |
| Sample Procurement Activity Office of the Public Bidding<br>Municipal Mayor                       |                         |                    |

Click the **Download** button and select *PDF/Excel* to view the APP.

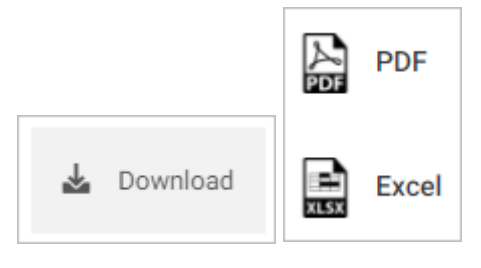

The APP in *pdf format* will be shown in a new tab.

|                             | ANNUAL PROCUREMENT PLAN FOR FY 2021<br>Itogon                           |                                                        |                        |                            |                                                   |                       |                                             |                                  |                                        |                                        |                               |                    |                    |                                        |                    |                             |           |           |               |
|-----------------------------|-------------------------------------------------------------------------|--------------------------------------------------------|------------------------|----------------------------|---------------------------------------------------|-----------------------|---------------------------------------------|----------------------------------|----------------------------------------|----------------------------------------|-------------------------------|--------------------|--------------------|----------------------------------------|--------------------|-----------------------------|-----------|-----------|---------------|
| AIP REFERENCE CODE          | PPA/PROCUREMENT<br>ACTIVITY                                             | PMO/END-USER                                           | MODE OF<br>PROCUREMENT | Advertisement<br>/ Posting | Distribution<br>/ Sale of<br>Bidding<br>Documents | Pre-Bid<br>Conference | Issuance of<br>Supplemental<br>Bid Bulletin | CHEDULE FOR<br>Bid<br>Submission | Opening<br>of<br>Technical<br>Proposal | Opening<br>of<br>Financial<br>Proposal | Detailed<br>Bid<br>Evaluation | Post-qualification | Issuance<br>of NOA | Contract<br>Signing<br>and<br>Approval | Issuance<br>of NTP | SOURCE OF<br>FUNDS          | ESTIMA    | MODE      | т (рнр)<br>СО |
| 1000-101-3-01-001-001-00001 | Program A (20210525)<br>Program A<br>(20210525) / Sample<br>Project ABC | Sample Project ABC<br>Office of the<br>Municipal Mayor | Public Bidding         |                            |                                                   |                       |                                             |                                  |                                        |                                        |                               |                    |                    |                                        |                    | General Fund (GF)<br>Proper | 20,000.00 | 10,000.00 | 10,000.00     |
| Prepared By                 | Prepared By Approved By                                                 |                                                        |                        |                            |                                                   |                       |                                             |                                  |                                        |                                        |                               |                    |                    |                                        |                    |                             |           |           |               |
| BAC SECRETARIAT             |                                                                         |                                                        |                        |                            |                                                   |                       |                                             | LOCAL                            | CHIEF E                                | XECUTIN                                | /E                            |                    |                    |                                        |                    |                             |           |           |               |

On the Annual Procurement Plan summary page, scroll down and you will see the approval trail.

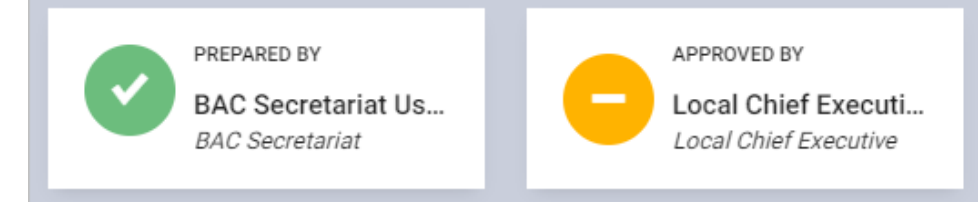

#### Mouse over and click the **Approve APP** icon to approve the APP. Otherwise, click the **Return APP** icon.

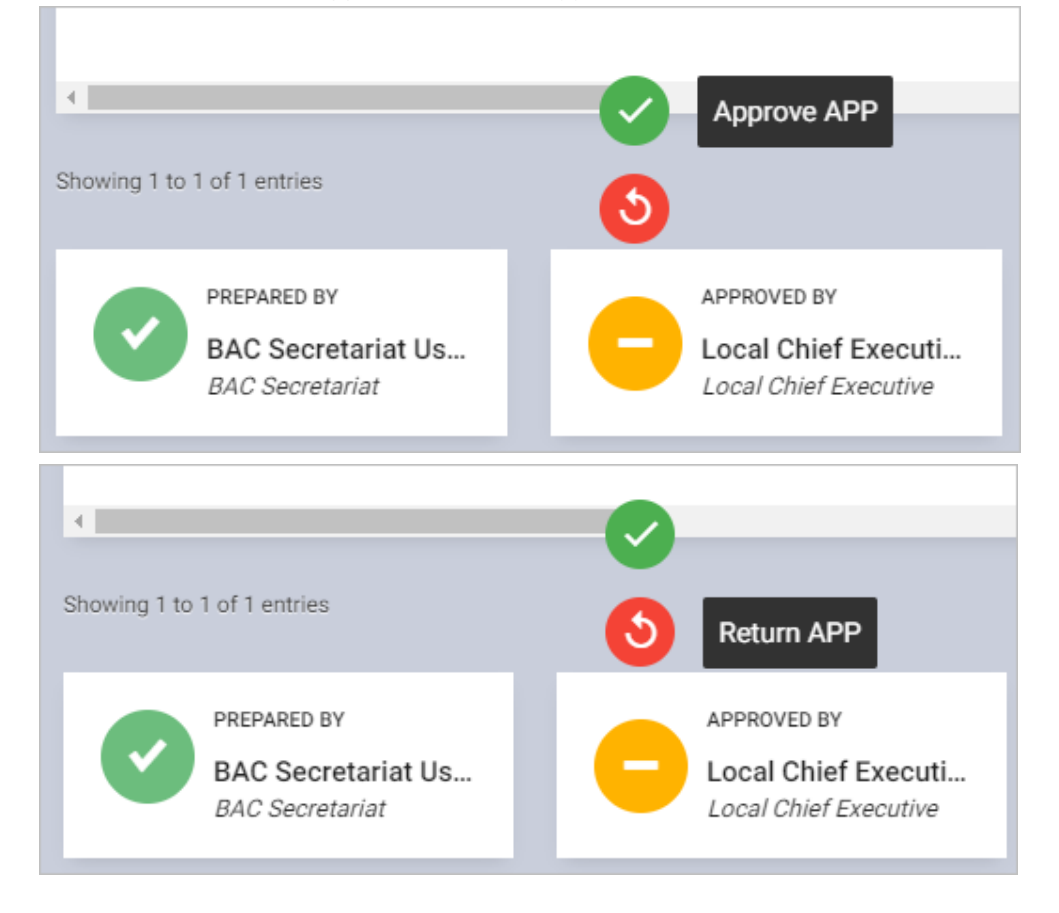

## LBP Form No. 1: Budget of Expenditures and Sources of Financing

#### Prepare, Submit, and Approve the LBP Form No. 1

The LBP Form No. 1 automatically generates the expenditure part of the form based on inputs made in LBP Form No.

2. Only the receipts shall be inputted in this form.

- Prepare LBP Form No. 1
- Submit LBP Form No. 1
- Return or Approve the LBP Form No. 1

#### Prepare LBP Form No. 1

On the left-sidebar of the page, click **Preparation** and select **LBP Forms.** Note: The LBP Form No. 1 is the default page that will be displayed when you click the "LBP Forms" on the left-sidebar.

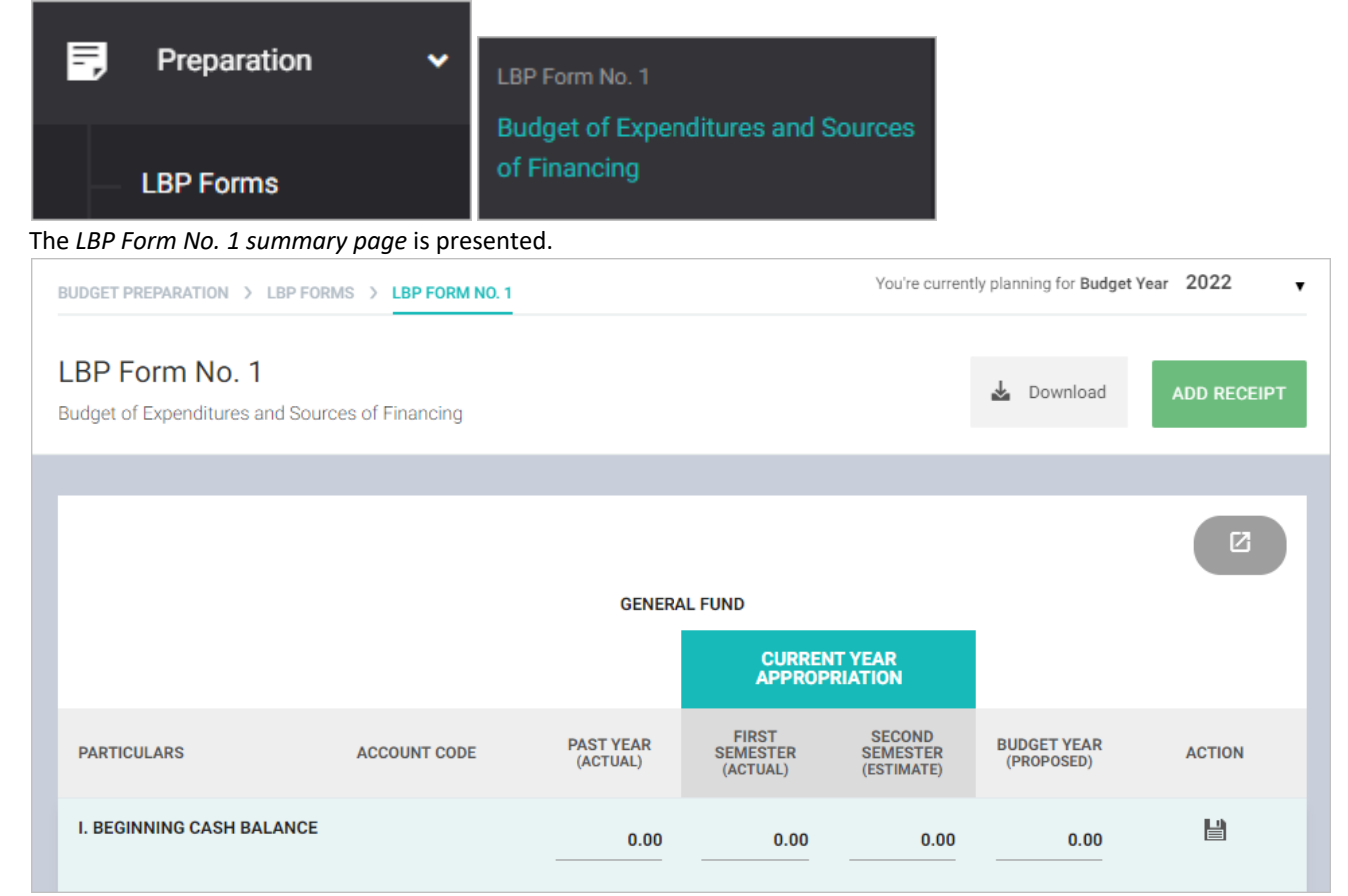

#### Enter the **BEGINNING CASH BALANCE.**

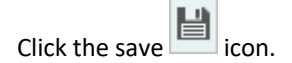

55

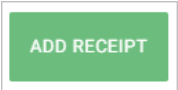

Click ADD RECEIPT.

The LBP Form No. 1 data entry form is displayed.

| LBP Form No. 1                               |             |        |                   |                               | ×    |
|----------------------------------------------|-------------|--------|-------------------|-------------------------------|------|
| Receipts by major source<br>Select a receipt |             | Ŧ      | Income Classific  | <ul><li>Non-regular</li></ul> |      |
| Amounts                                      |             |        |                   |                               |      |
| Past Year (Actual) 🛛                         | 0.00        | Budge  | t Year (Proposed) | 0                             | 0.00 |
| Current Year Appropriation                   |             |        |                   |                               |      |
| First Semester (Actual) 🔮                    | 0.00        | Secon  | d Semester (Estim | ate) 🛛                        | 0.00 |
| CANCEL                                       | SAVE AND AD | D ANOT | HER S.            | AVE AND CLOSE                 |      |

Select **Receipts by Major Source**. Note: The values displayed in this dropdown list has been populated based on the new chart of accounts provided by COA.

Select or Enter other details.

Click **SAVE AND ADD ANOTHER** if you want to save details and encode another receipt, or **SAVE AND CLOSE** to save details and close window. Otherwise, click **CANCEL** to discard entry.

#### Submit LBP Form No. 1

On the left-sidebar of the page, click **Preparation** and select **LBP Forms.** Note: The LBP Form No. 1 is the default page that will be displayed when you click the "LBP Forms" on the left-sidebar.

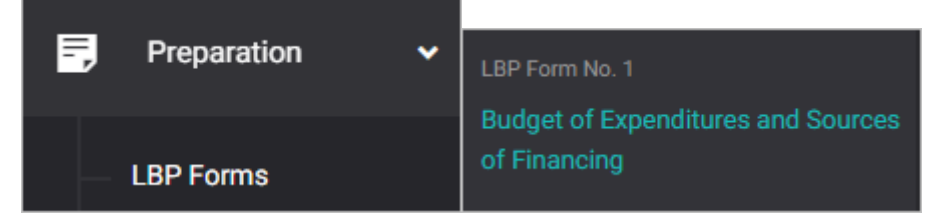

#### The LBP Form No. 1 summary page is presented.

| BUDGET PREPARATION > LBP FORMS > LBP FORM NO. 1 You're currently planning for Budget Year 2022 |                        |                       |                               |                                  |                           | Year 2022 <b>•</b> |
|------------------------------------------------------------------------------------------------|------------------------|-----------------------|-------------------------------|----------------------------------|---------------------------|--------------------|
| LBP Form No. 1<br>Budget of Expenditures an                                                    | d Sources of Financing |                       |                               |                                  | 🛓 Download                | ADD RECEIPT        |
|                                                                                                |                        |                       |                               |                                  |                           |                    |
|                                                                                                |                        |                       |                               |                                  |                           | Ø                  |
|                                                                                                |                        | GENERA                | AL FUND                       |                                  |                           |                    |
|                                                                                                |                        |                       | CURREN<br>APPROPI             | IT YEAR<br>RIATION               |                           |                    |
| PARTICULARS                                                                                    | ACCOUNT CODE           | PAST YEAR<br>(ACTUAL) | FIRST<br>SEMESTER<br>(ACTUAL) | SECOND<br>SEMESTER<br>(ESTIMATE) | BUDGET YEAR<br>(PROPOSED) | ACTION             |
| I. BEGINNING CASH BAL                                                                          | ANCE                   | 0.00                  | 0.00                          | 0.00                             | 0.00                      |                    |

Click the **Download** button and select *PDF/Excel* to view the LBP Form No. 1.

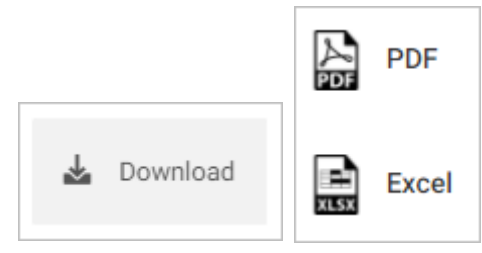

#### Scroll down the summary page and you will see the approval trail.

| PREPARED BY<br>Local Treasurer User<br>Local Treasurer | PREPARED BY Local Budget Officer     | PREPARED BY Local Planning and Dev |
|--------------------------------------------------------|--------------------------------------|------------------------------------|
| PREPARED BY Local Accountant                           | APPROVED BY<br>Local Chief Executive |                                    |

#### Mouse over and click the check icon to submit the LBP Form No. 1 for review.

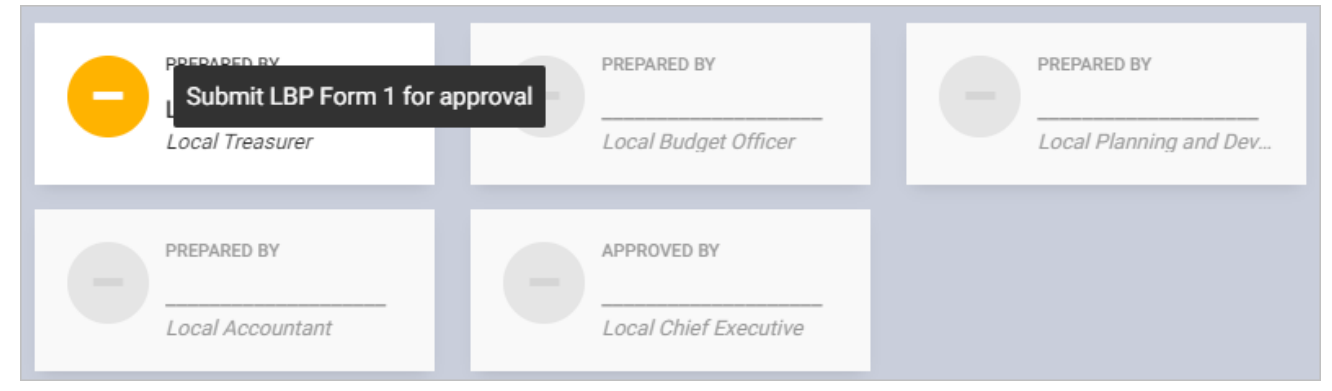

#### Confirmation message displays. Click **OK** button.

| Submit LBP Form 1 for approval                                                                |    |        |  |  |
|-----------------------------------------------------------------------------------------------|----|--------|--|--|
| This action will submit the form and proceed to the specified stage of process. Are you sure? |    |        |  |  |
|                                                                                               | ок | Cancel |  |  |

#### Return or Approve the LBP Form No. 1

On the left-sidebar of the page, click **Preparation** and select **LBP Forms.** Note: The LBP Form No. 1 is the default page that will be displayed when you click the "LBP Forms" on the left-sidebar.

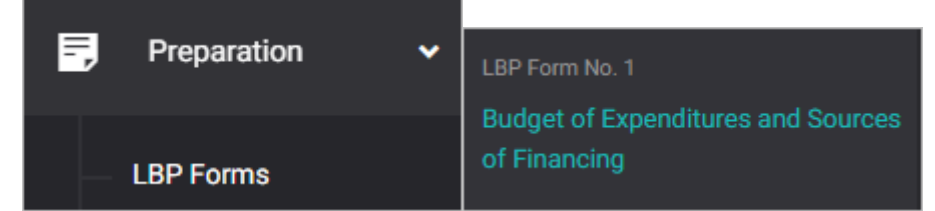

#### The LBP Form No. 1 summary page is presented.

| BUDGET PREPARATION > LBP FORM S > LBP FORM NO. 1 You're currently planning for Budget Year 2022 |                         |                       |                               |                                  |                           |             |
|-------------------------------------------------------------------------------------------------|-------------------------|-----------------------|-------------------------------|----------------------------------|---------------------------|-------------|
| LBP Form No. 1<br>Budget of Expenditures ar                                                     | nd Sources of Financing |                       |                               |                                  | 🛓 Download                | ADD RECEIPT |
|                                                                                                 |                         |                       |                               |                                  |                           |             |
|                                                                                                 |                         |                       |                               |                                  |                           |             |
|                                                                                                 |                         | GENERA                | AL FUND                       |                                  |                           |             |
|                                                                                                 |                         |                       | CURREN<br>APPROPI             | T YEAR<br>RIATION                |                           |             |
| PARTICULARS                                                                                     | ACCOUNT CODE            | PAST YEAR<br>(ACTUAL) | FIRST<br>SEMESTER<br>(ACTUAL) | SECOND<br>SEMESTER<br>(ESTIMATE) | BUDGET YEAR<br>(PROPOSED) | ACTION      |
| I. BEGINNING CASH BAL                                                                           | ANCE                    | 0.00                  | 0.00                          | 0.00                             | 0.00                      |             |

Click the **Download** button and select *PDF/Excel* to view the LBP Form No. 1.

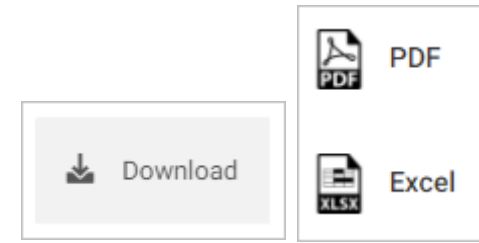

Scroll down the summary page and you will see the approval trail. Note: The approval of the LCE will be enabled only after the submission of Local Treasurer, LBO, LPDC and Local Accountant.

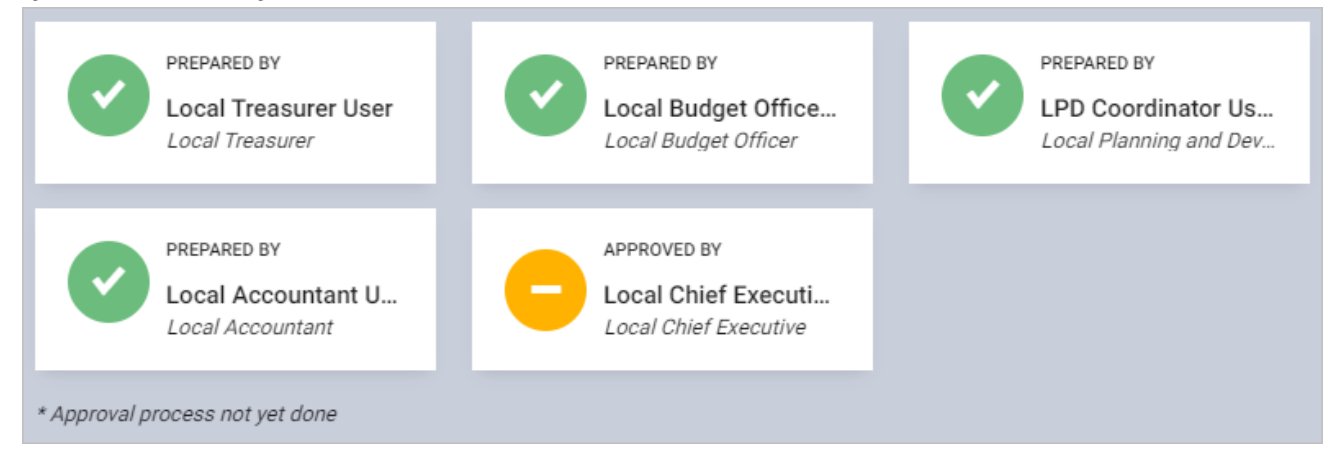

Mouse over and click the **Approve LBP Form 1** icon to approve the LBP Form No. 1. Otherwise, click the **Return LBP Form 1** icon.

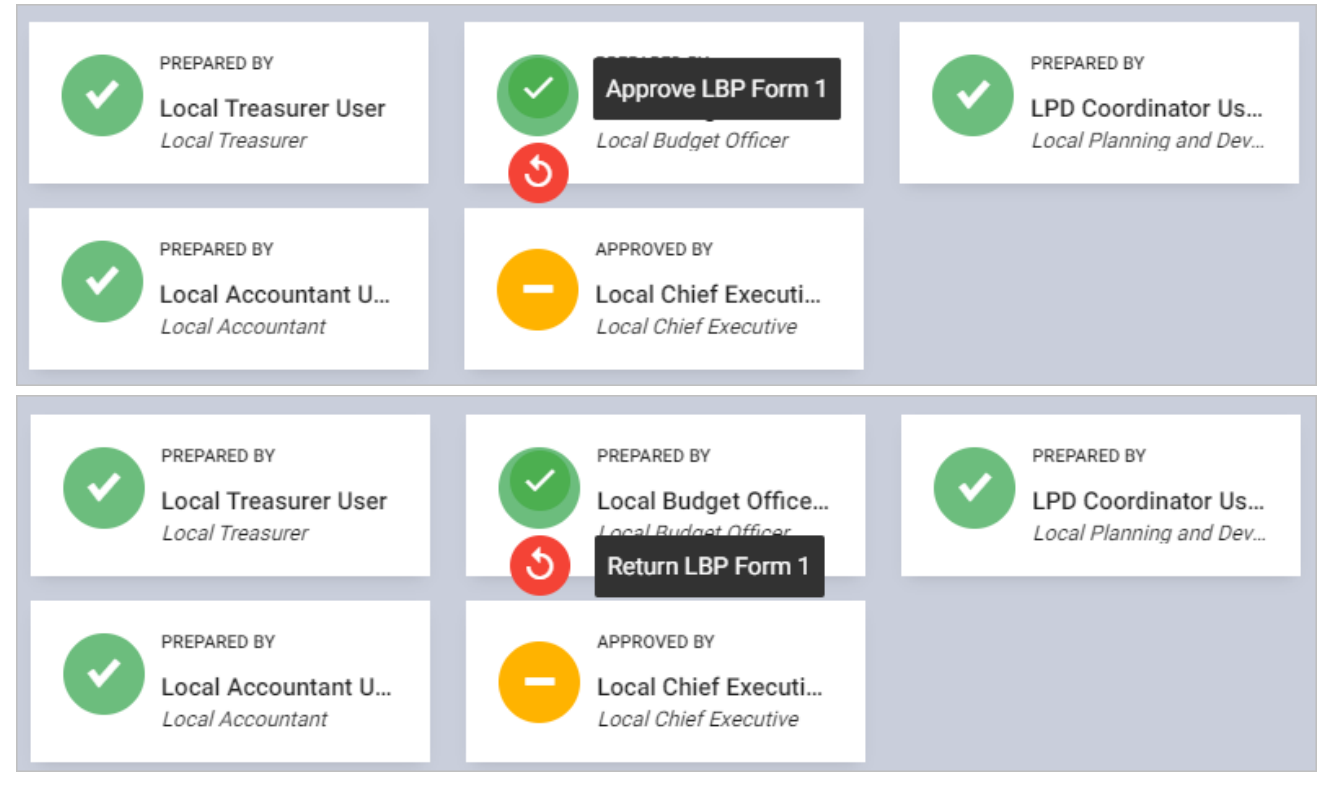

# LBP Form No. 2: Programmed Appropriation and Obligation by Object of Expenditure

#### Prepare, Submit, and Approve the LBP Form No. 2

The LBP Form No. 2 is the data entry form for the expenditures. The data that will be inputted in this form will also be displayed in the LBP Form No. 1.

- Prepare LBP Form No. 2
- Submit LBP Form No. 2
- Return or Approve the LBP Form No. 2

#### Prepare LBP Form No. 2

On the left-sidebar of the page, click **Preparation** > **LBP Forms** and select **LBP Form No. 2**.

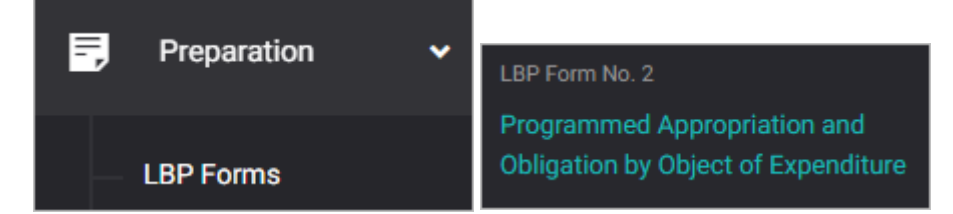

#### The LBP Form No. 2 summary page is presented.

| BUDGET PREPARATION >                                      |                           | P FORM NO. 2          | You're                        | currently planning for           | Budget Year 2022          | •      |
|-----------------------------------------------------------|---------------------------|-----------------------|-------------------------------|----------------------------------|---------------------------|--------|
| LBP Form No. 2<br>Programmed Appropriation<br>Expenditure | on and Obligation         | by Object of          |                               | 🕹 Downle                         | ad ADD EX                 | PENSE  |
| Filter Result<br>Use filters to limit results             | Office<br>Office of the C | ity Mayor             |                               |                                  | RESE                      | T      |
|                                                           |                           |                       |                               |                                  |                           |        |
|                                                           |                           |                       | CURRENT YEAR                  | R (ESTIMATE)                     |                           |        |
| OBJECT OF<br>EXPENDITURE                                  | ACCOUNT<br>CODE           | PAST YEAR<br>(ACTUAL) | FIRST<br>SEMESTER<br>(ACTUAL) | SECOND<br>SEMESTER<br>(ESTIMATE) | BUDGET YEAR<br>(PROPOSED) | ACTION |
| PERSONAL SERVICES                                         |                           |                       |                               |                                  |                           |        |

Click ADD EXPENSE.

The LBP Form No. 2 data entry form is displayed.

| LBP Form No. 2              |             |                 |                 | ×        |
|-----------------------------|-------------|-----------------|-----------------|----------|
| Programs *                  |             |                 |                 |          |
| Select a program            |             |                 |                 | *        |
| Expenditures *              |             |                 |                 |          |
| Select an expenditure       |             |                 |                 | •        |
| Amounts                     |             |                 |                 |          |
| Past Year (Actual) 🔮 *      |             | Budget Year (Pr | oposed) 🛛 *     |          |
|                             | 0.00        |                 |                 | 0.00     |
| Current Year Appropriation  |             |                 |                 |          |
| First Semester (Actual) 🙆 * |             | Second Semest   | er (Estimate) 🧉 | *        |
|                             | 0.00        |                 |                 | 0.00     |
| CANCEL                      | SAVE AND AD | D ANOTHER       | SAVE AN         | ID CLOSE |

Select **Programs**. Note: The Programs that will be displayed in the dropdown list will be pulled from the approved AIP and will be filtered by the office of the logged in account.

Select Expenditures. Note: The values displayed in this dropdown list has been populated based on the new chart of accounts provided by COA.

Select or Enter other details.

Click **SAVE AND ADD ANOTHER** if you want to save details and encode another expense, or **SAVE AND CLOSE** to save details and close window. Otherwise, click **CANCEL** to discard entry.

#### Submit LBP Form No. 2

On the left-sidebar of the page, click **Preparation** > **LBP Forms** and select **LBP Form No. 2**.

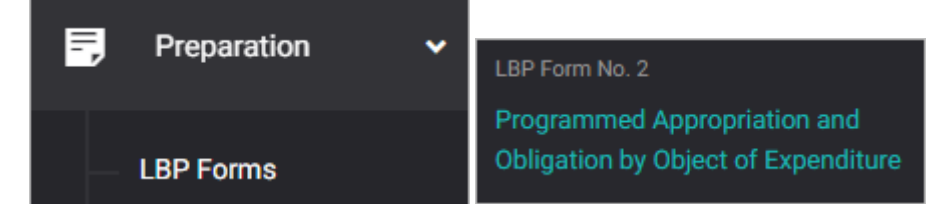

#### The LBP Form No. 2 summary page is presented.

| BUDGET PREPARATION >                                      |                           | P FORM NO. 2          | You're                        | currently planning for           | Budget Year 2022          | •      |
|-----------------------------------------------------------|---------------------------|-----------------------|-------------------------------|----------------------------------|---------------------------|--------|
| LBP Form No. 2<br>Programmed Appropriation<br>Expenditure | on and Obligation         | by Object of          |                               | 🛓 Downle                         | ad ADD EX                 | PENSE  |
| Filter Result<br>Use filters to limit results             | Office<br>Office of the C | ity Mayor             |                               |                                  | RESE                      | T      |
|                                                           |                           |                       |                               |                                  |                           |        |
|                                                           |                           |                       | CURRENT YEA                   | R (ESTIMATE)                     |                           |        |
| OBJECT OF<br>EXPENDITURE                                  | ACCOUNT<br>CODE           | PAST YEAR<br>(ACTUAL) | FIRST<br>SEMESTER<br>(ACTUAL) | SECOND<br>SEMESTER<br>(ESTIMATE) | BUDGET YEAR<br>(PROPOSED) | ACTION |
| PERSONAL SERVICES                                         |                           |                       |                               |                                  |                           |        |

Click the **Download** button and select specific format to download LBP Form No. 2 and LBP Form No. 2 Summary.

| 🛓 Download            |                            |                                      |                                        |
|-----------------------|----------------------------|--------------------------------------|----------------------------------------|
| LBP Form<br>No. 2 PDF | LBP Form<br>No. 2<br>Excel | LBP Form<br>No. 2<br>Summarry<br>PDF | LBP Form<br>No. 2<br>Summarry<br>Excel |

#### Scroll down the summary page and you will see the approval trail.

| PREPARED BY<br>Department Head User<br>Department Head | REVIEWED BY Local Budget Officer | APPROVED BY<br>Local Chief Executive |
|--------------------------------------------------------|----------------------------------|--------------------------------------|
| * Click the icon to Submit LBP Form 2 for review       |                                  |                                      |

#### Mouse over and click the check icon to submit the LBP Form No. 2 for review.

| Submit LBP Form 2 for review                     | REVIEWED BY | APPROVED BY<br>Local Chief Executive |
|--------------------------------------------------|-------------|--------------------------------------|
| * Click the icon to Submit LBP Form 2 for review |             |                                      |

#### Confirmation message displays. Click **OK** button.

| Submit LBP Form 2 for review                                                                  |        |  |  |  |
|-----------------------------------------------------------------------------------------------|--------|--|--|--|
| This action will submit the form and proceed to the specified stage of process. Are you sure? |        |  |  |  |
| ок                                                                                            | Cancel |  |  |  |

#### Return or Verify the LBP Form No. 2

On the left-sidebar of the page, click **Preparation** > **LBP Forms** and select **LBP Form No. 2.** 

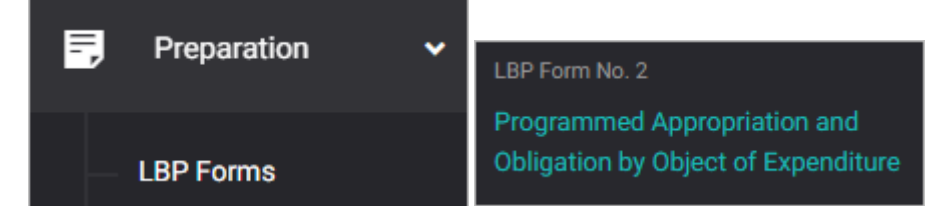

#### The LBP Form No. 2 summary page is presented.

| BUDGET PREPARATION >                                    |                           | P FORM NO. 2          | You're                        | currently planning for           | r Budget Year 2022        | T      |
|---------------------------------------------------------|---------------------------|-----------------------|-------------------------------|----------------------------------|---------------------------|--------|
| LBP Form No. 2<br>Programmed Appropriati<br>Expenditure | on and Obligation         | by Object of          |                               | 🛃 Downle                         | oad ADD EX                | PENSE  |
| Filter Result<br>Use filters to limit results           | Office<br>Office of the C | ity Mayor             |                               |                                  | RESE                      | т      |
|                                                         |                           |                       |                               |                                  |                           | Ø      |
|                                                         |                           |                       | CURRENT YEA                   | R (ESTIMATE)                     |                           |        |
| OBJECT OF<br>EXPENDITURE                                | ACCOUNT<br>CODE           | PAST YEAR<br>(ACTUAL) | FIRST<br>SEMESTER<br>(ACTUAL) | SECOND<br>SEMESTER<br>(ESTIMATE) | BUDGET YEAR<br>(PROPOSED) | ACTION |
| PERSONAL SERVICES                                       |                           |                       |                               |                                  |                           |        |

Click the **Download** button and select specific format to download LBP Form No. 2 and LBP Form No. 2 Summary.

| 🛓 Download            |                            |                                      |                                        |
|-----------------------|----------------------------|--------------------------------------|----------------------------------------|
| LBP Form<br>No. 2 PDF | LBP Form<br>No. 2<br>Excel | LBP Form<br>No. 2<br>Summarry<br>PDF | LBP Form<br>No. 2<br>Summarry<br>Excel |

#### Scroll down the summary page and you will see the approval trail.

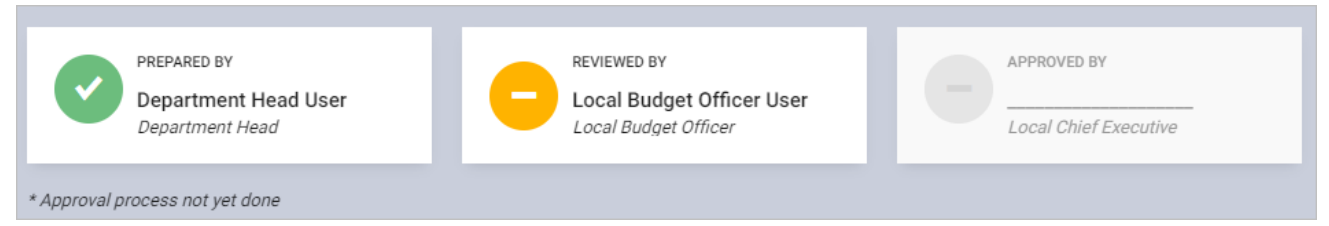

Mouse over and click the **Verify LBP Form 2** icon to approve the LBP Form No. 2. Otherwise, click the **Return LBP Form 2** icon.

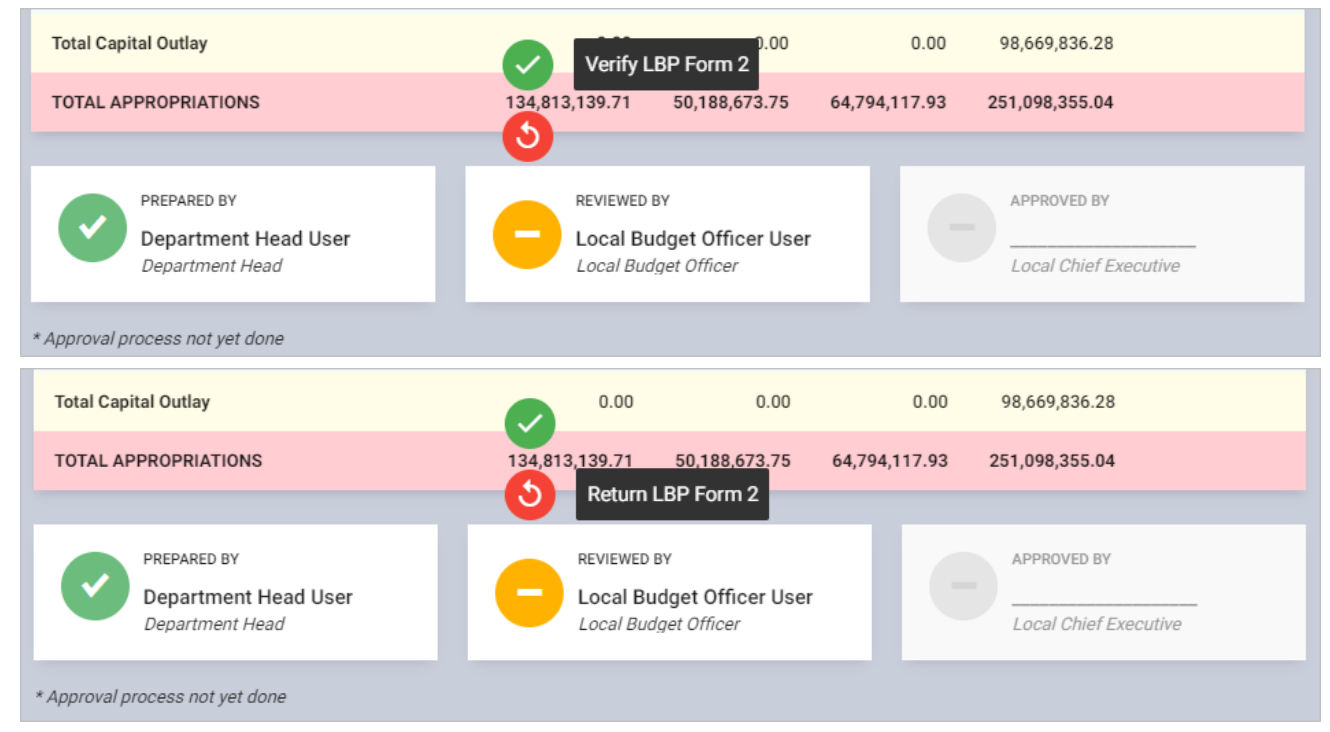

#### Return or Approve the LBP Form No. 2

On the left-sidebar of the page, click **Preparation** > **LBP Forms** and select **LBP Form No. 2.** 

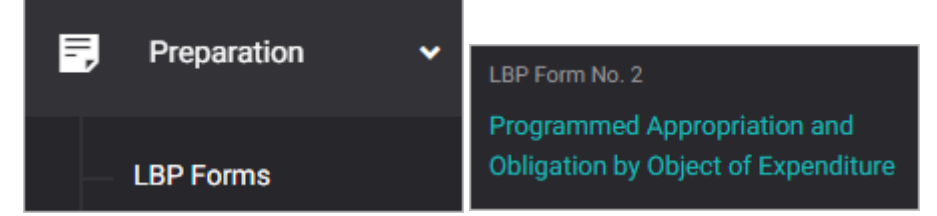

#### The LBP Form No. 2 summary page is presented.

| BUDGET PREPARATION > LBP FORMS > LBP FORM NO. 2           |                           |                       | You're                        | currently planning for           | r Budget Year 2022        | •      |
|-----------------------------------------------------------|---------------------------|-----------------------|-------------------------------|----------------------------------|---------------------------|--------|
| LBP Form No. 2<br>Programmed Appropriation<br>Expenditure | on and Obligation         | by Object of          |                               | 🕹 Downle                         | oad ADD EX                | PENSE  |
| Filter Result<br>Use filters to limit results             | Office<br>Office of the C | ity Mayor             |                               |                                  | RESE                      | T      |
|                                                           |                           |                       |                               |                                  |                           | Z      |
|                                                           |                           |                       | CURRENT YEA                   | R (ESTIMATE)                     |                           |        |
| OBJECT OF<br>EXPENDITURE                                  | ACCOUNT<br>CODE           | PAST YEAR<br>(ACTUAL) | FIRST<br>SEMESTER<br>(ACTUAL) | SECOND<br>SEMESTER<br>(ESTIMATE) | BUDGET YEAR<br>(PROPOSED) | ACTION |
| PERSONAL SERVICES                                         |                           |                       |                               |                                  |                           |        |

Click the **Download** button and select specific format to download LBP Form No. 2 and LBP Form No. 2 Summary.

| 🛃 Download            |                            |                                      |                                        |
|-----------------------|----------------------------|--------------------------------------|----------------------------------------|
| LBP Form<br>No. 2 PDF | LBP Form<br>No. 2<br>Excel | LBP Form<br>No. 2<br>Summarry<br>PDF | LBP Form<br>No. 2<br>Summarry<br>Excel |

#### Scroll down the summary page and you will see the approval trail.

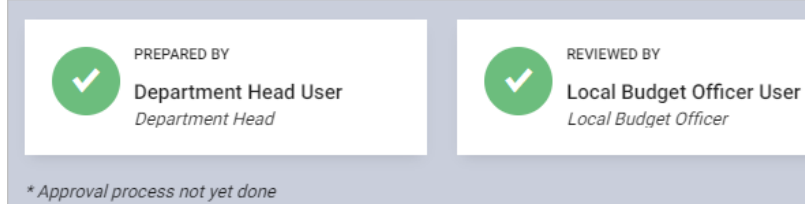

Mouse over and click the **Approve LBP Form 2** icon to approve the LBP Form No. 2. Otherwise, click the **Return LBP Form 2** icon.

APPROVED BY

Local Chief Executive User

Local Chief Executive

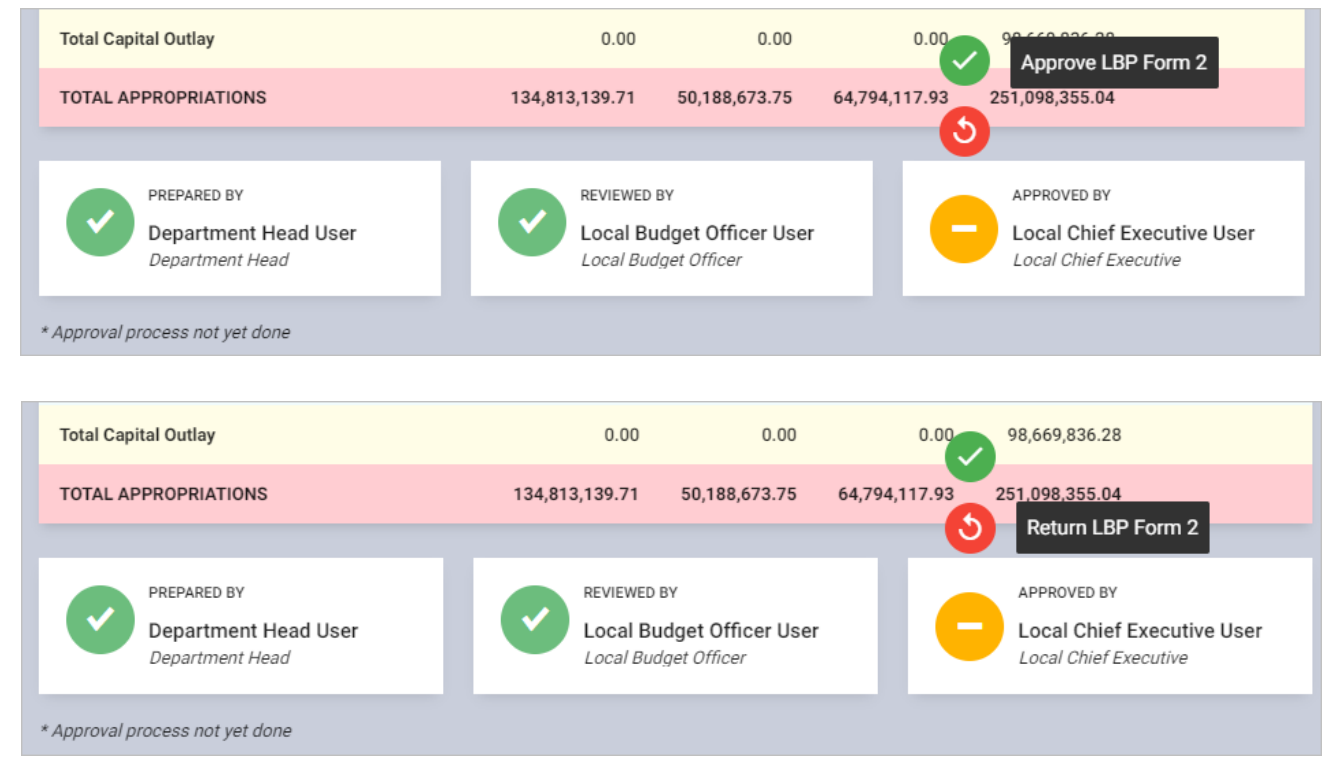

## LBP Form No. 2a: Programmed Appropriation and Obligation for Special Purpose Appropriation

#### Prepare, Submit, and Approve the LBP Form No. 2a

The LBP Form No. 2a is the data entry form for the special purpose appropriation. The data that will be inputted in this form will also be displayed in the LBP Form No. 1.

- Prepare LBP Form No. 2a
- Submit LBP Form No. 2a
- Return or Approve the LBP Form No. 2a

#### Prepare LBP Form No. 2a

On the left-sidebar of the page, click **Preparation** > **LBP Forms** and select **LBP Form No. 2a.** 

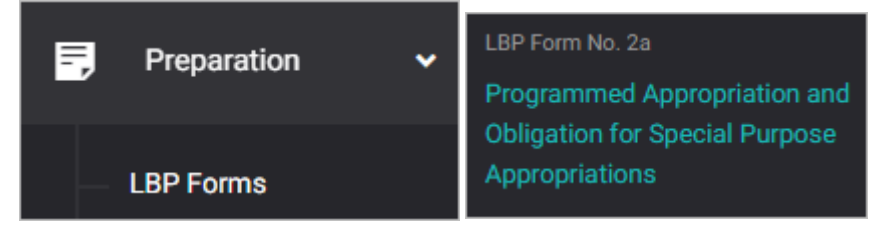

#### The LBP Form No. 2a summary page is presented.

| LBP Form N<br>Programmed Appro<br>Appropriations | <b>o. 2a</b>                         | gation for Special Purpo               | ose                   |        | 🕹 Dov    | wnload                       | ADD SPA |
|--------------------------------------------------|--------------------------------------|----------------------------------------|-----------------------|--------|----------|------------------------------|---------|
| Filter Result<br>Use filters to limit<br>results | Office<br>Office of th               | ne City Mayor                          |                       |        | •        | RES                          | SET     |
|                                                  |                                      |                                        |                       | CURREN | NT YEAR  | (                            | Z       |
| AIP REFERENCE<br>CODE                            | SECTOR                               | PROGRAM/PROJECT/<br>ACTIVITY           | PAST YEAR<br>(ACTUAL) | ACTUAL | ESTIMATE | BUDGET<br>YEAR<br>(PROPOSED) | ACTION  |
| 1000-101-3-<br>01-001-01-<br>0002                | General Public<br>Services<br>Sector | EXECUTIVE<br>GOVERNANCE<br>PROGRAM/Aid | 6,400,000.00          | 0.00   | 7,000,00 | 7,000,00                     |         |

Click ADD SPA.

#### The LBP Form No. 2a data entry form is displayed.

| LBP Form No. 2a                 | ×                                    |
|---------------------------------|--------------------------------------|
| Fund Source *                   | Special purpose appropriation *      |
| Select fund source              | Select special purpose appropriation |
| Program/project/activity *      |                                      |
| Select program/activity/project | ¥                                    |
| Object of Expenditure *         |                                      |
| Select object of expenditure    | Ŧ                                    |
| Amounts                         |                                      |
| Past Year (Actual) 🛛 *          | Budget Year (Proposed) 🛛 *           |
| 0.00                            | 0.00                                 |
| Current Year                    |                                      |
| CANCEL                          | SAVE AND ADD ANOTHER SAVE AND CLOSE  |
| CANCEL                          | SAVE AND ADD ANOTHER SAVE AND CLOSE  |

Select Fund Source.

Select **Special Purpose Appropriation.** Note: The values displayed in this dropdown list will be filtered based on the selected fund source.

Select **Program/Project/Activity**. Note: The PPA that will be displayed in the dropdown list will be pulled from the approved AIP and will be filtered by the selected fund source and office of the logged in account.

#### Select Object of Expenditure.

Enter other details.

Click **SAVE AND ADD ANOTHER** if you want to save details and encode another special purpose appropriation, or **SAVE AND CLOSE** to save details and close window. Otherwise, click **CANCEL** to discard entry.

#### Submit LBP Form No. 2a

On the left-sidebar of the page, click **Preparation** > **LBP Forms** and select **LBP Form No. 2a.** 

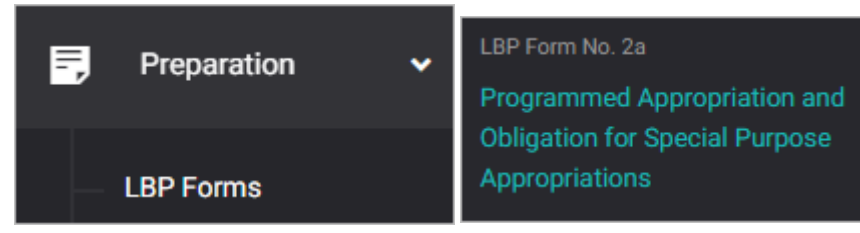

#### The LBP Form No. 2a summary page is presented.

| LBP Form N<br>Programmed Appro<br>Appropriations | <b>o. 2a</b><br>opriation and Oblig  | gation for Special Purpo               | se                    |        | 🛃 Dov    | wnload                       | ADD SPA |
|--------------------------------------------------|--------------------------------------|----------------------------------------|-----------------------|--------|----------|------------------------------|---------|
| Filter Result<br>Use filters to limit<br>results | Office<br>Office of th               | e City Mayor                           |                       |        | Ŧ        | RES                          | SET     |
|                                                  |                                      |                                        |                       | CURREN | IT YEAR  | (                            | Ľ       |
| AIP REFERENCE<br>CODE                            | SECTOR                               | PROGRAM/PROJECT/<br>ACTIVITY           | PAST YEAR<br>(ACTUAL) | ACTUAL | ESTIMATE | BUDGET<br>YEAR<br>(PROPOSED) | ACTION  |
| 1000-101-3-<br>01-001-01-<br>0002                | General Public<br>Services<br>Sector | EXECUTIVE<br>GOVERNANCE<br>PROGRAM/Aid | 6,400,000.00          | 0.00   | 7,000,00 | 7,000,00                     |         |

Click the **Download** button and select *PDF/Excel* to view the LBP Form No. 2a.

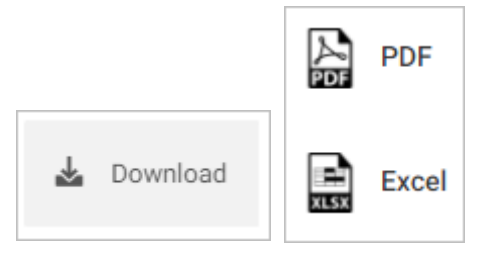

#### Scroll down the summary page and you will see the approval trail.

| PREPARED BY<br>Department Head User<br>Department Head | REVIEWED BY | APPROVED BY<br>Local Chief Executive |
|--------------------------------------------------------|-------------|--------------------------------------|
| * Click the icon to Submit LBP Form 2a for review      |             |                                      |

#### Mouse over and click the check icon to submit the LBP Form No. 2a for review.

| L Submit LBP Form 2a for review                   | REVIEWED BY Local Budget Officer | APPROVED BY Local Chief Executive |
|---------------------------------------------------|----------------------------------|-----------------------------------|
| * Click the icon to Submit LBP Form 2a for review |                                  |                                   |

#### Confirmation message displays. Click **OK** button.

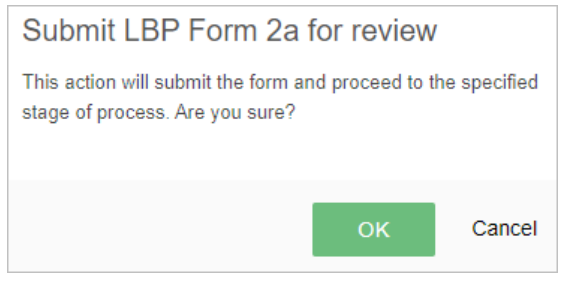
#### **Return or Verify the LBP Form No. 2a**

On the left-sidebar of the page, click **Preparation** > **LBP Forms** and select **LBP Form No. 2a.** 

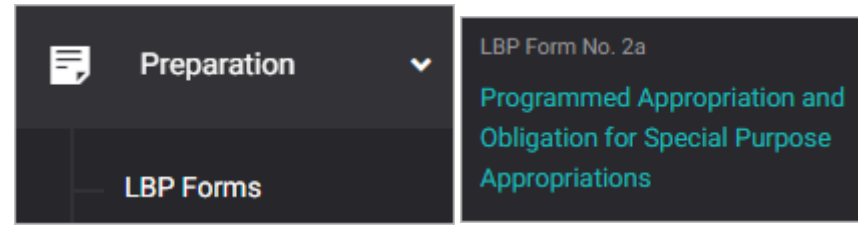

#### The LBP Form No. 2a summary page is presented.

| LBP Form N<br>Programmed Appro<br>Appropriations | <b>o. 2a</b><br>opriation and Oblig  | gation for Special Purpo               |                       | 🛃 Dov  | wnload   | ADD SPA                      |        |
|--------------------------------------------------|--------------------------------------|----------------------------------------|-----------------------|--------|----------|------------------------------|--------|
| Filter Result<br>Use filters to limit<br>results | Office<br>Office of th               | e City Mayor                           |                       |        | •        | RE                           | SET    |
|                                                  |                                      |                                        |                       | CURREI | NT YEAR  | (                            |        |
| AIP REFERENCE<br>CODE                            | SECTOR                               | PROGRAM/PROJECT/<br>ACTIVITY           | PAST YEAR<br>(ACTUAL) | ACTUAL | ESTIMATE | BUDGET<br>YEAR<br>(PROPOSED) | ACTION |
| 1000-101-3-<br>01-001-01-<br>0002                | General Public<br>Services<br>Sector | EXECUTIVE<br>GOVERNANCE<br>PROGRAM/Aid | 6,400,000.00          | 0.00   | 7,000,00 | 7,000,00                     |        |

Click the **Download** button and select *PDF/Excel* to view the LBP Form No. 2a.

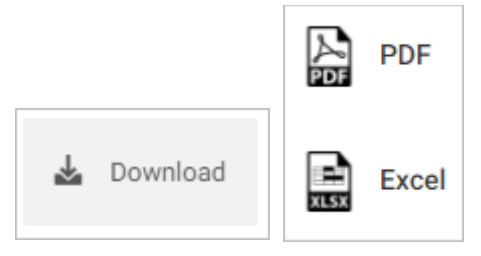

| PREPARED BY<br>Department Head User<br>Department Head | REVIEWED BY<br>Local Budget Officer User<br>Local Budget Officer | APPROVED BY<br>Local Chief Executive |
|--------------------------------------------------------|------------------------------------------------------------------|--------------------------------------|
| * Approval process not yet done                        |                                                                  |                                      |

# Mouse over and click the **Verify LBP Form 2a** icon to approve the LBP Form No. 2a. Otherwise, click the **Return LBP Form 2a** icon.

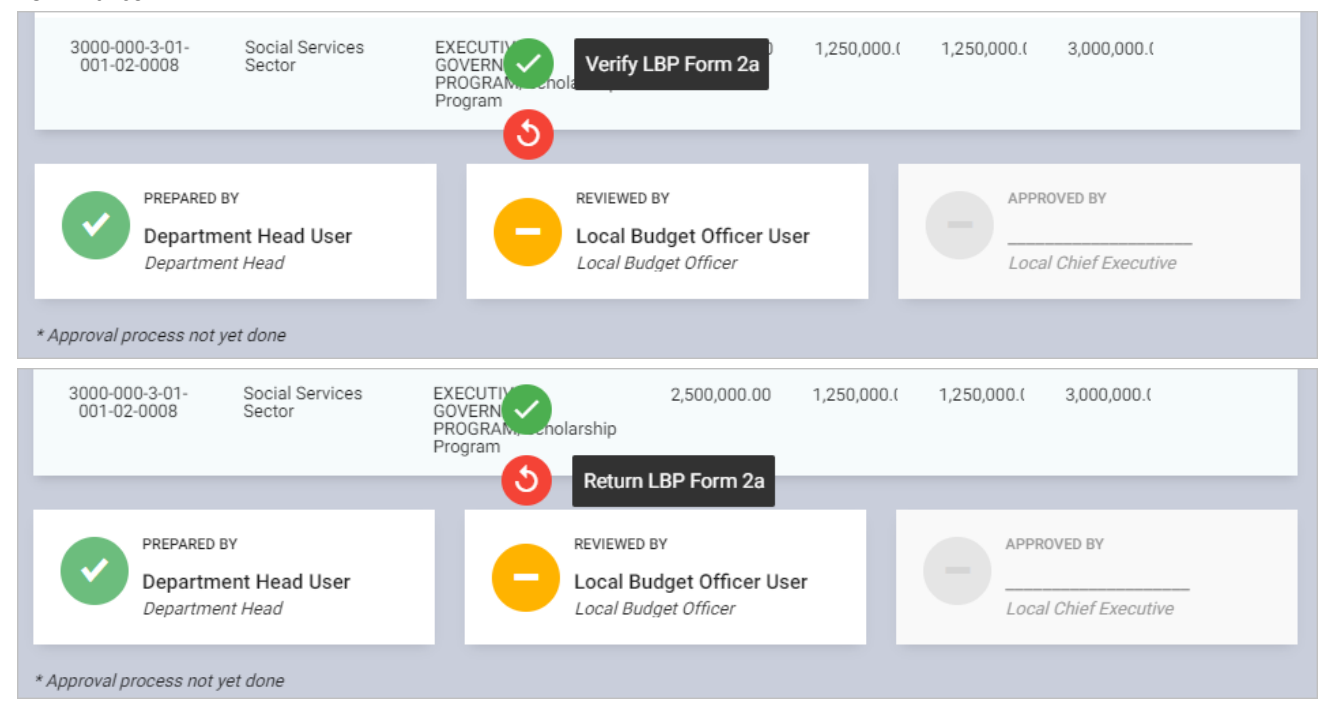

#### Return or Approve the LBP Form No. 2a

On the left-sidebar of the page, click **Preparation** > **LBP Forms** and select **LBP Form No. 2a.** 

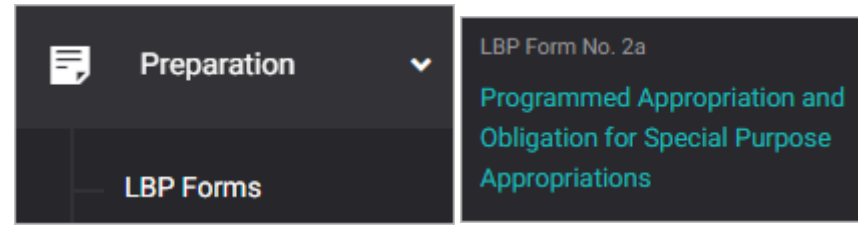

#### The LBP Form No. 2a summary page is presented.

| LBP Form No<br>Programmed Appro<br>Appropriations | <b>o. 2a</b><br>priation and Obli    | gation for Special Purpo               |                       | 🛃 Dov  | wnload   | ADD SPA                      |        |
|---------------------------------------------------|--------------------------------------|----------------------------------------|-----------------------|--------|----------|------------------------------|--------|
| Filter Result<br>Use filters to limit<br>results  | Office<br>Office of th               | e City Mayor                           |                       |        | •        | RES                          | SET    |
|                                                   |                                      |                                        |                       | CURREN | IT YEAR  | (                            | Z      |
| AIP REFERENCE<br>CODE                             | SECTOR                               | PROGRAM/PROJECT/<br>ACTIVITY           | PAST YEAR<br>(ACTUAL) | ACTUAL | ESTIMATE | BUDGET<br>YEAR<br>(PROPOSED) | ACTION |
| 1000-101-3-<br>01-001-01-<br>0002                 | General Public<br>Services<br>Sector | EXECUTIVE<br>GOVERNANCE<br>PROGRAM/Aid | 6,400,000.00          | 0.00   | 7,000,00 | 7,000,00                     |        |

Click the **Download** button and select *PDF/Excel* to view the LBP Form No. 2a.

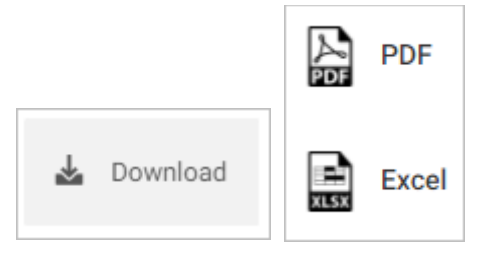

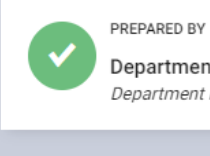

PREPARED BY Department Head User Department Head

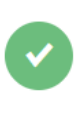

REVIEWED BY Local Budget Officer User Local Budget Officer

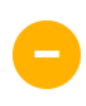

Local Chief Executive User

APPROVED BY

\* Approval process not yet done

# Mouse over and click the **Approve LBP Form 2a** icon to approve the LBP Form No. 2a. Otherwise, click the **Return LBP Form 2a** icon.

| 3000-000-3-01-<br>001-02-0008      | Social Services<br>Sector      | EXECUTIVE<br>GOVERNANCE<br>PROGRAM/Scholarship<br>Program | 2,500,000.00                                                     | 1,250,000.( | ,00 Ap          | oprove LBP Form 2a                                                 |  |  |
|------------------------------------|--------------------------------|-----------------------------------------------------------|------------------------------------------------------------------|-------------|-----------------|--------------------------------------------------------------------|--|--|
| PREPARED I<br>Departme<br>Departme | ent Head User<br>nt Head       | REVIEWE<br>Local B                                        | D BY<br>Budget Officer User<br>udget Officer                     | Т           |                 | ROVED BY<br>cal Chief Executive User<br>al Chief Executive         |  |  |
| * Approval process not y           | vet done                       |                                                           |                                                                  |             |                 |                                                                    |  |  |
| 3000-000-3-01-<br>001-02-0008      | Social Services<br>Sector      | EXECUTIVE<br>GOVERNANCE<br>PROGRAM/Scholarship<br>Program | 2,500,000.00                                                     | 1,250,000.( | <b>0</b> ,000.( | 3,000,000.(                                                        |  |  |
| PREPARED<br>Departm<br>Departme    | BY<br>ent Head User<br>nt Head | REVIEWE<br>Local B                                        | REVIEWED BY<br>Local Budget Officer User<br>Local Budget Officer |             |                 | APPROVED BY<br>Local Chief Executive User<br>Local Chief Executive |  |  |
| * Approval process not y           | vet done                       |                                                           |                                                                  |             |                 |                                                                    |  |  |

## LBP Form No. 3a: Personnel Schedule

#### Prepare, Submit, and Approve the LBP Form No. 3a

The LBP Form No. 3a is the data entry form for the personnel schedule. All the data inputted per office will be consolidated in the Plantilla of Personnel.

- Prepare LBP Form No. 3a
- Submit LBP Form No. 3a
- Return or Approve the LBP Form No. 3a

#### Prepare LBP Form No. 3a

On the left-sidebar of the page, click **Preparation** > **LBP Forms** and select **LBP Form No. 3a.** 

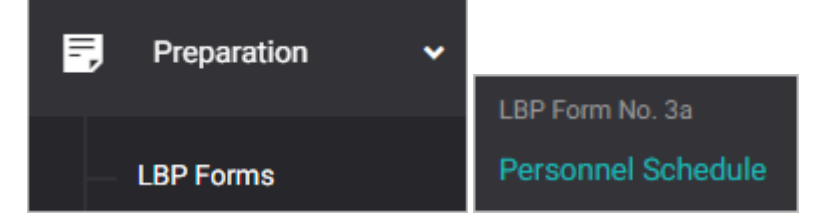

#### The LBP Form No. 3 summary page is presented.

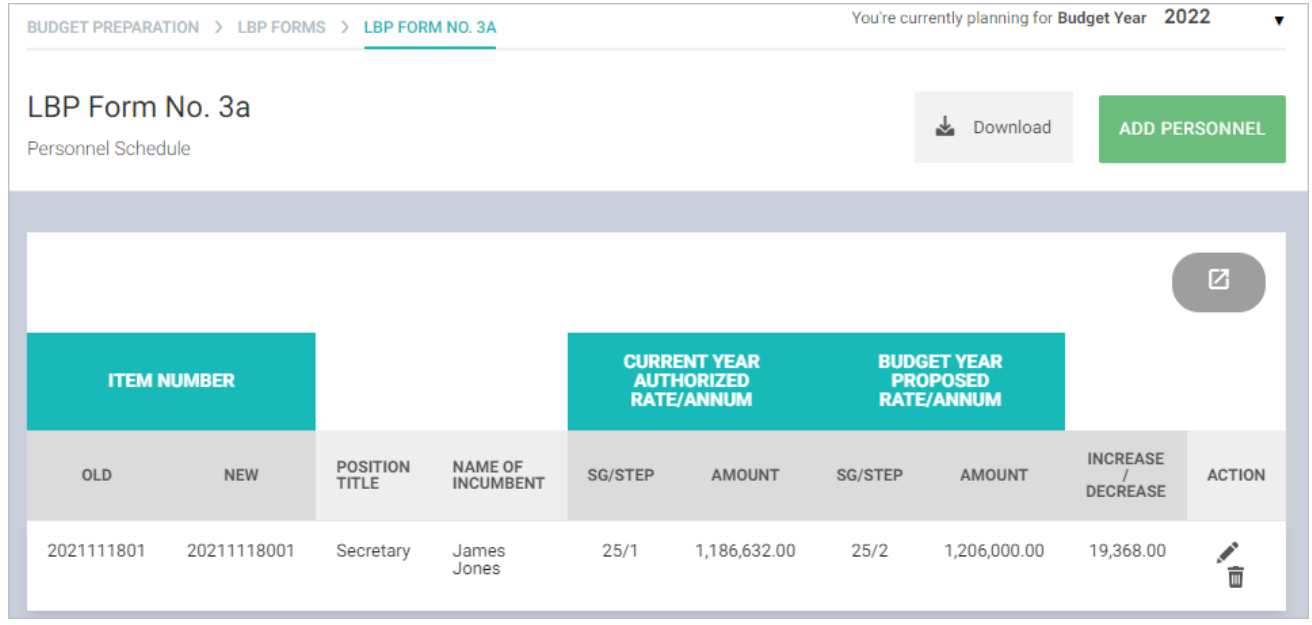

Click ADD PERSONNEL.

The LBP Form No. 3a data entry form is displayed.

| LBP For                                 | LBP Form No. 3a |                                  |                                                         |                      |         |          |  |  |
|-----------------------------------------|-----------------|----------------------------------|---------------------------------------------------------|----------------------|---------|----------|--|--|
| Incumbent                               |                 |                                  |                                                         |                      |         |          |  |  |
| Old Item Numbe<br>Enter old item        | er 🕐<br>number  |                                  | New Item Number <sup>(2)</sup><br>Enter new item number |                      |         |          |  |  |
| Position <sup>②</sup><br>Enter position |                 |                                  |                                                         | Name 🞱<br>Enter name |         |          |  |  |
| Rate Type *                             | Select rate ty  | pe                               | •                                                       |                      |         |          |  |  |
| Current Year A                          | Authorized Rat  | e/Annum                          |                                                         |                      |         |          |  |  |
| Salary Grade<br>Select salary grad      | de 🔻            | Salary Step<br>Select salary ste |                                                         | •                    | Amount  | 0.00     |  |  |
| Budget Year A                           | uthorized Rate  | e/Annum                          |                                                         |                      |         |          |  |  |
| Salary Grade<br>Select salary grad      | de 🔻            | Salary Step<br>Select salary ste |                                                         | •                    | Amount  | 0.00     |  |  |
|                                         | CANCEL          | SAVE AND AD                      | D ANOT                                                  | THER                 | SAVE AN | ID CLOSE |  |  |

Enter **Old Item Number** and **New Item Number**. Note: *If the old item number is not available, you must also input the new item number in the old item number field.* 

Enter Position and Name.

Select Rate Type.

Select Salary Grade and Steps. Note: The amounts will be automatically populated based on the selected salary grade and steps. The salary grade and steps can be set-up by your administrator in the Maintenance > Salary Schedule.

Click **SAVE AND ADD ANOTHER** if you want to save details and encode another personnel, or **SAVE AND CLOSE** to save details and close window. Otherwise, click **CANCEL** to discard entry.

#### Submit LBP Form No. 3a for review

On the left-sidebar of the page, click **Preparation** > **LBP Forms** and select **LBP Form No. 3a.** 

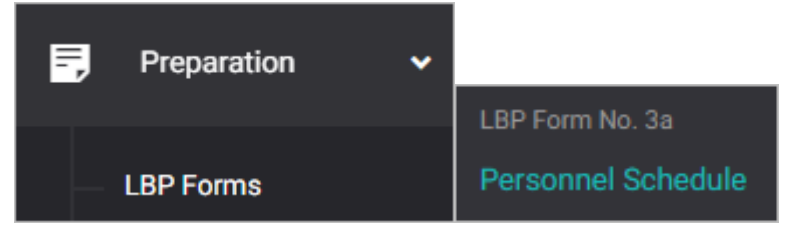

#### The LBP Form No. 3a summary page is presented.

| BUDGET PREPARA              | TION > LBP FORM | IS > LBP FOR      | M NO. 3A             |                                                                          | You're currently planning for Budget Year 2022 |                               |              |                           |                |
|-----------------------------|-----------------|-------------------|----------------------|--------------------------------------------------------------------------|------------------------------------------------|-------------------------------|--------------|---------------------------|----------------|
| LBP Form<br>Personnel Sched | No. 3a          |                   |                      |                                                                          |                                                |                               | 🛓 Download   | ADD PE                    | RSONNEL        |
|                             |                 |                   |                      |                                                                          |                                                |                               |              |                           |                |
|                             |                 |                   |                      |                                                                          |                                                |                               |              |                           | Ø              |
| ITEM P                      | NUMBER          |                   |                      | CURRENT YEAR BUDGET YEAR<br>AUTHORIZED PROPOSED<br>RATE/ANNUM RATE/ANNUM |                                                | GET YEAR<br>DPOSED<br>E/ANNUM |              |                           |                |
| OLD                         | NEW             | POSITION<br>TITLE | NAME OF<br>INCUMBENT | SG/STEP                                                                  | AMOUNT                                         | SG/STEP                       | AMOUNT       | INCREASE<br>/<br>DECREASE | ACTION         |
| 2021111801                  | 20211118001     | Secretary         | James<br>Jones       | 25/1                                                                     | 1,186,632.00                                   | 25/2                          | 1,206,000.00 | 19,368.00                 | .∕<br><u> </u> |

Click the **Download** button and select *PDF/Excel* to view the LBP Form No. 3a.

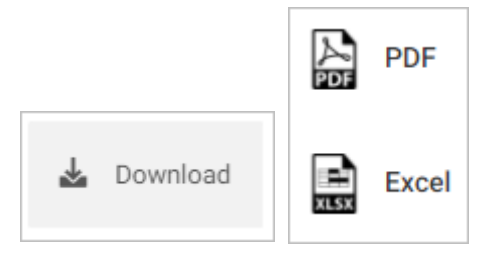

| PREPARED<br>Department Head User<br>Department Head | REVIEWED<br>Human Resource Management | APPROVED Local Chief Executive |
|-----------------------------------------------------|---------------------------------------|--------------------------------|
| * Click the icon to Submit LBP Form 3a for review   |                                       |                                |

#### Mouse over and click the check icon to submit the LBP Form No. 3 for review.

| Submit LBP Form 3a for review                     | REVIEWED<br>Human Resource Management | APPROVED<br>Local Chief Executive |
|---------------------------------------------------|---------------------------------------|-----------------------------------|
| * Click the icon to Submit LBP Form 3a for review |                                       |                                   |

#### Confirmation message displays. Click **OK** button.

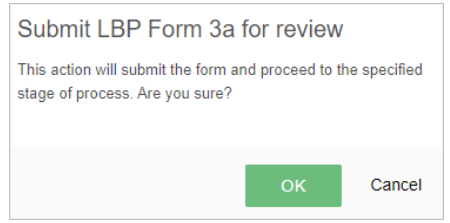

#### Submit LBP Form No. 3a for approval

On the left-sidebar of the page, click **Preparation** > **LBP Forms** and select **LBP Form No. 3a.** 

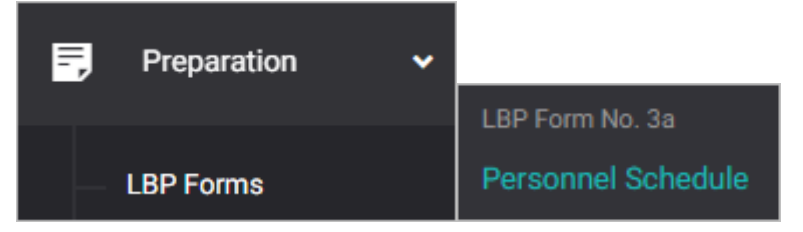

#### The LBP Form No. 3a summary page is presented.

| BUDGET PREPARA              | TION > LBP FORM | IS > LBP FOR      |                      | You're currently planning for Budget Year 2022 |                                |                     |                              |                           |          |
|-----------------------------|-----------------|-------------------|----------------------|------------------------------------------------|--------------------------------|---------------------|------------------------------|---------------------------|----------|
| LBP Form<br>Personnel Sched | No. 3a          |                   |                      |                                                |                                | <b>≱</b> Download   | ADD PE                       | RSONNEL                   |          |
|                             |                 |                   |                      |                                                |                                |                     |                              |                           | Ø        |
| ITEM NUMBER                 |                 |                   |                      | CURR<br>AUTI<br>RATE                           | ENT YEAR<br>HORIZED<br>E/ANNUM | BUDO<br>PRO<br>RATE | GET YEAR<br>DPOSED<br>ZANNUM |                           |          |
| OLD                         | NEW             | POSITION<br>TITLE | NAME OF<br>INCUMBENT | SG/STEP                                        | AMOUNT                         | SG/STEP             | AMOUNT                       | INCREASE<br>/<br>DECREASE | ACTION   |
| 2021111801                  | 20211118001     | Secretary         | James<br>Jones       | 25/1                                           | 1,186,632.00                   | 25/2                | 1,206,000.00                 | 19,368.00                 | <b>1</b> |

Click the **Download** button and select *PDF/Excel* to view the LBP Form No. 3a.

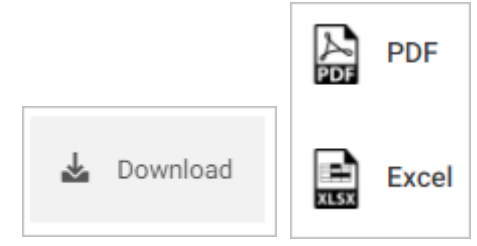

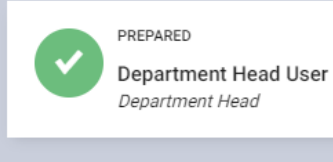

C

REVIEWED Human Resource User Human Resource Management ... APPROVED

\* Approval process not yet done

#### Mouse over and click the check icon to submit the LBP Form No. 3a for approval.

| OLD      | NEW TITLE                                           | INCUMBENT | SG/STEP<br>Submit LB                | AMOUNT<br>P Form 3a fo | SG/STEP<br>or addroval. | AMOUNT | DECREASE | ACTION |
|----------|-----------------------------------------------------|-----------|-------------------------------------|------------------------|-------------------------|--------|----------|--------|
|          |                                                     | No mat    | tching records f                    | found.                 |                         |        |          |        |
| <b>~</b> | PREPARED<br>Department Head User<br>Department Head | 0         | REVIEWED<br>Human Res<br>Human Reso | ource User             | ment                    | -      | APPROVED |        |

#### Confirmation message displays. Click **OK** button.

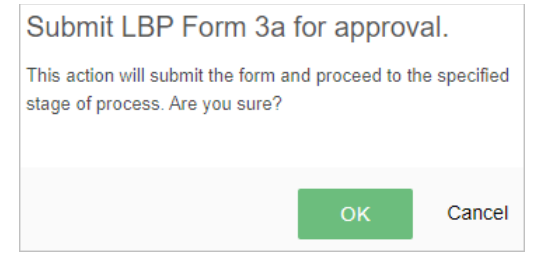

#### Return or Approve the LBP Form No. 3a

On the left-sidebar of the page, click **Preparation** > **LBP Forms** and select **LBP Form No. 3a.** 

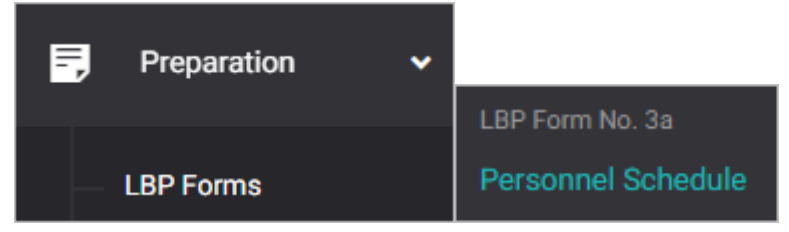

#### The LBP Form No. 3a summary page is presented.

| BUDGET PREPARA              | TION > LBP FORM |                   | M NO. 3A             |                      | You're currently planning for Budget Year 2022                           |         |                               |                           |         |
|-----------------------------|-----------------|-------------------|----------------------|----------------------|--------------------------------------------------------------------------|---------|-------------------------------|---------------------------|---------|
| LBP Form<br>Personnel Sched | No. 3a          |                   |                      |                      |                                                                          |         | 🛓 Download                    | ADD PE                    | RSONNEL |
|                             |                 |                   |                      |                      |                                                                          |         |                               |                           |         |
|                             |                 |                   |                      |                      |                                                                          |         |                               |                           | ß       |
|                             | NUMBER          |                   |                      | CURR<br>AUTI<br>RATE | CURRENT YEAR BUDGET YEAR<br>AUTHORIZED PROPOSED<br>RATE/ANNUM RATE/ANNUM |         | GET YEAR<br>DPOSED<br>E/ANNUM |                           |         |
| OLD                         | NEW             | POSITION<br>TITLE | NAME OF<br>INCUMBENT | SG/STEP              | AMOUNT                                                                   | SG/STEP | AMOUNT                        | INCREASE<br>/<br>DECREASE | ACTION  |
| 2021111801                  | 20211118001     | Secretary         | James<br>Jones       | 25/1                 | 1,186,632.00                                                             | 25/2    | 1,206,000.00                  | 19,368.00                 |         |

Click the **Download** button and select *PDF/Excel* to view the LBP Form No. 3a.

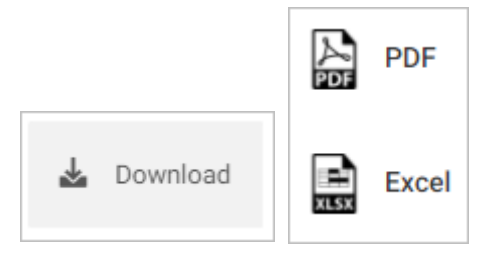

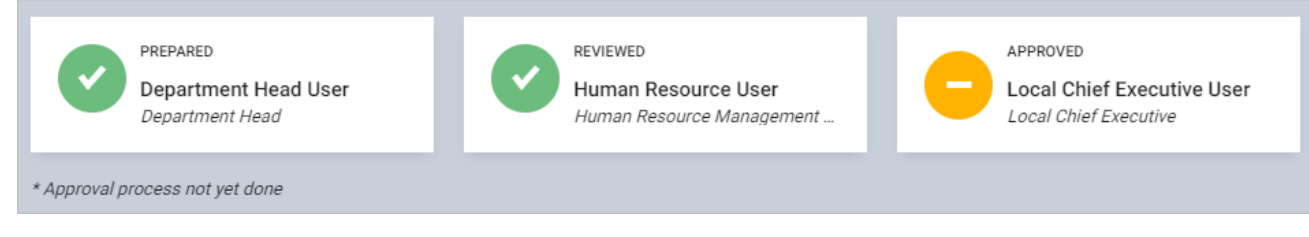

# Mouse over and click the **Approve LBP Form 3a** icon to approve the LBP Form No. 3. Otherwise, click the **Return LBP Form 3a** icon.

| OLD      | NEW                                                 | POSITION<br>TITLE   | NAME OF<br>INCUMBENT | SG/STEP                               | AMOUNT                                                       | SG/STEP | AMOUNT   | Approve LBP Form                                                | ACTION |  |
|----------|-----------------------------------------------------|---------------------|----------------------|---------------------------------------|--------------------------------------------------------------|---------|----------|-----------------------------------------------------------------|--------|--|
|          |                                                     |                     | No mat               | tching records fo                     | ound.                                                        |         |          |                                                                 |        |  |
|          |                                                     |                     |                      |                                       |                                                              |         | <b>U</b> |                                                                 |        |  |
| Ø        | PREPARED<br>Department Head User<br>Department Head |                     |                      |                                       | REVIEWED<br>Human Resource User<br>Human Resource Management |         |          | APPROVED<br>Local Chief Executive User<br>Local Chief Executive |        |  |
|          |                                                     |                     |                      |                                       |                                                              |         |          |                                                                 |        |  |
| OLD      | NEW                                                 | POSITION<br>TITLE   | NAME OF<br>INCUMBENT | SG/STEP                               | AMOUNT                                                       | SG/STEP | AMOUNT   | INCREASE /<br>DECREASE                                          | ACTION |  |
|          |                                                     |                     | No mat               | ching records fo                      | ound.                                                        |         | 6        |                                                                 |        |  |
|          |                                                     |                     |                      |                                       |                                                              |         |          | Return LBP Form 3a                                              | 1      |  |
| <b>~</b> | PREPARED<br>Department                              | t Head User<br>Head | Ø                    | REVIEWED<br>Human Reso<br>Human Resou | ource User<br>Irce Manager                                   | ment    | 0        | APPROVED<br>Local Chief Executiv<br>Local Chief Executive       | e User |  |

## LBP Form No. 3: Plantilla of LGU Personnel

#### Submit, and Approve the LBP Form No. 3

The LBP Form No. 3 is the consolidated data entry form for the personnel schedule.

- Submit LBP Form No. 3
- Return or Approve the LBP Form No. 3

#### Submit LBP Form No. 3 for review

On the left-sidebar of the page, click **Preparation** > **LBP Forms** and select **LBP Form No. 3**.

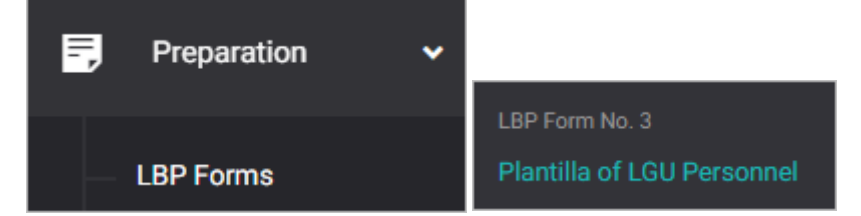

#### The LBP Form No. 3 summary page is presented.

| BUDGET PREPARATION                           |                   |                      | Yo                                       | ou're currently p | lanning for Budget Year | 2022 🔻                  |                        |          |
|----------------------------------------------|-------------------|----------------------|------------------------------------------|-------------------|-------------------------|-------------------------|------------------------|----------|
| LBP Form No. 3<br>Plantilla of LGU Personnel |                   |                      |                                          |                   |                         |                         | 7                      | Download |
|                                              |                   |                      |                                          |                   |                         |                         |                        |          |
| ITEM NUMBER                                  |                   |                      | CURRENT YEAR<br>AUTHORIZED<br>RATE/ANNUM |                   | BUDGE<br>PROP<br>RATE/A | T YEAR<br>OSED<br>INNUM |                        |          |
| OLD NEW                                      | POSITION<br>TITLE | NAME OF<br>INCUMBENT | SG/STEP                                  | AMOUNT            | SG/STEP                 | AMOUNT                  | INCREASE /<br>DECREASE | ACTION   |
| 20210604001202106                            | 504002Secretary   | Shiela Santos        | 1/1                                      | 2,640.00          | 2/1                     | 3,840.00                | 1,200.00               |          |

Click the **Download** button and select *PDF/Excel* to view the LBP Form No. 3.

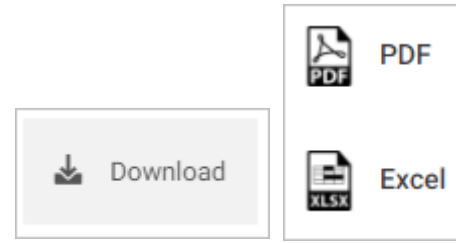

| PREPARED<br>Human Resource User<br>Human Resource Management | REVIEWED BY Local Budget Officer | APPROVED<br>Local Chief Executive |
|--------------------------------------------------------------|----------------------------------|-----------------------------------|
| * Click the icon to Submit LBP Form 3 for review             |                                  |                                   |

#### Mouse over and click the check icon to submit the LBP Form No. 3 for review.

| BEEADED<br>B<br>Bubmit LBP Form 3 for review<br>Human Resource Management | REVIEWED BY Local Budget Officer | APPROVED<br>Local Chief Executive |
|---------------------------------------------------------------------------|----------------------------------|-----------------------------------|
| * Click the icon to Submit LBP Form 3 for review                          |                                  |                                   |

#### Confirmation message displays. Click **OK** button.

| Submit LBP Form 3 for review                                            |              |              |  |  |  |  |
|-------------------------------------------------------------------------|--------------|--------------|--|--|--|--|
| This action will submit the form and<br>stage of process. Are you sure? | proceed to t | he specified |  |  |  |  |
|                                                                         | ок           | Cancel       |  |  |  |  |

#### Submit LBP Form No. 3 for approval

On the left-sidebar of the page, click **Preparation** > **LBP Forms** and select **LBP Form No. 3**.

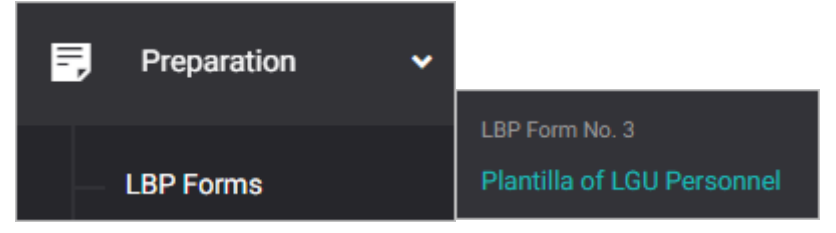

#### The LBP Form No. 3 summary page is presented.

| BUDGET P                                     | BUDGET PREPARATION > LBP FORMS > LBP FORM NO. 3 |                   |                      |                                          |          | Yo                      | u're currently p        | lanning for Budget Year | 2022 🔻   |
|----------------------------------------------|-------------------------------------------------|-------------------|----------------------|------------------------------------------|----------|-------------------------|-------------------------|-------------------------|----------|
| LBP Form No. 3<br>Plantilla of LGU Personnel |                                                 |                   |                      |                                          |          |                         |                         | 7                       | Download |
|                                              |                                                 |                   |                      |                                          |          |                         |                         |                         |          |
|                                              |                                                 |                   |                      |                                          |          |                         |                         |                         |          |
| ПЕ                                           | M NUMBER                                        |                   |                      | CURRENT YEAR<br>AUTHORIZED<br>RATE/ANNUM |          | BUDGE<br>PROP<br>RATE/A | T YEAR<br>OSED<br>INNUM |                         |          |
| OLD                                          | NEW                                             | POSITION<br>TITLE | NAME OF<br>INCUMBENT | SG/STEP                                  | AMOUNT   | SG/STEP                 | AMOUNT                  | INCREASE /<br>DECREASE  | ACTION   |
| 202106                                       | 504001202106040                                 | 02Secretary       | Shiela Santos        | 1/1                                      | 2,640.00 | 2/1                     | 3,840.00                | 1,200.00                |          |

Click the **Download** button and select *PDF/Excel* to view the LBP Form No. 3.

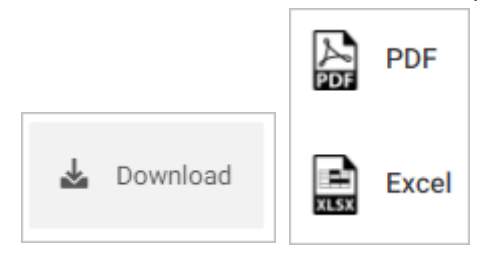

| PREPARED<br>Human Resource User<br>Human Resource Management | REVIEWED BY<br>Local Budget Officer User<br>Local Budget Officer | APPROVED Local Chief Executive |
|--------------------------------------------------------------|------------------------------------------------------------------|--------------------------------|
| * Approval process not yet done                              |                                                                  |                                |

#### Mouse over and click the check icon to submit the LBP Form No. 3a for approval.

| OLD                                 | NEW                                 | POSITION<br>TITLE               | NAME OF | SG/STEP                                | AMOUNT<br>BP Form 3 fo             | SG/STEP  | AMOUNT   | INCREASE /<br>DECREASE | ACTION |
|-------------------------------------|-------------------------------------|---------------------------------|---------|----------------------------------------|------------------------------------|----------|----------|------------------------|--------|
| 2021060400120210604002Secretary Shi |                                     | Shiela Santos                   | 1/1     | 2,640.00                               | 2/1                                | 3,840.00 | 1,200.00 |                        |        |
| Ø                                   | PREPARED<br>Human Res<br>Human Resc | source User<br>ource Management | G       | REVIEWED BY<br>Local Bud<br>Local Budg | d<br>Iget Officer Us<br>et Officer | ser      | •        | APPROVED               |        |

#### Confirmation message displays. Click **OK** button.

| Submit LBP Form 3 fo                                                  | or approva      | al.          |
|-----------------------------------------------------------------------|-----------------|--------------|
| This action will submit the form a<br>stage of process. Are you sure? | nd proceed to t | he specified |
|                                                                       | ок              | Cancel       |

#### Return or Approve the LBP Form No. 3

On the left-sidebar of the page, click **Preparation** > **LBP Forms** and select **LBP Form No. 3**.

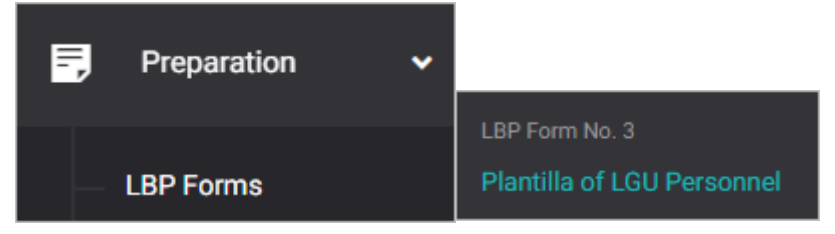

#### The LBP Form No. 3 summary page is presented.

| BUDGET PREPARATION > LBP FORMS > LBP FORM NO. 3 |          |                   |                      |                                          |          | Yo                       | u're currently p      | lanning for Budget Year 2 | •022 •   |
|-------------------------------------------------|----------|-------------------|----------------------|------------------------------------------|----------|--------------------------|-----------------------|---------------------------|----------|
| LBP Form No. 3<br>Plantilla of LGU Personnel    |          |                   |                      |                                          |          |                          |                       | *                         | Download |
|                                                 |          |                   |                      |                                          |          |                          |                       |                           |          |
|                                                 |          |                   |                      |                                          |          |                          |                       |                           | Ø        |
|                                                 | BER      |                   |                      | CURRENT YEAR<br>AUTHORIZED<br>RATE/ANNUM |          | BUDGET<br>PROP<br>RATE/A | TYEAR<br>OSED<br>NNUM |                           |          |
| OLD                                             | NEW      | POSITION<br>TITLE | NAME OF<br>INCUMBENT | SG/STEP                                  | AMOUNT   | SG/STEP                  | AMOUNT                | INCREASE /<br>DECREASE    | ACTION   |
| 2021060400120                                   | 02106040 | 02Secretary       | Shiela Santos        | 1/1                                      | 2,640.00 | 2/1                      | 3,840.00              | 1,200.00                  |          |

Click the **Download** button and select *PDF/Excel* to view the LBP Form No. 3.

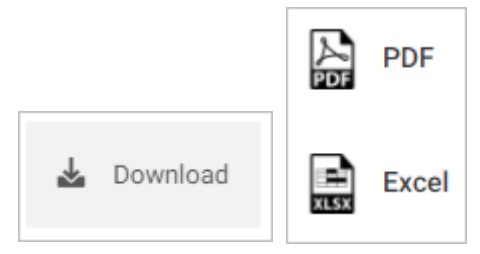

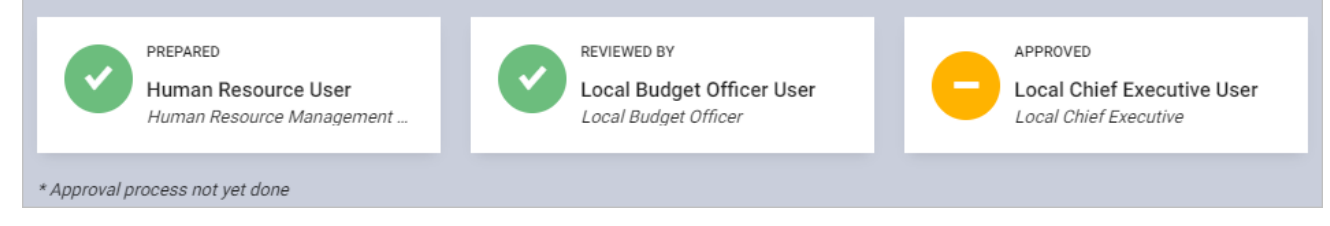

Mouse over and click the **Approve LBP Form 3** icon to approve the LBP Form No. 3. Otherwise, click the **Return LBP Form 3** icon.

| OLD                                                          | NEW                             | POSITION<br>TITLE | NAME OF<br>INCUMBENT      | SG/STEP                     | AMOUNT        | SG/STEP | AMOUNT                                                     | INCREASE /<br>Approve LBP Form 3  | ACTION |
|--------------------------------------------------------------|---------------------------------|-------------------|---------------------------|-----------------------------|---------------|---------|------------------------------------------------------------|-----------------------------------|--------|
| 20210604                                                     | 400120210604                    | 002Secretary      | Shiela Santos             | 1/1                         | 2,640.00      | 2/1     | 3,840.00                                                   | 1,200.00                          |        |
|                                                              |                                 |                   |                           |                             |               |         |                                                            |                                   |        |
| PREPARED<br>Human Resource User<br>Human Resource Management |                                 |                   |                           | REVIEWED BY<br>Local Budg   | get Officer U | ser     | 0                                                          | APPROVED<br>Local Chief Executive | e User |
| * Approval p                                                 | process not vet                 | done              |                           |                             |               |         |                                                            |                                   |        |
| ,, , ,                                                       |                                 |                   |                           |                             |               |         |                                                            |                                   |        |
| OLD                                                          | NEW                             | POSITION<br>TITLE | NAME OF<br>INCUMBENT      | SG/STEP                     | AMOUNT        | SG/STEP | AMOUNT                                                     | INCREASE /<br>DECREASE            | ACTION |
| 20210604                                                     | 2021060400120210604002Secretary |                   | Shiela Santos             | 1/1                         | 2,640.00      | 2/1     | 3,840.00                                                   | 1,200.00<br>Return L BP Form 3    |        |
|                                                              |                                 |                   |                           |                             |               |         |                                                            |                                   |        |
| PREPARED<br>Human Resource User<br>Human Resource Management |                                 | Ø                 | REVIEWED BY<br>Local Budg | get Officer U<br>et Officer | ser           | 0       | APPROVED<br>Local Chief Executive<br>Local Chief Executive | e User                            |        |

## LBP Form No. 4: Mandate, Vision/Mission, Major Final Output, Performance Indicators and Targets

#### Prepare, Submit, and Approve the LBP Form No. 4

The LBP Form No. 4 is the data entry form for the mandate, vision/mission of specific offices. This also allows setting of performance indicators and targets.

- Prepare LBP Form No. 4
- Submit LBP Form No. 4
- Return or Approve the LBP Form No. 4

#### Prepare LBP Form No. 4

#### On the left-sidebar of the page, click Preparation > LBP Forms and select LBP Form No. 4.

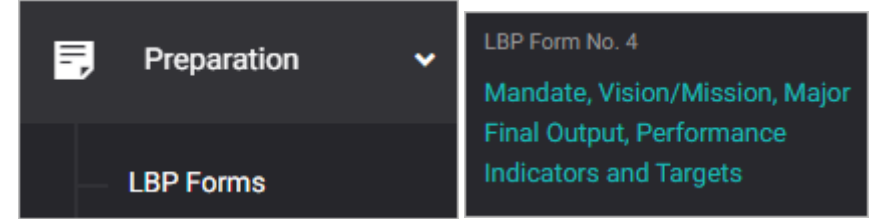

#### The LBP Form No. 4 summary page is presented.

| BUDGET PREPARATION > I                     | LBP FORMS > LBP FORM NO. 4              | You're currently planning for Budge | vt Year 2022 V                       |                               |
|--------------------------------------------|-----------------------------------------|-------------------------------------|--------------------------------------|-------------------------------|
| LBP Form No. 4<br>Mandate, Vision/Mission, | Major Final Output, Performance Indic   | 🛃 Downlo                            | ad ADD PPA                           |                               |
|                                            |                                         |                                     | Mandate, Vision/Miss                 | ion, Organizational           |
|                                            |                                         |                                     |                                      | Z                             |
| AIP REFERENCE<br>CODE                      | PROGRAM/PROJECT/ACTIVITY<br>DESCRIPTION | MAJOR FINAL OUTPUT                  | PERFORMANCE<br>OUTPUT /<br>INDICATOR | TARGET FOR THE<br>BUDGET YEAR |
| Program A (20210525)                       |                                         | For testing only.                   |                                      |                               |
| 1000-101-3-01-001-<br>001-00001            | Sample Project ABC                      | For testing used only.              | • This is used for testing only.     | • 100                         |

#### Click Mandate, Vision/Mission, Organizational Outcome.

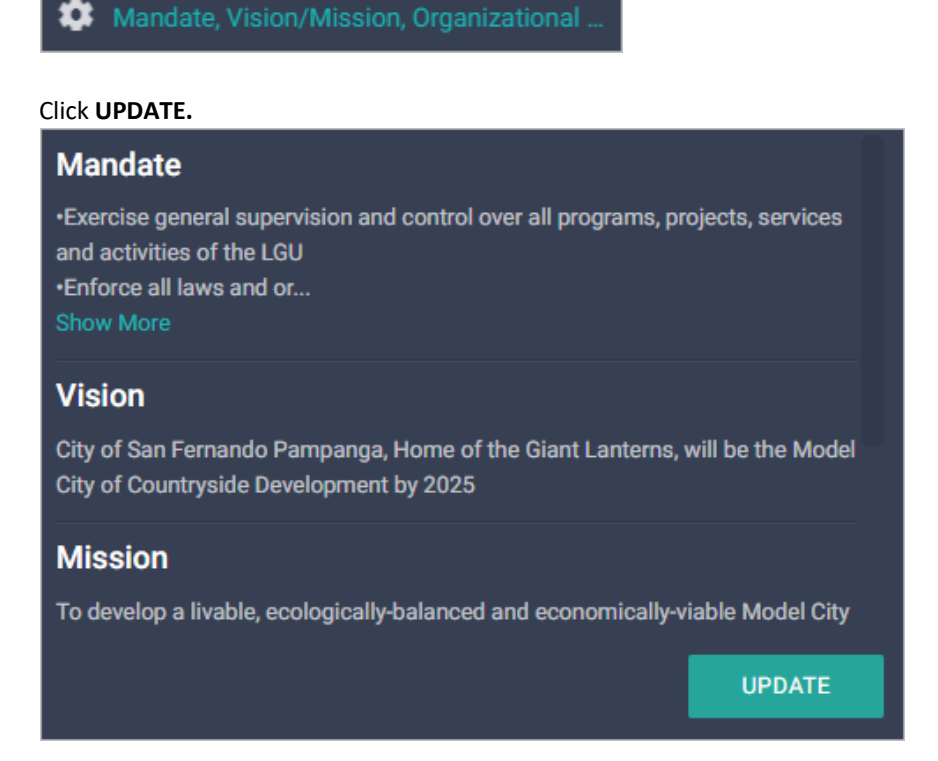

Click Mandate, Vision, Mission, Organizational Outcome. Note: Use scroll bar to enter organizational outcome.

| Mandate, Mission/Vision, Organizational Outcome                                                                                                    | ×     |  |
|----------------------------------------------------------------------------------------------------|-------|--|
| Mandate *<br>•Exercise general supervision and control over all programs, projects, services and activities of the LGU<br>•Enforce all laws and ordinances relative to the governance of the LGU and the exercise of the appropriate corpo<br>powers<br>•Ensure the delivery of basic services and the provision of adequate facilities | orate |  |
|                                                                                                    |       |  |

Vision \*

City of San Fernando Pampanga, Home of the Giant Lanterns, will be the Model City of Countryside Development by 2025

Mission \*

To develop a livable, ecologically-balanced and economically-viable Model City through effective and socially inclusive governance that will enhance the quality of life of Fernandinos.

CANCEL

Click **SAVE** when done. Otherwise, click **CANCEL** to discard entry.

SAVE

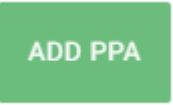

#### Click ADD PPA.

The LBP Form No. 4 data entry form is displayed.

| LBP Form No. 4                                                |                                                                         |            |                          | ×    |  |  |  |
|---------------------------------------------------------------|-------------------------------------------------------------------------|------------|--------------------------|------|--|--|--|
| Program/Project/Activity *<br>Select program/project/activity |                                                                         |            |                          | Ŧ    |  |  |  |
| Expected Output<br>Expected output will be show               | Expected Output<br>Expected output will be shown after selecting a PPA. |            |                          |      |  |  |  |
| Performance Indicators                                        |                                                                         |            | + •                      | DD   |  |  |  |
| Description *<br>Enter description                            |                                                                         |            | Target *<br>Enter target |      |  |  |  |
| Proposed Budget for the B                                     | udget Year                                                              |            |                          |      |  |  |  |
| PS 0.00                                                       | MOOE 0.00                                                               | CO<br>0.00 | FE                       | 0.00 |  |  |  |
| CANCEL SAVE AND ADD ANOTHER SAVE AND CLOSE                    |                                                                         |            |                          |      |  |  |  |

Select **Program/Project/Activity**. Note: The PPA that will be displayed in the dropdown list will be pulled from the approved AIP and will be filtered by office of the logged in account.

#### Enter Expected Output.

Enter Performance Indicator and Target.

For multiple **Performance Indicators**, click **+ADD** button to add row.

Enter Proposed Budget for the Budget Year.

Click **SAVE AND ADD ANOTHER** if you want to save details and encode another PPA, or **SAVE AND CLOSE** to save details and close window. Otherwise, click **CANCEL** to discard entry.

#### Submit LBP Form No. 4

On the left-sidebar of the page, click **Preparation** > **LBP Forms** and select **LBP Form No. 4**.

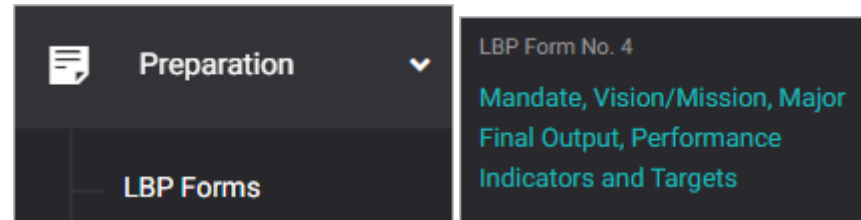

#### The LBP Form No. 4 summary page is presented.

| BUDGET PREPARATION >                       | LBP FORMS > LBP FORM NO. 4              |                        | You're currently planning for Budget                   | Year 2022 🔻                   |
|--------------------------------------------|-----------------------------------------|------------------------|--------------------------------------------------------|-------------------------------|
| LBP Form No. 4<br>Mandate, Vision/Mission, | Major Final Output, Performance Indic   | ators and Targets      | 🛓 Downloa                                              | d ADD PPA                     |
|                                            |                                         |                        | 🂠 Mandate, Vision/Missio                               | on, Organizational            |
|                                            |                                         |                        |                                                        |                               |
| AIP REFERENCE<br>CODE                      | PROGRAM/PROJECT/ACTIVITY<br>DESCRIPTION | MAJOR FINAL OUTPUT     | PERFORMANCE<br>OUTPUT /<br>INDICATOR                   | TARGET FOR THE<br>BUDGET YEAR |
| Program A (20210525)                       |                                         | For testing only.      |                                                        |                               |
| 1000-101-3-01-001-<br>001-00001            | Sample Project ABC                      | For testing used only. | <ul> <li>This is used for<br/>testing only.</li> </ul> | • 100                         |

Click the **Download** button and select *PDF/Excel* to view the LBP Form No. 4.

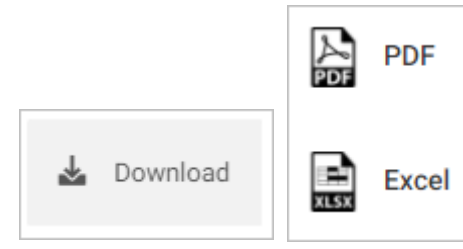

| PREPARED BY<br>Department Head User<br>Department Head  | REVIEWED: LOCAL FINANCE<br>COMMITTEE<br>Local Planning and Developmen | REVIEWED: LOCAL FINANCE<br>COMMITTEE<br>Local Budget Officer |
|---------------------------------------------------------|-----------------------------------------------------------------------|--------------------------------------------------------------|
| REVIEWED: LOCAL FINANCE<br>COMMITTEE<br>Local Treasurer | APPROVED Local Chief Executive                                        |                                                              |
| * Click the icon to Submit LBP Form 4 for review        |                                                                       |                                                              |

#### Mouse over and click the check icon to submit the LBP Form No. 4 for review.

|                 | REVIEWED: LOCAL FINANCE<br>COMMITTEE |
|-----------------|--------------------------------------|
| Local Treasurer |                                      |

#### Confirmation message displays. Click **OK** button.

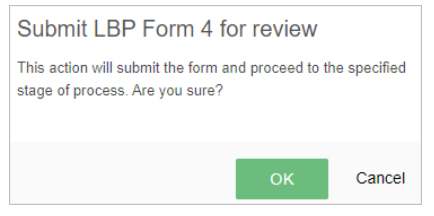

#### **Return or Verify the LBP Form No. 4**

On the left-sidebar of the page, click **Preparation** > **LBP Forms** and select **LBP Form No. 4**.

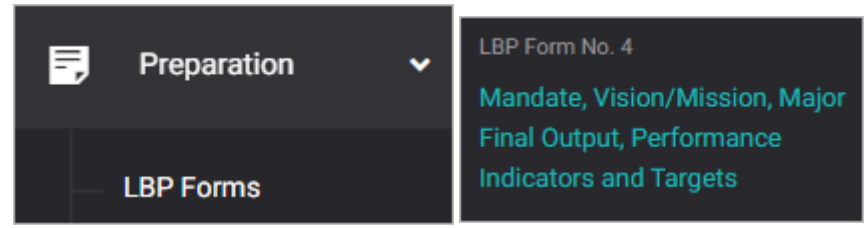

#### The LBP Form No. 4 summary page is presented.

| BUDGET PREPARATION >                       | LBP FORMS > LBP FORM NO. 4              | You're currently planning for Budget | Year 2022 <b>•</b>                   |                               |
|--------------------------------------------|-----------------------------------------|--------------------------------------|--------------------------------------|-------------------------------|
| LBP Form No. 4<br>Mandate, Vision/Mission, | Major Final Output, Performance Indic   | ators and Targets                    | 🕹 Downloa                            | d ADD PPA                     |
|                                            |                                         |                                      | Mandate, Vision/Missio               | on, Organizational            |
|                                            |                                         |                                      |                                      |                               |
| AIP REFERENCE<br>CODE                      | PROGRAM/PROJECT/ACTIVITY<br>DESCRIPTION | MAJOR FINAL OUTPUT                   | PERFORMANCE<br>OUTPUT /<br>INDICATOR | TARGET FOR THE<br>BUDGET YEAR |
| Program A (20210525)                       |                                         | For testing only.                    |                                      |                               |
| 1000-101-3-01-001-<br>001-00001            | Sample Project ABC                      | For testing used only.               | • This is used for testing only.     | •100                          |

Click the **Download** button and select *PDF/Excel* to view the LBP Form No. 4.

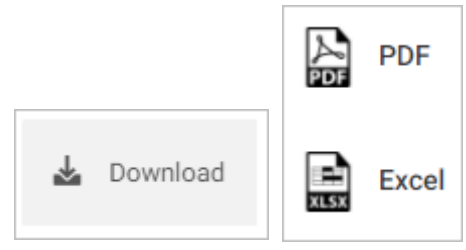

| PREPARED BY<br>Department Head User<br>Department Head  | REVIEWED: LOCAL FINANCE<br>COMMITTEE<br>LPD Coordinator User<br>Local Planning and Developmen | REVIEWED: LOCAL FINANCE<br>COMMITTEE<br>Local Budget Officer |
|---------------------------------------------------------|-----------------------------------------------------------------------------------------------|--------------------------------------------------------------|
| REVIEWED: LOCAL FINANCE<br>COMMITTEE<br>Local Treasurer | APPROVED<br>Local Chief Executive                                                             |                                                              |

# Mouse over and click the **Verify LBP Form 4** icon to approve the LBP Form No. 4. Otherwise, click the **Return LBP Form 4** icon.

| 001-00001                                        | Verify LBP Form 4                                                                             | testing only.                                                |
|--------------------------------------------------|-----------------------------------------------------------------------------------------------|--------------------------------------------------------------|
| •                                                |                                                                                               | ▶                                                            |
|                                                  | <b>(</b> )                                                                                    |                                                              |
| PREPARED BY Department Head User Department Head | REVIEWED: LOCAL FINANCE<br>COMMITTEE<br>LPD Coordinator User<br>Local Planning and Developmen | REVIEWED: LOCAL FINANCE<br>COMMITTEE<br>Local Budget Officer |
|                                                  |                                                                                               |                                                              |
| REVIEWED: LOCAL FINANCE                          | APPROVED                                                                                      |                                                              |
| Local Treasurer                                  | Local Chief Executive                                                                         |                                                              |

| 1000-101-3-01-001- Sample Activity<br>001-00001         | ABC                                                                                           | This is used for         100     testing only.               |
|---------------------------------------------------------|-----------------------------------------------------------------------------------------------|--------------------------------------------------------------|
|                                                         | 8 Return LBP Form 4                                                                           | ÷                                                            |
| Department Head User<br>Department Head                 | REVIEWED: LOCAL FINANCE<br>COMMITTEE<br>LPD Coordinator User<br>Local Planning and Developmen | REVIEWED: LOCAL FINANCE<br>COMMITTEE<br>Local Budget Officer |
| REVIEWED: LOCAL FINANCE<br>COMMITTEE<br>Local Treasurer | APPROVED Local Chief Executive                                                                |                                                              |

#### **Return or Approve the LBP Form No. 4**

On the left-sidebar of the page, click **Preparation** > **LBP Forms** and select **LBP Form No. 4**.

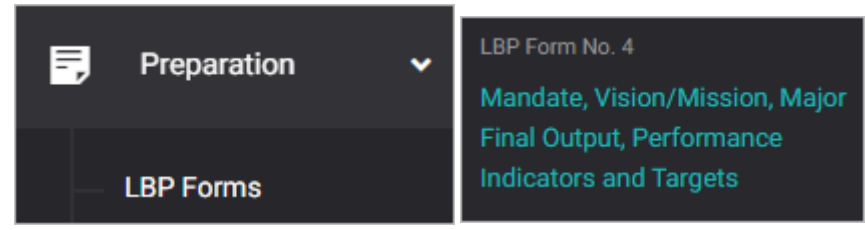

#### The LBP Form No. 4 summary page is presented.

| BUDGET PREPARATION >                       | LBP FORMS > LBP FORM NO. 4              | You're currently planning for Budget | Year 2022 <b>•</b>                   |                               |
|--------------------------------------------|-----------------------------------------|--------------------------------------|--------------------------------------|-------------------------------|
| LBP Form No. 4<br>Mandate, Vision/Mission, | Major Final Output, Performance Indic   | ators and Targets                    | 🕹 Downloa                            | d ADD PPA                     |
|                                            |                                         |                                      | Mandate, Vision/Missio               | on, Organizational            |
|                                            |                                         |                                      |                                      |                               |
| AIP REFERENCE<br>CODE                      | PROGRAM/PROJECT/ACTIVITY<br>DESCRIPTION | MAJOR FINAL OUTPUT                   | PERFORMANCE<br>OUTPUT /<br>INDICATOR | TARGET FOR THE<br>BUDGET YEAR |
| Program A (20210525)                       |                                         | For testing only.                    |                                      |                               |
| 1000-101-3-01-001-<br>001-00001            | Sample Project ABC                      | For testing used only.               | • This is used for testing only.     | •100                          |

Click the **Download** button and select *PDF/Excel* to view the LBP Form No. 4.

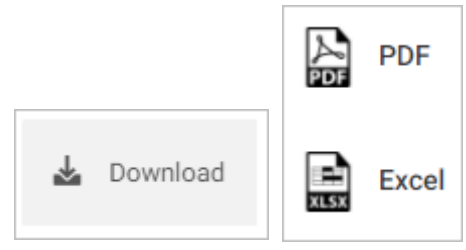

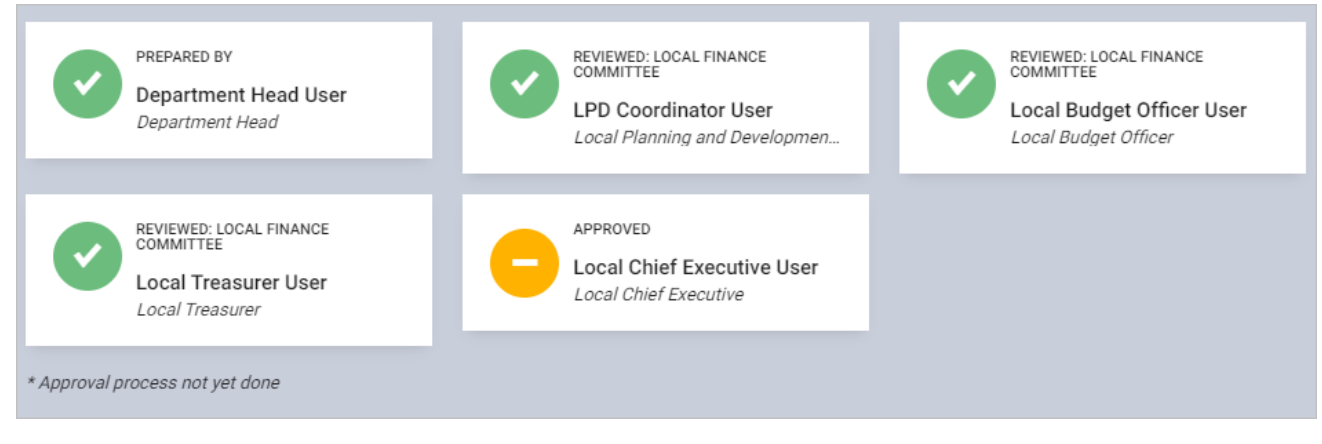

## Mouse over and click the **Approve LBP Form 4** icon to approve the LBP Form No. 4. Otherwise, click the **Return LBP Form 4** icon.

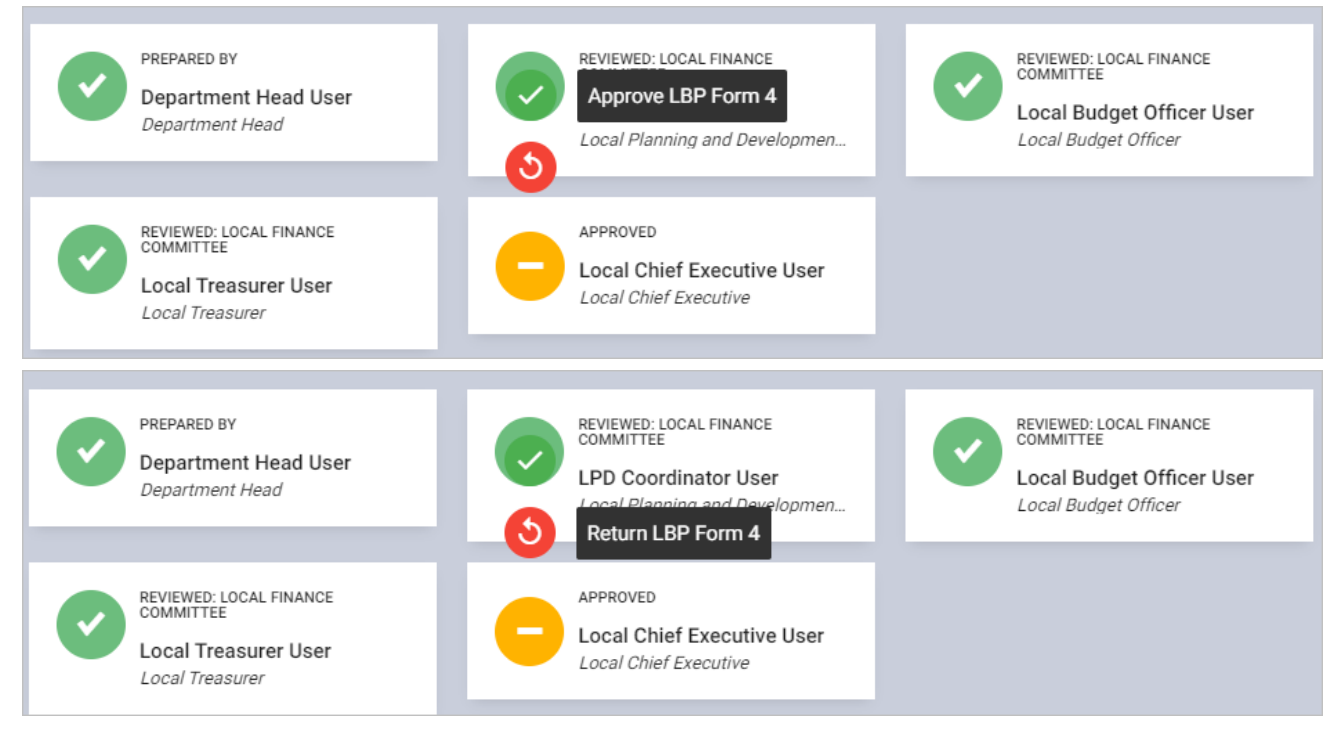

### LBP Form No. 5: Statement of Indebtedness

#### Prepare, Submit, and Approve the LBP Form No. 5

The LBP Form No. 5 is the form used to record the loans.

- Prepare LBP Form No. 5
- Submit LBP Form No. 5
- Return or Approve the LBP Form No. 5

#### Prepare LBP Form No. 5

On the left-sidebar of the page, click **Preparation** > **LBP Forms** and select **LBP Form No. 5**.

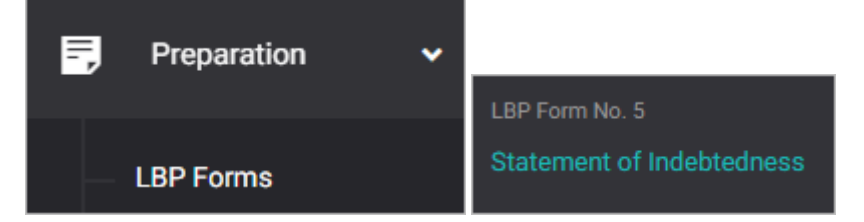

#### The LBP Form No. 5 summary page is presented.

| BUDGET PREPARATION                  | I > LBP FORMS > L     | BP FORM NO. | 5     |                     |         | You're currently p | lanning for Budget | Year 202 | 2 🗸      |
|-------------------------------------|-----------------------|-------------|-------|---------------------|---------|--------------------|--------------------|----------|----------|
| LBP Form No<br>Statement of Indebte | <b>b. 5</b><br>edness |             |       |                     |         | 4                  | Download           | ADD CR   | REDITOR  |
|                                     |                       |             |       |                     |         |                    |                    |          |          |
|                                     |                       |             |       |                     |         |                    |                    |          | Ø        |
|                                     |                       |             |       |                     |         |                    |                    | PREVIC   | DUS PAYM |
| CREDITOR                            | DATE<br>CONTRACTED    | TERM        |       | PRINCIPAL<br>AMOUNT | PURPOSE |                    | PRINCIPA           | ιL       | INTERE:  |
| Cyrus Baguio                        | 05/25/2021            | Term A      |       | 100,000.00          | Testing |                    | 10,0               | 00.00    | 100,     |
|                                     |                       |             | TOTAL | 100,000.00          |         |                    | 10,0               | 00.00    | 100,     |
| 4                                   |                       |             |       |                     |         |                    |                    |          | F        |

Click ADD CREDITOR.

#### The LBP Form No. 5 data entry form is displayed.

| LBP Form No. 5         |           |                            |                            | ×                                           |
|------------------------|-----------|----------------------------|----------------------------|---------------------------------------------|
| Creditor's Information |           |                            |                            |                                             |
| Name *<br>Enter name   |           | Address *<br>Enter address |                            | Date Contracted *<br>Select date contracted |
| Loan Details           |           |                            |                            |                                             |
| Term *<br>Enter term   | Principal | Amount 0.00                | Purpose *<br>Enter purpose |                                             |
| Previous Pay           | ments M   | ade                        | Amount Due                 | e (Budget Year)                             |
| Principal 0.00         | Interest  | 0.00                       | Principal @ 0.00           | Interest<br>0.00                            |
|                        |           | CANCEL                     | SAVE AND ADD ANOTHER       | SAVE AND CLOSE                              |

#### Enter Creditor's Information.

#### Enter Loan Details.

#### Enter Previous Payments Made and Amount Due (Budget Year).

Click **SAVE AND ADD ANOTHER** if you want to save details and encode another creditor, or **SAVE AND CLOSE** to save details and close window. Otherwise, click **CANCEL** to discard entry.

#### Submit LBP Form No. 5

On the left-sidebar of the page, click **Preparation** > **LBP Forms** and select **LBP Form No. 5.** 

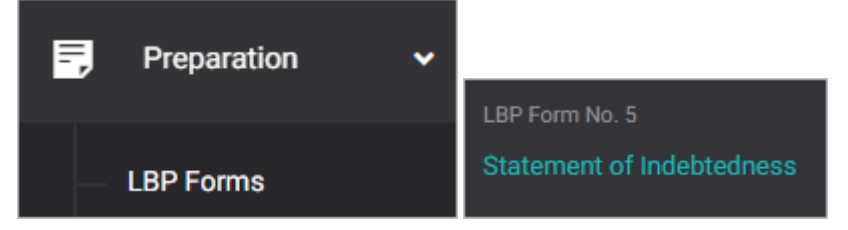

#### The LBP Form No. 5 summary page is presented.

| BUDGET PREPARATION | I > LBP FORMS >       | LBP FORM NO. | 5     |                     |         | You're currently | y planning for <b>Budget</b> | Year 2022 V   |
|--------------------|-----------------------|--------------|-------|---------------------|---------|------------------|------------------------------|---------------|
| LBP Form No        | <b>b. 5</b><br>edness |              |       |                     |         |                  | 🖌 Download                   | ADD CREDITOR  |
|                    |                       |              |       |                     |         |                  |                              |               |
|                    |                       |              |       |                     |         |                  |                              | Z             |
|                    |                       |              |       |                     |         |                  |                              | PREVIOUS PAYM |
| CREDITOR           | DATE<br>CONTRACTED    | TERM         |       | PRINCIPAL<br>AMOUNT | PURPOSE |                  | PRINCIPA                     | L INTERE:     |
| Cyrus Baguio       | 05/25/2021            | Term A       |       | 100,000.00          | Testing |                  | 10,00                        | 00.00 100,    |
|                    |                       |              | TOTAL | 100,000.00          |         |                  | 10,00                        | 00.00 100,    |
| 4                  |                       |              |       |                     |         |                  |                              | F             |

Click the **Download** button and select *PDF/Excel* to view the LBP Form No. 5.

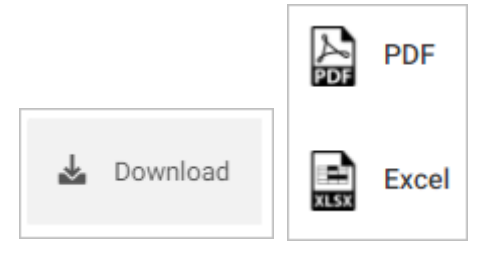

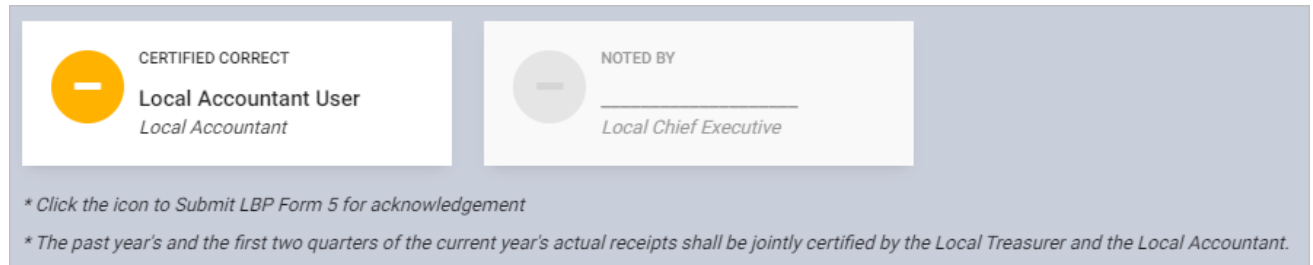

#### Mouse over and click the check icon to submit the LBP Form No. 5 for acknowledgement.

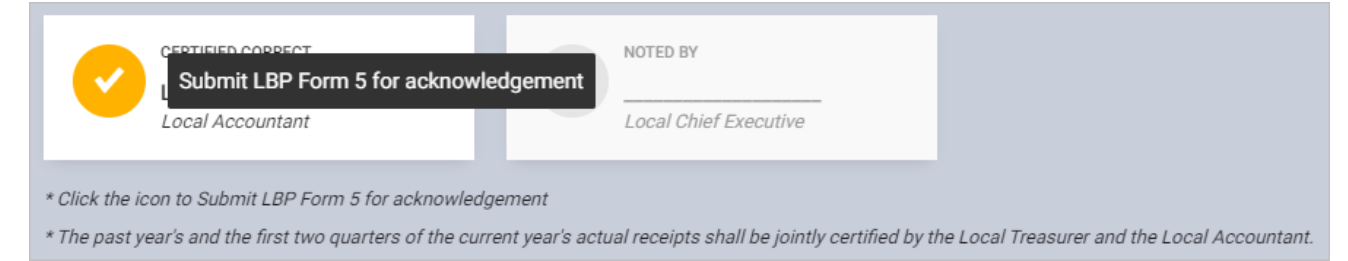

#### Confirmation message displays. Click **OK** button.

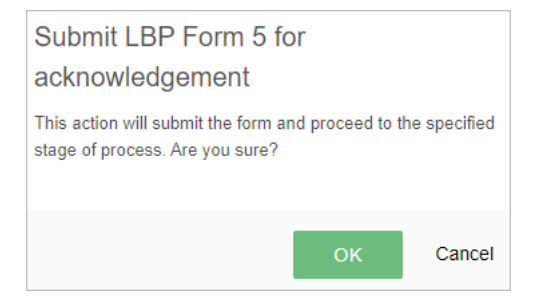

#### Return or Acknowledge the LBP Form No. 5

On the left-sidebar of the page, click **Preparation** > **LBP Forms** and select **LBP Form No. 5.** 

| ₽,                                               | Prepar                                        | ration             | ~      |                           |                     |         |   |           |               |
|--------------------------------------------------|-----------------------------------------------|--------------------|--------|---------------------------|---------------------|---------|---|-----------|---------------|
|                                                  |                                               |                    |        | LBP Form                  | 1 No. 5             |         |   |           |               |
| LBP Forms                                        |                                               |                    |        | Statement of Indebtedness |                     |         |   |           |               |
| The <i>LBP</i>                                   | The LBP Form No. 5 summary page is presented. |                    |        |                           |                     |         |   |           |               |
| BUDGET PREPARATION > LBP FORM S > LBP FORM NO. 5 |                                               |                    |        |                           | Year 2022 🔻         |         |   |           |               |
| LBP F<br>Stateme                                 | Form No.                                      | 5<br>ness          |        |                           |                     |         | ₹ | Download  | ADD CREDITOR  |
|                                                  |                                               |                    |        |                           |                     |         |   |           |               |
|                                                  |                                               |                    |        |                           |                     |         |   |           | Ø             |
|                                                  |                                               |                    |        |                           |                     |         |   |           | PREVIOUS PAYM |
| CRED                                             | ITOR                                          | DATE<br>CONTRACTED | TERM   |                           | PRINCIPAL<br>AMOUNT | PURPOSE |   | PRINCIPAL | . INTERE      |
| Cyrus                                            | Baguio                                        | 05/25/2021         | Term A |                           | 100,000.00          | Testing |   | 10,00     | 0.00 100,     |
|                                                  |                                               |                    |        | TOTAL                     | 100,000.00          |         |   | 10,00     | 0.00 100,     |
| 4                                                |                                               |                    |        |                           |                     |         |   |           | Þ             |

Click the **Download** button and select *PDF/Excel* to view the LBP Form No. 5.

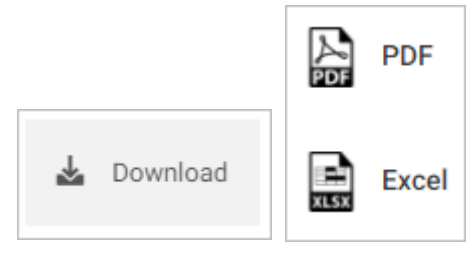

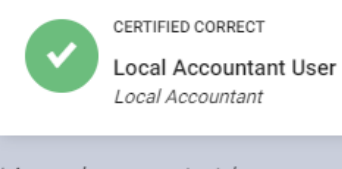

CERTIFIED CORRECT

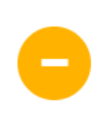

NOTED BY Local Chief Executive User Local Chief Executive

\* Approval process not yet done

\* The past year's and the first two quarters of the current year's actual receipts shall be jointly certified by the Local Treasurer and the Local Accountant.

#### Mouse over and click the Acknowledge LBP Form 5 icon to approve the LBP Form No. 5. Otherwise, click the Return LBP Form 5 icon.

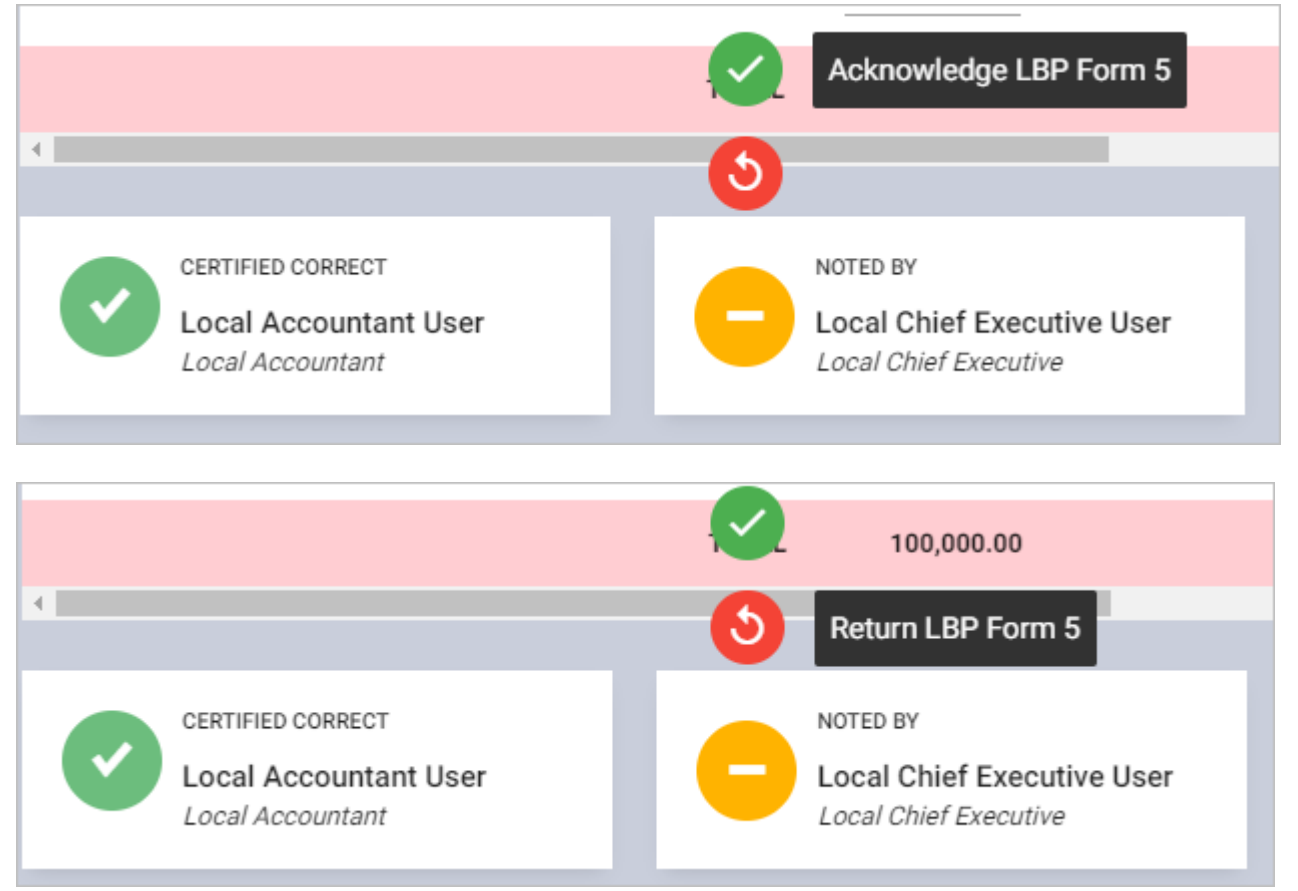

# LBP Form No. 6: Statement of Statutory and Contractual Obligations and Budgetary Requirements

#### Generate, Submit, and Approve the LBP Form No. 6

The LBP Form No. 6 will be automatically generated based on the LBP Form No. 1.

- Generate and Submit LBP Form No. 6
- Return or Approve the LBP Form No. 6

#### Generate and Submit the LBP Form No. 6

#### On the left-sidebar of the page, click **Preparation** > **LBP Forms** and select **LBP Form No. 6.**

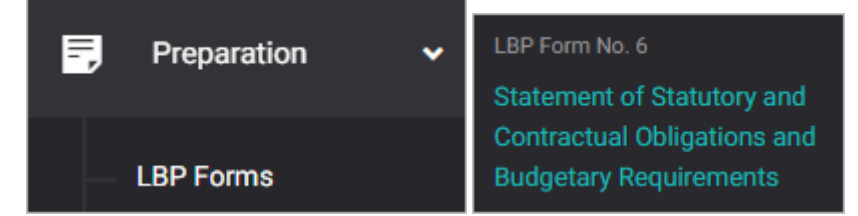

#### The LBP Form No. 6 summary page is presented.

| BUDGET PREPARATION > LBP FORMS > LBP FORM NO. 6                                                 | You're currently planning for Budget Year 2022 |
|-------------------------------------------------------------------------------------------------|------------------------------------------------|
| LBP Form No. 6<br>Statement of Statutory and Contractual Obligations and Budgetary Requirements | Lownload                                       |
|                                                                                                 |                                                |
|                                                                                                 |                                                |
| DESCRIPTION                                                                                     | AMOUNTS                                        |
| 1. STATUTORY AND CONTRACTUAL OBLIGATIONS                                                        |                                                |
| 1.1 5% MMDA Contribution for LGUs in NCR only (R.A. No. 7924)                                   | 0.00                                           |
| 1.2 Retirement Gratuity                                                                         | 0.00                                           |
| 1.3 Terminal Leave Benefits                                                                     | 0.00                                           |
| 1.4 Debt Service                                                                                | 110,000.00                                     |
| 1.5 Employees Compensation Insurance Premiums                                                   | 0.00                                           |

Click the **Download** button and select *PDF/Excel* to view the LBP Form No. 6.

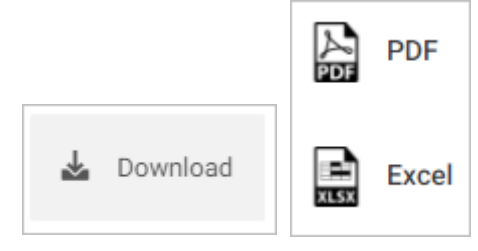

| APPROVED<br>Local Chief Executive |  |
|-----------------------------------|--|

#### On the LBP Form No. 6 summary page, scroll down and you will see the approval trail.

#### Mouse over and click the check icon to submit the LBP Form 6 for approval.

| Submit LBP Form 6 for approval    | CERTIFIED CORRECT Local Treasurer | CERTIFIED CORRECT |
|-----------------------------------|-----------------------------------|-------------------|
| APPROVED<br>Local Chief Executive |                                   |                   |

#### Confirmation message displays. Click **OK** button.

| Submit LBP Form 6 for                                                  | or approva      | al           |
|------------------------------------------------------------------------|-----------------|--------------|
| This action will submit the form an<br>stage of process. Are you sure? | nd proceed to t | he specified |
|                                                                        | ок              | Cancel       |

#### **Return or Approve the LBP Form No. 6**

On the left-sidebar of the page, click **Preparation** > **LBP Forms** and select **LBP Form No. 6.** 

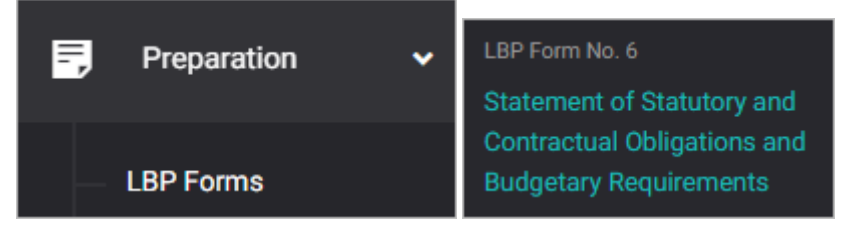

#### The LBP Form No. 6 summary page is presented.

| BUDGET PREP             | ARATION > LBP FORMS > LBP FORM NO. 6                                          | You're currently planning for Budget Year 2022 | •   |
|-------------------------|-------------------------------------------------------------------------------|------------------------------------------------|-----|
| LBP For<br>Statement of | m No. 6<br>f Statutory and Contractual Obligations and Budgetary Requirements | 🛓 Downl                                        | oad |
|                         |                                                                               |                                                |     |
|                         |                                                                               |                                                |     |
|                         | DESCRIPTION                                                                   | AMOUN                                          | ITS |
| 1. STAT                 | UTORY AND CONTRACTUAL OBLIGATIONS                                             |                                                |     |
| 1.1                     | 5% MMDA Contribution for LGUs in NCR only (R.A. No. 7924)                     | 0.0                                            | 0   |
| 1.2                     | Retirement Gratuity                                                           | 0.0                                            | 0   |
| 1.3                     | Terminal Leave Benefits                                                       | 0.0                                            | 0   |
| 1.4                     | Debt Service                                                                  | 110,000.0                                      | 0   |
| 1.5                     | Employees Compensation Insurance Premiums                                     | 0.0                                            | 0   |

Click the **Download** button and select *PDF/Excel* to view the LBP Form No. 6.

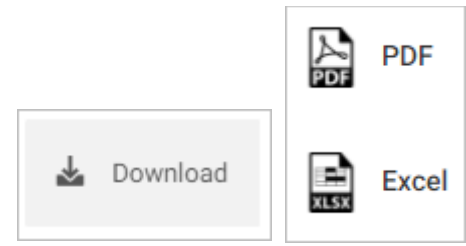
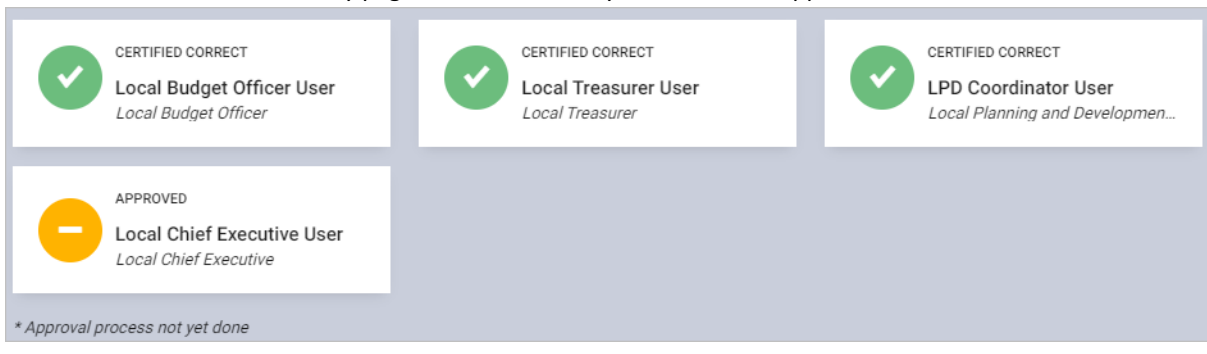

#### On the LBP Form No. 6 summary page, scroll down and you will see the approval trail.

Mouse over and click the **Approve LBP Form 6** icon to approve the LBP Form No. 6. Otherwise, click the **Return LBP Form 6** icon.

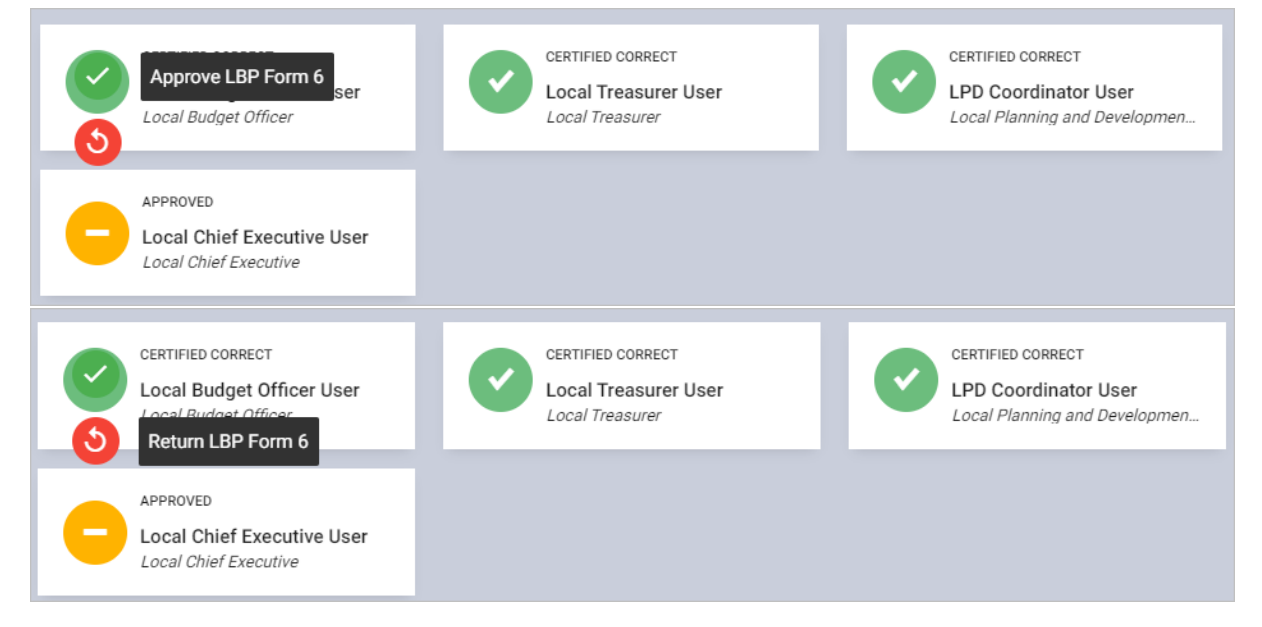

# LBP Form No. 7: Statement of Fund Allocation by Sector

# Generate, Submit, and Approve the LBP Form No. 7

The LBP Form No. 7 will be automatically generated based on LBP Form No. 2.

- Generate and Submit LBP Form No. 7
- Return or Approve the LBP Form No. 7

**Generate and Submit the LBP Form No. 7** 

On the left-sidebar of the page, click **Preparation** > **LBP Forms** and select **LBP Form No. 7.** 

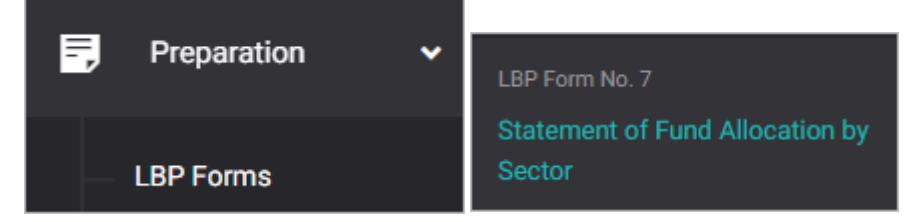

#### The LBP Form No. 7 summary page is presented.

| BUDGET PREPARATION > LBP FORMS >                         | LBP FORM NO. 7  |                               |                    | You're currently pla | nning for Budget Ye | ar 2022 🔻         |
|----------------------------------------------------------|-----------------|-------------------------------|--------------------|----------------------|---------------------|-------------------|
| LBP Form No. 7<br>Statement of Fund Allocation by Sector |                 |                               |                    |                      |                     | <b>▲</b> Download |
|                                                          |                 |                               |                    |                      |                     |                   |
|                                                          |                 |                               |                    |                      |                     | Z                 |
|                                                          |                 |                               | SECT               | ORS                  |                     |                   |
| PARTICULARS                                              | ACCOUNT<br>CODE | GENERAL<br>PUBLIC<br>SERVICES | SOCIAL<br>SERVICES | ECONOMIC<br>SERVICES | OTHER<br>SERVICES   | TOTAL             |
| EXPENDITURES                                             |                 |                               |                    |                      |                     |                   |
| Personal Services                                        |                 |                               |                    |                      |                     |                   |
| Salaries and Wages                                       |                 |                               |                    |                      |                     |                   |
| Salaries and Wages - Regular                             | 5-01-01-<br>010 | 1,000,000.00                  | 0.00               | 0.00                 | 0.00                | 1,000,000.00      |

Click the **Download** button and select *PDF/Excel* to view the LBP Form No. 7.

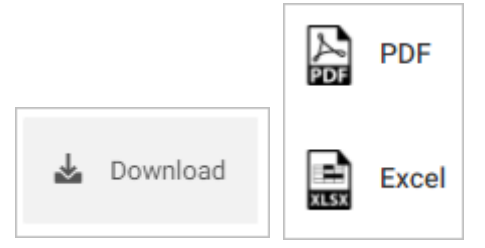

# On the LBP Form No. 7 summary page, scroll down and you will see the approval trail.

| CERTIFIED CORRECT<br>Local Budget Officer User<br>Local Budget Officer | APPROVED BY<br>Local Chief Executive |
|------------------------------------------------------------------------|--------------------------------------|
| * Approval process not yet done                                        |                                      |

#### Mouse over and click the check icon to submit the LBP Form 7 for approval.

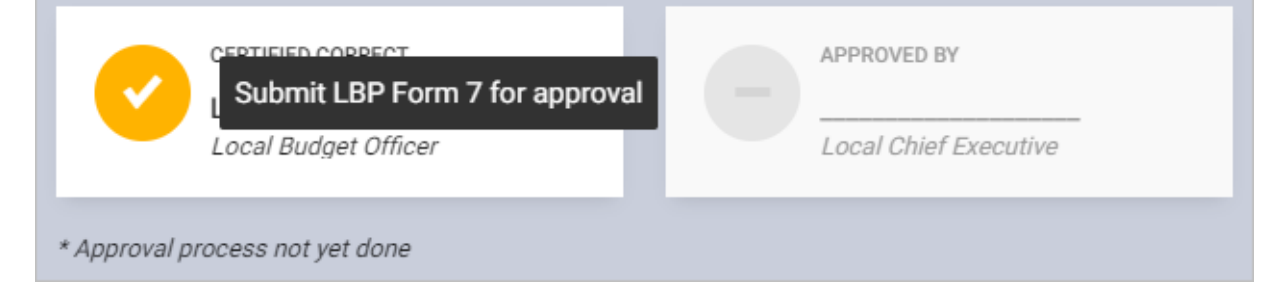

#### Confirmation message displays. Click **OK** button.

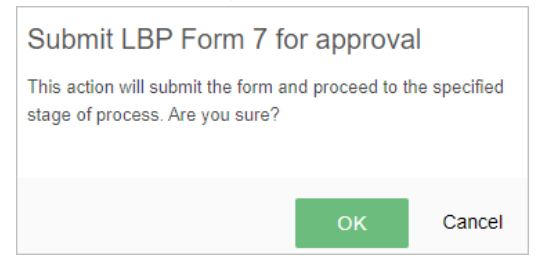

#### Return or Approve the LBP Form No. 7

On the left-sidebar of the page, click **Preparation** > **LBP Forms** and select **LBP Form No. 7.** 

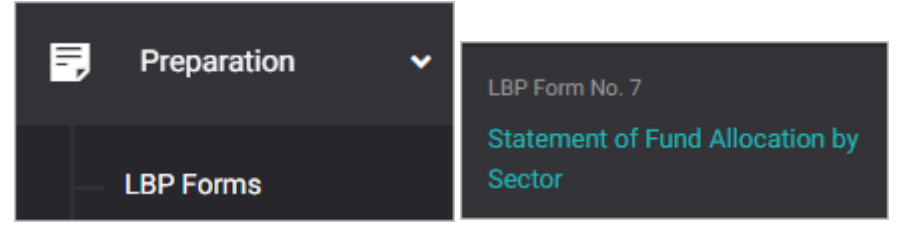

#### The LBP Form No. 7 summary page is presented.

| BUDGET PREPARATION > LBP FORMS                          | LBP FORM NO. 7  |                               |                    | You're currently pla | nning for Budget Ye | ar 2022 🔻    |
|---------------------------------------------------------|-----------------|-------------------------------|--------------------|----------------------|---------------------|--------------|
| LBP Form No. 7<br>Statement of Fund Allocation by Secto | r               |                               |                    |                      |                     | 🛓 Download   |
|                                                         |                 |                               |                    |                      |                     |              |
|                                                         |                 |                               | SECT               | ORS                  |                     |              |
| PARTICULARS                                             | ACCOUNT<br>CODE | GENERAL<br>PUBLIC<br>SERVICES | SOCIAL<br>SERVICES | ECONOMIC<br>SERVICES | OTHER<br>SERVICES   | TOTAL        |
| EXPENDITURES                                            |                 |                               |                    |                      |                     |              |
| Personal Services                                       |                 |                               |                    |                      |                     |              |
| Salaries and Wages                                      |                 |                               |                    |                      |                     |              |
| Salaries and Wages - Regular                            | 5-01-01-<br>010 | 1,000,000.00                  | 0.00               | 0.00                 | 0.00                | 1,000,000.00 |

Click the **Download** button and select *PDF/Excel* to view the LBP Form No. 7.

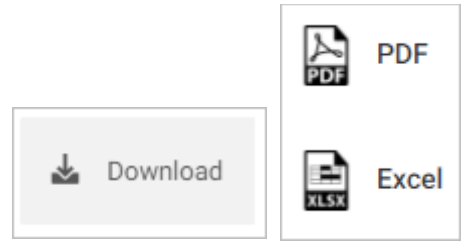

## On the LBP Form No. 7 summary page, scroll down and you will see the approval trail.

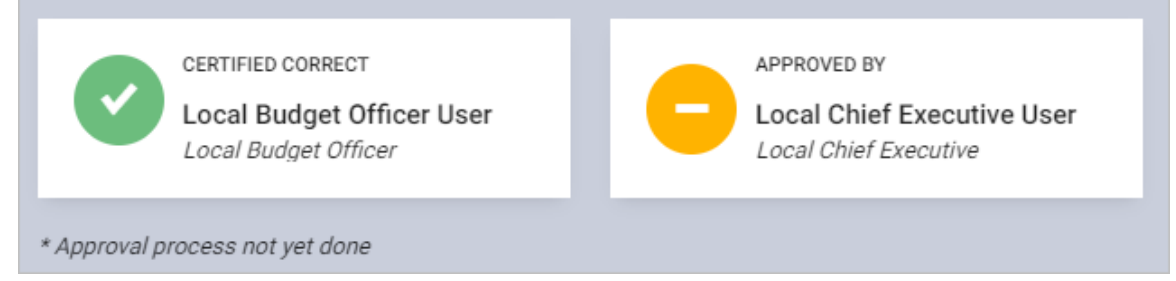

Mouse over and click the **Approve LBP Form 7** icon to approve the LBP Form No. 7. Otherwise, click the **Return LBP Form 7** icon.

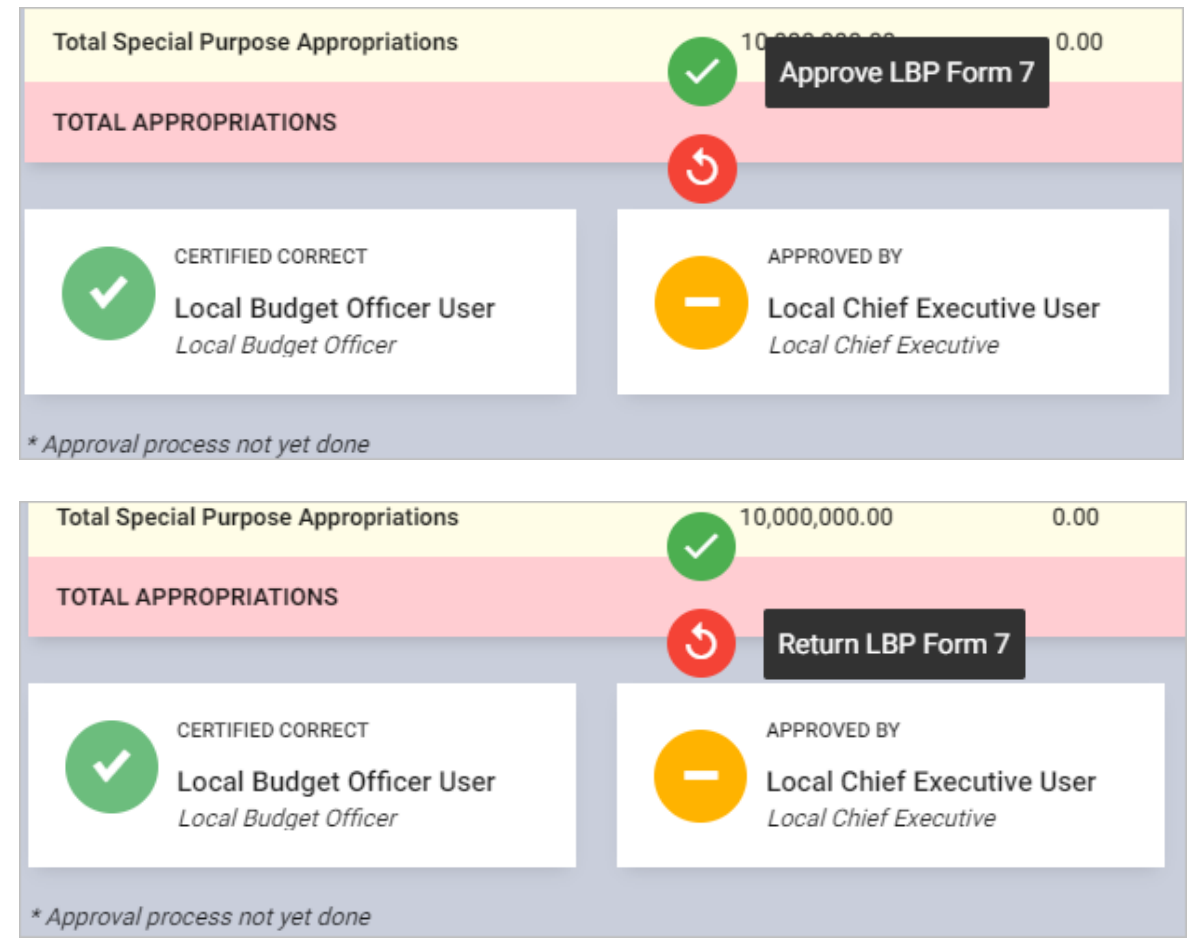

# LBP Form No. 8: Statement of Funding Sources (Supplemental Budget)

# Prepare and Certify the LBP Form No. 8

The LBP Form No. 8 is the form used for the supplemental budget.

- Prepare LBP Form No. 8
- Certify LBP Form No. 8

#### Prepare LBP Form No. 8

On the left-sidebar of the page, click **Preparation** > **LBP Forms** and select **LBP Form No. 8**.

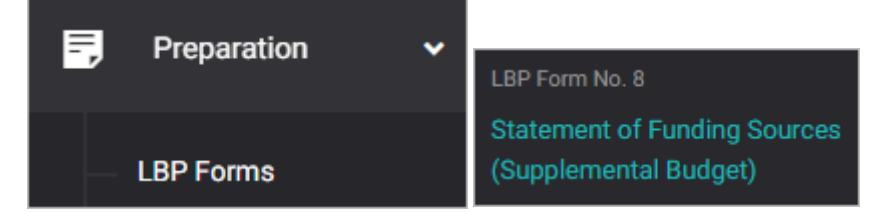

#### The LBP Form No. 8 summary page is presented.

| BUDGET PREPARATION > LBP F                         | ORMS > LBP FORM NO. 8                  | You're currently planning fo | or Budget Year 2022 ▼ |
|----------------------------------------------------|----------------------------------------|------------------------------|-----------------------|
| LBP Form No. 8<br>Statement of Funding Sources     | (Supplemental Budget)                  |                              | 🛓 Download            |
| View Certified Forms<br>Use filter to view details | Certified Statement of Funding Sources |                              | RESET                 |
| Fund/Special Account<br>General Fund               | Ţ                                      | ]                            |                       |
| PARTICULARS                                        |                                        | ACCOUNT CLASSIFICATION       | AMOUNT                |
| 1.0 New Revenue Sources                            |                                        | Non-regular Regular          | 0.00                  |
| Tax Revenue                                        |                                        | Non-regular Regular          | 0.00                  |

#### Select Fund/Special Account.

Enter AMOUNTS.

#### Scroll down the LBP Form No. 8 and click **SAVE** button when done.

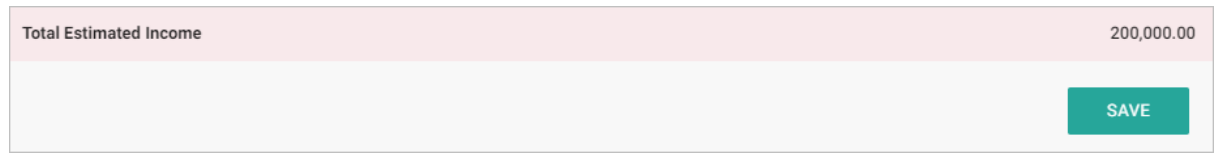

#### Certify LBP Form No. 8

On the left-sidebar of the page, click Preparation > LBP Forms and select LBP Form No. 8.

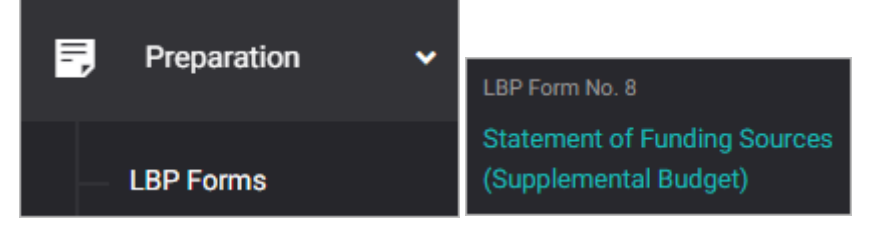

#### The LBP Form No. 8 summary page is presented.

| BUDGET PREPARATION > LBP F                         | ORMS > LBP FORM NO. 8                  | You're currently planning for <b>Bud</b> | get Year 2022 🔻 |
|----------------------------------------------------|----------------------------------------|------------------------------------------|-----------------|
| LBP Form No. 8<br>Statement of Funding Sources     | (Supplemental Budget)                  |                                          | 🕹 Download      |
| View Certified Forms<br>Use filter to view details | Certified Statement of Funding Sources | <b>•</b>                                 | RESET           |
| Fund/Special Account                               | •                                      | ]                                        | Ø               |
| PARTICULARS                                        |                                        | ACCOUNT CLASSIFICATION                   | AMOUNT          |
| 1.0 New Revenue Sources                            |                                        | Non-regular Regular                      | 0.00            |
| Tax Revenue                                        |                                        | Non-regular Regular                      | 0.00            |

Click the **Download** button and select *PDF/Excel* to view the LBP Form No. 8.

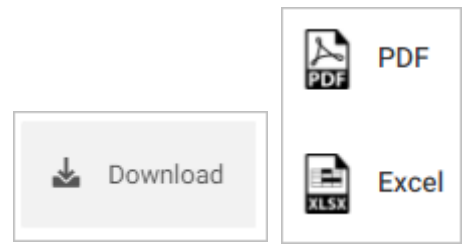

#### Scroll down the summary page and you will see the approval trail.

| CERTIFIED CORRECT<br>Local Treasurer User<br>Local Treasurer | CERTIFIED CORRECT  Local Accountant |
|--------------------------------------------------------------|-------------------------------------|
| * Click the icon to Certify LBP Form 8                       |                                     |

#### Mouse over and click the check icon to certify the LBP Form No. 8.

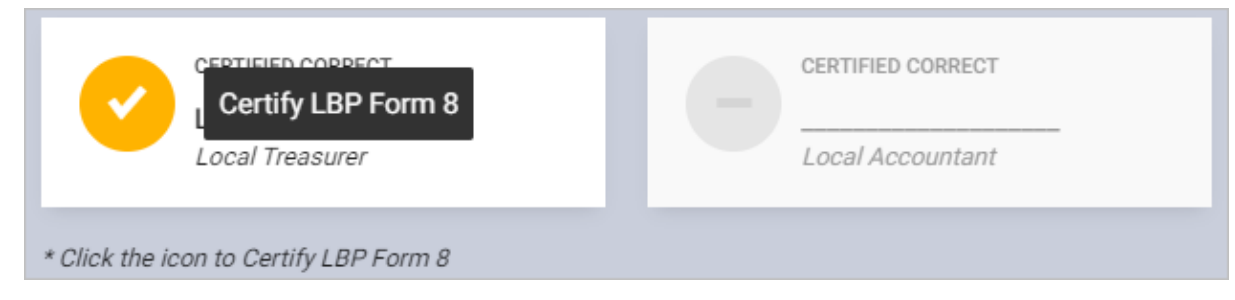

#### Confirmation message displays. Click **OK** button.

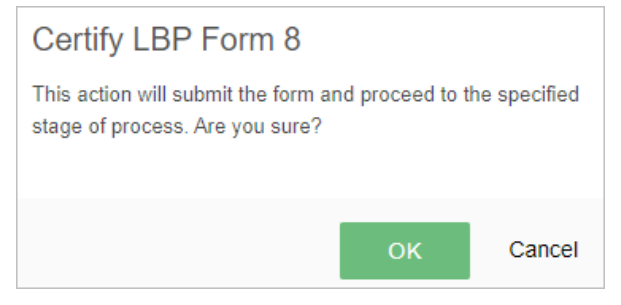

# LBP Form No. 9: Statement of Supplemental Appropriation

# Prepare, Submit, and Approve the LBP Form No. 9

The LBP Form No. 9 is the form used for the supplemental appropriation.

- Prepare LBP Form No. 9
- Submit LBP Form No. 9
- Return or Approve the LBP Form No. 9

#### Prepare LBP Form No. 9

On the left-sidebar of the page, click **Preparation** > **LBP Forms** and select **LBP Form No. 9**.

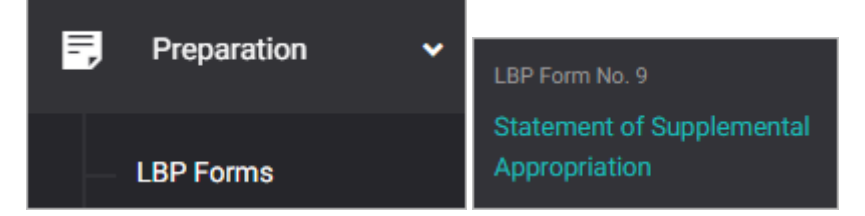

#### The LBP Form No. 9 summary page is presented.

| BUDGET PREPARATION                              | JDGET PREPARATION > LBP FORMS > LBP FORM NO. 9 |                                         |                                 |                 | y planning for Budget Year | 2022 🔻   |
|-------------------------------------------------|------------------------------------------------|-----------------------------------------|---------------------------------|-----------------|----------------------------|----------|
| LBP Form No.<br>Statement of Supplem            | 9<br>ental Appropriation                       |                                         |                                 |                 | 🛓 Download                 | ADD ITEM |
| View Approved For<br>Use filter to view details | Approved Statement of Supp                     | olemental Approp                        | priation                        |                 | •                          | RESET    |
|                                                 |                                                |                                         |                                 |                 |                            |          |
| IMPLEMENTING<br>OFFICE                          | PARTICULARS / PURPOSE                          | AIP<br>CODE                             | OBJECT OF<br>EXPENDITURE        | ACCOUNT<br>CODE | AMOUNT                     | ACTION   |
| Office of the<br>Municipal Mayor                | Program A (20210525)/Sample<br>Project ABC     | 1000-101-<br>3-01-001-<br>001-<br>00001 | Salaries and<br>Wages - Regular | 5-01-01-<br>010 | 100,000.00                 | ) × 0    |
|                                                 |                                                |                                         |                                 |                 |                            |          |

Click ADD ITEM.

# The LBP Form No. 9 data entry form is displayed.

| LBP Form No. 9                                        |                                             | ×              |
|-------------------------------------------------------|---------------------------------------------|----------------|
| Program<br>Select a program                           | Project/Activity<br>Select project/activity | •              |
| Object of Expenditure<br>Select object of expenditure | Ŧ                                           | Amount @ 0.00  |
| CAN                                                   | CEL SAVE AND ADD ANOTHER                    | SAVE AND CLOSE |

Select **Program/Project/Activity**. Note: The PPA that will be displayed in the dropdown list will be pulled from the approved AIP.

#### Select Object of Expenditure.

Enter Amount.

Click **SAVE AND ADD ANOTHER** if you want to save details and encode another item, or **SAVE AND CLOSE** to save details and close window. Otherwise, click **CANCEL** to discard entry.

#### Submit LBP Form No. 9

On the left-sidebar of the page, click **Preparation** > **LBP Forms** and select **LBP Form No. 9**.

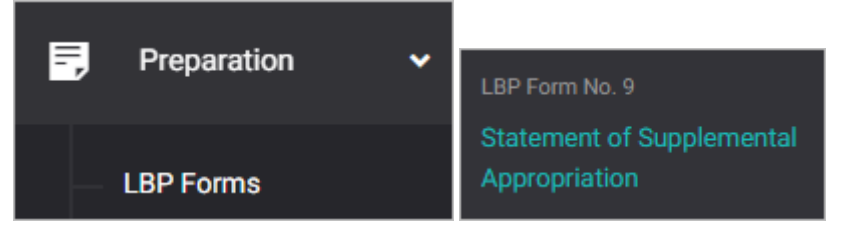

#### The LBP Form No. 9 summary page is presented.

| BUDGET PREPARATION                             | SUDGET PREPARATION > LBP FORMS > LBP FORM NO. 9 |                                         |                                 | You're current  | ly planning for <b>Budget</b> | Year 2022 🔻 |
|------------------------------------------------|-------------------------------------------------|-----------------------------------------|---------------------------------|-----------------|-------------------------------|-------------|
| LBP Form No.<br>Statement of Supplen           | . 9<br>nental Appropriation                     |                                         |                                 |                 | 🛓 Download                    | ADD ITEM    |
| View Approved Fo<br>Use filter to view details | Approved Statement of Sup                       | pplemental Approp                       | riation                         |                 | •                             | RESET       |
|                                                |                                                 |                                         |                                 |                 |                               | Z           |
| IMPLEMENTING<br>OFFICE                         | PARTICULARS / PURPOSE                           | AIP<br>CODE                             | OBJECT OF<br>EXPENDITURE        | ACCOUNT<br>CODE | AMOUNT                        | ACTION      |
| Office of the<br>Municipal Mayor               | Program A (20210525)/Sample<br>Project ABC      | 1000-101-<br>3-01-001-<br>001-<br>00001 | Salaries and<br>Wages - Regular | 5-01-01-<br>010 | 100,000.00                    |             |

Click the **Download** button and select *PDF/Excel* to view the LBP Form No. 8.

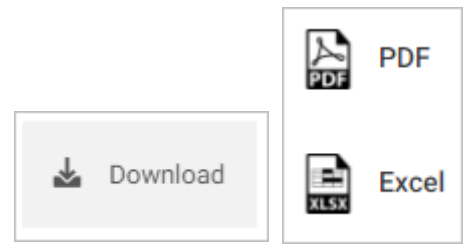

#### Scroll down the summary page and you will see the approval trail.

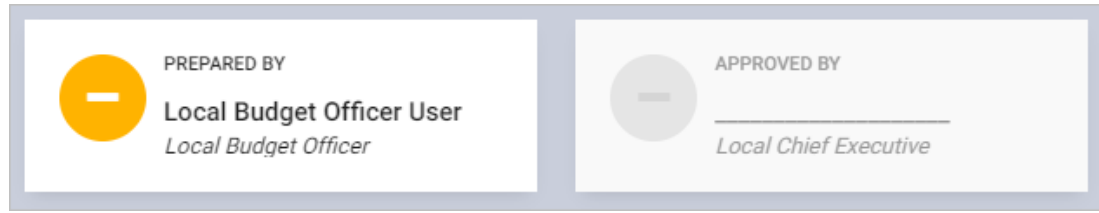

#### Mouse over and click the check icon to submit the LBP Form No. 9 for approval.

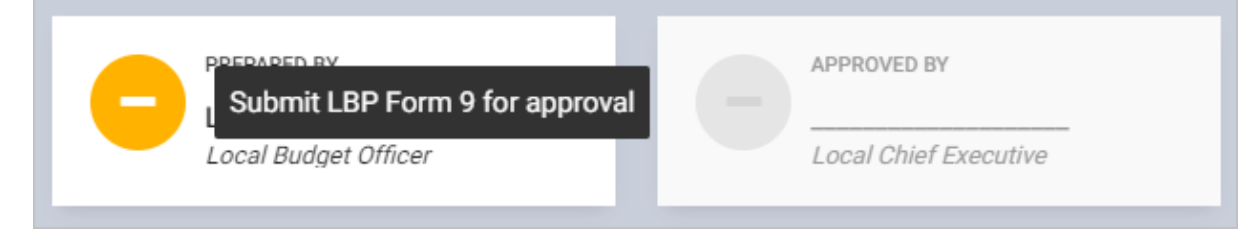

#### Confirmation message displays. Click **OK** button.

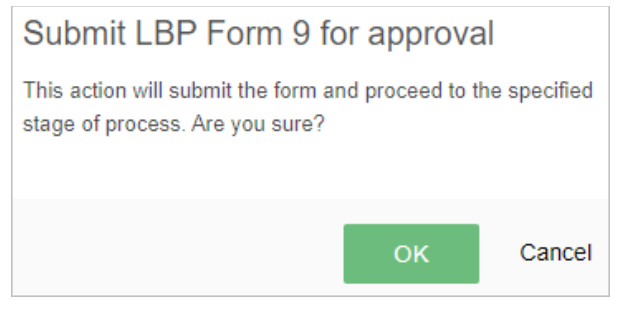

#### **Return or Approve the LBP Form No. 9**

On the left-sidebar of the page, click **Preparation** > **LBP Forms** and select **LBP Form No. 9**.

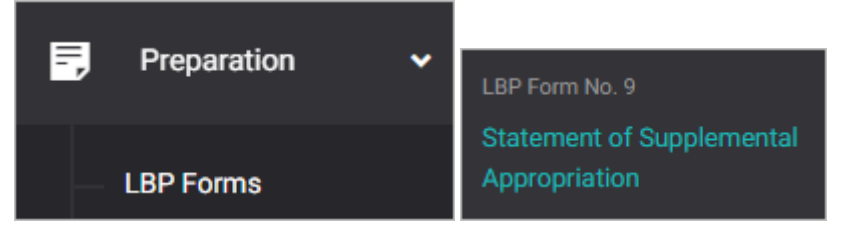

## The LBP Form No. 9 summary page is presented.

| BUDGET PREPARATION                             | JDGET PREPARATION > LBP FORMS > LBP FORM NO. 9 |                                         |                                 |                 | ly planning for Budget | Year 2022 🔻 |
|------------------------------------------------|------------------------------------------------|-----------------------------------------|---------------------------------|-----------------|------------------------|-------------|
| LBP Form No.<br>Statement of Supplem           | 9<br>nental Appropriation                      |                                         |                                 |                 | 🛓 Download             | ADD ITEM    |
| View Approved Fo<br>Use filter to view details | rms Approved Statement of Sup                  | pplemental Approp                       | vriation                        |                 | •                      | RESET       |
|                                                |                                                |                                         |                                 |                 |                        | Z           |
| IMPLEMENTING<br>OFFICE                         | PARTICULARS / PURPOSE                          | AIP<br>CODE                             | OBJECT OF<br>EXPENDITURE        | ACCOUNT<br>CODE | AMOUNT                 | ACTION      |
| Office of the<br>Municipal Mayor               | Program A (20210525)/Sample<br>Project ABC     | 1000-101-<br>3-01-001-<br>001-<br>00001 | Salaries and<br>Wages - Regular | 5-01-01-<br>010 | 100,000.00             | Li 🖍 🗇      |

Click the **Download** button and select *PDF/Excel* to view the LBP Form No. 8.

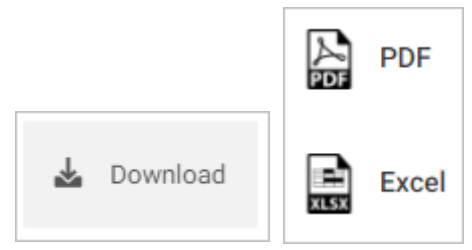

#### Scroll down the summary page and you will see the approval trail.

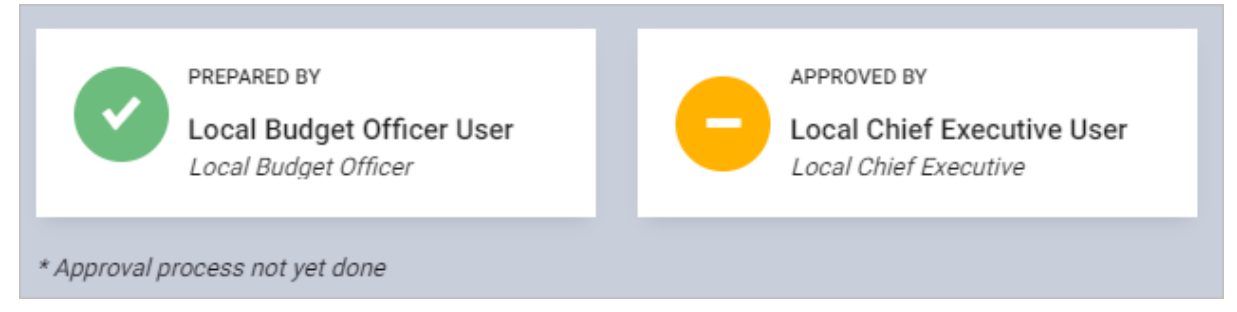

Mouse over and click the **Approve LBP Form 9** icon to approve the LBP Form No. 9. Otherwise, click the **Return LBP Form 9** icon.

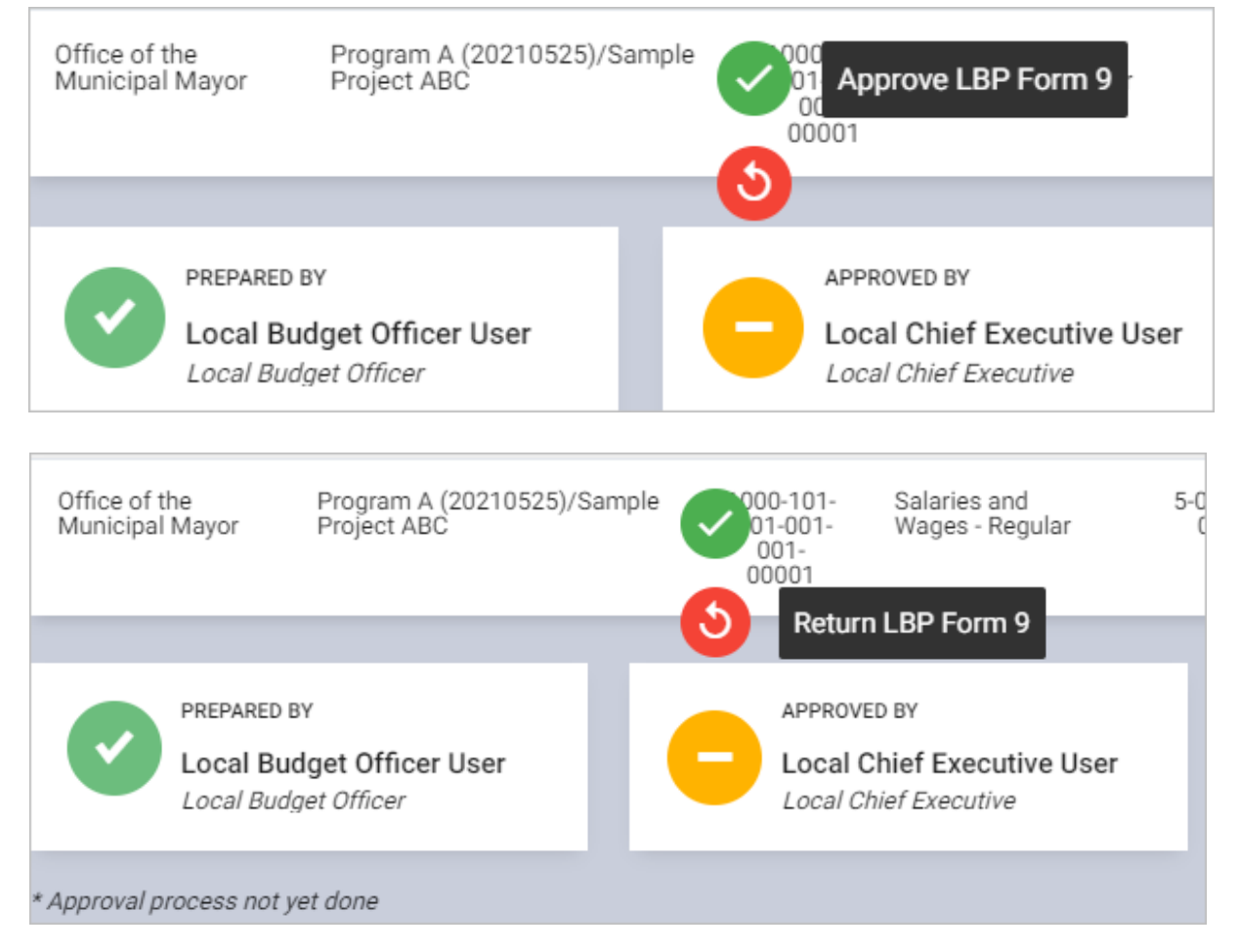

# Local Expenditure Program (LEP)

# Generate Local Expenditure Program (LEP)

The LEP will be automatically generated based on all the prepared forms.

On the left-sidebar of the page, click **Preparation** and select **LEP Form.** 

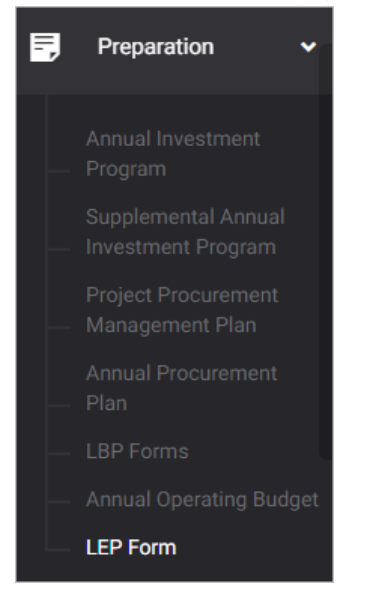

#### The LEP Form cover page is presented.

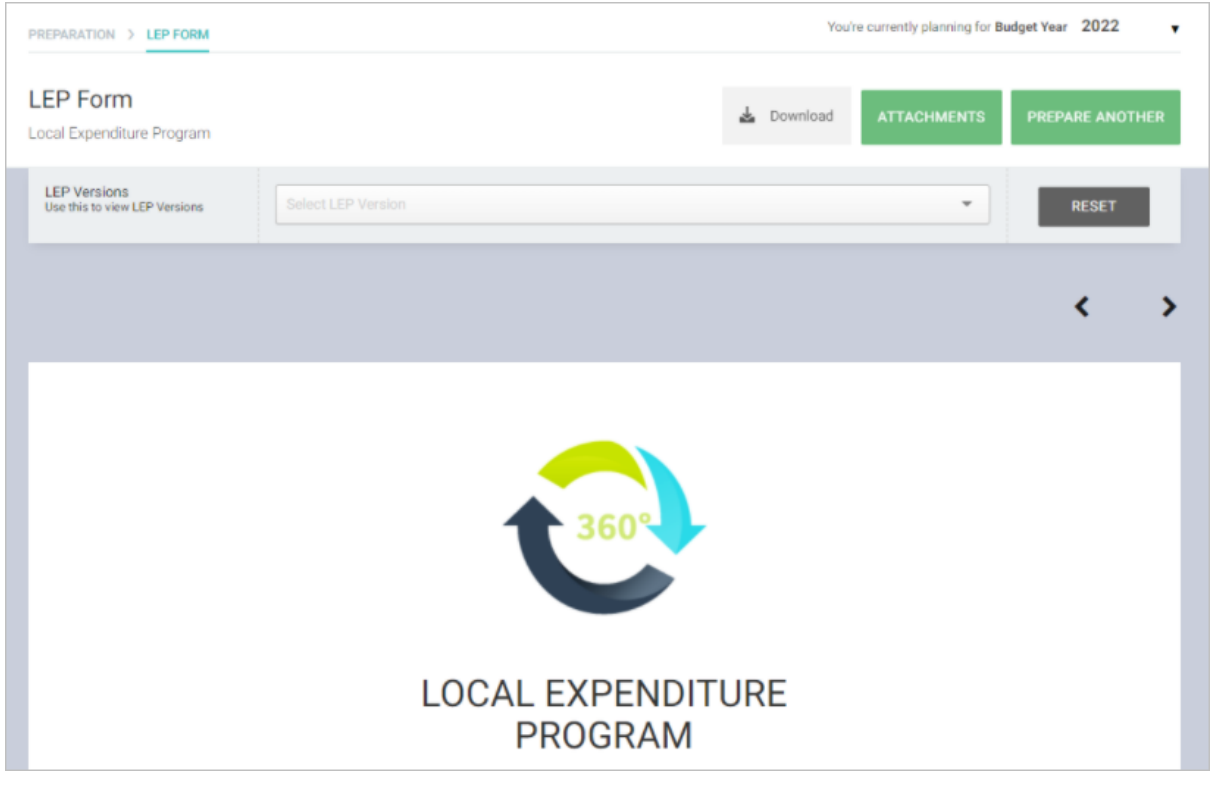

Use the left and right arrow keys to turn pages of the LEP. Note: Some parts of the LEP are editable.

Click the **Download** button and select *PDF* to view the LEP.

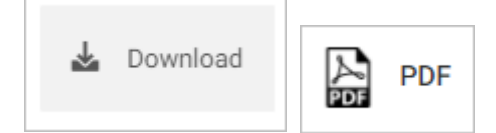

The LEP in *pdf format* will be shown in a new tab. Note: The current eBudget for LGUs or LGU 360 PLAN is for budget preparation purposes only. Therefore, the approval of LEP is not included in the system.

| Part 1 RECEIP            | PTS PROGRA           | М     |                              |                            |                                  |                           |  |
|--------------------------|----------------------|-------|------------------------------|----------------------------|----------------------------------|---------------------------|--|
|                          |                      |       | CURRENT<br>APPROPR           | YEAR<br>IATION             |                                  |                           |  |
| PARTICULARS              | CODE                 | CLASS | DME PAST YEAR<br>SS (Actual) | First Semester<br>(Actual) | Second<br>Semester<br>(Estimate) | BUDGET YEAR<br>(Proposed) |  |
| I. Beginning Cash Balane | ce                   |       | 10,000,000.00                | 10,000,000.00              | 10,000,000.00                    | 10,000,000.00             |  |
| II. Receipts             |                      |       |                              |                            |                                  |                           |  |
| A. Local Sources         |                      |       |                              |                            |                                  |                           |  |
| Tax Revenue              |                      |       |                              |                            |                                  |                           |  |
| Tax Revenue - Indivi     | dual and Corporation | on    |                              |                            |                                  |                           |  |
| Professional<br>Tax      | 4-01-01-020          | R     | 10,000,000.00                | 10,000,000.00              | 10,000,000.00                    | 10,000,000.00             |  |
| Tax Revenue - Prope      | erty                 |       |                              |                            |                                  |                           |  |
| Tax Revenue - Good       | s and Services       |       |                              |                            |                                  |                           |  |
| Tax Revenue - Other      | 5                    |       |                              |                            |                                  |                           |  |
| Tax Revenue - Fines      | and Penalties        |       |                              |                            |                                  |                           |  |

# Prepare Local Expenditure Program (LEP)

Note: Same steps on how to prepare another LEP.

On the left-sidebar of the page, click Preparation and select LEP Form.

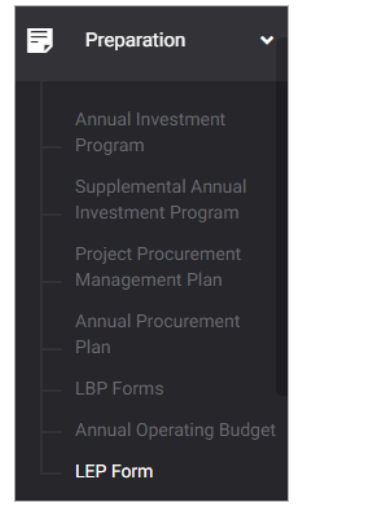

#### The LEP Form cover page is presented.

| PREPARATION > LEP FORM You're currently planning for Budget You're currently planning for Budget You're currently planning | ear 2 | 022   | •  |
|----------------------------------------------------------------------------------------------------|-------|-------|----|
| LEP Form<br>Local Expenditure Program                                                                                                    |       | PREPA | RE |
|                                                                                                    | <     |       | >  |
| SPECIAL PURPOSE APPROPRIATIONS                                                                                                    |       |       |    |
| I. PROVINCIAL/CITY/MUNICIPAL DISASTER RISK REDUCTION FUND                                                                                                    |       |       |    |

Click **Prepare** button. The *Prepare LEP Form FY (Year)* is displayed.

| Prepare LEP Form                                                                       | FY 2022  |                                                                                               |                                                            | ×                                                                                                    |                                                                                                    |
|----------------------------------------------------------------------------------------|----------|-----------------------------------------------------------------------------------------------|------------------------------------------------------------|----------------------------------------------------------------------------------------------------|----------------------------------------------------------------------------------------------------|
| SOURCE FORM                                                                            | STATUS   | MESSAGE                                                                                       | WITH APPROVED FORM                                         | WITHOUT APPROVED FORM                                                                                                    |                                                                                                    |
| LBP Form No. 1: Budget of<br>Expenditures and Sources of<br>Financing                  | Approved | This form has approved data<br>and will be included in LEP.                                   | N/A                                                        | N/A                                                                                                    |                                                                                                    |
| LBP Exim No. 2. Programmed<br>Appropriation and Obligation by<br>Object of Expenditure | Approved | This form does not have<br>approved dust and/or LBP Form<br>No. 4 for the indicated office/s. | Office of the Municipal Mayor<br>Local Economic Enterprise | Office of the Municipal Vice-Mayor<br>Office of the Sangguniang Bayan<br>Members<br>Office of the Sangguniang Bayan<br>Office of the Sangguniang<br>Bayan<br>Office of the Municipal Accountant<br>Office of the Municipal Accountant<br>Office of the Municipal Accountant<br>Office of the Municipal Accountant<br>Office of the Municipal Health<br>Office of the Municipal Health<br>Office of the Municipal Health<br>Office of the Municipal Health<br>Office of the Municipal Health<br>Office of the Municipal Acquires<br>Office of the Municipal Acquires<br>Office Office Office Office Office<br>Office Office Office Offic | Are you sure you want to prepare LEP<br>Form FY 2022?<br>This action will prepare the LEP Form FY 2022 from<br>approved forms for LGU or office/s (if applicable). Are you<br>sure? |
|                                                                                        |          |                                                                                               |                                                            | CANCEL PREPARE                                                                                                    | OK Cancel                                                                                                    |

Click the **Prepare** button.

Confirmation message displays. Click **OK** button.

# Prepare Another Local Expenditure Program (LEP)

Note: Same steps on how to prepare another LEP.

On the left-sidebar of the page, click Preparation and select LEP Form.

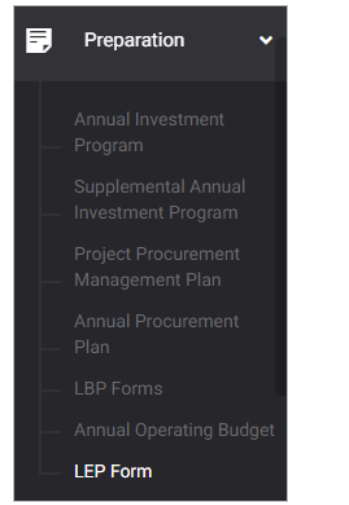

#### The LEP Form cover page is presented.

| PREPARATION > LEP FORM                | You        | re currently planning for <b>B</b> t | Idget Year 2022 | •   |
|---------------------------------------|------------|--------------------------------------|-----------------|-----|
| LEP Form<br>Local Expenditure Program | 🛓 Download | ATTACHMENTS                          | PREPARE ANOTH   | HER |
|                                       |            |                                      | <               | >   |

#### Click Prepare Another button. The Prepare LEP Form FY (Year) is displayed.

| Prepare LEP Form                                                                       | FY 2022  |                                                                                               |                                                            | ×                                                                                                    |
|----------------------------------------------------------------------------------------|----------|-----------------------------------------------------------------------------------------------|------------------------------------------------------------|----------------------------------------------------------------------------------------------------|
| SOURCE FORM                                                                            | STATUS   | MESSAGE                                                                                       | WITH APPROVED FORM                                         | WITHOUT APPROVED FORM                                                                                                    |
| LBP Form No. 1: Budget of<br>Expenditures and Sources of<br>Financing                  | Approved | This form has approved data<br>and will be included in LEP.                                   | N/A                                                        | N/A                                                                                                    |
| LBP Form No. 2. Programmed<br>Appropriation and Obligation by<br>Object of Expenditure | Approved | This form does not have<br>approved date and/or LBP Form<br>No. 4 for the indicated office/s. | Office of the Municipal Mayor<br>Local Economic Enterprise | Office of the Municipal Vice-Mayor<br>Office of the Municipal Vice-Mayor<br>Office of the Secretary to the Sangundane<br>Diffee of the Municipal Accountant<br>Office of the Municipal Accountant<br>Office of the Municipal Budget Office<br>Office of the Municipal Budget Office<br>Office of the Municipal Budget Office<br>Office of the Municipal Budget Municipal<br>Office of the Municipal Budget Municipal<br>Office of the Municipal Budget Municipal<br>Office of the Municipal Acquires<br>Office of the Municipal Acquires<br>Office of the Municipal Municipal Municipal<br>Office of the Municipal Acquires<br>Office of the Municipal Acquires<br>Office of the Municipal Municipal Municipal<br>Office of the Municipal Acquires<br>Office of the Municipal Acquires<br>Office of the Municip |

#### Click the **Prepare** button.

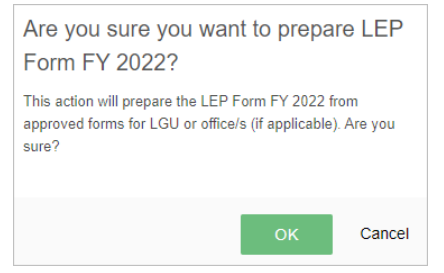

Confirmation message displays. Click **OK** button.

# **Upload LEP Attachment**

On the left-sidebar of the page, click **Preparation** and select **LEP Form.** 

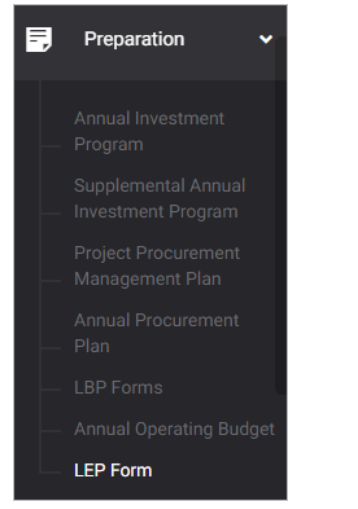

#### The LEP Form cover page is presented.

| PREPARATION > LEP FORM                        | You        | 're currently planning for <b>Bu</b> | ıdget Year 2022 ▼ |
|-----------------------------------------------|------------|--------------------------------------|-------------------|
| LEP Form<br>Local Expenditure Program         | 🛓 Download | ATTACHMENTS                          | PREPARE ANOTHER   |
| LEP Versions<br>Use this to view LEP Versions |            | •                                    | RESET             |
|                                               |            |                                      | < >               |

#### Click **Attachments** button. The *LEP Attachments* is displayed.

| LEP Attachments             |                            |                           |               | ×                                       |
|-----------------------------|----------------------------|---------------------------|---------------|-----------------------------------------|
| 5 v Q Search                |                            |                           |               | ۵                                       |
| FILE NAME                   | FILE TYPE                  | OFFICE<br>(IF APPLICABLE) | ACTIONS       | Drag & Drop                             |
|                             | No data available in table |                           |               | your files here or upload them manually |
| Showing 0 to 0 of 0 entries |                            |                           | Previous Next | ▲ Choose a file to upload               |
|                             |                            |                           |               | Document Type *                         |
|                             |                            |                           |               | Select Document Type 👻                  |
|                             |                            |                           |               | Office                                  |
|                             |                            |                           |               | Select Office 👻                         |
|                             |                            |                           |               | SAVE                                    |
|                             |                            |                           |               | CANCEL                                  |

Click Choose a file to upload button.

| 🏮 Open                               |            |                                                               |                   |           | ×         |
|--------------------------------------|------------|---------------------------------------------------------------|-------------------|-----------|-----------|
| ← → • ↑                              | 👤 > This I | РС                                                            |                   |           |           |
| Organize 🔻                           |            |                                                               |                   |           | - 🔳 😲     |
| 🗸 🔺 Quick access                     |            | Folders (7)                                                   |                   |           |           |
| 💻 Desktop<br>🖊 Downloads             | *<br>*     | 3D Objects                                                    | Desktop           |           |           |
| 📄 Documents 📰 Pictures               | *<br>*     | Documents                                                     | Downloads         |           |           |
| Authorizatio<br>Manual<br>QA Updates | 'n         | Music                                                         | Pictures          |           |           |
| Upload                               |            | Videos                                                        |                   |           |           |
| 🔉 💻 This PC                          |            | <ul> <li>Devices and drives (2)</li> <li>Acer (C:)</li> </ul> | DVD RW Drive (D:) |           |           |
| > 🪅 Network                          |            | 834 GB free of 913 GB                                         |                   |           |           |
|                                      | File nam   |                                                               |                   | All Files | Cancel .: |

Select appropriate file to be uploaded, then click **Open.** 

Select Document Type.

Select Office.

# Manage Special Purpose Appropriations

On the left-sidebar of the page, click **Preparation** and select **LEP Form.** 

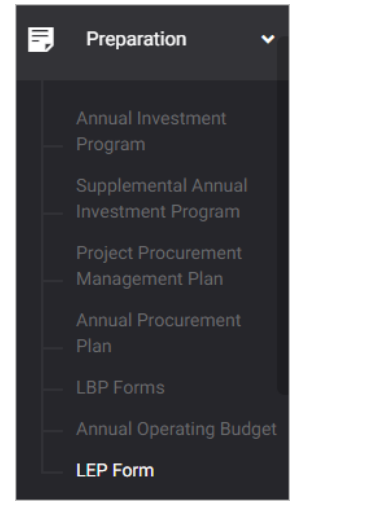

#### The LEP Form cover page is presented.

| PREPARATION > LEP FORM                        |        | You'r | e currently planning for <b>B</b> | udget Y | ear 2022  | ۲    |
|-----------------------------------------------|--------|-------|-----------------------------------|---------|-----------|------|
| LEP Form<br>Local Expenditure Program         | 🛓 Down | nload | ATTACHMENTS                       | PR      | EPARE ANO | THER |
| LEP Versions<br>Use this to view LEP Versions |        |       | •                                 |         | RESET     |      |
|                                               |        |       |                                   |         | <         | >    |

Use the left and right arrow keys to turn pages of the LEP. Note: Some parts of the LEP are editable.

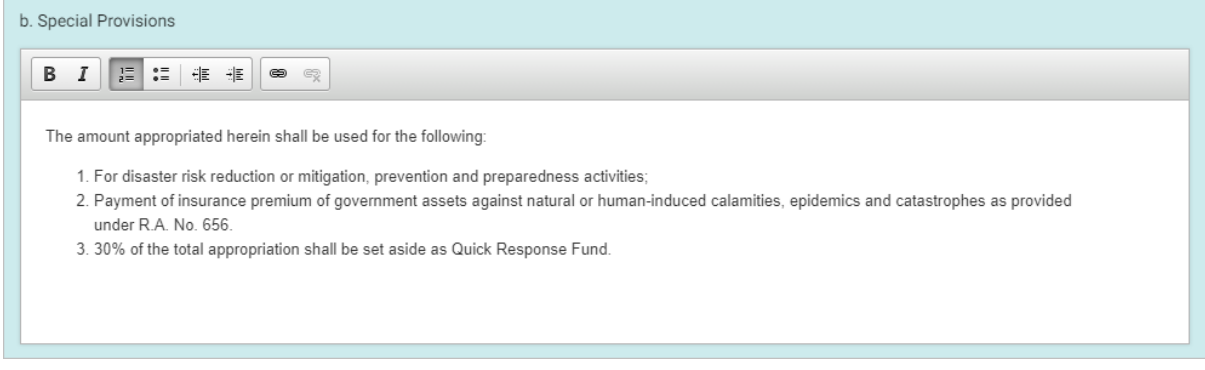

Under Special Purpose Appropriations page, modify Special Provisions as needed.

SAVE

# Manage General Provisions

On the left-sidebar of the page, click **Preparation** and select **LEP Form.** 

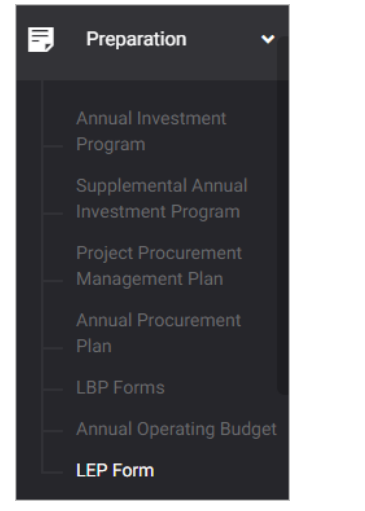

#### The LEP Form cover page is presented.

| PREPARATION > LEP FORM                        | You'r      | e currently planning for <b>B</b> u | udget Year 2022 |
|-----------------------------------------------|------------|-------------------------------------|-----------------|
| LEP Form<br>Local Expenditure Program         | 🛓 Download | ATTACHMENTS                         | PREPARE ANOTHER |
| LEP Versions<br>Use this to view LEP Versions |            | -                                   | RESET           |
|                                               |            |                                     | <               |

## Use the left and right arrow keys to turn pages of the LEP. Note: Some parts of the LEP are editable.

| очитур текст то развите со от иту тексирсо арриортационо ит иле отчанансе инист тите потрест оргушее из и територтане опочиту.                                                                                                    |      |
|----------------------------------------------------------------------------------------------------|------|
| <ol> <li>Final discontinuance or abandonment of an on-going program, activity or project by the head of the agency concerned due to causes not attributable to the<br/>fault or negligence of the agency which would not render it possible for the agency implement the said P/A/P during the validity of the appropriation.</li> </ol>                                                                                         |      |
| 2. Non-commencement of the P/A/P for which the appropriation is released. For this purpose, non-commencement shall refer to the inability of the agency or its duly authorized procurement agent to obligate the released allotment and implement the P/A/P due to natural or man-made calamities or other causes not attributable to the fault or negligence of the agency concerned during the validity of the appropriations. |      |
| <ol><li>Decreased cost resulting from improved efficiency during the implementation or until the completion by agencies of their of P/A/Ps: Provided, that the<br/>agencies will still be able to deliver the targets and services as approved in this Ordinance.</li></ol>                                                                                                    |      |
| 4. Difference between the approved budget for the contract and the contract award price.                                                                                                    |      |
| 5. Unused personal services costs pertaining to a) unfilled, vacant or abolished positions; b) non-entitlement to allowance and benefits; c) leaves of absence without pay; and d) unutilized pensions and retirement benefits arising from death of pensioners, decrease in the number of retirees, or other related causes.                                                                                                    |      |
| Section 4. Priority in the Use of Savings.                                                                                                    |      |
| In the use of savings, priority shall be given to the augmentation of the amounts set aside for the payment of compensation, year-end bonus and cash gift, retirement<br>gratuity, terminal leave benefits, old-age pension of veterans and other personnel benefits authorized by law and in this Ordinance, as well as the implementation of<br>priority programs, activities or projects covered in this Ordinance.           |      |
|                                                                                                    |      |
|                                                                                                    | SAVE |

Under General Provisions page, modify details as needed.

SAVE

# Manage Budget Message

On the left-sidebar of the page, click **Preparation** and select **LEP Form.** 

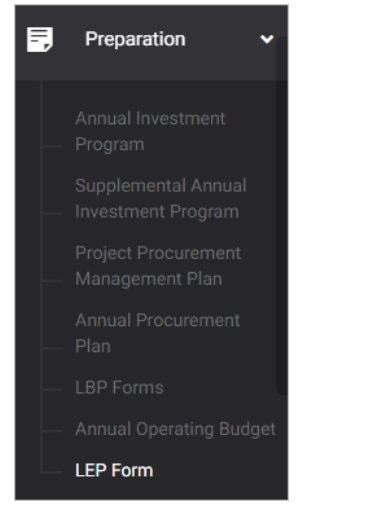

#### The LEP Form cover page is presented.

| PREPARATION > LEP FORM                        | You're currently pi | lanning for B | udget Year 20 | 22    | •  |
|-----------------------------------------------|---------------------|---------------|---------------|-------|----|
| LEP Form<br>Local Expenditure Program         | Lownload ATTACH     | HMENTS        | PREPARE A     | ANOTH | ER |
| LEP Versions<br>Use this to view LEP Versions |                     | •             | RES           | ET    | J  |
|                                               |                     |               | <             |       | >  |

Use the left and right arrow keys to turn pages of the LEP. Note: Some parts of the LEP are editable.

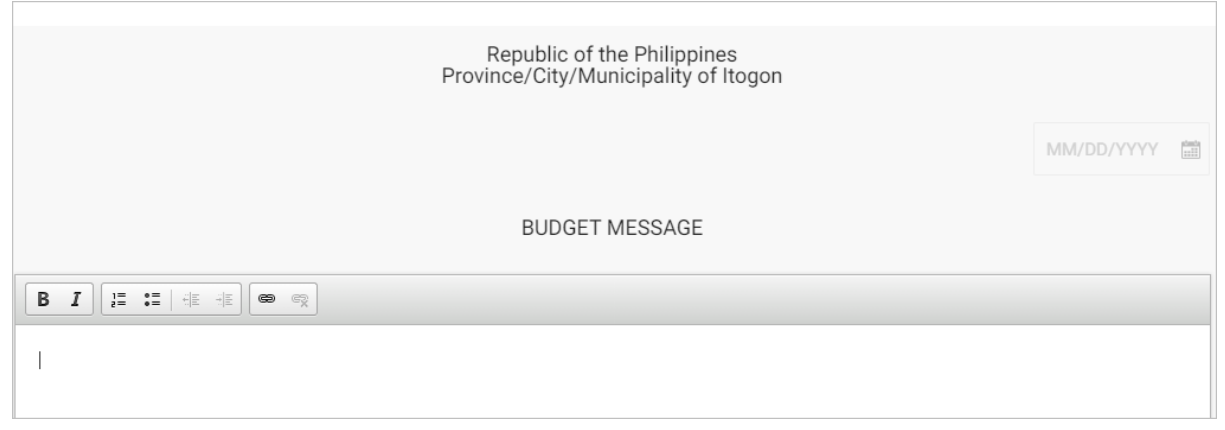

Select Date.

Modify Budget Message as needed.

SAVE

# Authorization – LEP (Executive Budget) WIP

# Replicate LEP (Executive Budget)

On the left-sidebar of the page, click Preparation and select LEP (Executive Budget).

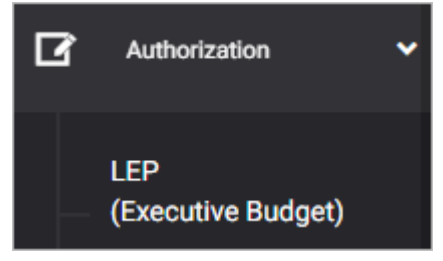

#### The LEP (Executive Budget) cover page is presented.

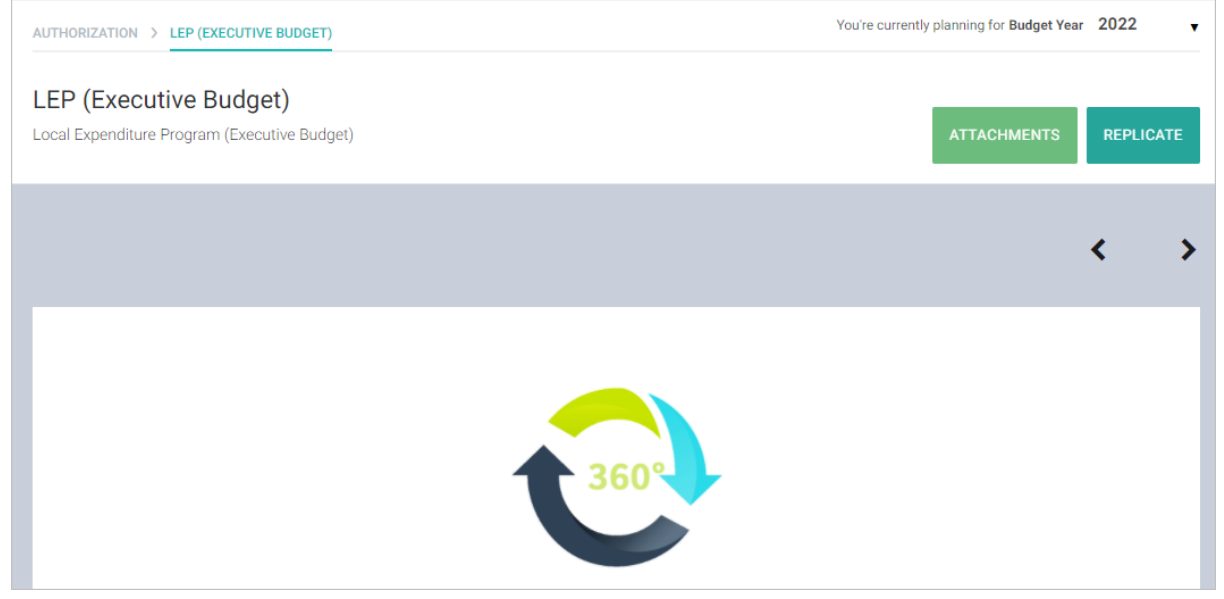

Click the Replicate button.

# Confirmation message displays. Click **OK** button. Are you sure you want to replicate latest LEP Form FY 2022?

This action will replicate latest LEP Form FY 2022. Are you sure?

Cancel

# Add Receipt

On the left-sidebar of the page, click **Preparation** and select **LEP (Executive Budget).** 

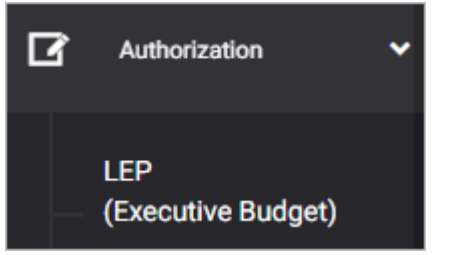

#### The LEP (Executive Budget) cover page is presented.

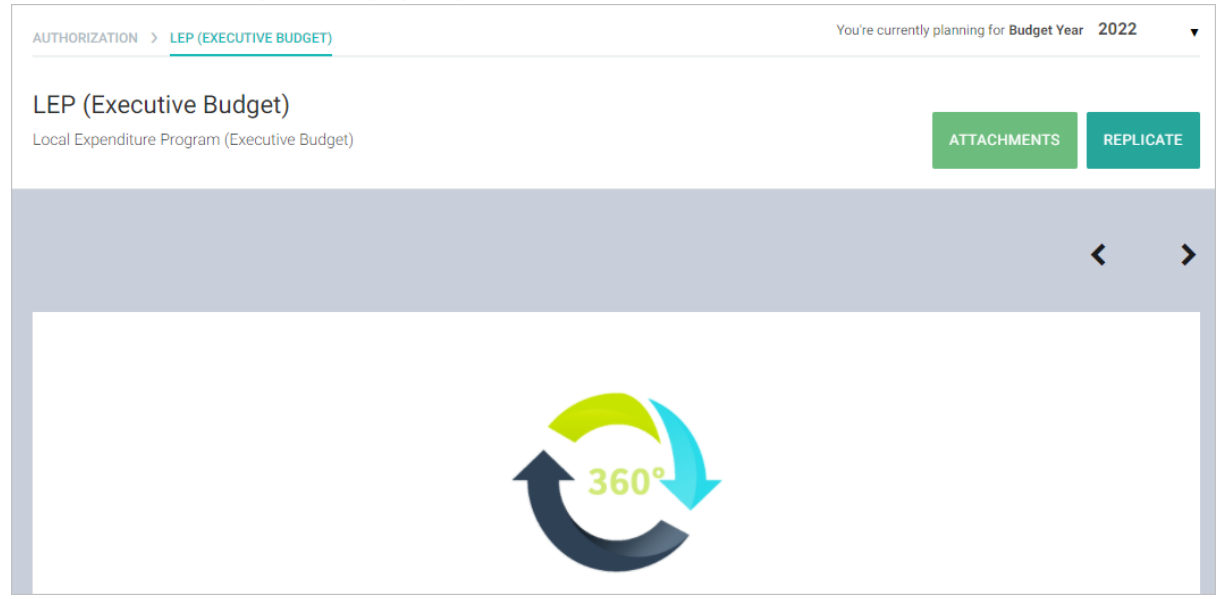

Use the left and right arrow keys to turn pages of the LEP. Note: Some parts of the LEP are editable.

| Part 🕦 RECEIPTS PR        | Rogram          |                    |                            |                               |                           |             |
|---------------------------|-----------------|--------------------|----------------------------|-------------------------------|---------------------------|-------------|
|                           |                 |                    |                            |                               |                           | ADD RECEIPT |
| PARTICULARS               | INCOME<br>CLASS | PAST YEAR (ACTUAL) | FIRST SEMESTER<br>(ACTUAL) | SECOND SEMESTER<br>(ESTIMATE) | BUDGET YEAR<br>(PROPOSED) | ACTION      |
| I. BEGINNING CASH BALANCE |                 | 0.00               | 0.00                       | 0.00                          | 0.00                      | Ľ           |
| II. RECEIPTS              |                 |                    |                            |                               |                           |             |

Under Receipts Program, click the Add Receipt button.

| Receipt Program                                | ×                                                 |
|------------------------------------------------|---------------------------------------------------|
| Receipts by major source *<br>Select a receipt | Income Classification     Regular     Non-regular |
| Amounts                                        |                                                   |
| Past Year (Actual) 🛛 *                         | Budget Year (Proposed) 🙆 * 0.00                   |
| Current Year Appropriation                     |                                                   |
| First Semester (Actual) 🛛 *                    | Second Semester (Estimate) 🕐 * 0.00               |
|                                                |                                                   |
|                                                |                                                   |
| CANCEL                                         | SAVE AND ADD ANOTHER SAVE AND CLOSE               |

Select/Enter appropriate data on the required fields.

Click **Save and Add Another** button to save and add another record. Otherwise, click **Save and Close** button to save record and close the data entry.

# Add PPA

On the left-sidebar of the page, click **Preparation** and select **LEP (Executive Budget).** 

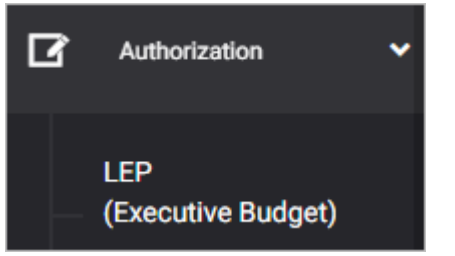

#### The LEP (Executive Budget) cover page is presented.

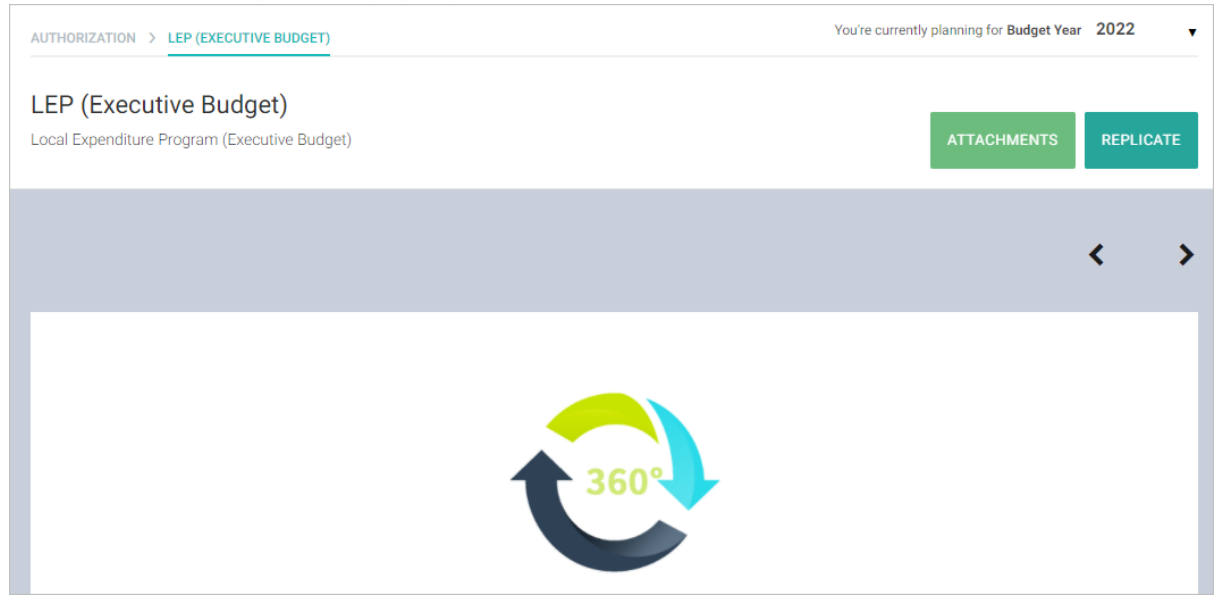

Use the left and right arrow keys to turn pages of the LEP. Note: Some parts of the LEP are editable.

| 01 Pro            | posed New Appropriations<br>ogram, activity and project |                         |                                               |                    | ADD PPA   |
|-------------------|---------------------------------------------------------|-------------------------|-----------------------------------------------|--------------------|-----------|
|                   |                                                         |                         |                                               |                    |           |
| AIP REFERENCE CO  | DE PROGRAM/PROJECT/ACTIVITY                             | MFO                     | PERFORMANCE INDICATOR                         | TARGET             | PS        |
| LEE ES Program 01 |                                                         | LEE ES Program 01 Major | r Final Output                                |                    |           |
| 8000-000-LEE-01-0 | 001 ES LEE Activity 01                                  |                         | LEE PI Description 1, LEE<br>PI Description 2 | 100.00,<br>1000.00 | 50,000.00 |

# Under Part 2 Expenditure Program, click the Add PPA button.

| Proposed New A                                                | ppropriations - PF        | PA                   | ×                        |
|---------------------------------------------------------------|---------------------------|----------------------|--------------------------|
| Program/Project/Activity *<br>Select program/project/activity |                           |                      | Ŧ                        |
| Expected Output<br>Expected output will be show               | vn after selecting a PPA. |                      |                          |
| Performance Indicators                                        |                           |                      | + ADD                    |
| Description *<br>Enter description                            |                           |                      | Target *<br>Enter target |
| Proposed Budget for the B                                     | udget Year                |                      |                          |
| PS 0.00                                                       | MOOE 0.00                 | CO<br>0.00           | FE 0.00                  |
|                                                               |                           |                      |                          |
|                                                               | CANCEL                    | SAVE AND ADD ANOTHER | SAVE AND CLOSE           |

Select/Enter appropriate data on the required fields.

Click **Save and Add Another** button to save and add another record. Otherwise, click **Save and Close** button to save record and close the data entry.

# Add Expense

On the left-sidebar of the page, click **Preparation** and select **LEP (Executive Budget).** 

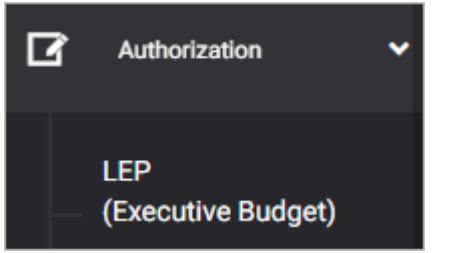

#### The LEP (Executive Budget) cover page is presented.

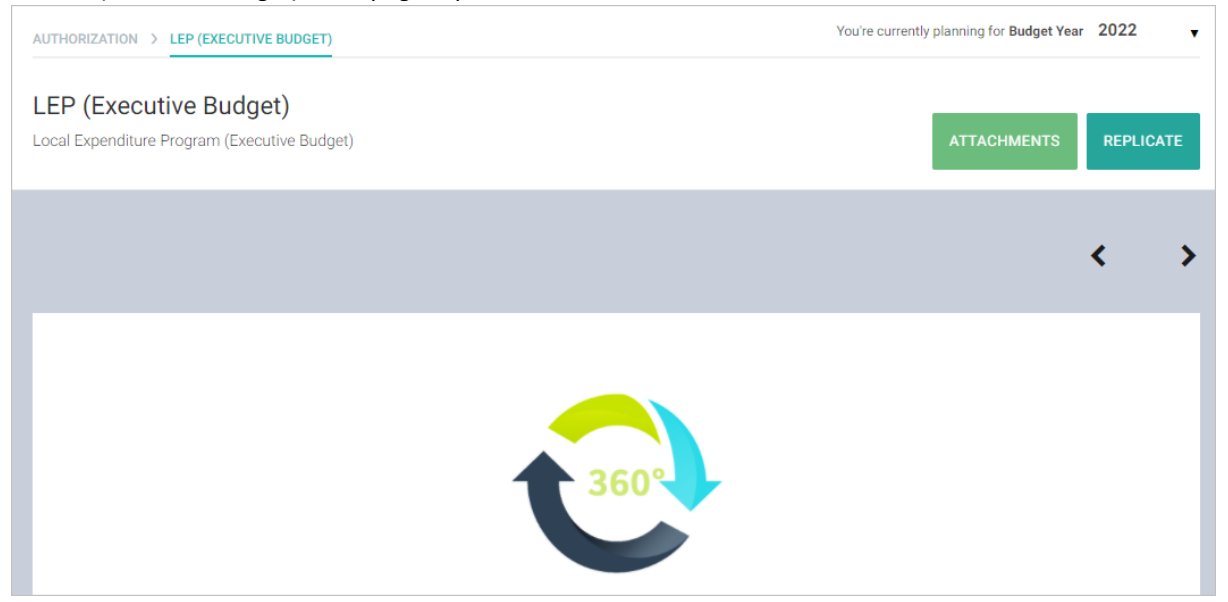

Use the left and right arrow keys to turn pages of the LEP. Note: Some parts of the LEP are editable.

| 02 Proposed New A<br>BY OBJECT OF EXPENDITU | <i>ppropriat</i><br>RES | ions               |                            |                               | ADD                       | EXPENSE |
|---------------------------------------------|-------------------------|--------------------|----------------------------|-------------------------------|---------------------------|---------|
|                                             |                         |                    | CURRENT YEA                | R (ESTIMATE)                  |                           |         |
| OBJECT OF EXPENDITURE                       | ACCOUNT<br>CODE         | PAST YEAR (ACTUAL) | FIRST SEMESTER<br>(ACTUAL) | SECOND SEMESTER<br>(ESTIMATE) | BUDGET YEAR<br>(PROPOSED) | ACTIONS |
| PERSONAL SERVICES                           |                         |                    |                            |                               |                           |         |
| Salaries and Wages                          |                         |                    |                            |                               |                           |         |
| Salaries and Wages - Regular                | 5-01-01-<br>010         | 100,000.00         | 100,000.00                 | 0.00                          | 100,000.00                |         |
| LEE ES Program 01                           |                         | 100,000.00         | 100,000.00                 | 0.00                          | 100,000.00                | ∐ / î   |

## Under Part 2 Expenditure Program, click the Add Expense button.

| Proposed New Appropriations - Exp       | oense ×                             |
|-----------------------------------------|-------------------------------------|
| Programs *<br>Select a program          | Ŧ                                   |
| Expenditures *<br>Select an expenditure | •                                   |
| Amounts                                 |                                     |
| Past Year (Actual) 🔮 * 0.00             | Budget Year (Proposed) 🛛 *          |
| Current Year Appropriation              |                                     |
| First Semester (Actual) 🙆 * 0.00        | Second Semester (Estimate) 🙆 * 0.00 |
|                                         |                                     |
| CANCEL                                  | SAVE AND ADD ANOTHER SAVE AND CLOSE |

Select/Enter appropriate data on the required fields.

Click **Save and Add Another** button to save and add another record. Otherwise, click **Save and Close** button to save record and close the data entry.

# Finalize LEP (Executive Budget)

On the left-sidebar of the page, click **Preparation** and select **LEP (Executive Budget).** 

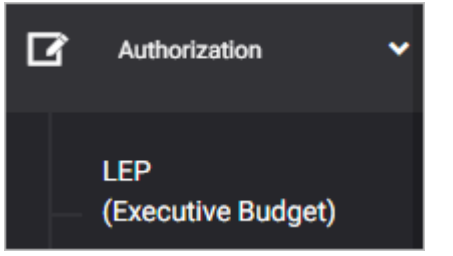

#### The LEP (Executive Budget) cover page is presented.

| AUTHORIZATION > LEP (EXECUTIVE BUDGET)                                                                                    |                                                                           | You're currently planning for Budget Year | 2022   | •   |
|----------------------------------------------------------------------------------------------------|---------------------------------------------------------------------------|-------------------------------------------|--------|-----|
| LEP (Executive Budget)<br>Local Expenditure Program (Executive Budget)                                                    |                                                                           | ATTACHMENTS                               | FINALI | IZE |
| LEP (Executive Budget)<br>Use this to view latest LEP (Executive Budget) or<br>replicated LEP (Executive Budget) versions | Select Latest LEP (Executive Budget) or Replicated LEP (Executive Budget) | R                                         | ESET   |     |
|                                                                                                    |                                                                           |                                           | <      | >   |

# Click the Finalize button.

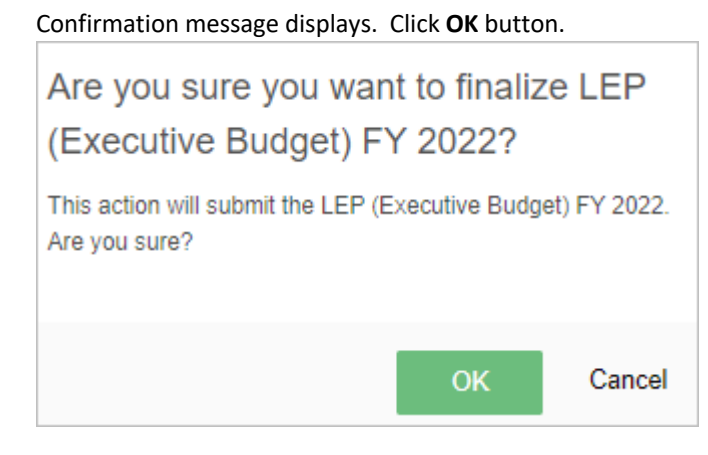

139

# Authorization – Ordinance Authorizing the Annual Appropriations

# Download Ordinance Authorizing the Annual Appropriations

On the left-sidebar of the page, click **Authorization** and select **Ordinance Authorizing the Annual Appropriations.** 

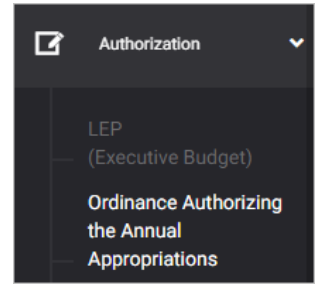

#### The Ordinance Authorizing the Annual Appropriations page is presented.

| AUTHORIZATION > ORDINANCE AUTHORIZING THE ANNUAL APPROPRIATIONS                                                                                                    | You're currently planning for Budget Year 2022                                                                                                    |
|----------------------------------------------------------------------------------------------------|----------------------------------------------------------------------------------------------------|
| Ordinance Authorizing the Annual Appropriations                                                                                                    | Download ORDINANCE DETAILS                                                                                                    |
|                                                                                                    | < >                                                                                                    |
|                                                                                                    |                                                                                                    |
| APPROPRIATION ORDINANCE NO<br>Series of 2021                                                                                                    | 0. <u>1234</u>                                                                                                    |
| AN ORDINANCE AUTHORIZING THE ANNUAL BUDGET OF <u>ITOGON</u><br>AMOUNT OF <u>TWO MILLION SIX HUNDRED FORTY-FOUR THOU</u><br>( <u>P2,644,444.00</u> ) COVERING THE VARIOUS EXPENDITURES FOR THE OF<br>FOR FISCAL YEAR <u>2022</u> , AND APPROPRIATING THE NECES | <u>N</u> FOR FISCAL YEAR 2022 IN THE TOTAL<br><u>SAND FOUR HUNDRED FORTY-FOUR</u><br>PERATION OF THE <u>ITOGON</u> GOVERNMENT<br>SARY FUNDS FOR THE PURPOSE |
| Purpose of AO                                                                                                    |                                                                                                    |

Click the **Download** button and select *PDF* to view the OAAA.

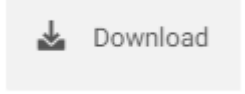

# Update Ordinance Authorizing the Annual Appropriation

On the left-sidebar of the page, click **Authorization** and select **Ordinance Authorizing the Annual Appropriations.** 

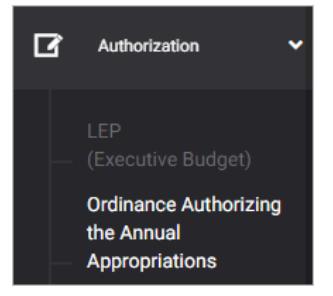

#### The Ordinance Authorizing the Annual Appropriations page is presented.

| AUTHORIZATION > ORDINANCE AUTHORIZING THE ANNUAL APPROPRIATIONS                                                                                                    | You're currently planning for Budget Year 2022                                                                                  |
|----------------------------------------------------------------------------------------------------|----------------------------------------------------------------------------------------------------|
| Ordinance Authorizing the Annual Appropriations                                                                                                    | La Download ORDINANCE DETAILS                                                                                                   |
|                                                                                                    | < >                                                                                                    |
|                                                                                                    |                                                                                                    |
| APPROPRIATION ORDINANCE NO. <u>1234</u><br>Series of <u>2021</u>                                                                                                    | Ł                                                                                                    |
| AN ORDINANCE AUTHORIZING THE ANNUAL BUDGET OF <u>ITOGON</u> FOR<br>AMOUNT OF <u>TWO MILLION SIX HUNDRED FORTY-FOUR THOUSAND</u><br>( <u>P2,644,444.00</u> ) COVERING THE VARIOUS EXPENDITURES FOR THE OPERAT<br>FOR FISCAL YEAR <u>2022</u> , AND APPROPRIATING THE NECESSARY I | FISCAL YEAR 2022 IN THE TOTAL<br><u>FOUR HUNDRED FORTY-FOUR</u><br>ION OF THE <u>ITOGON</u> GOVERNMENT<br>FUNDS FOR THE PURPOSE |
| Purpose of AO                                                                                                    |                                                                                                    |

Click Ordinance Details button. The Ordinance Details data entry is displayed.

| Ordinance Details               |                 |            |        | ×    |
|---------------------------------|-----------------|------------|--------|------|
| Appropriation Ordinance No.     |                 | Series No. |        |      |
| 1234                            |                 | 2021       |        |      |
| Purpose                         |                 |            |        |      |
| Purpose of AO                   |                 |            |        |      |
| Introduced By<br>Juan dela Cruz |                 |            |        |      |
| Enacted Date                    | Enacted Locatio | n          |        |      |
| 09/27/2021                      | Location        |            |        |      |
|                                 |                 |            |        |      |
|                                 |                 |            |        |      |
|                                 |                 |            | CANCEL | SAVE |

Modify fields as needed.

# **Update Section**

On the left-sidebar of the page, click **Authorization** and select **Ordinance Authorizing the Annual Appropriations.** 

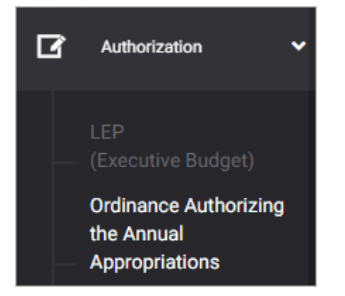

The Ordinance Authorizing the Annual Appropriations page is presented.

| AUTHORIZATION > ORDINANCE AUTHORIZING THE ANNUAL APPROPRIATIONS                                                                                                    | You're currently planning for Budget Year 2022                                                                              |
|----------------------------------------------------------------------------------------------------|----------------------------------------------------------------------------------------------------|
| Ordinance Authorizing the Annual Appropriations                                                                                                    | Download ORDINANCE DETAILS                                                                                                  |
|                                                                                                    | < >                                                                                                    |
| APPROPRIATION ORDINANCE NO. <u>1234</u><br>Series of 2021                                                                                                    |                                                                                                    |
| AN ORDINANCE AUTHORIZING THE ANNUAL BUDGET OF <u>ITOGON</u> FOR F<br>AMOUNT OF <u>TWO MILLION SIX HUNDRED FORTY-FOUR THOUSAND F</u><br>( <u>P2,644,444.00</u> ) COVERING THE VARIOUS EXPENDITURES FOR THE OPERATIO<br>FOR FISCAL YEAR <u>2022</u> , AND APPROPRIATING THE NECESSARY F | ISCAL YEAR 2022 IN THE TOTAL<br><u>OUR HUNDRED FORTY-FOUR</u><br>ON OF THE <u>ITOGON</u> GOVERNMENT<br>UNDS FOR THE PURPOSE |
| Purpose of AO                                                                                                    |                                                                                                    |

Use the left and right arrow keys to turn pages of the OAAA. Note: Some parts of the OAAA are editable.

| Section 1                                                                                                    |
|----------------------------------------------------------------------------------------------------|
|                                                                                                    |
| Section 1. The Annual Budget of the (Name of LGU) for Fiscal Year 2022 in the total amount of two million six hundred forty-four thousand four hundred forty-four (P2,644,444.00) covering the various expenditures for the operation of the Provincial/City/Municipal Government for the year 2022 is hereby approved. |
| The budget documents consisting of the following are incorporated herein and made integral part of this Ordinance:<br>1. Plantilla of Personnel; and<br>2. Annual Operating Budget of Local Economic Enterprise(s), if any.                                                                                             |
| SAVE                                                                                                    |

Under Section page, modify Special Provisions as needed. Click **Save** button. *Success Message* is displayed.

# Submit OAAA for Review

On the left-sidebar of the page, click **Authorization** and select **Ordinance Authorizing the Annual Appropriations.** 

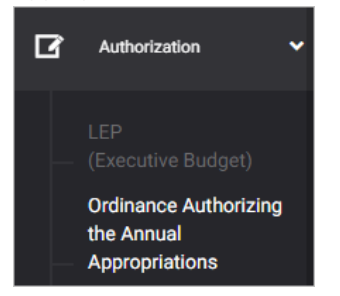

The Ordinance Authorizing the Annual Appropriations page is presented.

| AUTHORIZATION > ORDINANCE AUTHORIZING THE ANNUAL APPROPRIATIONS                                                                                                    | You're currently planning for Budget Year 2022                                       |
|----------------------------------------------------------------------------------------------------|--------------------------------------------------------------------------------------|
| Ordinance Authorizing the Annual Appropriations                                                                                                    | Download ORDINANCE DETAILS                                                           |
|                                                                                                    | < >                                                                                  |
|                                                                                                    |                                                                                      |
| APPROPRIATION ORDINANCE NO. <u>1234</u><br>Series of <u>2021</u>                                                                                                    |                                                                                      |
| AMOUNT OF TWO MILLION SIX HUNDRED FORTY FOUR THOUSAND F<br>(P2,644,444.00) COVERING THE VARIOUS EXPENDITURES FOR THE OPERATIO<br>FOR FISCAL YEAR 2022, AND APPROPRIATING THE NECESSARY F | OUR HUNDRED FORTY-FOUR<br>ON OF THE <u>ITOGON</u> GOVERNMENT<br>UNDS FOR THE PURPOSE |
| Purpose of AO                                                                                                    |                                                                                      |

Scroll down the summary page and you will see the approval trail.

Mouse over and click the check icon to submit OAAA for review.

| Sanggunian Chairman Committee | REVIEWED BY Presiding Officer | APPROVED BY Local Chief Executive |
|-------------------------------|-------------------------------|-----------------------------------|
|-------------------------------|-------------------------------|-----------------------------------|

#### Confirmation message displays. Click **OK** button.

| Submit OAAA for review.                                                                       |    |        |  |
|-----------------------------------------------------------------------------------------------|----|--------|--|
| This action will submit the form and proceed to the specified stage of process. Are you sure? |    |        |  |
|                                                                                               | ОК | Cancel |  |

# Return or Submit OAAA for Approval (Presiding Officer)

On the left-sidebar of the page, click **Authorization** and select **Ordinance Authorizing the Annual Appropriations.** 

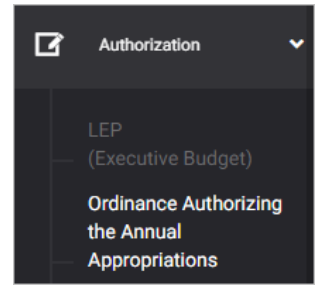

#### The Ordinance Authorizing the Annual Appropriations page is presented.

| AUTHORIZATION > ORDINANCE AUTHORIZING THE ANNUAL APPROPRIATIONS                                                                                                    | You're currently planning for Budget Year 2022 |  |
|----------------------------------------------------------------------------------------------------|------------------------------------------------|--|
| Ordinance Authorizing the Annual Appropriations                                                                                                    | Download ORDINANCE DETAILS                     |  |
|                                                                                                    | < >                                            |  |
|                                                                                                    |                                                |  |
| APPROPRIATION ORDINANCE NO. <u>1234</u><br>Series of <u>2021</u>                                                                                                    |                                                |  |
| AN ORDINANCE AUTHORIZING THE ANNUAL BUDGET OF <u>ITOGON</u> FOR FISCAL YEAR 2022 IN THE TOTAL<br>AMOUNT OF <u>TWO MILLION SIX HUNDRED FORTY-FOUR THOUSAND FOUR HUNDRED FORTY-FOUR</u><br>( <u>P2,644,444.00</u> ) COVERING THE VARIOUS EXPENDITURES FOR THE OPERATION OF THE <u>ITOGON</u> GOVERNMENT<br>FOR FISCAL YEAR <u>2022</u> , AND APPROPRIATING THE NECESSARY FUNDS FOR THE PURPOSE |                                                |  |
| Purpose of AO                                                                                                    |                                                |  |

Scroll down the summary page and you will see the approval trail.

#### Mouse over and click the check icon to submit OAAA for approval. Otherwise, click the **Return OAAA** icon.

|                                                                      | Submit OAAA for approval.                             |                                      |
|----------------------------------------------------------------------|-------------------------------------------------------|--------------------------------------|
| PREPARED BY<br>Sanggunian Committee<br>Sanggunian Chairman Committee | REVIEWED BY<br>Presiding Officer<br>Presiding Officer | APPROVED BY<br>Local Chief Executive |
|                                                                      | <ul> <li>Return OAAA.</li> </ul>                      |                                      |
| PREPARED BY<br>Sanggunian Committee<br>Sanggunian Chairman Committee | REVIEWED BY Presiding Officer Presiding Officer       | APPROVED BY<br>Local Chief Executive |
# Return or Submit OAAA for Approval (Local Chief Executive)

On the left-sidebar of the page, click **Authorization** and select **Ordinance Authorizing the Annual Appropriations.** 

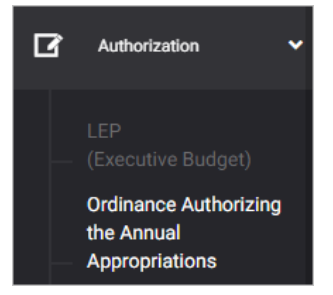

#### The Ordinance Authorizing the Annual Appropriations page is presented.

| AUTHORIZATION > ORDINANCE AUTHORIZING THE ANNUAL APPROPRIATIONS You're currently planning for Budget Year 2022                                                                                                    |                                                                                                    |  |  |  |  |
|----------------------------------------------------------------------------------------------------|----------------------------------------------------------------------------------------------------|--|--|--|--|
| Ordinance Authorizing the Annual Appropriations                                                                                                    | Download ORDINANCE DETAILS                                                                                                    |  |  |  |  |
|                                                                                                    | < >                                                                                                    |  |  |  |  |
| APPROPRIATION ORDINANCE NO. 1234                                                                                                    |                                                                                                    |  |  |  |  |
| Series of <u>2021</u>                                                                                                    |                                                                                                    |  |  |  |  |
| AN ORDINANCE AUTHORIZING THE ANNUAL BUDGET OF <u>ITOGON</u> FOR F<br>AMOUNT OF <u>TWO MILLION SIX HUNDRED FORTY-FOUR THOUSAND F</u><br>( <u>P2,644,444.00</u> ) COVERING THE VARIOUS EXPENDITURES FOR THE OPERATIO<br>FOR FISCAL YEAR <u>2022</u> , AND APPROPRIATING THE NECESSARY F | TISCAL YEAR 2022 IN THE TOTAL<br>F <u>OUR HUNDRED FORTY-FOUR</u><br>ON OF THE <u>ITOGON</u> GOVERNMENT<br>UNDS FOR THE PURPOSE |  |  |  |  |
| Purpose of AO                                                                                                    |                                                                                                    |  |  |  |  |

Scroll down the summary page and you will see the approval trail.

#### Mouse over and click the check icon to approve OAAA. Otherwise, click the Return OAAA icon.

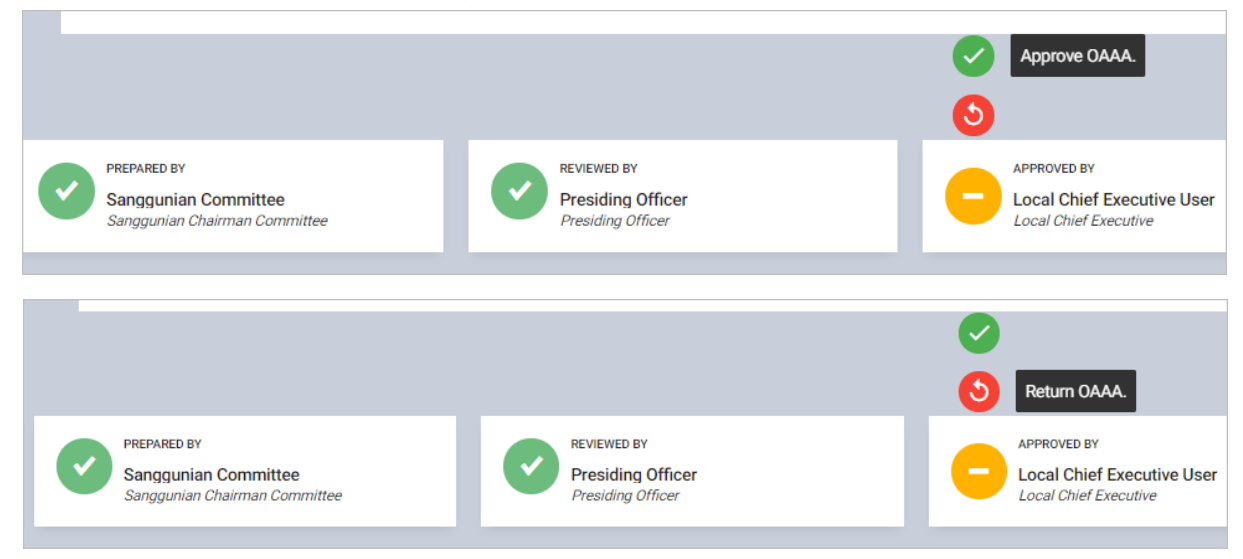

# Authorization – Ordinance Authorizing Supplemental Appropriations

# Download Ordinance Authorizing Supplemental Appropriations

On the left-sidebar of the page, click **Authorization** and select **Ordinance Authorizing Supplemental Appropriations.** 

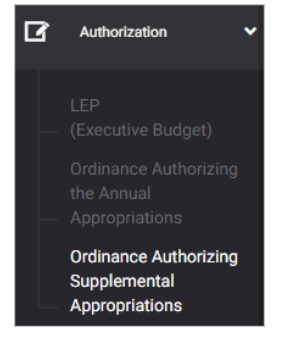

#### The Ordinance Authorizing Supplemental Appropriations page is presented.

| AUTHORIZATION > ORDINANCE AUTHORIZING SUPPLEMENTAL APPROPRIATIONS                                                                                                    | You're currently planning for | Budget Year 202 | 2 🗸    |
|----------------------------------------------------------------------------------------------------|-------------------------------|-----------------|--------|
| Ordinance Authorizing Supplemental Appropriations                                                                                                    | 🛓 Download                    | ORDINANCE E     | ETAILS |
|                                                                                                    |                               | <               | >      |
| APPROPRIATION ORDINANCE NO. <u>N/A</u><br>AN ORDINANCE AUTHORIZING SUPPLEMENTAL BUDGET NO. <u>N/A</u> , SERIES <u>N/A</u> INNV<br><u>ONE HUNDRED THOUSAND</u> , (P100,000.00) FOR <u>N/A</u> .<br>Be it ordained in Regular/Special Session assembled: | OLVING AN AMOU                | NT OF           |        |
|                                                                                                    |                               | <               | >      |

#### Click the **Download** button and select *PDF* to view the OASA.

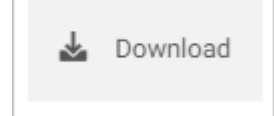

# Update Ordinance Authorizing Supplemental Appropriation

On the left-sidebar of the page, click **Authorization** and select **Ordinance Authorizing Supplemental Appropriations.** 

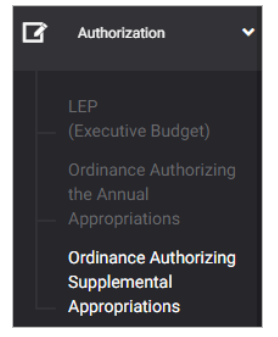

#### The Ordinance Authorizing Supplemental Appropriations page is presented.

| AUTHORIZATION > ORDINANCE AUTHORIZING SUPPLEMENTAL APPROPRIATIONS                                                                                                    | You're currently planning for | Budget Year 202 | 2 🔻     |
|----------------------------------------------------------------------------------------------------|-------------------------------|-----------------|---------|
| Ordinance Authorizing Supplemental Appropriations                                                                                                    | 🛓 Download                    | ORDINANCE D     | DETAILS |
|                                                                                                    |                               | <               | >       |
| APPROPRIATION ORDINANCE NO. <u>N/A</u><br>AN ORDINANCE AUTHORIZING SUPPLEMENTAL BUDGET NO. <u>N/A</u> , SERIES <u>N/A</u> INN<br><u>ONE HUNDRED THOUSAND</u> , ( <u>P100,000.00</u> ) FOR <u>N/A</u> .<br>Be it ordained in Regular/Special Session assembled: | IVOLVING AN AMOU              | INT OF          |         |
|                                                                                                    |                               | <               | >       |

Click **Ordinance Details** button. The *Ordinance Details* data entry is displayed.

| Ordinance D                       | etails             | 5                 |        |      |         |      |      |    |      | × |
|-----------------------------------|--------------------|-------------------|--------|------|---------|------|------|----|------|---|
| Appropriation Ordinance N         | lo.                |                   | Serie  | es N | lo.     |      |      |    |      |   |
| Enter Appropriation Ordinance No. |                    |                   | E      | nter | r Serie | es N |      |    |      |   |
| Purpose                           |                    |                   |        |      |         |      |      |    |      |   |
| Enter Purpose                     |                    |                   |        |      |         |      |      |    |      |   |
| Enacted Date                      |                    | Enacted Locatio   | on     |      |         |      |      |    |      |   |
| Enter Enacted Date                | 1000 to<br>1000 to | Enter Enac        | ted Lo | ati  | ion     |      |      |    |      |   |
| Budget No.                        | Effecti            | ivity Date        |        |      |         |      |      |    |      |   |
| Enter Budget No.                  | Ent                | er Effectivity Da | ati 🛄  |      |         |      |      |    |      |   |
|                                   |                    |                   |        |      |         |      |      |    |      |   |
|                                   |                    |                   |        |      |         |      |      |    |      |   |
|                                   |                    |                   |        |      |         |      | CANC | EL | SAVE | - |

#### Modify fields as needed.

Click Save button. Success Message is displayed.

# **Update Section**

On the left-sidebar of the page, click **Authorization** and select **Ordinance Authorizing Supplemental Appropriations.** 

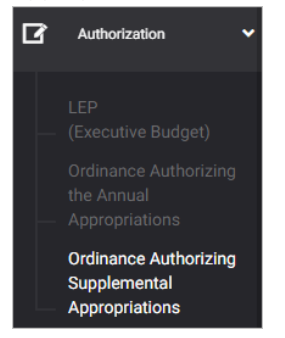

The Ordinance Authorizing Supplemental Appropriations page is presented.

| UTHORIZATION > ORDINANCE AUTHORIZING SUPPLEMENTAL APPROPRIATIONS                                                                                                    | You're currently planning for Bud | get Year 2022 | •     |
|----------------------------------------------------------------------------------------------------|-----------------------------------|---------------|-------|
| Ordinance Authorizing Supplemental Appropriations                                                                                                    | 🛓 Download                        | ORDINANCE DE  | TAILS |
|                                                                                                    |                                   | <             | >     |
| APPROPRIATION ORDINANCE NO. <u>N/A</u><br>AN ORDINANCE AUTHORIZING SUPPLEMENTAL BUDGET NO. <u>N/A</u> , SERIES <u>N/A</u> IN<br><u>ONE HUNDRED THOUSAND</u> , (2100,000,00) FOR <u>N/A</u> . | NNVOLVING AN AMOUNT               | OF            |       |
| Be it ordained in Regular/Special Session assembled:                                                                                                    |                                   |               |       |
|                                                                                                    |                                   | <             | >     |

Use the left and right arrow keys to turn pages of the OAAA. Note: Some parts of the OASA are editable.

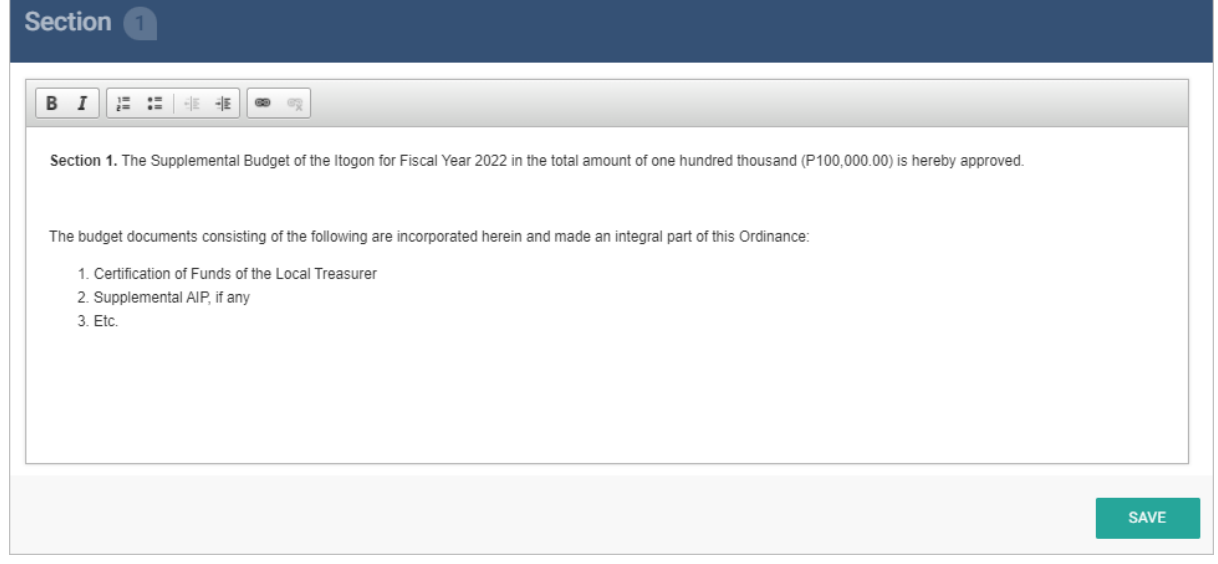

Under Section page, modify Special Provisions as needed. Click **Save** button. *Success Message* is displayed.

### Submit OASA for Review

On the left-sidebar of the page, click **Authorization** and select **Ordinance Authorizing Supplemental Appropriations.** 

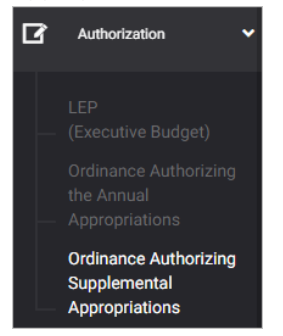

#### The Ordinance Authorizing Supplemental Appropriations page is presented.

| AUTHORIZATION >> ORDINANCE AUTHORIZING SUPPLEMENTAL APPROPRIATIONS                                                                                                    | You're currently planning for | Budget Year 2022 | •      |
|----------------------------------------------------------------------------------------------------|-------------------------------|------------------|--------|
| Ordinance Authorizing Supplemental Appropriations                                                                                                    | 🛓 Download                    | ORDINANCE DE     | ETAILS |
|                                                                                                    |                               | <                | >      |
| APPROPRIATION ORDINANCE NO. <u>N/A</u><br>AN ORDINANCE AUTHORIZING SUPPLEMENTAL BUDGET NO. <u>N/A</u> , SERIES <u>N/A</u> INN<br><u>ONE HUNDRED THOUSAND, (P100,000,00)</u> FOR <u>N/A</u> . | WOLVING AN AMOU               | JNT OF           |        |
| Be it ordained in Regular/Special Session assembled:                                                                                                    |                               |                  |        |
|                                                                                                    |                               | <                | >      |

Scroll down the summary page and you will see the approval trail.

Mouse over and click the check icon to submit OASA for review.

| Submit OASA for review.      | REVIEWED BY       |  | APPROVED BY           |
|------------------------------|-------------------|--|-----------------------|
| Sanggunan onainnan committee | <br>Freshing once |  | Local Chiel Executive |

#### Confirmation message displays. Click OK button.

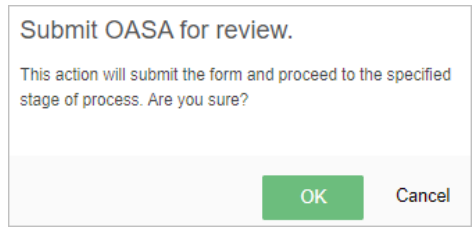

# Return or Submit OASA for Approval (Presiding Officer)

On the left-sidebar of the page, click **Authorization** and select **Ordinance Authorizing Supplemental Appropriations.** 

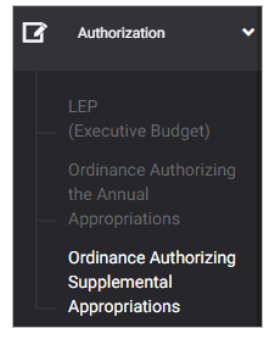

#### The Ordinance Authorizing Supplemental Appropriations page is presented.

| AUTHORIZATION > ORDINANCE AUTHORIZING SUPPLEMENTAL APPROPRIATIONS                                                                                                    | You're currently planning for | Budget Year 20 | 22      |
|----------------------------------------------------------------------------------------------------|-------------------------------|----------------|---------|
| Ordinance Authorizing Supplemental Appropriations                                                                                                    | 🛓 Download                    | ORDINANCE      | DETAILS |
|                                                                                                    |                               | <              | >       |
| APPROPRIATION ORDINANCE NO. <u>N/A</u><br>AN ORDINANCE AUTHORIZING SUPPLEMENTAL BUDGET NO. <u>N/A</u> , SERIES <u>N/A</u> INN<br><u>ONE HUNDRED THOUSAND, (P100,000,00)</u> FOR <u>N/A</u> . | WOLVING AN AMOU               | 'NT OF         |         |
| Be it ordained in Regular/Special Session assembled:                                                                                                    |                               |                |         |
|                                                                                                    |                               | <              | >       |

#### Scroll down the summary page and you will see the approval trail.

Mouse over and click the check icon to submit OASA for approval. Otherwise, click the **Return OASA** icon.

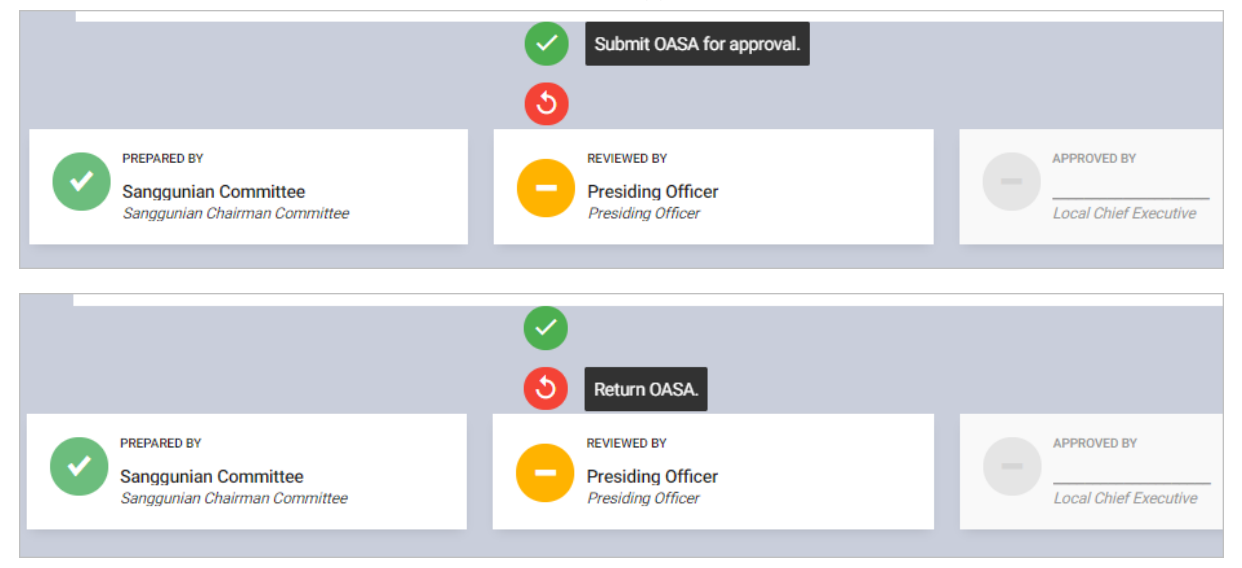

# Return or Submit OASA for Approval (Local Chief Executive)

On the left-sidebar of the page, click **Authorization** and select **Ordinance Authorizing Supplemental Appropriations.** 

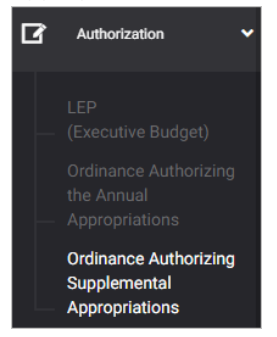

#### The Ordinance Authorizing Supplemental Appropriations page is presented.

| AUTHORIZATION > ORDINANCE AUTHORIZING SUPPLEMENTAL APPROPRIATIONS                                                                                                    | You're currently planning for | Budget Year 202 | 22      |
|----------------------------------------------------------------------------------------------------|-------------------------------|-----------------|---------|
| Ordinance Authorizing Supplemental Appropriations                                                                                                    | 🛓 Download                    | ORDINANCE       | DETAILS |
|                                                                                                    |                               | <               | >       |
| APPROPRIATION ORDINANCE NO. <u>N/A</u><br>AN ORDINANCE AUTHORIZING SUPPLEMENTAL BUDGET NO. <u>N/A</u> , SERIES <u>N/A</u> INN<br><u>ONE HUNDRED THOUSAND, (P100,000,00)</u> FOR <u>N/A</u> . | WOLVING AN AMOU               | JNT OF          |         |
| Be it ordained in Regular/Special Session assembled:                                                                                                    |                               |                 | ]       |
|                                                                                                    |                               | <               | >       |

Scroll down the summary page and you will see the approval trail.

#### Mouse over and click the check icon to approve OASA. Otherwise, click the Return OASA icon.

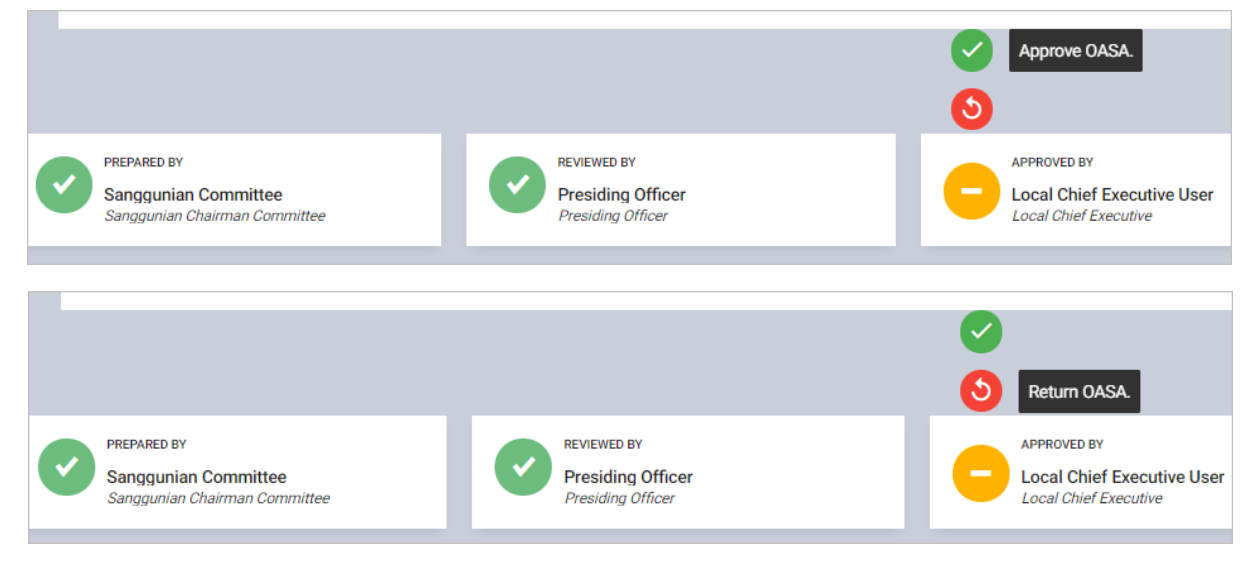

# **Execution: Allotment Release Orders**

### Prepare, Submit, and Approve the Allotment Release Orders

#### **Prepare Allotment Release Order**

On the left-sidebar of the page, click **Execution** and select **Allotment Release Orders.** 

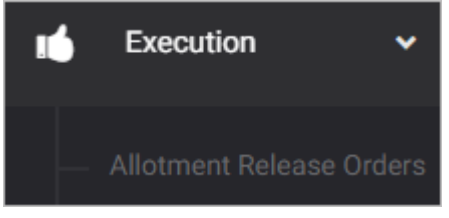

#### The Allotment Release Orders summary page is presented.

| EXECUTION > ALLOTMENT RELEASE                                          | ORDERS                            |                                  |                      | Execution and a                  | ccountability for Cu | rrent Year 2022 🔻 |
|------------------------------------------------------------------------|-----------------------------------|----------------------------------|----------------------|----------------------------------|----------------------|-------------------|
| Allotment Release Ord                                                  | ers                               |                                  |                      | 🛓 Download                       | IMPORT               | ADD ARO ITEM      |
| Filter Result<br>Use filters to limit results                          | Office<br>Office of the Municip   | al Mayor                         | ▼ Expe               | nse Class<br>rsonal Services     | •                    | RESET             |
|                                                                        |                                   |                                  |                      | \$                               | Allotment Release    | Order             |
|                                                                        |                                   |                                  |                      |                                  |                      |                   |
| PPA CODE PPA DESCRIPTION                                               | OBJECT CLASS<br>/ ACCOUNT<br>CODE | AUTHORIZED<br>APPROPRIATION (PS) | FOR LATER<br>RELEASE | PREVIOUSLY<br>RELEASED<br>AMOUNT | THIS<br>RELEASE      | ACTIONS           |
| 1000-000- Program Name 01<br>3-01-001- GPS / Project GPS<br>01-0001 01 | S 5-01-01-010                     | 100,000.00                       | 90,000.00            | 90,000.00                        | 90,000.00            | 옥 💾 🖌 💼           |

Click ADD ARO ITEM.

#### The ARO Item data entry form is displayed.

| ARO Item                                                                   | ×                                                            |
|----------------------------------------------------------------------------|--------------------------------------------------------------|
| PPA *<br>Select PPA                                                        | Object Class / Account * Select Object Class / Account       |
| Authorized Appropriation Amount *<br>Enter Authorized Appropriation Amount | For Later Release Amount *<br>Enter For Later Release Amount |
| Previously Released Amount *<br>Enter Previously Released Amount           | This release * Enter This Release                            |
| CANCEL                                                                     | SAVE AND ADD ANOTHER SAVE AND CLOSE                          |

Select or Enter appropriate data on the required fields.

Click **SAVE AND ADD ANOTHER** if you want to save details and encode another receipt, or **SAVE AND CLOSE** to save details and close window. Otherwise, click **CANCEL** to discard entry.

#### **Import Allotment Release Order**

On the left-sidebar of the page, click Execution and select Allotment Release Orders.

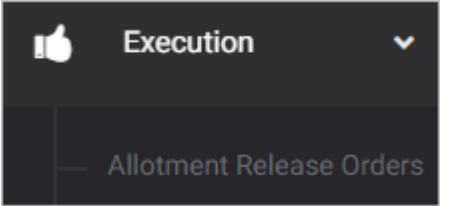

#### The Allotment Release Orders summary page is presented.

| EXECUTION > ALLOTMENT RELEASE ORDERS EXecution and accountability for Current Year 202 |                                   |                                  |                      |                                  | urrent Year 2022 🔻 |              |
|----------------------------------------------------------------------------------------|-----------------------------------|----------------------------------|----------------------|----------------------------------|--------------------|--------------|
| Allotment Release Ord                                                                  | lers                              |                                  |                      | 🛓 Download                       | IMPORT             | ADD ARO ITEM |
| Filter Result<br>Use filters to limit results                                          | Office<br>Office of the Municip   | al Mayor                         | ▼ Pe                 | ense Class<br>rsonal Services    | ▼                  | RESET        |
|                                                                                        |                                   |                                  |                      |                                  | ionnent Release    |              |
| PPA CODE PPA DESCRIPTION                                                               | OBJECT CLASS<br>/ ACCOUNT<br>CODE | AUTHORIZED<br>APPROPRIATION (PS) | FOR LATER<br>RELEASE | PREVIOUSLY<br>RELEASED<br>AMOUNT | THIS<br>RELEASE    | ACTIONS      |
| 1000-000- Program Name 0<br>3-01-001- GPS / Project GPS<br>01-0001 01                  | S 5-01-01-010                     | 100,000.00                       | 90,000.00            | 90,000.00                        | 90,000.00          | 옥 🏼 🗡 💼      |

#### Click IMPORT.

#### The Import data entry form is displayed.

| Import                                                                                                    |        | ×      |
|----------------------------------------------------------------------------------------------------|--------|--------|
| Please note that the file must be in a specific format for this import to work. Download Format Select a Excel file (.xlsx) |        |        |
| 📥 Browse                                                                                                    |        |        |
|                                                                                                    |        |        |
|                                                                                                    |        |        |
|                                                                                                    |        |        |
|                                                                                                    | CANCEL | IMPORT |

Click **Download Format** to download the template.

Fill-in the downloaded template with the appropriate data.

Click **Browse**, then select the template with appropriate data.

Click IMPORT upload ARO.

#### Submit Allotment Release Order

On the left-sidebar of the page, click Execution and select Allotment Release Orders.

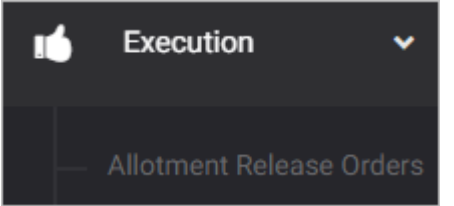

#### The Allotment Release Orders summary page is presented.

| EXECUTION > ALLOTMEN                                 | T RELEASE ORDERS                            | Execution and                    | accountability for Cur | rent Year 2022                     |                   |              |
|------------------------------------------------------|---------------------------------------------|----------------------------------|------------------------|------------------------------------|-------------------|--------------|
| Allotment Relea                                      | se Orders                                   |                                  |                        | 🛃 Downloa                          | ad IMPORT         | ADD ARO ITEM |
| Filter Result<br>Use filters to limit results        | Office<br>Office of the Municip             | pal Mayor                        | •                      | Expense Class<br>Personal Services | •                 | RESET        |
|                                                      |                                             |                                  |                        | \$                                 | Allotment Release | Order        |
|                                                      |                                             |                                  |                        |                                    |                   |              |
| PPA CODE PPA DES                                     | OBJECT CLASS<br>SCRIPTION / ACCOUNT<br>CODE | AUTHORIZED<br>APPROPRIATION (PS) | FOR LATER<br>RELEASE   | PREVIOUSLY<br>RELEASED<br>AMOUNT   | THIS<br>RELEASE   | ACTIONS      |
| 1000-000- Program<br>3-01-001- GPS / F<br>01-0001 01 | n Name 01<br>roject GPSS 5-01-01-010        | 100,000.00                       | 90,000.00              | 90,000.00                          | 90,000.00         | 옥 🏼 🖌 🖻      |

Click the **Download** button and select *PDF/Excel* to view the ARO.

|            | PDF  | PDF   |
|------------|------|-------|
| 🛓 Download | XLSX | Excel |

Scroll down the summary page and you will see the approval trail.

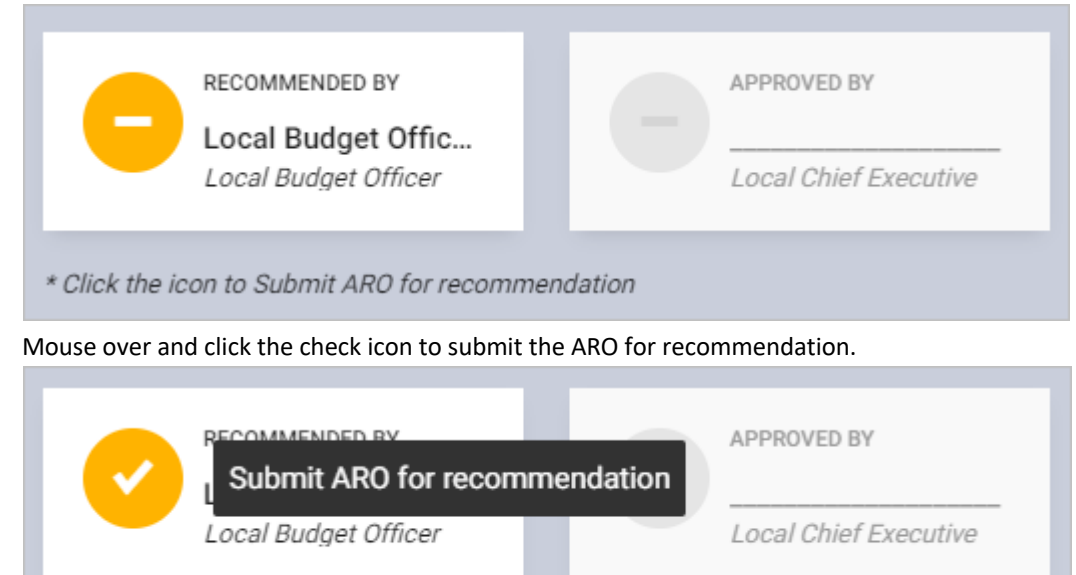

\* Click the icon to Submit ARO for recommendation

### Confirmation message displays. Click **OK** button.

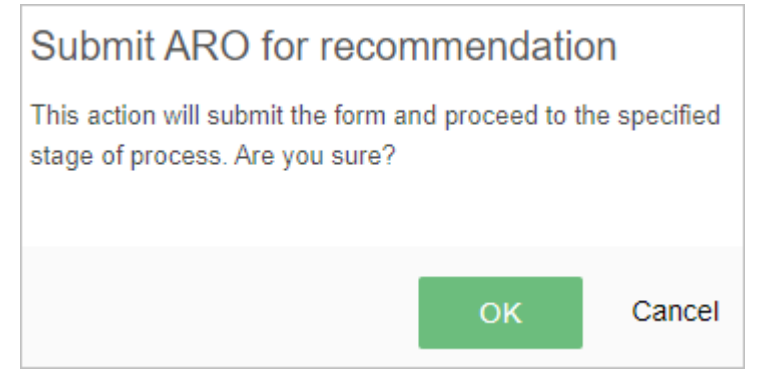

#### **Return or Approve the Allotment Release Order**

On the left-sidebar of the page, click Execution and select Allotment Release Orders.

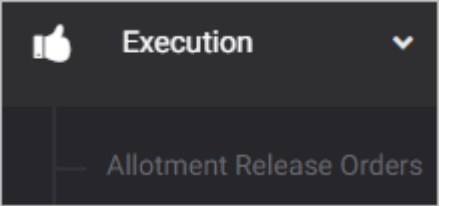

#### The Allotment Release Orders summary page is presented.

| EXECUTION > ALLOTMENT RELEASE ORDE                                      | RS                                | Execution and a                  | ccountability for C  | urrent Year 2022 v               |                  |                  |
|-------------------------------------------------------------------------|-----------------------------------|----------------------------------|----------------------|----------------------------------|------------------|------------------|
| Allotment Release Orders                                                | 5                                 |                                  |                      | 🛓 Download                       | IMPOR            | T ADD ARO ITEM   |
| Filter Result Of<br>Use filters to limit results                        | fice<br>Office of the Municipa    | al Mayor                         | Exper     Per        | nse Class<br>sonal Services      | Allotment Releas | RESET<br>e Order |
|                                                                         |                                   |                                  |                      |                                  |                  | Z                |
| PPA CODE PPA DESCRIPTION                                                | OBJECT CLASS<br>/ ACCOUNT<br>CODE | AUTHORIZED<br>APPROPRIATION (PS) | FOR LATER<br>RELEASE | PREVIOUSLY<br>RELEASED<br>AMOUNT | THIS<br>RELEASE  | ACTIONS          |
| 1000-000- Program Name 01<br>3-01-001- GPS / Project GPSS<br>01-0001 01 | 5-01-01-010                       | 100,000.00                       | 90,000.00            | 90,000.00                        | 90,000.00        | 오 🏼 🖍 👼          |

Click the **Download** button and select *PDF/Excel* to view the ARO.

|            | A PDF | PDF   |
|------------|-------|-------|
| 🕹 Download | XLSX  | Excel |

Scroll down the summary page and you will see the approval trail. Note: The approval of the LCE will be enabled only after the submission of Local Budget Officer.

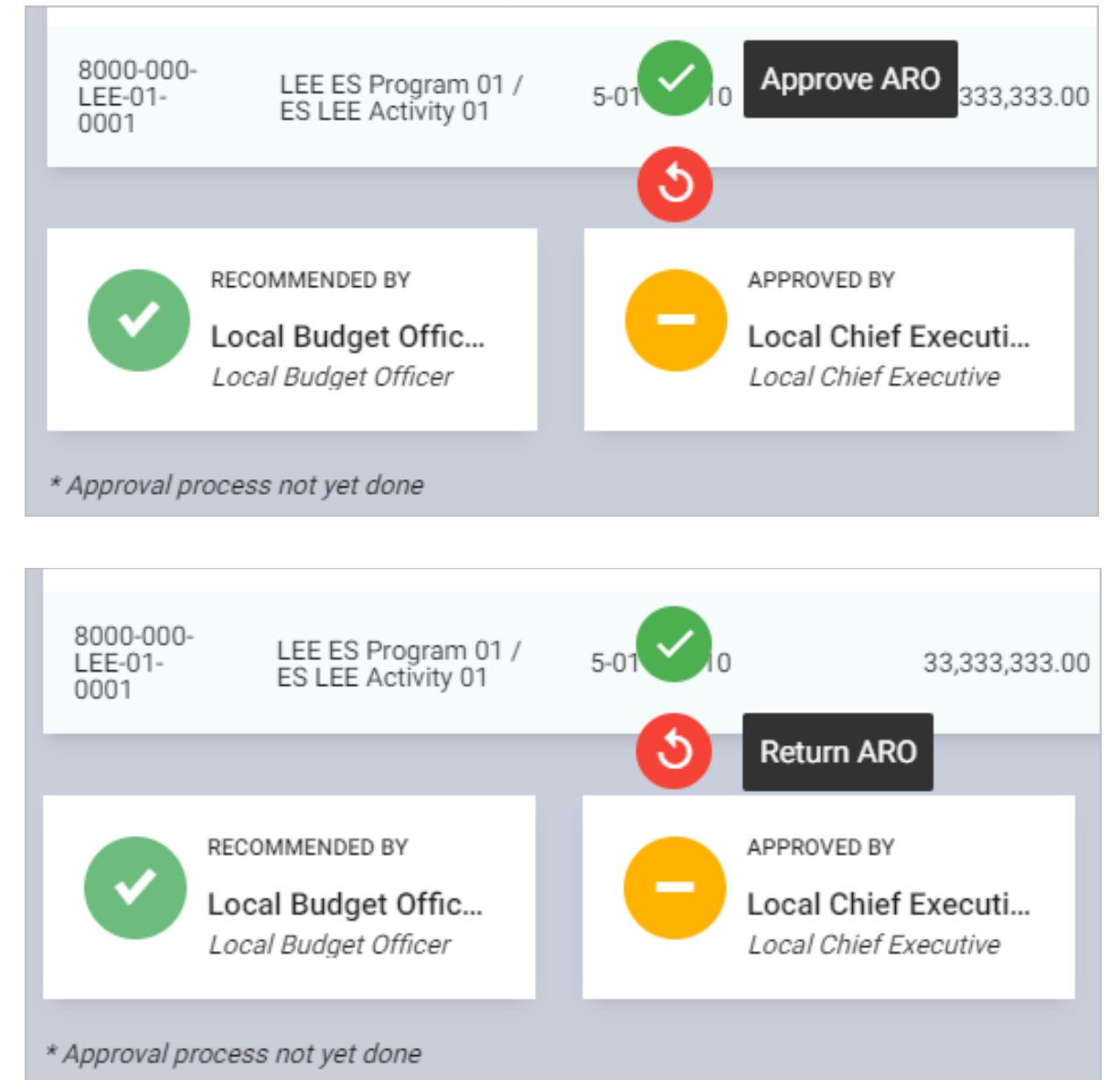

#### Mouse over and click the **Approve ARO** icon to approve the ARO. Otherwise, click the **Return ARO** icon.

# **Execution: Financial and Physical Performance Target**

# Prepare, Submit, and Approve the Financial and Physical Performance Target <u>Prepare Financial and Physical Performance Target</u>

On the left-sidebar of the page, click **Execution** and select **Financial and Physical Performance Target**.

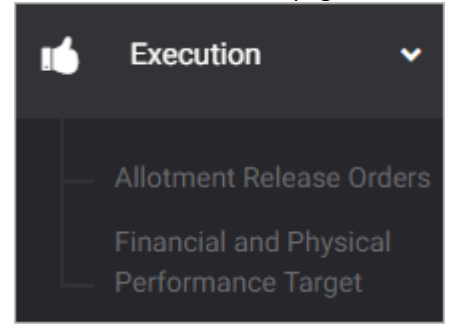

#### The Financial and Physical Performance Target summary page is presented.

| EXECUTION > FINANCIAL AND PHY                 | Execution ar     | nd accountability fo                                                             | r Current Year                            | 2022                   | •       |   |         |  |
|-----------------------------------------------|------------------|----------------------------------------------------------------------------------|-------------------------------------------|------------------------|---------|---|---------|--|
| Financial and Physica                         | 🛓 D              | ownload                                                                          | ADD FP                                    | PT                     |         |   |         |  |
| Filter Result<br>Use filters to limit results |                  |                                                                                  |                                           |                        |         |   | RESET   |  |
|                                               |                  |                                                                                  |                                           |                        |         |   |         |  |
| MFO: Program Name 01 GPS Ma                   | jor Final Output |                                                                                  |                                           |                        |         |   |         |  |
| PROGRAM/PROJECT/ACTIVITY                      | TOTAL COST       | PERFORMANCE<br>INDICATOR                                                         | PRIOR YEAR<br>ACCOMPLISHMENTS<br>(ACTUAL) | PHYSICAL TARGET        | REMARKS |   | ACTIONS |  |
| Program Name 01 GPS /<br>Project GPSS 01      | 400,000.00       | <ul> <li>Perf</li> <li>Indicator 1</li> <li>Perf</li> <li>Indicator 2</li> </ul> | • 1,000.00<br>• 80.00                     | • 4,600.00<br>• 360.00 | :       | Q | i 🦯 🖻   |  |

Click ADD FPPT.

#### The Financial and Physical Performance Target data entry form is displayed.

| Financial and Phys                 |                  |              |     |              |              |                    | ×         |                          |        |          |
|------------------------------------|------------------|--------------|-----|--------------|--------------|--------------------|-----------|--------------------------|--------|----------|
| PPA *<br>Select PPA *              |                  |              |     | MFO          |              |                    |           |                          |        |          |
| PS Amount *                        | 0.00             | MOOE Amount  | *   | 0.00         | CO Amount *  |                    | 0.00      | FE Amount *              |        | 0.00     |
| Performance Indicators             |                  |              |     |              |              |                    |           |                          |        | + ADD    |
| Description *<br>Enter Description | Rate Flag *  Yes | Q1 *<br>0.00 | Q2* | Q3 *<br>0.00 | Q4 *<br>0.00 | Prior Year (Actual | )<br>0.00 | Remarks<br>Enter Remarks |        |          |
|                                    |                  |              |     |              |              |                    |           |                          |        |          |
|                                    |                  |              |     |              |              |                    |           |                          |        |          |
|                                    |                  |              |     |              |              |                    |           |                          |        |          |
|                                    |                  |              |     |              |              | CANCEL             | SAVE AND  | ADD ANOTHER              | SAVE A | ND CLOSE |

Select or Enter appropriate data on the required fields.

Click **Add** button to add more performance indicators as needed and select or enter appropriate data on the required fields.

Click **SAVE AND ADD ANOTHER** if you want to save details and encode another receipt, or **SAVE AND CLOSE** to save details and close window. Otherwise, click **CANCEL** to discard entry.

#### Submit Financial and Physical Performance Target

On the left-sidebar of the page, click Execution and select Financial and Physical Performance Target.

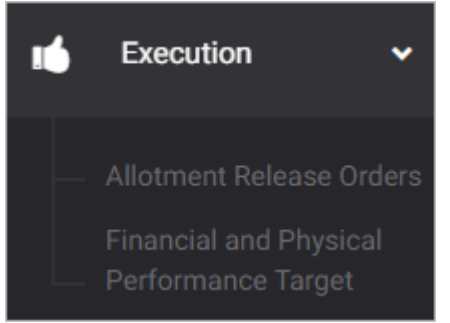

#### The Financial and Physical Performance Target summary page is presented.

| EXECUTION > FINANCIAL AND PHYSICAL            | Execution and | d accountability for                                                             | Current Year                              | 2022                                      | ٠       |         |         |   |
|-----------------------------------------------|---------------|----------------------------------------------------------------------------------|-------------------------------------------|-------------------------------------------|---------|---------|---------|---|
| Financial and Physical Performance Target     |               |                                                                                  |                                           |                                           |         | ownload | ADD FPP | т |
| Filter Result<br>Use filters to limit results |               |                                                                                  |                                           |                                           |         |         | RESET   |   |
|                                               |               |                                                                                  |                                           |                                           |         |         |         |   |
| MFO: Program Name 01 GPS Major Fi             | inal Output   |                                                                                  |                                           |                                           |         |         |         |   |
| PROGRAM/PROJECT/ACTIVITY TO                   | TAL COST      | PERFORMANCE<br>INDICATOR                                                         | PRIOR YEAR<br>ACCOMPLISHMENTS<br>(ACTUAL) | PHYSICAL TARGET                           | REMARKS |         | ACTIONS |   |
| Program Name 01 GPS / 40<br>Project GPSS 01   | 0,000.00      | <ul> <li>Perf</li> <li>Indicator 1</li> <li>Perf</li> <li>Indicator 2</li> </ul> | • 1,000.00<br>• 80.00                     | <ul><li>4,600.00</li><li>360.00</li></ul> | :       | Q       | . 🖍 🖻   |   |

Click the **Download** button and select *PDF/Excel* to view the FPPT.

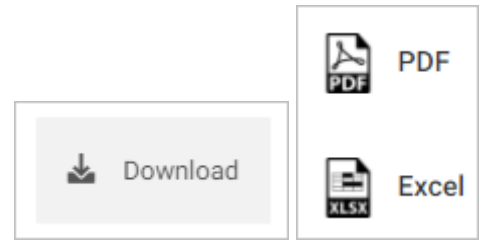

Scroll down the summary page and you will see the approval trail. Mouse over and click the check icon to submit the FPPT for preparation.

| Submit FPPT for preparation                     | APPROVED BY Local Chief Executive |
|-------------------------------------------------|-----------------------------------|
| * Click the icon to Submit FPPT for preparation |                                   |

Confirmation message displays. Click **OK** button.

| Submit FPPT for preparation                                                     |               |
|---------------------------------------------------------------------------------|---------------|
| This action will submit the form and proceed to stage of process. Are you sure? | the specified |
| ок                                                                              | Cancel        |

#### **Return or Approve the Financial and Physical Performance Target**

On the left-sidebar of the page, click Execution and select Financial and Physical Performance Target.

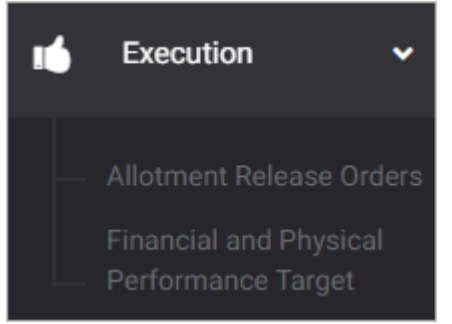

#### The Financial and Physical Performance Target summary page is presented.

| EXECUTION > FINANCIAL AND PHYS                | Execution an    | d accountability for                                                             | Current Year                              | 2022                   | •       |         |         |      |
|-----------------------------------------------|-----------------|----------------------------------------------------------------------------------|-------------------------------------------|------------------------|---------|---------|---------|------|
| Financial and Physical Performance Target     |                 |                                                                                  |                                           |                        |         | ownload | ADD I   | FPPT |
| Filter Result<br>Use filters to limit results |                 |                                                                                  |                                           |                        |         |         | RESET   |      |
|                                               |                 |                                                                                  |                                           |                        |         |         |         |      |
| MFO: Program Name 01 GPS Maj                  | or Final Output |                                                                                  |                                           |                        |         |         | Ē       |      |
| PROGRAM/PROJECT/ACTIVITY                      | TOTAL COST      | PERFORMANCE<br>INDICATOR                                                         | PRIOR YEAR<br>ACCOMPLISHMENTS<br>(ACTUAL) | PHYSICAL TARGET        | REMARKS |         | ACTIONS | à    |
| Program Name 01 GPS /<br>Project GPSS 01      | 400,000.00      | <ul> <li>Perf</li> <li>Indicator 1</li> <li>Perf</li> <li>Indicator 2</li> </ul> | • 1,000.00<br>• 80.00                     | • 4,600.00<br>• 360.00 | :       | Q       |         | Ō    |

Click the **Download** button and select *PDF/Excel* to view the FPPT.

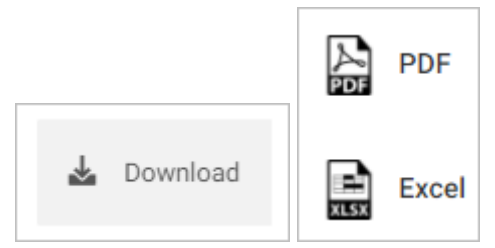

Scroll down the summary page and you will see the approval trail. Note: The approval of the LCE will be enabled only after the submission of Department Head.

Mouse over and click the **Approve FPPT** icon to approve the FPPT. Otherwise, click the **Return FPPT** icon.

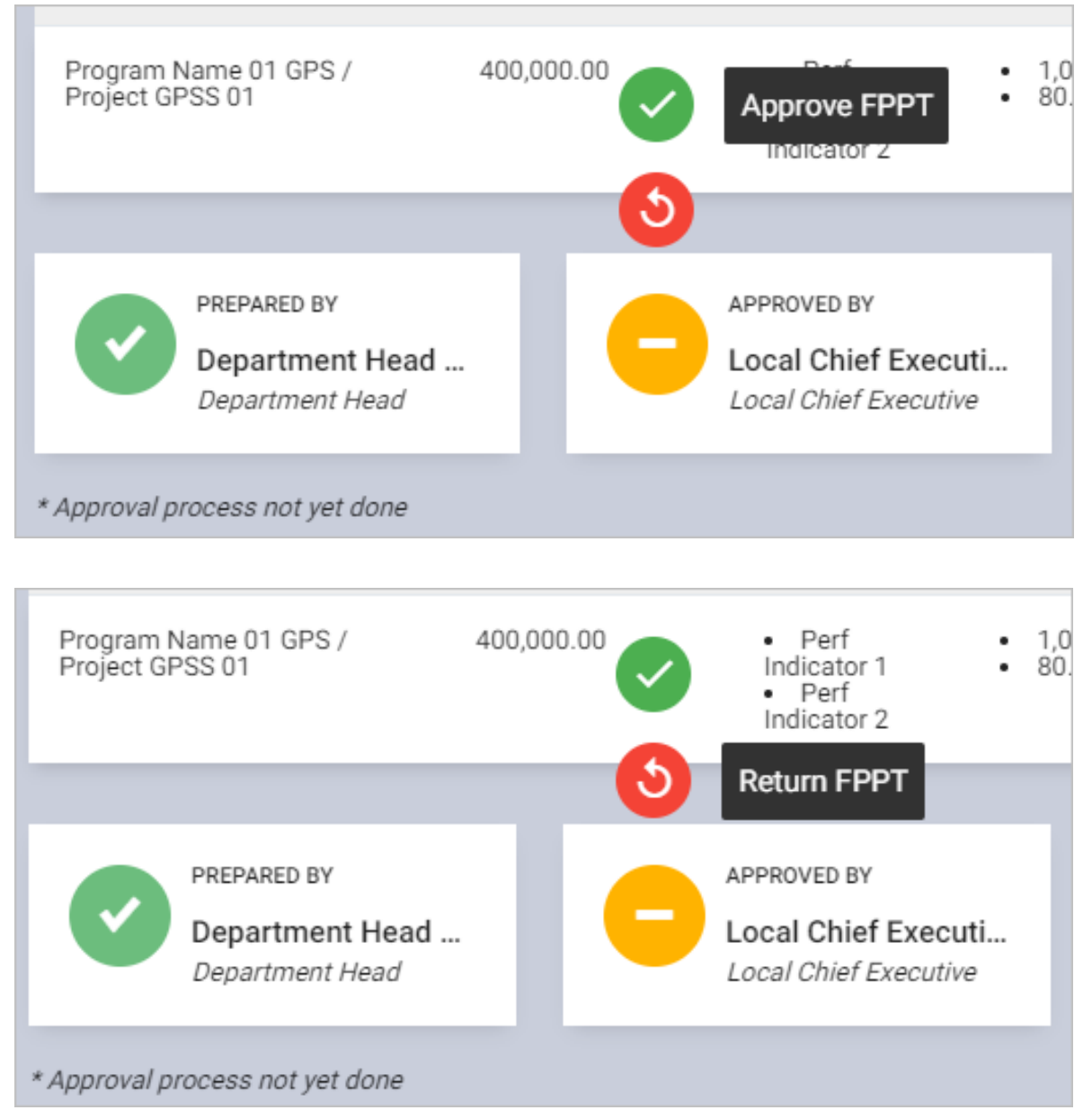

# **Execution: Obligation Request Slip**

### **Prepare Obligation Request Slip**

#### Prepare Obligation Request Slip

On the left-sidebar of the page, click **Execution** and select **Obligation Request Slip.** 

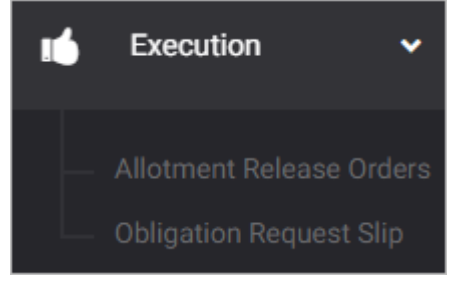

#### The Obligation Request Slip summary page is presented.

| EXECUTION > OBLIGATIO                         | N REQUEST SLIP             |                        |                             |             |       |     |      |           |                                                    |                                   |
|-----------------------------------------------|----------------------------|------------------------|-----------------------------|-------------|-------|-----|------|-----------|----------------------------------------------------|-----------------------------------|
| Obligation Requ                               | iest Slip                  |                        |                             |             |       |     | 🕹 D  | ownload   | MPORT                                              | ADD ORS                           |
| Filter Result<br>Use filters to limit results | PPAs<br>Program I          | Name 01 GPS / P        | roject GPSS 01              | Expense C   | lass  | •   | Mont | h<br>-    | RE                                                 | SET                               |
|                                               |                            |                        |                             |             |       |     |      |           |                                                    | Ø                                 |
| DATE CN#                                      | AMOUNT OF<br>APPROPRIATION | AMOUNT OF<br>ALLOTMENT | REFERENCE<br>/ CAFOA<br>NO. | PARTICULARS | PAYEE | PR# | PO#  | EARMARKED | TOTAL<br>AMOUNT OF<br>ALLOTMENT<br>/<br>OBLIGATION | 5-01-0<br>SALARII<br>AND<br>WAGE! |
| APPROPRIATION                                 | 11,000.00                  |                        |                             |             |       |     |      |           |                                                    |                                   |

Click ADD ORS.

#### The ORS Item data entry form is displayed.

| ORS Item                                                  |                                                    |                                                                         |                    |                       |                              | ×                 |
|-----------------------------------------------------------|----------------------------------------------------|-------------------------------------------------------------------------|--------------------|-----------------------|------------------------------|-------------------|
| Fund *<br>Select Fund                                     |                                                    | Type ★<br>Select Type ▼                                                 |                    | Date *<br>Select Date |                              | 1/100/10<br>11111 |
| CN #<br>Enter CN #                                        | Reference / CAFOA No.<br>Enter Reference / CAFOA N |                                                                         | No. Particulars *  |                       | ulars                        |                   |
| Payee<br>Enter Payee                                      | PR #<br>Enter PR #                                 |                                                                         | P0 #<br>Enter P0 # |                       | Earmarked<br>Enter Earmarked |                   |
| Details                                                   |                                                    |                                                                         |                    |                       |                              | 🕈 ADD             |
| Object Class / Account *<br>Select Object Class / Account |                                                    | Object Class / Account Amount *<br>Select Object Class / Account Amount |                    |                       |                              |                   |
|                                                           |                                                    |                                                                         | CANCEL SAVE        | AND ADD ANG           | OTHER SAVE AND               | CLOSE             |

Select or Enter appropriate data on the required fields.

Click ADD to add more details and select with the appropriate data on the required fields.

Click **SAVE AND ADD ANOTHER** if you want to save details and encode another receipt, or **SAVE AND CLOSE** to save details and close window. Otherwise, click **CANCEL** to discard entry.

#### **Import Obligation Request Slip**

On the left-sidebar of the page, click Execution and select Obligation Request Slip.

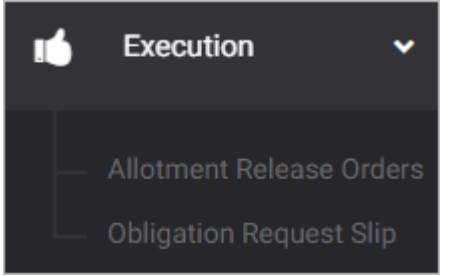

#### The Obligation Request Slip summary page is presented.

| EXECUTION > OBL                           | EXECUTION > OBLIGATION REQUEST SLIP |                        |                             |             |       |     |            |           |                                                    |                                   |
|-------------------------------------------|-------------------------------------|------------------------|-----------------------------|-------------|-------|-----|------------|-----------|----------------------------------------------------|-----------------------------------|
| Obligation R                              | Obligation Request Slip             |                        |                             |             |       |     | <b>2</b> D | lownload  | MPORT A                                            | DD ORS                            |
| Filter Result<br>Use filters to limit res | PPAs<br>Program                     | Name 01 GPS / P        | roject GPSS 01              | Expense C   | lass  | •   | Mon        | th<br>•   | RES                                                | ET                                |
|                                           |                                     |                        |                             |             |       |     |            |           |                                                    | Ø                                 |
| DATE CN                                   | AMOUNT OF<br>APPROPRIATION          | AMOUNT OF<br>ALLOTMENT | REFERENCE<br>/ CAFOA<br>NO. | PARTICULARS | PAYEE | PR# | PO#        | EARMARKED | TOTAL<br>AMOUNT OF<br>ALLOTMENT<br>/<br>OBLIGATION | 5-01-0<br>SALARII<br>AND<br>WAGES |
| APPROPRIATION                             | 11,000.00                           |                        |                             |             |       |     |            |           |                                                    |                                   |

#### Click IMPORT.

#### The Import data entry form is displayed.

| Import                                                                                                    |        | ×      |
|----------------------------------------------------------------------------------------------------|--------|--------|
| Please note that the file must be in a specific format for this import to work. <u>Download Format</u><br>Select a Excel file (.xlsx) |        |        |
| 🛓 Browse                                                                                                    |        |        |
|                                                                                                    |        |        |
|                                                                                                    |        |        |
|                                                                                                    |        |        |
|                                                                                                    | CANCEL | IMPORT |

Click **Download Format** to download the template.

Fill-in the downloaded template with the appropriate data.

Click **Browse**, then select the template with appropriate data.

Click IMPORT upload ORS.

# Accountability: Quarterly Report of Income

### Prepare, Submit, and Approve the Quarterly Report of Income

Prepare Quarterly Report of Income

On the left-sidebar of the page, click Accountability and select Quarterly Report of Income.

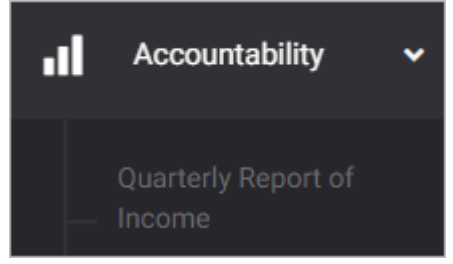

#### The Quarterly Report of Income summary page is presented.

|                                               | ACCOUNTABILITY > QUARTERLY REPORT OF INCOME |                                      |                                     |                                   |           |            |             |  |
|-----------------------------------------------|---------------------------------------------|--------------------------------------|-------------------------------------|-----------------------------------|-----------|------------|-------------|--|
| Quarterly Report o                            | of Income                                   |                                      |                                     |                                   | 🕹 Do      | wnload ADI | D QROI ITEM |  |
| Filter Result<br>Use filters to limit results |                                             | Quarter<br>First Quarte              | r                                   |                                   | •         | RESET      |             |  |
|                                               |                                             |                                      |                                     |                                   | ACTUAL    |            |             |  |
| ACCOUNT<br>TITLE/DESCRIPTION OF<br>INCOME     | ACCOUNT<br>CODE                             | ESTIMATED INCOME<br>PREVIOUS QUARTER | ESTIMATED<br>INCOME THIS<br>QUARTER | TOTAL ESTIMATED<br>INCOME TO DATE | 1ST MONTH | 2ND MONTH  | 3RD MONTH   |  |

Click ADD QROI ITEM.

#### The QROI Item data entry form is displayed.

| QROI Item                                                                          |           |                 |                    |     |                |      |  |
|------------------------------------------------------------------------------------|-----------|-----------------|--------------------|-----|----------------|------|--|
| Account Title/ Description of Income * Select Account Title/ Description of Income |           |                 |                    |     |                |      |  |
| Estimated Income Amount                                                            |           |                 |                    |     |                |      |  |
| Previous Quarter *                                                                 | 0.00      | This Quarter *  | Total Est          |     | imated *       | 0.00 |  |
| Actual Income for the Quar                                                         | rter Amou | int             |                    |     |                |      |  |
| First Month * 0.00                                                                 | Second I  | Month *<br>0.00 | Third Month * 0.00 |     | Total Actual * | 0.00 |  |
| Remarks<br>Enter Remarks                                                           |           |                 |                    |     |                |      |  |
|                                                                                    |           | CANCEL          | SAVE AND ADD ANOT  | HER | SAVE AND CLOSE |      |  |

Select or Enter appropriate data on the required fields.

Click **SAVE AND ADD ANOTHER** if you want to save details and encode another receipt, or **SAVE AND CLOSE** to save details and close window. Otherwise, click **CANCEL** to discard entry.

#### **Submit Quarterly Report of Income**

On the left-sidebar of the page, click Accountability and select Quarterly Report of Income.

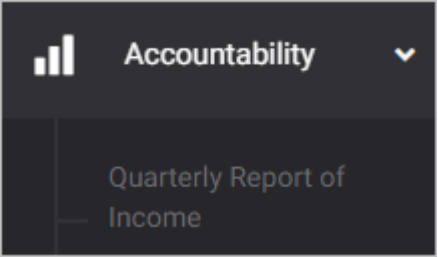

#### The Quarterly Report of Income summary page is presented.

|                                               | RLY REPORT OF INC | OME                                  |                                     |                                   |           |           |             |
|-----------------------------------------------|-------------------|--------------------------------------|-------------------------------------|-----------------------------------|-----------|-----------|-------------|
| Quarterly Report o                            | of Income         |                                      |                                     |                                   | 🛓 Do      | wnload AD | D QROI ITEM |
| Filter Result<br>Use filters to limit results |                   | Quarter<br>First Quarte              | Pr                                  |                                   | •         | RESET     |             |
|                                               |                   |                                      |                                     |                                   | ACTIVAL   |           |             |
| ACCOUNT<br>TITLE/DESCRIPTION OF<br>INCOME     | ACCOUNT<br>CODE   | ESTIMATED INCOME<br>PREVIOUS QUARTER | ESTIMATED<br>INCOME THIS<br>QUARTER | TOTAL ESTIMATED<br>INCOME TO DATE | 1ST MONTH | 2ND MONTH | 3RD MONTH   |

Click the **Download** button and select *PDF/Excel* to view the QROI.

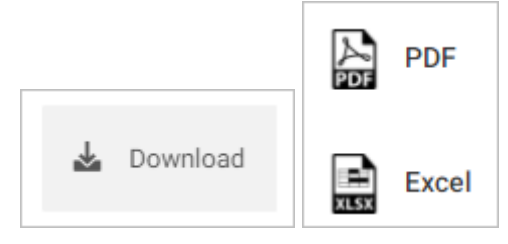

Scroll down the summary page and you will see the approval trail. Mouse over and click the check icon to submit ROI for preparation.

| Submit ROI for preparation                     | - | CERTIFIED CORRECT | Submit ROI for preparation<br>This action will submit the form and proceed to the specified<br>stage of process. Are you sure? |
|------------------------------------------------|---|-------------------|----------------------------------------------------------------------------------------------------|
| * Click the icon to Submit ROI for preparation |   |                   | OK Cancel                                                                                                    |

Confirmation message displays. Click **OK** button.

#### **Return or Approve the Quarterly Report of Income**

On the left-sidebar of the page, click Accountability and select Quarterly Report of Income.

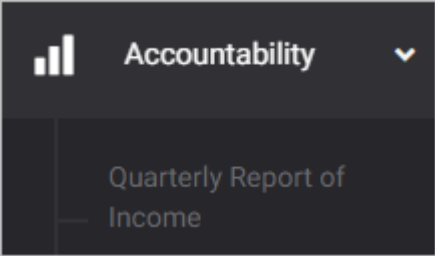

#### The Quarterly Report of Income summary page is presented.

|                                               | RLY REPORT OF INC | OME                                  |                                     |                                   |           |                |             |
|-----------------------------------------------|-------------------|--------------------------------------|-------------------------------------|-----------------------------------|-----------|----------------|-------------|
| Quarterly Report o                            | of Income         |                                      |                                     |                                   | 🛓 Do      | wnload ADI     | D QROI ITEM |
| Filter Result<br>Use filters to limit results |                   | Quarter<br>First Quarte              | r                                   |                                   | •         | RESET          |             |
|                                               |                   |                                      |                                     |                                   | ACTUAL    | INCOME FOR THE |             |
| ACCOUNT<br>TITLE/DESCRIPTION OF<br>INCOME     | ACCOUNT<br>CODE   | ESTIMATED INCOME<br>PREVIOUS QUARTER | ESTIMATED<br>INCOME THIS<br>QUARTER | TOTAL ESTIMATED<br>INCOME TO DATE | 1ST MONTH | 2ND MONTH      | 3RD MONTH   |

Click the **Download** button and select *PDF/Excel* to view the QROI.

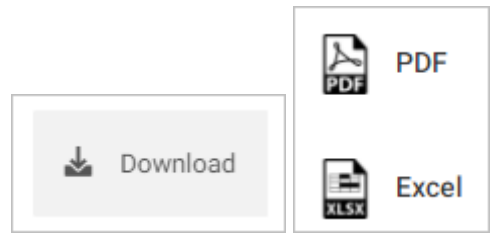

Scroll down the summary page and you will see the approval trail. Note: *The approval of the Local Accountant will be enabled only after the submission of Local Treasurer.* Mouse over and click the **Certified ROI** icon to certified ROI. Otherwise, click the **Return ROI** icon.

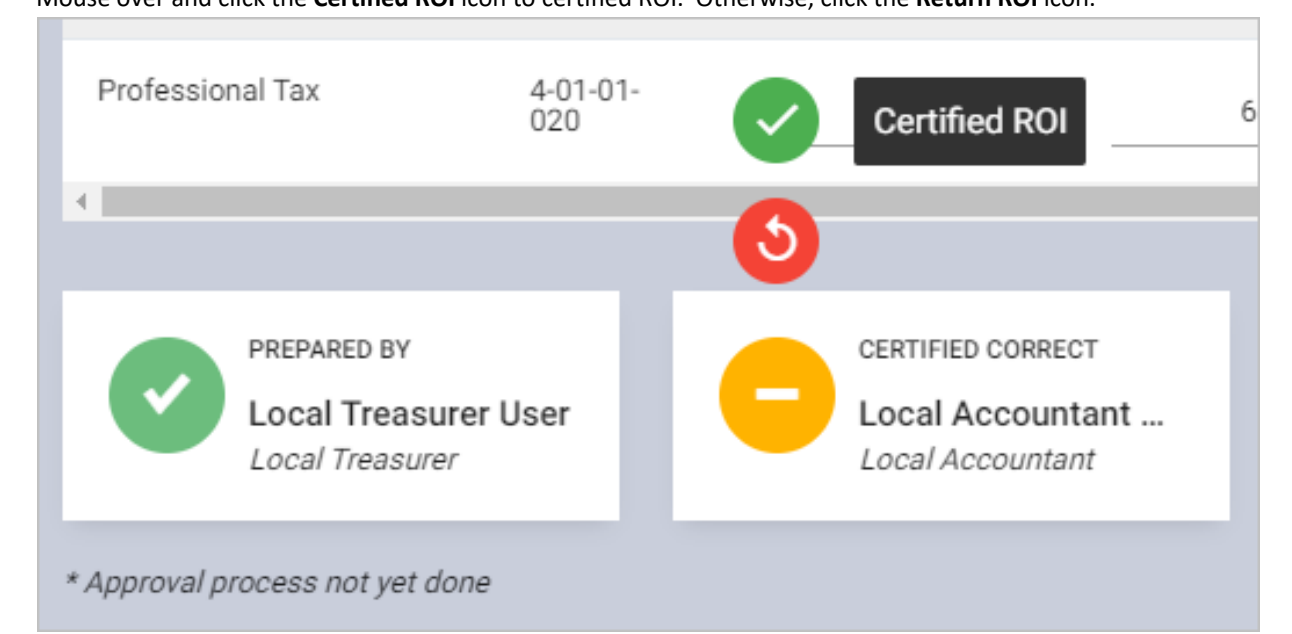

Professional Tax 4-01-01-020 50,000.00 6

# Accountability: Quarterly Financial Report of Operations

# Prepare, Submit the Quarterly Financial Report of Operations

**Prepare Quarterly Financial Report of Operations** 

On the left-sidebar of the page, click Accountability and select Quarterly Financial Report of Operations.

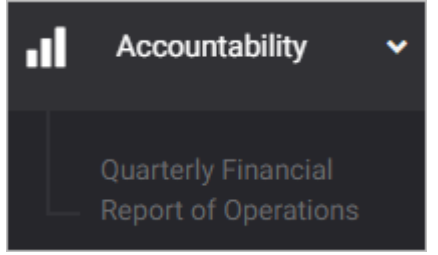

#### The Quarterly Financial Report of Operations summary page is presented.

| ACCOUNTABI                   | ACCOUNTABILITY > QUARTERLY FINANCIAL REPORT OF OPERATIONS |            |           |         |                      |                 |       |                            |                      |
|------------------------------|-----------------------------------------------------------|------------|-----------|---------|----------------------|-----------------|-------|----------------------------|----------------------|
| Quarter                      | uarterly Financial Report of Operations                   |            |           |         |                      |                 |       | 🕹 Download                 | ADD QFRO ITEM        |
| Filter Res<br>Use filters to | sult<br>o limit results                                   |            | Quarter   | Quarter |                      |                 | •     | RESI                       | ET                   |
|                              |                                                           |            |           |         |                      |                 |       |                            |                      |
|                              |                                                           | APPR       | OPRIATION |         | ALLOTM               | INT RELEASED    |       |                            | OBLI                 |
| PPA /<br>MFO                 | IMPLEMENTING<br>UNIT                                      | CONTINUING | CURRENT   | TOTAL   | PREVIOUS<br>QUARTERS | THIS<br>QUARTER | TOTAL | BALANCE O<br>APPROPRIATION | F PREVIOL<br>QUARTEF |

Click ADD QFRO ITEM.

#### The GFRO Item data entry form is displayed.

| QFRO Item               |                      |                          |         | ×              |
|-------------------------|----------------------|--------------------------|---------|----------------|
| PPA *<br>Select PPA     |                      | Remarks<br>Enter Remarks |         |                |
| Appropriation Amount    |                      |                          |         |                |
| Continuing * 0.00       | Current * 0.00       |                          | Total * | 0.00           |
| Allotment Amount        |                      |                          |         |                |
| Previous Quarter * 0.00 | This Quarter *       | 0.00                     | Total * | 0.00           |
|                         | Appropriation Amount |                          | 0.00    |                |
|                         | CANCEL               | SAVE AND ADD ANOT        | HER     | SAVE AND CLOSE |

Select or Enter appropriate data on the required fields.

Click **SAVE AND ADD ANOTHER** if you want to save details and encode another receipt, or **SAVE AND CLOSE** to save details and close window. Otherwise, click **CANCEL** to discard entry.

#### **Submit Quarterly Financial Report of Operations**

On the left-sidebar of the page, click Accountability and select Quarterly Financial Report of Operations.

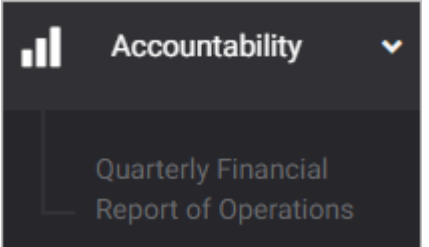

The Quarterly Financial Report of Operations summary page is presented.

| ACCOUNTABI                   | CCOUNTABILITY >> QUARTERLY FINANCIAL REPORT OF OPERATIONS |              |                  |         |                      |                 |       |                             |                    |
|------------------------------|-----------------------------------------------------------|--------------|------------------|---------|----------------------|-----------------|-------|-----------------------------|--------------------|
| Quarter                      | ly Financial Re                                           | eport of Ope | erations         |         |                      |                 |       | 🛓 Download                  | ADD QFRO ITEM      |
| Filter Res<br>Use filters to | sult<br>o limit results                                   |              | Quarter<br>First | Quarter |                      |                 | •     | RESET                       |                    |
|                              |                                                           |              |                  |         |                      |                 |       |                             | Z                  |
|                              |                                                           | APPF         | ROPRIATION       |         | ALLOTME              | NT RELEASED     |       |                             | OBLI               |
| PPA /<br>MFO                 | IMPLEMENTING<br>UNIT                                      | CONTINUING   | CURRENT          | TOTAL   | PREVIOUS<br>QUARTERS | THIS<br>QUARTER | TOTAL | BALANCE OF<br>APPROPRIATION | PREVIOL<br>QUARTEF |

Click the **Download** button and select *PDF/Excel* to view the QFRO.

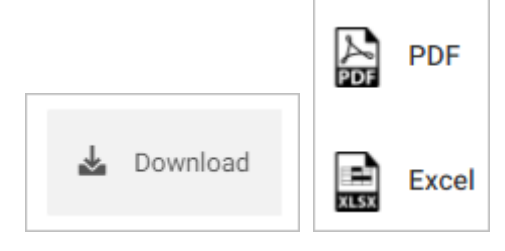

Scroll down the summary page and you will see the approval trail. Mouse over and click the check icon to submit FRO for preparation.

| Submit FRO for preparation                     | Submit FRO for preparation<br>This action will submit the form and proceed to the specified<br>stage of process. Are you sure? |
|------------------------------------------------|----------------------------------------------------------------------------------------------------|
| * Click the icon to Submit FRO for preparation | OK Cancel                                                                                                    |

Confirmation message displays. Click **OK** button.

# Accountability: Quarterly Physical Report of Operations

# Prepare, Submit, and Approve the Quarterly Physical Report of Operations <u>Prepare Quarterly Physical Report of Operations</u>

On the left-sidebar of the page, click **Accountability** and select **Quarterly Physical Report of Operations.** 

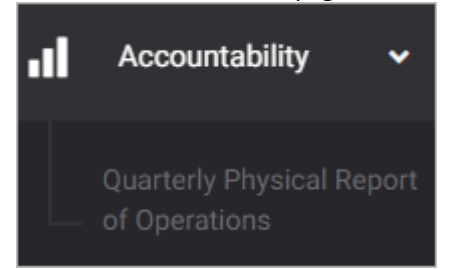

The Quarterly Physical Report of Operations summary page is presented.

| ACCOUNTABILITY > QUARTERLY PHYSICAL REPORT OF OPERATIONS |                          |                         |                         |                         |                         |  |
|----------------------------------------------------------|--------------------------|-------------------------|-------------------------|-------------------------|-------------------------|--|
| Quarterly Physical Report of Operations                  |                          |                         |                         |                         |                         |  |
| Filter Result<br>Use filters to limit results            | Quarter<br>First Quarter |                         | •                       | RESET                   |                         |  |
|                                                          |                          |                         | TARG                    | ET OUTPUT               |                         |  |
| PPA CODE MAJOR FINAL OUTPUT PER                          | FORMANCE INDICATOR       | 1 <sup>ST</sup> QUARTER | 2 <sup>ND</sup> QUARTER | 3 <sup>RD</sup> QUARTER | 4 <sup>TH</sup> QUARTER |  |

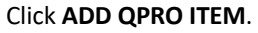

| The QPRO Iten | i data entry forr | n is displayed. |
|---------------|-------------------|-----------------|
|               |                   |                 |

| QP              | RO Item                  |                       |                       |                       |                          | ×                        |
|-----------------|--------------------------|-----------------------|-----------------------|-----------------------|--------------------------|--------------------------|
| PPA *<br>Progra | am Name 01 GPS / Project | t GPSS 01             |                       |                       |                          | ¥                        |
|                 |                          |                       | Performance In        | dicators              |                          |                          |
| Perf Inc        | licator 1                |                       |                       |                       |                          |                          |
| Rate<br>No      | Q1 Target<br>1,150.00    | Q2 Target<br>1,150.00 | Q3 Target<br>1,150.00 | Q4 Target<br>1,150.00 | Actual *<br>Enter actual | Remarks<br>Enter remarks |
| Perf Ind        | dicator 2                |                       |                       |                       |                          |                          |
| Rate<br>No      | Q1 Target<br>90.00       | Q2 Target<br>90.00    | Q3 Target<br>90.00    | Q4 Target<br>90.00    | Actual *<br>Enter actual | Remarks<br>Enter remarks |
|                 |                          |                       |                       |                       |                          |                          |
|                 |                          |                       |                       | CANCEL SAVE AN        | D ADD ANOTHER            | SAVE AND CLOSE           |

Select or Enter appropriate data on the required fields.

Click **SAVE AND ADD ANOTHER** if you want to save details and encode another receipt, or **SAVE AND CLOSE** to save details and close window. Otherwise, click **CANCEL** to discard entry.

#### **Submit Quarterly Report of Income**

On the left-sidebar of the page, click Accountability and select Quarterly Physical Report of Operations.

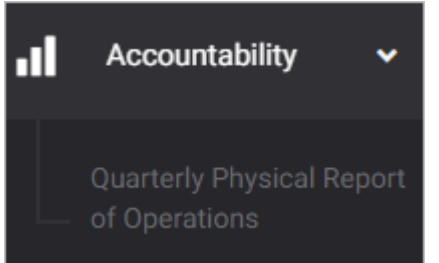

#### The Quarterly Physical Report of Operations summary page is presented.

| ACCOUNTABILITY > QUARTERLY PHYSICAL REPORT OF OPERATIONS |                          |                         |                         |                         |                         |  |
|----------------------------------------------------------|--------------------------|-------------------------|-------------------------|-------------------------|-------------------------|--|
| Quarterly Physical Report of Operations                  |                          |                         |                         |                         |                         |  |
| Filter Result<br>Use filters to limit results            | Quarter<br>First Quarter |                         | •                       | RES                     | ET                      |  |
|                                                          |                          |                         |                         |                         | Ø                       |  |
| PPA CODE MAJOR FINAL OUTPUT                              | PERFORMANCE INDICATOR    | 1 <sup>ST</sup> QUARTER | 2 <sup>ND</sup> QUARTER | 3 <sup>RD</sup> QUARTER | 4 <sup>TH</sup> QUARTER |  |

Click the **Download** button and select *PDF/Excel* to view the QPRO.

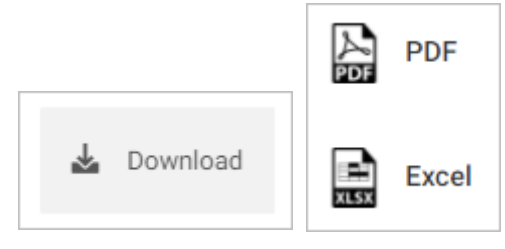

Scroll down the summary page and you will see the approval trail. Mouse over and click the check icon to submit QPRO for certification.

| PPERAPED BY<br>I Submit QPRO for certification<br>Department Head | CERTIFIED CORRECT | Submit QPRO for certification<br>This action will submit the form and proceed to the specified<br>stage of process. Are you sure? |
|-------------------------------------------------------------------|-------------------|----------------------------------------------------------------------------------------------------|
| * Click the icon to Submit QPRO for certification                 |                   | OK Cancel                                                                                                    |

Confirmation message displays. Click **OK** button.

#### **Return or Approve the Quarterly Physical Report of Operations**

On the left-sidebar of the page, click Accountability and select Quarterly Physical Report of Operations.

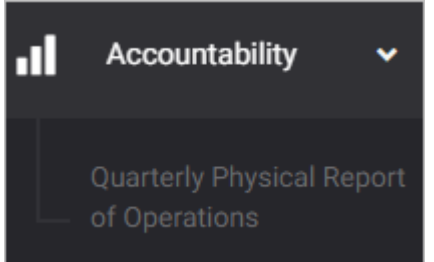

The Quarterly Physical Report of Operations summary page is presented.

| Quarterly Physical Report of Operations                                                                                        |                                 |  |  |  |  |
|----------------------------------------------------------------------------------------------------|---------------------------------|--|--|--|--|
| Quarterly Physical Report of Operations                                                                                        |                                 |  |  |  |  |
| Filter Result     Quarter       Use filters to limit results     First Quarter                                                 | RESET                           |  |  |  |  |
|                                                                                                    | Ø                               |  |  |  |  |
| TARGET OU<br>PPA CODE MAJOR FINAL OUTPUT PERFORMANCE INDICATOR 1 <sup>ST</sup> OUARTER 2 <sup>ND</sup> OUARTER 3 <sup>RI</sup> | OUARTER 4 <sup>TH</sup> OUARTER |  |  |  |  |

Click the **Download** button and select *PDF/Excel* to view the QPRO.

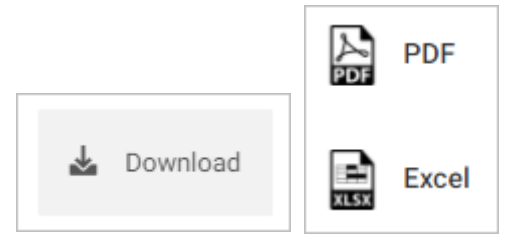

Scroll down the summary page and you will see the approval trail. Note: The approval of the Local Planning and Development Coordinator will be enabled only after the submission of Department Head.

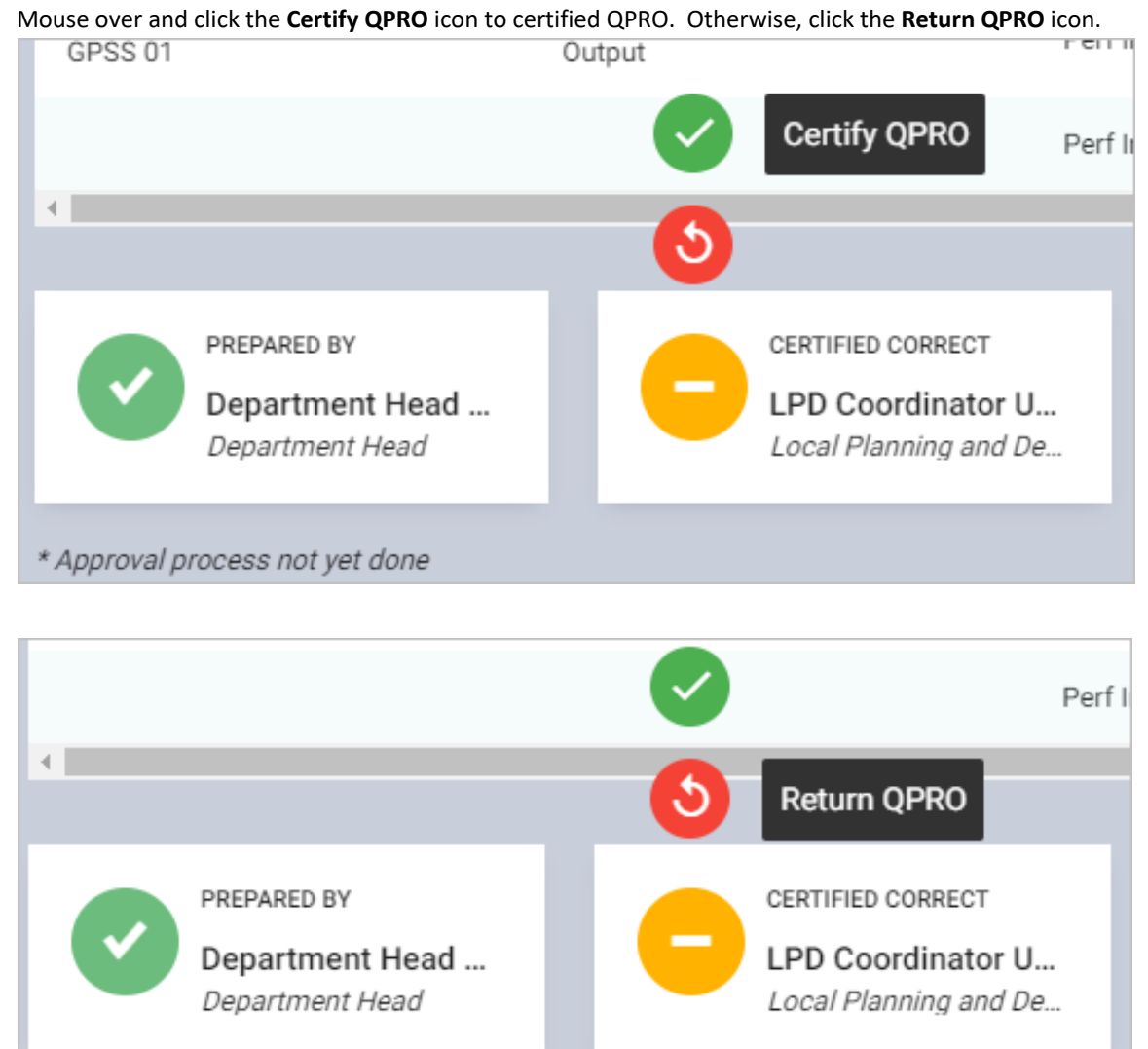

178

# Accountability: Statements of Receipts and Expenditures

# Prepare, Submit, and Approve the Statement of Receipts and Expenditures <u>Prepare Statement of Receipts and Expenditures</u>

On the left-sidebar of the page, click Accountability and select Statement of Receipts and Expenditures.

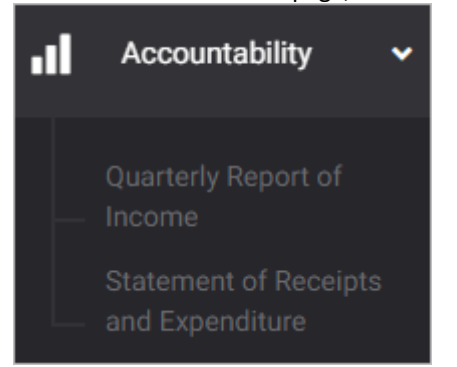

The Statement of Receipts and Expenditures summary page is presented.

| ACCOUNTABILITY >> STATEMENTS OF RECEIPTS AND EXPENDITURES |                  |        |          |                                                                                                    |          |              |
|-----------------------------------------------------------|------------------|--------|----------|----------------------------------------------------------------------------------------------------|----------|--------------|
| Statements of Receipts a                                  | and Expenditures |        |          | de la companya de la companya | Download | ADD SRE ITEM |
|                                                           | AMOUNTS          |        | VARIANCE |                                                                                                    |          | Ø            |
| PARTICULARS                                               | ESTIMATE         | ACTUAL | AMOUNTS  | %                                                                                                    | REMARKS  | ACTIONS      |
| I. BEGINNING CASH BALANCE                                 | 0.00             | 0.00   | 0.00     | 0.00                                                                                                    |          | _            |

Click ADD SRE ITEM.

#### The SRE Item data entry form is displayed.

| SRE Item                              |        |                          | ×                  |
|---------------------------------------|--------|--------------------------|--------------------|
| Account Type *<br>Select Account Type | Ŧ      | Particulars *            |                    |
| Estimate *<br>Enter Es                | timate | Actual *                 | Enter This Release |
| Sector<br>Select Sector               | Ŧ      | Remarks<br>Enter Remarks |                    |
|                                       |        |                          |                    |
|                                       |        |                          |                    |
|                                       |        |                          |                    |
| CANCE                                 | L      | SAVE AND ADD ANOTHER     | SAVE AND CLOSE     |

Select or Enter appropriate data on the required fields.

Click **SAVE AND ADD ANOTHER** if you want to save details and encode another receipt, or **SAVE AND CLOSE** to save details and close window. Otherwise, click **CANCEL** to discard entry.
#### **Submit Statement of Receipts and Expenditures**

On the left-sidebar of the page, click Accountability and select Statement of Receipts and Expenditures.

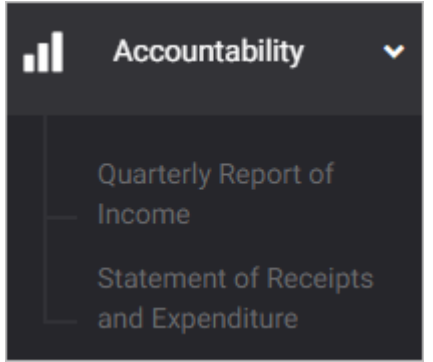

#### The Statement of Receipts and Expenditures summary page is presented.

| ACCOUNTABILITY > STATEMENTS OF R | ECEIPTS AND EXPENDITURES |        |          |      |          |              |
|----------------------------------|--------------------------|--------|----------|------|----------|--------------|
| Statements of Receipts           | and Expenditures         |        |          | d.   | Download | ADD SRE ITEM |
|                                  |                          |        |          |      |          |              |
|                                  |                          |        |          |      |          | Z            |
|                                  | AMOUNTS                  |        | VARIANCE |      |          |              |
| PARTICULARS                      | ESTIMATE                 | ACTUAL | AMOUNTS  | %    | REMARKS  | ACTIONS      |
| I. BEGINNING CASH BALANCE        | 0.00                     | 0.00   | 0.00     | 0.00 |          | Ľ            |
| II. RECEIPTS                     |                          |        |          |      |          |              |

#### Click the **Download** button and select *PDF/Excel* to view the SRE.

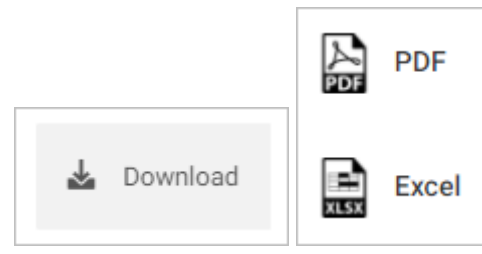

Scroll down the summary page and you will see the approval trail. Mouse over and click the check icon to submit SRE for certification.

| Submit SRE for certification                     | CERTIFIED CORRECT | Submit SRE for certification<br>This action will submit the form and proceed to the specified<br>stage of process. Are you sure? |
|--------------------------------------------------|-------------------|----------------------------------------------------------------------------------------------------|
| * Click the icon to Submit SRE for certification |                   | ОК Сапсеі                                                                                                    |

Confirmation message displays. Click **OK** button.

### **Return or Approve the Statement of Receipts and Expenditures**

On the left-sidebar of the page, click Accountability and select Statement of Receipts and Expenditures.

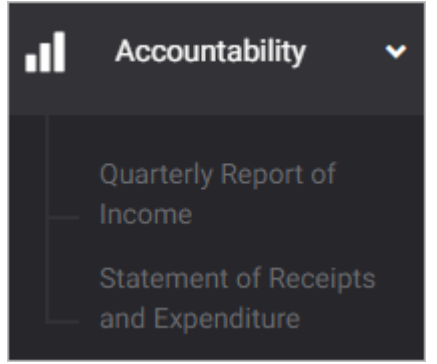

#### The Statement of Receipts and Expenditure summary page is presented.

| ACCOUNTABILITY > STATEMENTS OF RE | ECEIPTS AND EXPENDITURES |        |          |      |            |              |
|-----------------------------------|--------------------------|--------|----------|------|------------|--------------|
| Statements of Receipts            | and Expenditures         |        |          |      | L Download | ADD SRE ITEM |
|                                   | AMOUNTS                  |        | VARIANCE |      |            | Z            |
| PARTICULARS                       | ESTIMATE                 | ACTUAL | AMOUNTS  | %    | REMARKS    | ACTIONS      |
| I. BEGINNING CASH BALANCE         | 0.00                     | 0.00   | 0.00     | 0.00 |            |              |
| II. RECEIPTS                      |                          |        |          |      |            |              |

Click the **Download** button and select *PDF* to view the SRE.

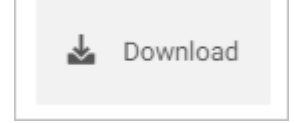

Scroll down the summary page and you will see the approval trail. Note: The approval of the Local Accountant will be enabled only after the submission of Local Treasurer.

Mouse over and click the **Approve SRE** icon to approved SRE. Otherwise, click the **Return SRE** icon.

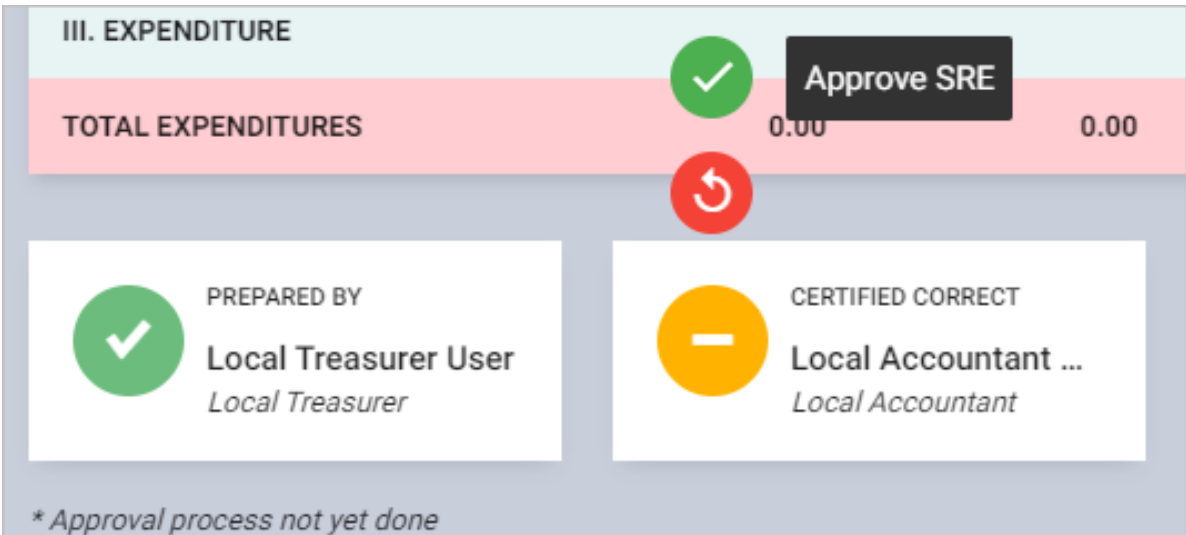

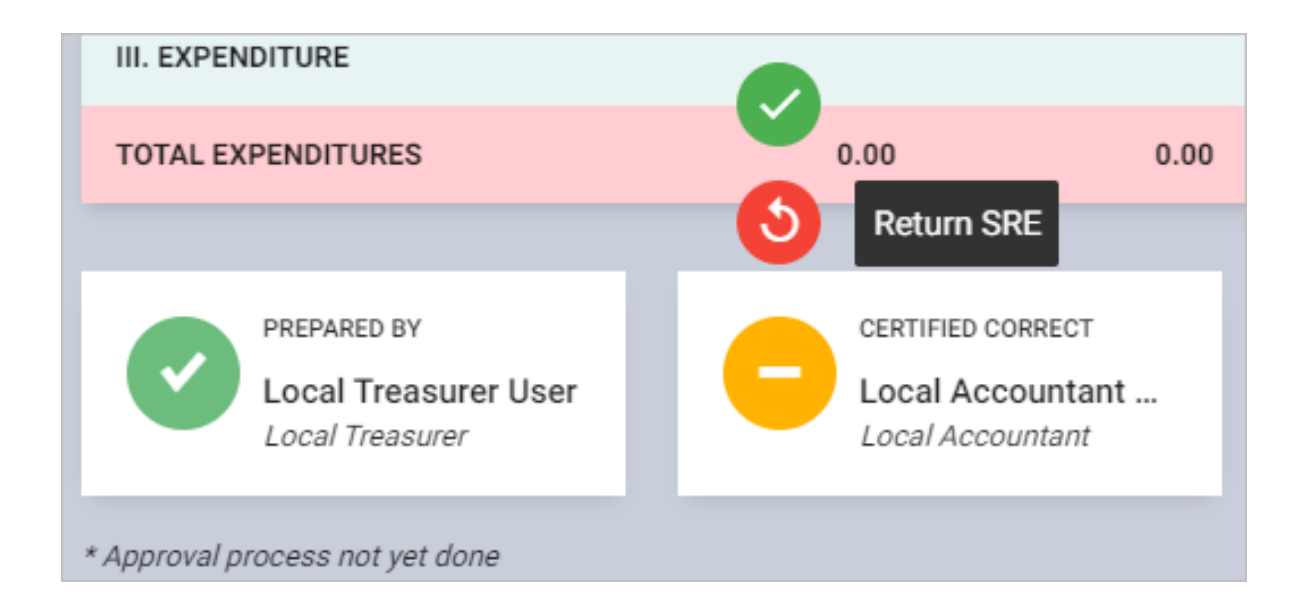

# Accountability: Physical and Financial Performance Evaluation Form

# Prepare, Submit the Physical and Financial Performance Evaluation <u>Prepare Physical and Financial Performance Evaluation</u>

On the left-sidebar of the page, click **Accountability** and select **Quarterly Financial Report of Operations.** 

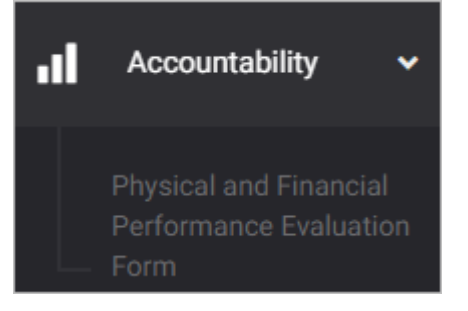

The *Physical and Financial Performance Evaluation Form summary page* is presented.

| ACCOUNTABILIT                      | ACCOUNTABILITY > PHYSICAL AND FINANCIAL PERFORMANCE EVALUATION FORM |                                 |                  |            |                            |                      |        |
|------------------------------------|---------------------------------------------------------------------|---------------------------------|------------------|------------|----------------------------|----------------------|--------|
| Physical                           | and Financial Perform                                               | ance Evaluatio                  | on Form          |            | 🕹 Downloa                  | ADD PFPE ITI         | EM     |
| Filter Resul<br>Use filters to lin | t<br>nit results                                                    | Office<br>Office of the Municip | pal Mayor        | •          | Semester 1st Semester      | RESET                |        |
|                                    |                                                                     |                                 |                  |            |                            | Ľ                    |        |
|                                    |                                                                     |                                 | PHYSICA          | L PERFORMA | NCE                        |                      |        |
| PAP<br>CODE                        | PAP DESCRIPTION/MAJOR FINAL<br>OUTPUT                               | TARGET<br>OUTPUT                | ACTUAL<br>OUTPUT | VARIANO    | CE % OF<br>ACCOMPLISHMENT  | ALLOTMENT<br>RELEASE | A<br>N |
|                                    |                                                                     |                                 |                  |            | No matching records found. |                      |        |

Click ADD PFPE ITEM.

### The PFPE Item data entry form is displayed.

| PFPE Item                |                                   |                      | ×                             |
|--------------------------|-----------------------------------|----------------------|-------------------------------|
| PPA *<br>Select PPA      |                                   | •                    |                               |
| Physical Performance     |                                   |                      |                               |
| Target Output * 0.00     | Actual Output * 0.00              | Variance * 0.0       | % of Accomplishment *<br>0.00 |
| Financial Performance    |                                   |                      |                               |
| Allotment Release * 0.00 | Actual Obligation incurred * 0.00 | Variance * 0.0       | Absorptive Capacity *<br>0.00 |
|                          |                                   |                      |                               |
|                          | CANCEL                            | SAVE AND ADD ANOTHER | SAVE AND CLOSE                |

Select or Enter appropriate data on the required fields.

#### **Submit Physical and Financial Performance Evaluation**

On the left-sidebar of the page, click Accountability and select Physical and Financial Performance Evaluation.

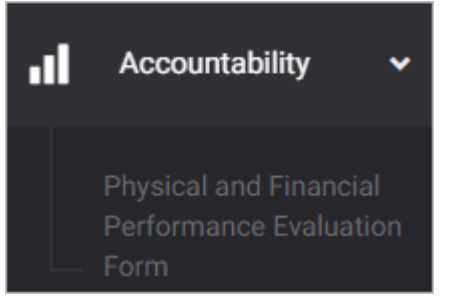

#### The Physical and Financial Performance Evaluation summary page is presented.

| ACCOUNTAB                    | ACCOUNTABILITY > PHYSICAL AND FINANCIAL PERFORMANCE EVALUATION FORM |                                  |                  |          |                          |                      |         |
|------------------------------|---------------------------------------------------------------------|----------------------------------|------------------|----------|--------------------------|----------------------|---------|
| Physica                      | al and Financial Performa                                           | ance Evaluation                  | n Form           |          | d Dowr                   | ADD PFPE             | ITEM    |
| Filter Res<br>Use filters to | sult<br>o limit results                                             | Office<br>Office of the Municipa | l Mayor          | Ser      | nester<br>st Semester    | RESE                 |         |
|                              |                                                                     | _                                | BLIVSIC          |          |                          |                      |         |
| PAP<br>CODE                  | PAP DESCRIPTION/MAJOR FINAL<br>OUTPUT                               | TARGET<br>OUTPUT                 | ACTUAL<br>OUTPUT | VARIANCE | % OF<br>ACCOMPLISHMENT   | ALLOTMENT<br>RELEASE | A<br>41 |
|                              |                                                                     |                                  |                  |          | No matching records four | nd.                  |         |

Click the **Download** button and select *PDF/Excel* to view the PFPE.

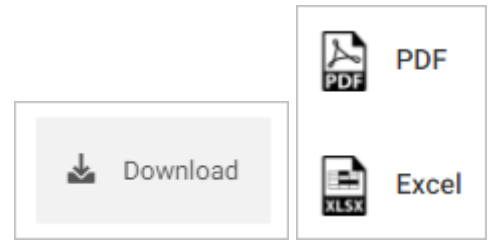

Scroll down the summary page and you will see the approval trail. Mouse over and click the check icon to submit PFPE for preparation.

| Submit PFPE for preparation                     | Submit PFPE for preparation<br>This action will submit the form and proceed to the specified<br>stage of process. Are you sure? |
|-------------------------------------------------|----------------------------------------------------------------------------------------------------|
| * Click the icon to Submit PFPE for preparation | ОК Салсеі                                                                                                    |

Confirmation message displays. Click OK button.

# eSRE: Projected Expenditures

### **Encode Projected Expenditure**

On the left-sidebar of the page, click eSRE select Projected Expenditures

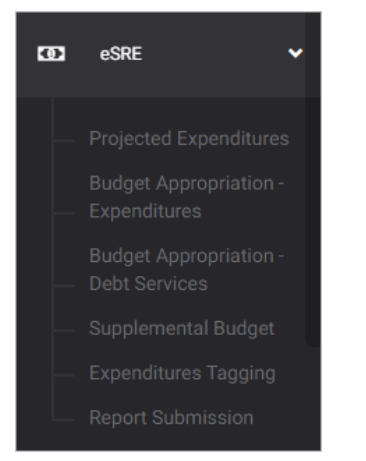

#### The Projected Expenditures summary page is presented.

| ltogon                        | (            | <b>₽</b> ♦      | •         |
|-------------------------------|--------------|-----------------|-----------|
| eSRE > PROJECTED EXPENDITURES |              |                 |           |
| Projected Expenditures        | C Refresh AD | DD PROJECTED EX | PENDITURE |
|                               |              |                 |           |
| 10 V Q Search                 |              |                 | Z         |
| YEAR A ROLLING YEAR DURATION  |              | ACTIONS         | ;         |
| 2019 2019, 2020, 2021         | 9,000.00     | ۹ 🖌             | <b>D</b>  |
| 2021 2021, 2022, 2023         | 150,180.00   | ۹ 🖍             | ā         |
| 2022 2022, 2023, 2024         | 360,000.00   | ۹ 🎤             | ā         |
| Showing 1 to 3 of 3 entries   |              | Previous        | 1 Next    |

Click ADD EXPENDITURES.

#### The *Expenditure* data entry form is displayed.

| Proje  | cted Expenditure               |                                  |                          |                |               | ×              |
|--------|--------------------------------|----------------------------------|--------------------------|----------------|---------------|----------------|
| Year * | 2021                           | <ul> <li>Rolling Year</li> </ul> | 3                        |                |               |                |
|        | GENERAL PUBLIC SERVICES SECTOR | SOCIAL SERVICES SECTOR           | ECONOMIC SERVICES SECTOR | OTHER SERVICES | DEBT SERVICES | TOTAL          |
| 2021   |                                |                                  |                          |                |               | 0.00           |
| PS     | 0.00                           | 0.00                             | 0.00                     | 0.00           | 0.00          |                |
| MOOE   | 0.00                           | 0.00                             | 0.00                     | 0.00           | 0.00          |                |
| со     | 0.00                           | 0.00                             | 0.00                     | 0.00           | 0.00          |                |
| FE     | 0.00                           | 0.00                             | 0.00                     | 0.00           | 0.00          |                |
| 2022   |                                |                                  |                          |                |               | 0.00           |
| PS     | 0.00                           | 0.00                             | 0.00                     | 0.00           | 0.00          |                |
|        |                                |                                  |                          |                | CANCEL        | SAVE AND CLOSE |

Select Year, Sector, and enter Rolling Year.

Enter General Public Services Sector.

Enter Social Services Sector.

Enter Economic Services Sector.

Enter Other Services.

Enter Debt Services.

# eSRE: Budget Appropriation - Expenditures

## **Encode Budget Appropriation - Expenditures**

On the left-sidebar of the page, click eSRE select Budget Appropriation - Expenditures

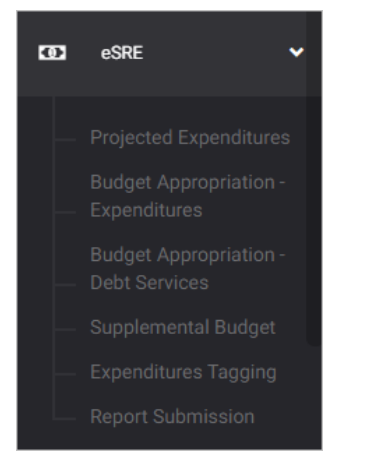

The Budget Appropriation - Expenditures summary page is presented.

| Itogon                                                                                                    |                | \$       |           |
|----------------------------------------------------------------------------------------------------|----------------|----------|-----------|
| eSRE > BUDGET APPROPRIATION - EXPENDITURES                                                                                                    |                |          |           |
| Budget Appropriation - Expenditures                                                                                                    | Refresh        | ADD EX   | PENDITURE |
| Filter<br>Result     Year     Sector     Sub Sector     Office       Use filters to<br>limit results     All Year     All Sectors     All Sub Sectors     All Office | ·              |          | RESET     |
| 10 v Search                                                                                                    |                |          | Ø         |
| YEAR SECTOR SUB SECTOR OFFICE                                                                                                    |                |          | ACTIONS   |
| 2021 Economic Services Sector Economic Services Office of the Munici<br>Official                                                                                     | pal Engineer/I | Building | ० 🖍 🖬     |
| Showing 1 to 1 of 1 entries                                                                                                    |                | Previous | 1 Next    |

Click ADD EXPENDITURES.

#### The *Expenditure* data entry form is displayed.

| Expenditure                       |                           |                |              |          | ×       |
|-----------------------------------|---------------------------|----------------|--------------|----------|---------|
| Year*<br>2021                     | Sector *<br>Select sector |                |              | Ŧ        |         |
| Sub Sector *<br>Select sub sector | Office *<br>Select office |                |              |          |         |
| Total PS Amount * 0.00            | Total MOOE Amour          | nt *<br>0.00   | Total CO Amo | ount *   | 0.00    |
| РРА                               |                           |                |              |          |         |
| PPA                               | PS                        | MOOE           | CO           |          | +       |
| Enter PPA                         | 0.00                      | 0.00           |              | 0.00     | •       |
|                                   | CANCEL                    | SAVE AND ADD A | NOTHER       | SAVE ANI | O CLOSE |

Select Year, Sector, and Sub Sector.

Enter Total PS Amount, MOOE Amount, and CO Amount

Click **plus (+) sign** to add PPA.

Enter PPA an enter PS, MOOE, CO

# eSRE: Budget Appropriation – Debt Services

### Encode Budget Appropriation – Debt Services

On the left-sidebar of the page, click eSRE select Budget Appropriation – Debt Services

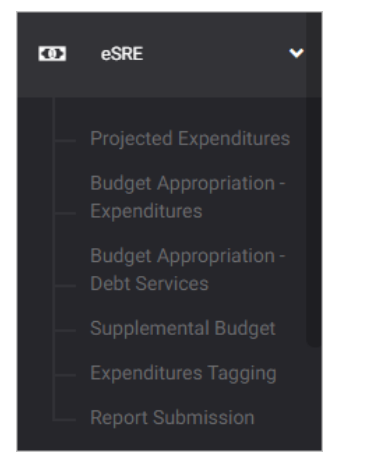

The Budget Appropriation – Debt Services summary page is presented.

| Itogon                                              |                                                                                                    | <b>□</b> •                                             |
|-----------------------------------------------------|----------------------------------------------------------------------------------------------------|--------------------------------------------------------|
| eSRE > BUDGET APPROPRIATION - DEBT S                | ERVICES                                                                                                    |                                                        |
| Budget Appropriation - De                           | ebt Services                                                                                                    | C Refresh ADD DEBT SERVICE                             |
| Filter<br>Result<br>Use filters to<br>limit results | Fund Type     Debt Service Type     Principi       All Fund Type ▼     All Debt Service Type ▼     All Principi | al Type Loan Type  rincipal Type  All Loan Type  RESET |
| 10 V Q Search                                       |                                                                                                    | Z                                                      |
| YEAR 🔺 FUND TYPE                                    | DEBT SERVICE TYPE 🔶 PRINCIPAL TYPE 🍦 LOAN TYPI                                                                  | E CAREGION CONTRAL CARTIONS                            |
| 2021 General Fund                                   | Principal Public Debts Revolving Lo                                                                             | .oan Fund Domestic 3,000.00 Q 💉 🛅                      |
| 2021 General Fund                                   | Retirement/Redemption<br>of Bonds/Debt<br>Securities                                                            | 6,000.00 Q 💉 🛅                                         |

Click ADD DEBT SERVICES.

### The Debt Services data entry form is displayed.

| Debt Service                           |                                           |                                               |                                | ×              |
|----------------------------------------|-------------------------------------------|-----------------------------------------------|--------------------------------|----------------|
| Year* 2021 •                           |                                           | Fund Type *<br>Select fund type               |                                |                |
| Sector *<br>Debt Services              |                                           | Debt Service Type *<br>Select debt service ty |                                | *              |
| Region Type *       Select region type | Principal Type *<br>Select principal type | Ť                                             | Loan Type *<br>Select loan typ | De 💌           |
| Loan Amount                            | 0.00                                      | Interest Payment                              |                                | 0.00           |
| Other Charges                          | 0.00                                      | Total                                         |                                | 0.00           |
|                                        | CANCEL                                    | SAVE AND ADD A                                | NOTHER                         | SAVE AND CLOSE |

Select Year, Fund Type, Sector, Debt Service Type

Select Region Type, Principal Type, and Loan Type

Enter Loan Amount, Interest Payment, Other Charges, and Total

# eSRE: Supplemental Budget

# Encode Supplemental Budget

On the left-sidebar of the page, click eSRE select Supplemental Budget.

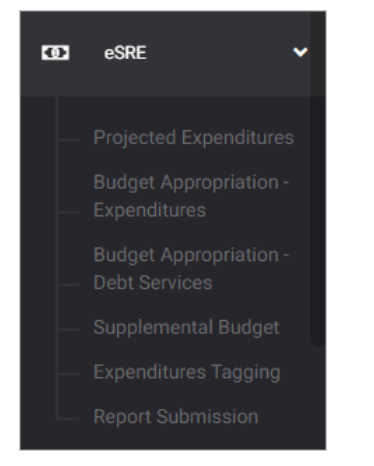

The Supplemental Budget summary page is presented.

| eSRE > SUPPLEMENTAL BUDGE                     | T                     |                |               |                     |
|-----------------------------------------------|-----------------------|----------------|---------------|---------------------|
| Supplemental Budg                             | get                   |                | C Refresh ADD | SUPPLEMENTAL BUDGET |
| Filter Result<br>Use filters to limit results | Year<br>All Year      | RESET          |               |                     |
| 10 V Q Searc                                  | h                     |                |               |                     |
| YEAR                                          | OPERATING EXPENDITURE | CAPITAL OUTLAY |               | ACTIONS             |
| 2021                                          |                       | 2,000,000.00   | 2,000,000.00  | Q 🖋 🖻               |
| Showing 1 to 1 of 1 entries                   |                       |                |               | Previous 1 Next     |

Click ADD SUPPLEMENTAL BUDGET

## The SUPPLEMENTAL BUDGET data entry form is displayed.

| Supplemental Budget                |                       | ×                      |
|------------------------------------|-----------------------|------------------------|
| Year *<br>2021                     |                       |                        |
|                                    | General Fund          | Special Education Fund |
| For Current Operating Expenditures | 0.00                  | 0.00                   |
| For Capital Outlay                 | 0.00                  | 0.00                   |
|                                    |                       |                        |
|                                    | CANCEL SAVE AND ADD A | NOTHER SAVE AND CLOSE  |

Select Year.

Enter General Fund and Special Education Fund for Current Operating Expenditures and Capital Outlay

# eSRE: Expenditures Tagging

# Encode Expenditures Tagging

On the left-sidebar of the page, click eSRE select Expenditures Tagging

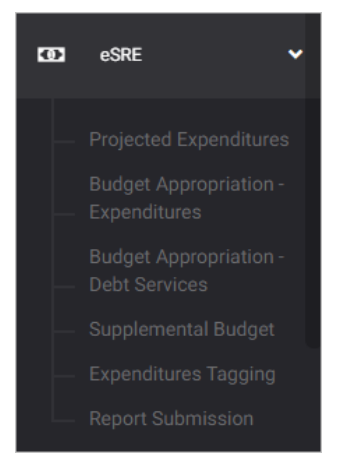

The *Expenditures Tagging summary page* is presented.

| Itogon                                                                                                    |       | ø        | •          |
|----------------------------------------------------------------------------------------------------|-------|----------|------------|
| eSRE > EXPENDITURE TAGGING                                                                                          |       |          |            |
| Expenditure Tagging                                                                                                 | ADD E | XPENDITU | RE TAGGING |
| Filter Result     Year     Quarter       Use filters to limit results     All Year     All Quarter                  | RESET | Ľ,       |            |
| 10 v Q Search                                                                                                    |       |          |            |
| YEAR A QUARTER & SECTOR & SUB SECTOR & OFFICE PPA                                                                   |       |          | ACTIONS    |
| 2021 1st Economic Services Economic Services Office of the Municipal Sample PP<br>Sector Engineer/Building Official | A     |          | < ∕ 亩      |
| Showing 1 to 1 of 1 entries                                                                                         |       | Previous | 1 Next     |

Click ADD EXPENDITURE TAGGING.

#### The *Expenditure Tagging* data entry form is displayed.

| Expenditure Tagging               |        |                             |      |      |                           |             | ×    |
|-----------------------------------|--------|-----------------------------|------|------|---------------------------|-------------|------|
| Year *<br>2021                    | v      | Quarter *<br>Select quarter |      | Ŧ    | Sector *<br>Select sector |             | Ŧ    |
| Sub Sector *<br>Select sub sector | *      | Office *<br>Select office   |      | Ŧ    | PPA *<br>Select PPA       |             | Ŧ    |
| TRACKING                          | TAGGIN | IG                          |      |      |                           |             |      |
|                                   | PS     |                             | MOOE |      | со                        | TOTAL       |      |
| Appropriation                     |        | 0.00                        | 0    | .00  | 0.00                      |             | 0.00 |
| Obligation                        |        | 0.00                        | 0    | .00  | 0.00                      |             | 0.00 |
|                                   |        |                             |      |      |                           |             |      |
|                                   |        |                             |      |      |                           |             |      |
|                                   |        |                             | CA   | NCEL | SAVE AND ADD ANOTHER      | SAVE AND CL | DSE  |

Select Year, Quarter, Sector, Sub Sector, Office, and Program.

Enter Appropriation and Obligation – PS, MOOE, and CO

On Tagging tab,

| TRACKING           | TAGGIN   | G          |          |               |                    |               |         |
|--------------------|----------|------------|----------|---------------|--------------------|---------------|---------|
| Requirement        | Appro PS | Appro MOOE | Appro CO | Obligation PS | Obligation MOOE    | Obligation CO | +       |
| Select requirement | 0.00     | 0.00       | 0.00     | 0.00          | 0.00               | 0.00          | •       |
|                    |          |            |          |               |                    |               |         |
|                    |          |            |          |               |                    |               |         |
|                    |          |            | CA       | ANCEL SA      | VE AND ADD ANOTHER | SAVE AND      | O CLOSE |

Click **plus (+) sign** to add requirement.

Select Requirement, and enter Appro PS, Appro MOOE, Appro CO, Obligation PS, Obligation MOOE, and Obligation CO.

# eSRE: Report Submission

## **Report Submission**

On the left-sidebar of the page, click eSRE select Report Submission

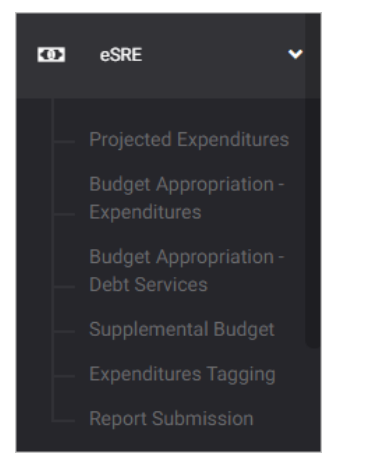

The *Report Submission summary page* is presented.

| Itogon                                                                                             |                      | ÷        |            |
|----------------------------------------------------------------------------------------------------|----------------------|----------|------------|
| eSRE > REPORT SUBMISSION                                                                           |                      |          |            |
| Report Submission                                                                                  | C Refresh            | SUBI     | MIT REPORT |
| Filter Result     Year     Quarter       Use filters to limit results     All Year     All Quarter | RESET                | L.       |            |
| 10 v Q Search                                                                                      |                      |          |            |
| YEAR A QUARTER DO OF SUBMISSIONS STATUS A LAST SUBMISSION DY BY                                    | LAST SUBMISS<br>DATE | SION 🔶   | ACTIONS    |
| 2021 1st 6 For Approval Juan A dela Cruz 20                                                        | 021-05-07 13:        | 39:45    | /          |
| Showing 1 to 1 of 1 entries                                                                        |                      | Previous | 1 Next     |

Click SUBMIT REPORT.

### The Report Submission data entry form is displayed.

| Report Submission   | ×                   |
|---------------------|---------------------|
| Year *              | Quarter *           |
| Select year 🔻       | Select quarter 🔹    |
| eSRE Username *     | eSRE Password *     |
| Enter eSRE username | Enter eSRE password |
|                     |                     |
|                     |                     |
|                     | CANCEL SUBMIT       |
|                     |                     |

Select Year and Quarter.

Enter eSRE Username and eSRE Password.

Click **SUBMIT** to submit report and close window. Otherwise, click **CANCEL** to discard entry.

# **Files**

# **Upload Files**

On the left-sidebar of the page, click Files

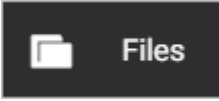

## The Files summary page is presented.

| HOME > FILES                                                                    |                                       |
|---------------------------------------------------------------------------------|---------------------------------------|
| Files<br>Keep your files in one repository.                                     | ✓ Category ✓ Date ✓ Name UPLOAD FILES |
| Today                                                                           |                                       |
| SamplePDF_085350.pdf<br>by Juana dela Cruz in PLANNING • 182.27 KB<br>Documents | Q View 🛓 Download 📻 Versions 🗸        |

Click **DOWNLOAD** to download the file.

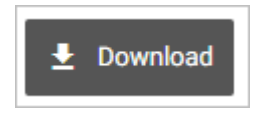

Click Versions to view version of files.

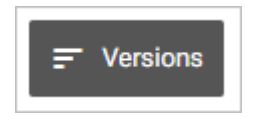

#### Click UPLOAD FILES.

The Upload Files data entry form is displayed.

| Upload Files            | ×                                       |
|-------------------------|-----------------------------------------|
|                         | Budget Year<br>2021                     |
| Drag & Drop             | Category + Add New<br>Select Category • |
| Choose a file to upload | Tags + Add New<br>Select Tags           |
|                         | Description                             |
|                         |                                         |
|                         | CANCEL SAVE                             |

Click Choose a file to upload and select the specific file to be uploaded.

| © Open                                                                                                  |                     |          |           | ×       |
|----------------------------------------------------------------------------------------------------|---------------------|----------|-----------|---------|
| $\leftarrow$ $\rightarrow$ $\checkmark$ $\uparrow$ <b>I</b> $\rightarrow$ This PC $\rightarrow$ Desktop |                     | ڻ ~      |           |         |
| Organize 🔻 New folder                                                                                   |                     |          |           | •       |
| 💻 Desktop 💉 ^ 🕺 Name                                                                                    | Date modified       | Туре     | Size      |         |
| 🖊 Downloads 🖈 🛛 👦 Zoom                                                                                  | 08/06/2020 11:09 AM | Shortcut | 2 KB      |         |
| 🛗 Documents 🖈                                                                                           |                     |          |           |         |
| 🔄 Pictures 🖈                                                                                            |                     |          |           |         |
|                                                                                                    |                     |          |           |         |
| 🛃 QA Updates                                                                                            |                     |          |           |         |
|                                                                                                    |                     |          |           |         |
| Upload                                                                                                  |                     |          |           |         |
| > 🔤 Qsync                                                                                               |                     |          |           |         |
| > 💻 This PC                                                                                             |                     |          |           |         |
| > 🦨 Network                                                                                             |                     |          |           |         |
| File name:                                                                                              |                     |          | All Files | ~       |
|                                                                                                    |                     |          | Onen 💌    | Cancel  |
|                                                                                                    |                     |          |           | Currect |

### Select Budget Year.

Enter Description.

| Upload Files              |                             | ×         |
|---------------------------|-----------------------------|-----------|
| <b>A</b>                  | Budget Year<br>2021         | •         |
| Drag & Drop               | Category<br>Select Category | + Add New |
| ∴ Choose a file to upload | Tags<br>Select Tags         | + Add New |
|                           | Description                 |           |
|                           |                             |           |
|                           | CANCE                       | el save   |

Select Category or click Add New to add new category, then click SAVE.

| File Category | ×           |
|---------------|-------------|
| Category      |             |
|               | CANCEL SAVE |

Select Tags or click Add New to add new tag, then click SAVE.

| Tags | ×           |
|------|-------------|
| Tags |             |
|      | CANCEL SAVE |

Click **SAVE** to save details and close window. Otherwise, click **CANCEL** to discard entry.

# Upload a new version

On the left-sidebar of the page, click Files

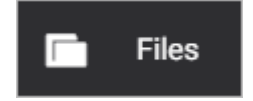

#### The Files summary page is presented.

| Today |                                                                                   |                      |   |
|-------|-----------------------------------------------------------------------------------|----------------------|---|
|       | SamplePDF_085350.pdf<br>by Juana dela Cruz in PLANNING • 182.27 KB<br>Ø Documents | Q View               | 1 |
|       |                                                                                   | i Delete             |   |
|       |                                                                                   | Upload a new version |   |

Click the Arrow Down icon and select Upload a new version.

The Upload File Version data entry form is displayed.

| Upload File Version                                                       | ×                                     |
|---------------------------------------------------------------------------|---------------------------------------|
| U FILE TO REPLACE<br>Version 1.0 » SamplePDF_085350.pdf                   |                                       |
| Upload a File<br>Select and upload the latest version of this attachment. | Category + Add New<br>Select Category |
|                                                                           |                                       |
|                                                                           | CANCEL SAVE                           |

Click Choose a file to upload and select the specific file to be uploaded.

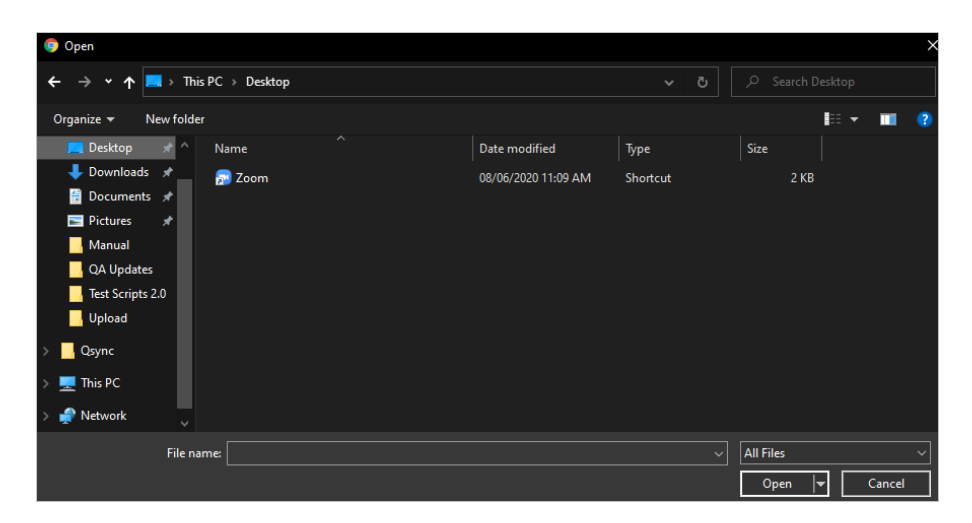

Select Category or click Add New to add new category, then click SAVE.

| File Category |        | ×    |
|---------------|--------|------|
| Category      |        |      |
|               | CANCEL | SAVE |

Enter Description.

Tag if I have made minor revisions only.

Click **SAVE** to save details and close window. Otherwise, click **CANCEL** to discard entry.